# Das HITACHI 1x1 Version 6

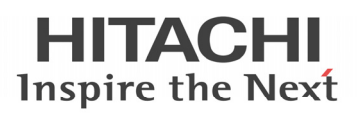

#### Was Sie zu Hitachi Klimageräten wissen sollten.

### Service Informationen zu den Baureihen 2014~2015

#### Inhaltsverzeichnis:

| Allgemein Utopia / Set Free<br>- Fehlermeldungen<br>- Grundlagen (Installation / Testlauf / Technik Räume)                                                                                                    | Seite 2<br>Seite 7                                                   |
|----------------------------------------------------------------------------------------------------|----------------------------------------------------------------------|
| Inneneinheiten Utopia / Set Free<br>- <b>DIP-Schalter</b> Inneneinheiten<br>- <b>KPI</b> Frischluft-Wärmetauscher KPI-xxx3E<br>- <b>DX-Kit</b> Direktverdampungs Kit EXV-xxE1<br>- Kabelfernbedienungen <b>PC-ART</b><br>- Kabelfernbedienung <b>PC-ARF</b><br>- Weitere <b>Fernbedienungen</b> und Empfänger | Seite 12<br>Seite 15<br>Seite 18<br>Seite 28<br>Seite 45<br>Seite 57 |
| UTOPIA<br>- IVX Premium und Standard RAS-2~12H(V)N(P1-C1-E)<br>- Zentrifugal Serie RASC-5~10H(V)RNM1E                                                                                                    | Seite 64<br>Seite 84                                                 |
| <ul> <li>SET FREE</li> <li>Mini Set Free Serie RAS-4~6FS(V)N(Y)2E</li> <li>FSNM Serie RAS-8~12FSNM</li> <li>Funktionen und Datenabfr. Mini Set Free u. FSNM</li> <li>FSXN(1-H)E Serie RAS-8~54FSXN1E u. RAS-5~36FSXNHE</li> <li>Funktionen und Datenabfrage FSXN(1-H)E</li> </ul>                             | Seite 96<br>Seite 99<br>Seite 102<br>Seite 111<br>Seite 121          |
| RAC Serie<br>- Allgemein / Inbetriebnahme<br>- Verkabelung / Füll- und Nachfüllmengen<br>- DIP-Schalter Inneneinheiten und Fernbedienungen<br>- Fehlermeldungen                                                                                                    | Seite 139<br>Seite 141<br>Seite 145<br>Seite 154                     |

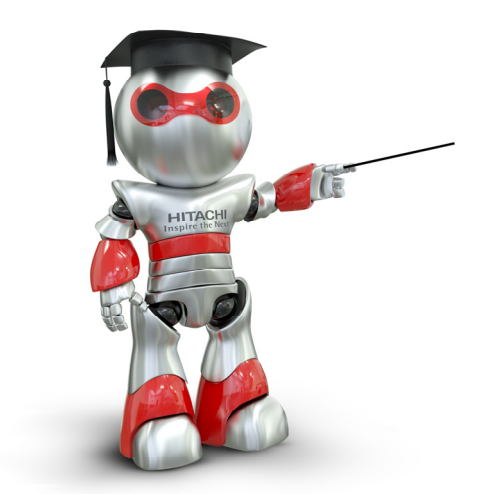

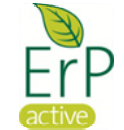

Dieses Heft ergänzt lediglich die beiliegen Betriebsund Installationsanleitungen. Änderungen und Druckfehler vorbehalten.

Fabrikat:HITACHIBaureihe:Utopia / Set-FreeModelle:Alle Innengeräte (mit Kabelfernbedienung PC-ART / PC-ARF)

#### Fehlermeldungen an der Kabelfernbedienung bzw. Außeneinheit

Hitachi Geräte (Utopia / Set-Free) sind mit einem umfangreichen Sicherheitssystem ausgerüstet, welches die Anlage schützt. Tritt ein Fehler an der Anlage auf, wird der interne Sicherheitsschutz ausgelöst und die entsprechende Störung wird durch unterschiedliche Fehlercodes angezeigt.

#### Fehlermeldungen werden an der Kabelfernbedienung wie folgt angezeigt

PC-ARF:

| ALM CODE: 22   |                    |
|----------------|--------------------|
| Modell : b .02 | ALM RST<br>Mod Adr |
| 🕀 Wahl 🕕 Modus | DK Best            |

Eingespeicherte Service Adresse unter Mod Adr

PC-ART: Die Anzeige wechselt im Sekundentakt und der Alarmcode selbst, steht immer ganz rechts. (große Zahl)

Information zum Modellcode

Reset über ALM RST

Modellcode Anzeige Modell Wärmepumpe Н P Inverter E Multi Nur Kühlbetrieb £ Sonstige Ε ь IVX Einzelbetrieb | KPI

#### Andere Meldungen

- Blinkt die RUN-Anzeige an der Fernbedienung 2 Sekunden lang, liegt ein Übertragungsfehler zwischen Innengerät und Fernbedienung vor.

- Blinkt die RUN-Anzeige im Display der Fernbedienung (PC-ART) 5x (5 Sekunden) liegt ein Gerätefehler vor.

Bei allen Modellen mit IR Fernbedienung blinkt die

**Betriebs-LED dauerhaft**, wenn ein Fehler angezeigt wird. Der Fehler-Code selbst wird über die anderen LEDs durch Blinkintervalle dargestellt.

#### Wandgeräte

Bei Wandgeräten wird der Fehler über Blinkintervalle von LEDs angezeigt. Im Beispiel blinkt der Timer 3x und Filter Defrost 5x => Fehler 35

Timer = 10er Stelle Filter/Defrost = 1er Stelle

#### Optionale IR Empfänger

Bei allen anderen Modellen wird der Fehler wie folgt über Blinkintervalle von LEDs angezeigt. Im Beispiel blinkt DEF 3x und Filter 5x => Fehler 35

DEF = 10er Stelle Filter = 1er Stelle

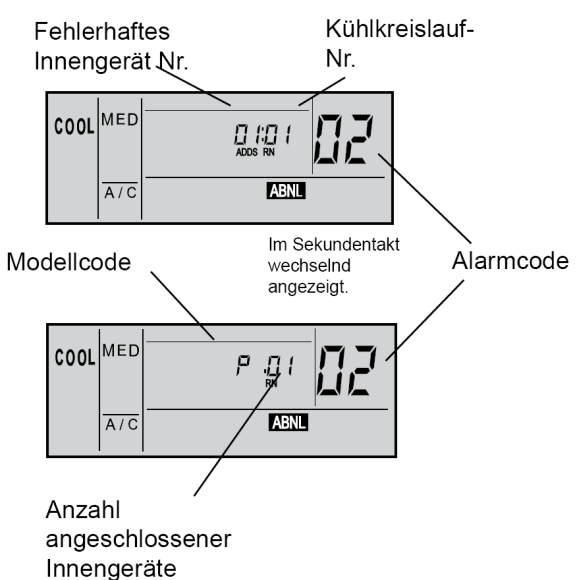

Alarm

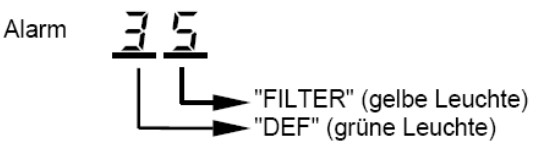

| Nr. | Einheit         | Fehlerbeschreibung/ Mögliche Ursache                 | Lösung                                  |
|-----|-----------------|------------------------------------------------------|-----------------------------------------|
|     | _               | Kondenswasserpumpe defekt                            | Kondenswasserpumpe auswechseln          |
|     | Innengerät      | (nur Modell RCI, RCD und RPI)                        | bzw. Schwimmerschalter defekt           |
|     | Schutzeinrich-  | Kondenswasserablauf oder Leitung verstopft           | Ablauf oder Leitung reinigen            |
| 01  | tung des        | Interner Ventilatormotorbeschützer hat ausgelöst     | Ventilatormotor austauschen             |
|     | Innengerätes    |                                                      | Filter reinigen                         |
|     | hat ausgelost   | Defektes Relais / Ausfall der Steuerplatine          | Relais / Steuerplatine ersetzen         |
|     |                 | Phasenfolgeüberwachung hat ausgelöst. Die            | Phasen tauschen                         |
|     |                 | Phasenfolge der Anschlussphasen stimmt nicht         | Achtung: Die Sicherung der Phase        |
|     | Außengerät      | (Achtung nur 400)/ Geräte)                           | (I 1) als letztes einschalten           |
|     | Schutzeinrich-  | Hochdruckschalter PSH hat ausgelöst                  | Kältemittelmenge überprüfen             |
| 02  | tung des        | (Auslösung bei 41,5 bar)                             | (ev. zu viel Kältemittel im System)     |
|     | Außengerätes    | Der Klixon des Lüftermotors hat ausgelöst (nur bei   | Wärmetauscher reinigen.                 |
|     | hat             | alten Non-Inverter Geräten).                         | Ventilatormotor auswechseln.            |
|     | angesprochen    | Überstromüberwachung (an Relais) hat ausgelöst       | Kompressor-Relais prüfen / wechseln.    |
|     |                 | Hauptsteuer- oder Phasenfolgeplatine defekt.         | Platine wechseln.                       |
|     | Kommuni-        | Kommunikationsleitung (1 / 2) ist falsch             | Kommunikationsleitung bzw. DIP-         |
|     | kation          | angeschlossen oder unterbrochen                      | Schalter für Kommunik. überprüfen.      |
| 03  | Datenübertra-   | Spannungsversorgung Unterbrochen                     | Elektroanschluss überprüfen             |
|     | gung Innen-     | Defekte Sicherung                                    | Sicherung ersetzen                      |
|     | Außen gestört   | Ausfall der Steuerplatine                            | Steuerplatine ersetzen                  |
|     |                 | 04 Fehler zwischen Inverter und Steuerplatine.       | Sicherung vor Inverterplatine ersetzen. |
| 04  | Inverter        | Ist das Verbindungskabel angeschlossen?              | Inverterplatine prüfen / austauschen.   |
|     | Datenübertra-   | Liegt an der Inverterplatine Spannung an?            | (Bei 230V Außeneinheiten kann auch      |
|     | gung            | Erzeugt die Inverterplatine Gleichspannung?          | ein defekter Lüftermotor die            |
| 04. | Steuerplatine – |                                                      | Fehlermeldung verursachen)              |
| -4  | ISPM –          | 04. / F1-04 Fehler zwischen Lüfter und Inverterplat. | Sicherung vor Lüfterplatine ersetzen.   |
| F1- | Lüfterplatine   | Ist das Verbindungskabel angeschlossen?              | Lüfterplatine austauschen.              |
| 04  | Gestört.        | Liegt an der Lüfterplatine Spannung an?              | Lüfter im Außengerät defekt.            |
|     |                 | Erzeugt die Lutterplatine Gleichspannung?            | 0 Dhaanaa dag Zalaitan a tawa shara     |
|     |                 | Die Phasenfolge (Zuleitung) stimmt nicht oder eine   | A obtungt Die Sieherung der Phase       |
|     | Notz            | einer Pichtung drehen)                               | (1.1) als lotztos einschalten           |
| 05  | anechluse       | Instabiles Elektronetz, Schwankungen in der          | Die Versorgungsspannung überprüfen      |
| 00  | Außengerät      | elektrischen Spannung des Außengerätes               | Sicherung ersetzen                      |
|     | , laioongorat   | Die Anschlussklemmen der Zuleitung /                 | Anschlussklemmen überprüfen und         |
|     |                 | Kompressor / Relais sind lose oder locker.           | alle nachziehen.                        |
| 06  |                 | 06 Spannung zu hoch oder zu niedrig am               | Spannungsabfall in der Stromver-        |
| 06. | Spannungs-      | Außengerät / bzw. Gleichspannung am Verdichter.      | sorgung. Unsaubere Netzspannung.        |
| F1- | abfall          | 06. / F1-06 Spannung zu hoch oder zu niedrig an      | Gleichstromkondensatoren defekt.        |
| 06  |                 | Lüfterplatine / bzw. Gleichspannung für Lüfter.      | Wackelkontakt. Sicherung defekt.        |
|     | Kältokroielauf  | Sinkende Heissgastemperatur                          | Kältemittelüberschuss. Expansions-      |
| 07  | Heissnastemn    | (Normale Heissgastemperaturen liegen um              | Ventil blockiert / nicht angeschlossen. |
|     | am              | 25~45K über der Kondensationstemperatur)             | Thermistor defekt oder falsch montiert  |
|     | Kompressor      | Steigende Heissgastemperatur                         | Nicht genügend Kältemittel              |
| 08  | zu niedrig / zu | Leck im Kühlkreislauf                                | Leck suchen und reparieren              |
|     | hoch            | Verstopftes oder blockiertes Expansionsventil        | Expansionsventil auswechseln            |
| 09  | Außengerät      | Auslösung der Schutzvorrichtung                      | Auslösen Klixon eines Lüftermotors      |
|     |                 | Die Kommunikation zwischen Außeneinheiten an         | Kommunikationsleitung bzw. DIP-         |
| 0.0 |                 | an einem Kältekreislauf ist gestört. Master –        | Schalter für Kommunik. überprüfen.      |
| UA  |                 | Slave1 – Slave2 (Klemmen 3-4) Leitung ist falsch     | Spannungsversorgung an allen            |
|     |                 | angeschlossen oder unterbrochen.                     | Geräten prüfen.                         |
|     | Außengeräte     | Falsche Kombination / Anzahl / Einstellung von       | Außengeräte Kombinationen prüfen.       |
| 0b  | (RAS-FSXN)      | Außeneinheiten. Falsche Einstellung Dip-Schalter     | (nur vorgeschriebene Kombinationen      |
|     |                 | DSW 6 (Master – Slave1 – Slave2)                     | wählen) DIP-Schalter DSW6 prüfen.       |
|     |                 | Mehrere Außeneinheiten an einem Kältekreislauf       | Außengeräte Kombinationen prüfen.       |
| 0C  |                 | sind als Master eingestellt. Falsche Einstellung     | (nur vorgeschriebene Kombinationen      |
|     |                 | Dip-Schalter DSW 6 (Master – Slave1 – Slave2)        | wählen) DIP-Schalter DSW6 prüfen.       |

| Nr. | Einheit              | Fehlerbeschreibung/ Mögliche Ursache                | Lösung                                                         |
|-----|----------------------|-----------------------------------------------------|----------------------------------------------------------------|
| 11  |                      | Lufteinlass Thermistor (Normal 0,24~840kOhm)        | Fühler / Sensor defekt oder Kontakt                            |
| 12  |                      | Luftauslass Thermistor                              | unterbrochen.                                                  |
| 13  |                      | Wärmetauscher Sensor Eintritt (Frostschutz)         | Normal 0,24~840kOhm                                            |
| 14  | Fühler               | Wärmetauscher Sensor Austritt (Saugleitung)         | 40°C = 5,3kOhm 25°C = 10kOhm                                   |
| 15  | im <b>Innengerät</b> | Außenluftsensor Econofresh                          | 20°C = 12,5kOhm 15°C = 16kOhm                                  |
| 16  | hat ausgelöst        | Optionaler Fernfühler bzw. Lufteintritt DX WT       | 10°C = 20,5kOhm 5°C = 27kOhm                                   |
| 17  | nat adogoloot        | Fühler in Kabelfernbed, bzw. Luftaustritt DX WT     | 0°C = 35kOhm -10°C = 61kOhm                                    |
| 18  |                      | Auslös Schutzvorricht Lüftermotor (RA bei KPI)      | Ausfall Lüftermotor Inneneinheit                               |
| 10  |                      | Auslös, Schutzvorricht, Lüftermotor (OA bei KPI)    | Ausfall Lüftermotor Inneneinheit                               |
| 20  |                      | Kompressor Thermistor (Heissgas) defekt             | Fühler / Sensor defekt oder Kontakt                            |
| 20  |                      | Hochdrucksonsor (Druckwandlor) defekt               | unterbrochen                                                   |
| 21  |                      | Augeopluft Thermieter defekt                        | Sensor Außenluft / Wärmetauscher                               |
| 22  |                      | Aussemult memistor (Leisanse) defekt                | $40^{\circ}$ C = 5.3kOhm 25°C = 10kOhm                         |
| 23  | Fühler               | Kompressor Thermistor (Heissgas) derekt             | $10^{\circ}$ C = 3,5kOhm $_{-}15^{\circ}$ C = 82kOhm           |
| 24  | im Außengerät        | WI Sensor (Flussigkeitsleitung) detekt              | Sensor Kompressor (Heissgas)                                   |
|     | hat ausgelöst        | Bel RAS-FSXN_Te(THMT0) oder Tchg(THMT7)             | $25^{\circ}$ C = 200kObm 120°C = 7.47kObm                      |
| 25  | -                    |                                                     | 200 - 20000000 1200 - 1,47000000000000000000000000000000000000 |
|     |                      | Bei RAS-FSXN_ID(THM11) oder TDg(THM23)              |                                                                |
| 26  |                      | Saugleitungs- Sensor detekt                         |                                                                |
| 29  |                      | Niederdrucksensor (Druckwandier) defekt             |                                                                |
|     |                      | Faische Kompination / Einstellung von Außen- und    | Faische Einstellung des Leistungs-                             |
| 31  |                      | Innengerat(en). Bei Set Free muss die Leistung      | Codes. Die PS Leistung Außen-                                  |
|     |                      | aller Inneneinneiten zwischen 50~130% der           | Inneneinneit(en) muss gleich sein.                             |
|     |                      | Aulseneinneit liegen.                               | Bel Set Free Innernalb 50~130%                                 |
| 32  |                      | Feniernafte Übertragung von einem anderen           | Austali der Stromversorgung oder der                           |
|     |                      | Innengerat im gleichen Kunikreislauf.               | Steuerplatine an anderem innengerat.                           |
| 35  |                      | Faische Adressierung der Innengerate Nr.            | Gleiche Adressierung der Innengerate                           |
|     | System               | bzw. die max. Innengeralezani ist ubeschnillen.     | Nr. Im seiden Kunikreislauf vorhänden                          |
| 36  |                      | Faiscnes Innengerat angeschlossen. (ZB. Modell      | Dipschalter in inneneinneit pruten fails                       |
|     |                      | IUI R-4070)                                         | Modell fichlig.                                                |
| 20  |                      | Fenier im Schulzkreislauf des Außengerals.          | Steuerplatine des Ausengerates de-                             |
| 30  |                      | Sobutzkrojo op                                      | der Steuerpleting im Außengeröt                                |
|     |                      | Falscher Betriebsstrom des Kompressors (non         | Liberlast Schütz defekt Wackel                                 |
| 30  |                      | Inverter)                                           | kontakt defekte Sicherung Verdichter                           |
| 33  |                      | Keine oder zu hohe Stromaufnahme                    | defekt oder Ausfall des Stromsensors                           |
|     |                      | Falsche Leistungseinstellung Außeneinheiten         | Din-Schalter Leistungseinstellung aller                        |
| 3A  |                      | (Master – Slave1 – Slave2 ) > 54PS                  | Außeneinheiten nrüfen (DSW2)                                   |
|     |                      | Falsche Kombination von Außeneinheiten hzw          | Din-Schalter DSW2 und DSW7 bei                                 |
| 3h  |                      | Spannungseinstellu (Master – Slave1 – Slave2)       | allen Außeneinheiten nrüfen                                    |
| 00  | Außengeräte          | Falscher Innengerätetyn (war früher Fehler 36)      | Innengerät nicht geeignet für R410A                            |
|     | (RAS-FSXN)           | Die Kommunikation zwischen Außeneinheiten an        | Spannungsversorgung und                                        |
|     |                      | an einem Kältekreislauf ist unterbrochen Master –   | Sicherungen an allen Geräten prüfen                            |
| 3d  |                      | Slave1 – Slave2 (Klemmen 3-4) Leitung ist falsch    | Kommunikationsleitung bzw. DIP-                                |
|     |                      | angeschlossen oder unterbrochen                     | Schalter für Kommunik überprüfen                               |
|     |                      | Überlast im Kühlbetrieb. Der Wärmetauscher-         | Wärmetauscher Außen verschmutzt                                |
| 41  |                      | Sensor der Außeneinheit ist wärmer als 55°C und     | Luftzufuhr zu gering. Füllmenge zu                             |
|     |                      | die Heißgastemperatur liegt über 95°C.              | hoch. Fremdgas im Kreislauf                                    |
|     |                      | Überlast im Heizbetrieb. Der Wärmetauscher-         | Wärmetauscher Innen verschmutzt                                |
| 42  |                      | Sensor der Inneneinheit ist wärmer als 55°C und     | Luftzufuhr zu gering. Füllmenge zu                             |
|     | <b>_</b> -           | die Heißgastemperatur liegt über 95°C.              | hoch, Fremdgas im Kreislauf                                    |
|     | Druck                | Druckverhältnis (Hoch- / Niederdruck) ist zu gering | Ausfall vom Kompressor Inverter 4-                             |
| 43  |                      | Kleiner 1.8 = Schutz aktiviert.                     | Wegeventil, Heissgasbypass                                     |
|     |                      |                                                     | Drucksensoren defekt.                                          |
|     |                      | Niederdruck zu hoch. Größer 15bar = Schutz          | Zu hohe Temperaturen (Innen bzw                                |
| 44  |                      | aktiviert.                                          | Außen) 4-Wegeventil, Heissgas-                                 |
|     |                      |                                                     | bypass, Drucksensoren defekt.                                  |
| L   |                      |                                                     |                                                                |

| Nr.        | Einheit         | Fehlerbeschreibung/ Mögliche Ursache                   | Lösung                                  |
|------------|-----------------|--------------------------------------------------------|-----------------------------------------|
|            |                 | Hochdruck zu hoch. Größer 38bar = Schutz               | Zu hohe Temperaturen (Innen bzw.        |
| 45         |                 | aktiviert.                                             | Außen), Drucksensoren, E-Ventil         |
| 45         |                 |                                                        | defekt. WT, Kältekreislauf verstopft    |
|            | <u> </u>        |                                                        | bzw. Geräte vertauscht.                 |
| 46         | Druck           | Hochdruck zu gering, Schutz aktiviert                  | Nicht genügend Kältemittel              |
|            |                 | Niederdruck zu gering                                  | Nicht genügend Kältemittel, Absperr-    |
| 47         |                 | Wärmetauscher kleiner -35°C = Schutz aktiviert         | oder E-Ventil. Thermistor bzw. Druck-   |
|            |                 | Druck kleiner 0.9 Bar = Schutz aktiviert               | sensor defekt. Geräte vertauscht.       |
|            |                 | Überstrom IPM / Kompressor.                            | Überlast (Kältekreislauf), Spannung     |
| 48         | Strom           | Die Stromerkennung erfolgt über die Mess-              | prüfen (AC und DC). Wackelkontakt.      |
|            |                 | Schleifen auf PCB2                                     | Inverterplatine / Kompressor defekt.    |
| = 4        |                 | Fehler des Inverterstromsensors.                       | Inverterplatine defekt.                 |
| 51         |                 | Die Stromaufnahme ist beim Start kleiner 0,5 A         | Verdichter defekt.                      |
|            |                 | Überlastschutz Inverter Verdichter aktiviert.          | Überlast (Kältekreislauf), Spannung     |
| 52         |                 | Es wird eine zu hohe Stromaufnahme während des         | prüfen (AC und DC), Wackelkontakt.      |
|            | Invertor        | Betriebs festgestellt.                                 | Inverterplatine / Kompressor defekt.    |
|            | Inverter        | Inverterplatine (ISPM) Schutz aktiviert.               | Kompressor überprüfen (Masse-           |
| 53         |                 | - Verdichter: Kurzschluss, Masseschluss                | schluss, haben alle Wicklungen den      |
|            |                 | - Überstrom / Abfall Steuerspannung                    | gleichen Widerstand? ISPM prüfen.       |
| 54         |                 | Die Kühlrippentemperatur des Inverters steigt über     | Kühlrippen ISPM reinigen. Wärmeleit-    |
| 54         |                 | 100°C = Schutz aktiviert                               | paste erneuern. ISPM prüfen             |
| 55         |                 | Fehlerhafte Inverterplatine bzw. Datenübertragung      | PCB2 bzw ISPM tauschen.                 |
| 55         | ISPM            | IPM / PCB2 fehlerhaft.                                 |                                         |
|            |                 | Abweichung bei Erkennung der                           | Lüftermotor prüfen / wechseln.          |
| 56         |                 | Lüftermotorposition Fehlerhafter Erkennungskreis       | Verkabelung prüfen. Windgeschützt       |
|            | Lüfter          | der Ubertragung                                        | aufstellen, wenn Fehler durch starken   |
| 57         | Außengerät      | Lüftersteuerungsschutz (falsche Lüfterdrehzahl)        | Wind verursacht wurde. Kühlrippen       |
| 58         |                 | Fehlerhafte Lüftersteuerung. Überlast, abnormale       | Lüfterplatine reinigen.                 |
|            |                 | Temperatur (Kühlrippen)                                |                                         |
| 59         | Lufter FSG Ser. | Lüftermodul oder - motor defekt (C1 Messchleife)       | Lüftermodul prüfen (0,5~2,0A normal)    |
|            | inverter Temp.  | Temperaturfunier inverter defekt oder zu warm          | Kunirippen auf Verschmutzung prufen.    |
| 5A         | Lutter          |                                                        | Kunirippen Lutterplatine reinigen.      |
| <b>5</b> h |                 |                                                        | Luitermotor, remperaturumer pruten      |
| 50         | RAS-FSAN        | Oberstromschulz Luitermotor                            | Luitermotor und Luiterplatine pruien    |
| うし<br>70   |                 | Fehlematic Lutersteuerung beim Antau                   | Verbindung / Distinge pröfen            |
| 70         |                 | Fehlerhafte Finatellung DX-Kit / KDLDX                 | Verbindung / Platinen pruten            |
| / 1        |                 | Option Außenluffühler THM4 bei DX Kit / KDI DX         | Siehe Senseren Inneneinheit             |
| 74         |                 | nicht angeschl, ohwohl Funktion C1 aktiviert wurde     | Siene Sensoren innenenmen               |
| 96         | Fühler KPI      | Lufteintrittsensor an KPI Wärmetauscher defekt         | Normal 0.24~840kObm                     |
| 90         |                 | Außenluftsensor an KPI Wärmetauscher defekt            | $25^{\circ}$ C = 10kOhm 0°C = 35kOhm    |
| 51         | Schutz-         | Kompressorschutz Ein Fehler ist 6 x pro Stunde         | Eebleranzeige im Prüfmodus 1            |
| FF         | Schaltung       | aufgetreten. Fehlerahfrage über Prüfmodus 1            | 02 07 08 39 43 44 45 46 47              |
|            | ochaitung       | Zum Quittieren. Spannung unterbrechen                  | Fehlerbeschreibung, siehe oben          |
| b0         | Modell Code     | Meldung Inneneinheit: Falsche Modelleinstellung        | Prüfe Einstellung von DSW 4 bzw         |
|            |                 | oder zu hohe Adresse (z.B.H-Link 1 Außeneinh.).        | Adresseinstellung.                      |
|            | Adresse         | Meldung Außeneinheit: Falsche Adresse Außen            | Eingestellte Adresse größer 64          |
| b1         |                 | Meldung Zentralfernbedienung: Innengerät Fehlt.        | Ein bereits erkanntes Innengerät fehlt. |
| b2         | Kommunik.       | Fehlerhafte Verbindung: Platine-Lüfter (Inneneinh.)    | Prüfen: Stecker. DIPschal., Lüfter.PCB  |
|            | H-Link II       | Meldung PSC-A64S ; Falsche Einstellung H-Link          | PSC-A64S DSW2 Pin4 auf ON stellen       |
| b3         |                 | Meldung Yutaki S: KNX nicht angeschlossen              | KNX Verdindung prüfen                   |
| b5         | Adresse         | Falsche Adresse Inneneinheit                           | Einstellung über 16 (H-Link I Geräte)   |
| C1         |                 | Fehlverkabelung einer CH-Box (Box an Box)              | Verkabelung prüfen.                     |
|            |                 |                                                        | Än dana                                 |
| C2         | CH-Box          | Es wurden zu viele inneneinheiten an einer CH-         | Anaern                                  |
|            |                 | Dux angeschlossen (menf als 8)                         | Ändorn                                  |
| C3         |                 | Es wurden inneneinn. mit verschiedenen Kalte-          | Andem                                   |
|            |                 | I NICISIAUITIUTITITIETTI ATI EITIE DOX ATIYESCHIOSSEN. |                                         |

#### Anzeige P... in Außeneinheit

Sollte in der Anzeige der Außeneinheit die Meldung P... erscheinen, ist das keine Fehlermeldung, sondern ein Regelvorgang der Außeneinheit. Sollten sich diese Regelvorgänge ständig wiederholen und keinen Erfolg haben, wird später eine Fehlermeldung angezeigt. Eine ausführliche Beschreibung der Fehlermeldungen bzw. P... Regelvorgängen finden Sie im Service Hanbuch bzw. im Anhang.

#### Anzeige 3 oder 4stellig und blinkt... in Außeneinheit

Sollte die Anzeige der Außeneinheit mit einer 3 oder 4stelligen Anzeige blinken, wird zusätzlich zum Fehler eine Zusatzinformation gegeben (Nummer der Inneneinheit / Nummer des Verdichters....). Z.B: **5 01** bedeutet: Inneneinheit Nummer 5 steht auf Fehler 01. => Tauwasserstörung

#### Anzeige ... in Außeneinheit und Gerät läuft.

Sollte in der Anzeige der Außeneinheit beim Betrieb eine Meldung zu sehen sein, ist möglicherweise das Gerät noch im Datenabfrage-Modus. => Abfragemodus schließen.

Oder eine Inneneinheit wurde nach der Fehlermeldung nicht quitiert und zeigt noch den letzten Fehler noch an, dieser wird auch im Außengerät angezeigt.

**Sonderanzeigen am Außengerät** (nur bei RAS-2~3HVRN(1/2/S) oder RAS-2~3HVNP/C(1) Diese Modelle haben eine kleine Zusatzplatine im Anschlußdeckel. Über die LEDs wird zusätzlich der Fehlercode angezeigt ohne die Geräteabdeckung zu öffnen.

|   | LE |   |   |                |
|---|----|---|---|----------------|
| 4 | 3  | 2 | 1 | Alarm Code     |
| Х | Х  | Х | Х | Normal         |
| Х | Х  | Х | 0 | 01, 19         |
| Х | Х  | 0 | Х | 02, 41, 42     |
| Х | Х  | 0 | 0 | 03             |
| Х | 0  | Х | Х | 05             |
| Х | 0  | Х | 0 | 07             |
| Х | 0  | 0 | Х | 08             |
| Х | 0  | 0 | 0 | 11, 12, 13, 14 |
| 0 | Х  | Х | Х | 20, 22, 24     |
| 0 | Х  | Х | 0 | 31             |
| 0 | Х  | 0 | Х | 35             |
| 0 | Х  | 0 | 0 | 38             |
| 0 | 0  | X | X | 39             |
| 0 | 0  | Х | 0 | 47             |
| 0 | 0  | 0 | 0 | EE             |

X = OFF

**O** = Blinken (0.5 Sek. ON / 0.5 Sek. OFF)

#### Fehlerrückstellung:

**Nach einer Störung muss die Fehlermeldung quittiert werden.** Die Quittierung der Fehlermeldung erfolgt mit der **RESET** Taste auf der Fernbedienung. Die **RESET** Taste drücken und die Anlage mit der **RUN/STOP** Taste aus- und wieder einschalten. Sollte die Quittierung nicht möglich sein (z.B. bei Fehler EE), bitte komplettes System kurz spannungsfrei schalten.

**Datenabfrage**. Eine Abfrage von Gerätedaten, kann über die Kabelfernbedienung (Prüfmodus1 +2) bzw. über die 7 Segment Anzeige der Außeneinheit erfolgen. Siehe Details in diesem Handbuch.

#### **DIP-Schalter:**

Stellen Sie **alle DIP-Schalter** an Innen- und Außeneinheiten **vor** dem Zuschalten der Netzspannung ein, da die Änderungen sonst nicht übernommen werden. Die einzigen DIP-Schalter die unter Spannung verstellt werden dürfen sind: Testlauf Ein/Aus, Verdichter Sperre, optinale Funktionen, Ein- und Ausgangssignale.

#### Fehlermeldungen Inneneinheit:

Die Fehlermeldung wird an der Kabelfernbedienung angezeigt und die Betriebs LED blinkt rot. Bei der Fernbedienung PC-ART steht der Fehlercode selbst ganz rechts (nur die **großen** Zahlen). Die blinkenden kleinen Zahlen geben abwechselnd an, welches Gerät den Fehler meldet + dem Modellcode und die Anzahl der angeschlossenen Innengeräte. Sollte der Fehler bereits quittiert worden sein, kann er ganz einfach im Prüfmodus 1 abgefragt werden. **siehe Seite 37** (Bei PC-ARF gibt es auch eine Fehlerhistorie). Sollte das Gerät gar nicht funktionieren oder der Kühlvorgang ständig unterborochen werden **ohne einen Fehler anzuzeigen**, kann der Grund dafür auch im Prüfmodus 1 abgefragt werden => Parameter **d1**. Er gibt den letzten bzw. aktuellen Stillstandsgrund an (mit Tabelle). Dieser Parameter kann auch am Außengerät abgefragt werden.

#### Fehlermeldungen Außeneinheit:

Am Außengerät ist die 7 Segment-Anzeige im Normalfall aus. Im Störfall wird der Fehler auch hier angezeigt. Sollte ein Fehlercode während des Betriebs angezeigt werden, ist entweder ein Innengerät nicht zurückgesetzt worden oder die Anzeige befindet sich nur in der Datenabfrage. Sollte die Anzeige während des Betriebs P..... melden, ist das kein Fehler, sondern ein Regelvorgang der Außeneinheit. Sollten diese P... Meldungen beim Start oder nur selten angezeigt werden, ist das ganz normal. Falls diese Meldungen extrem häufig sind, hat das System ein Problem und schafft es nicht das zu kompensieren (z.B. falls die Füllmenge zu gering ist). Die Inhalte zu den P... Meldungen finden Sie am Ende der Datenabfrage der jeweiligen Außeneinheit.

#### Datenabfrage

Sämtliche Gerätedaten (Innen- und Außeneiheit), können einfach über die Anzeige der Außeneinheit abgefragt werden. Sie gelangen in den Modus, indem Sie die Taste PSW2 für 3 Sekunden gedrückt halten (Tabellen im Anhang). Über die Kabelfernbedienung PC-ART bzw. PC-ARF ist das auch möglich (siehe Seite 37/51 Prüfmodus 1)

#### H-Link I + II

Unser Kommunikations-System H-Link wurde verbessert, so dass es 2 Systeme gibt => H-Link I+II. **H-Link I** => maximal 16 Außeneinheiten mit bis zu 16 Inneneinheiten je Kältekreislauf. Bei Außeneinheiten mit Anschluss von über 16 Inneneinheiten, werden 2 Kreislaufnummern benutzt (die eingestellte Nummer + der nächsten Nummer + DSW4 Pin 5 auf ON).

H-Link II => maximal 64 Außeneinheiten mit bis zu maximal 160 Inneneinheiten je Kältekreislauf. Grundsätzlich sind Geräte mit unterschiedlichen H-Link Systemen kompatibel. ACHTUNG !!! Sollte in einem System jedoch noch ein Gerät mit H-Link I sein (z.B. Außeneinheiten Set Free RAS-xxFSN1(E)) müssen folgende Punkte eingehalten werden. Nummerieren Sie alle Inneneinheiten immer gemäß H-Link I Richtlinien (siehe oben) und stellen Sie keine Nummer größer 15 ein. => Innengeräte- und Kreislaufnummern 0~15 OK.

#### Kabelfernbedienung / IR-Empfänger

Die Kabelfernbedienung (bzw. ein optionaler IR Empfänger) wird an den Klemmen **A-B** der Inneneinheit und der Fernbedienung angeschlossen. Man nimmt entweder eine verdrillte oder abgeschirmte zweiadrige Leitungen mit einem Querschnitt von 0,3 ~ 0,75mm<sup>2</sup>. (Mind. 0,3mm<sup>2</sup> bis max. 30m Normal: 0,75mm<sup>2</sup> bis 500m). Bei Bedarf können auch mehrere Inneneinheiten, die sich im gleichen Raum befinden (**bis zu 16 Stück**), an der gleichen Kabelfernbedienung parallel angeschlossen werden, dann ist aber die Einstellung für alle Inneneinheiten gleich. **ACHTUNG !!!** Nur bei **Wandgeräten** RPK-xxFSN3M (werkseitig für IR Empfänger eingestellt) muss zusätzlich der Schiebeschalter SW2 auf der Platine nach "Wired" umgestellt werden (Werkseinstellung "Wireless"). Ansonsten zeigt die Kabelfernbedienung zwar etwas an, das Gerät funktioniert aber nicht richtig.

#### Spannung / Zuleitung

Versorgen Sie die Innen- und Außeneinheit mit der Versorgungsspannung die der Modellspezifikation entspricht. Die 400V Drehstrom Außeneinheiten benötigen in jeden Fall einen Neutralleiter Anschluss. **Stellen Sie vor dem Zuschalten der Spannung sicher, dass die Spannung OK ist, und auch der N wirklich aufgelegt ist.** (Achtung !!!. Bei angeschlossenen Geräten, kann der N nicht geprüft werden) Die Inneneinheiten werden am besten alle zusammen und an einer separaten Sicherung angeschlossen. Spannung 230V/1Ph/50Hz. Die Klemme L2 wird nicht angeschlossen (gilt nur für Stromnetze ohne N)

#### **Busleitung (H-Link)**

Zwischen Außen- und Inneneinheit wird eine **zweiadrige**, **abgeschirmte Busleitung** verlegt (mind. 2x 0,75mm<sup>2</sup> - **Klemmen 1–2**). Die Abschirmung muss immer einseitig auf Erde angeschlossen werden. Am besten wird die Leitung von Gerät zu Gerät verlängert. Abzweigpunkte sind aber auch zulässig. Sollten **mehrere Außeneinheiten** auf einem H-Link angeschlossen sein, darf die Regelspannung für den H-Link nur von einer Außeneinheit kommen. Daher darf an **einer Außeneinheit** nichts geändert, und bei **allen weiteren Außeneinheiten** muss der Pin1 von DSW10 auf OFF gestellt werden (oder Pin1 von DSW5 bei anderen Außeneinheiten).

#### Adressen einstellen (vor Zuschalten der Spannung)

Die Kältekreislaufadresse für die zusammengehörige Außeneinheit (RSW1) und Inneneinheit(en) (RSW2) muss <u>immer</u> gleich sein. Nummerieren Sie zusätzlich auch die Inneneinheiten durch (bei Inneneinheiten RSW1). Dies vereinfacht den späteren Service.

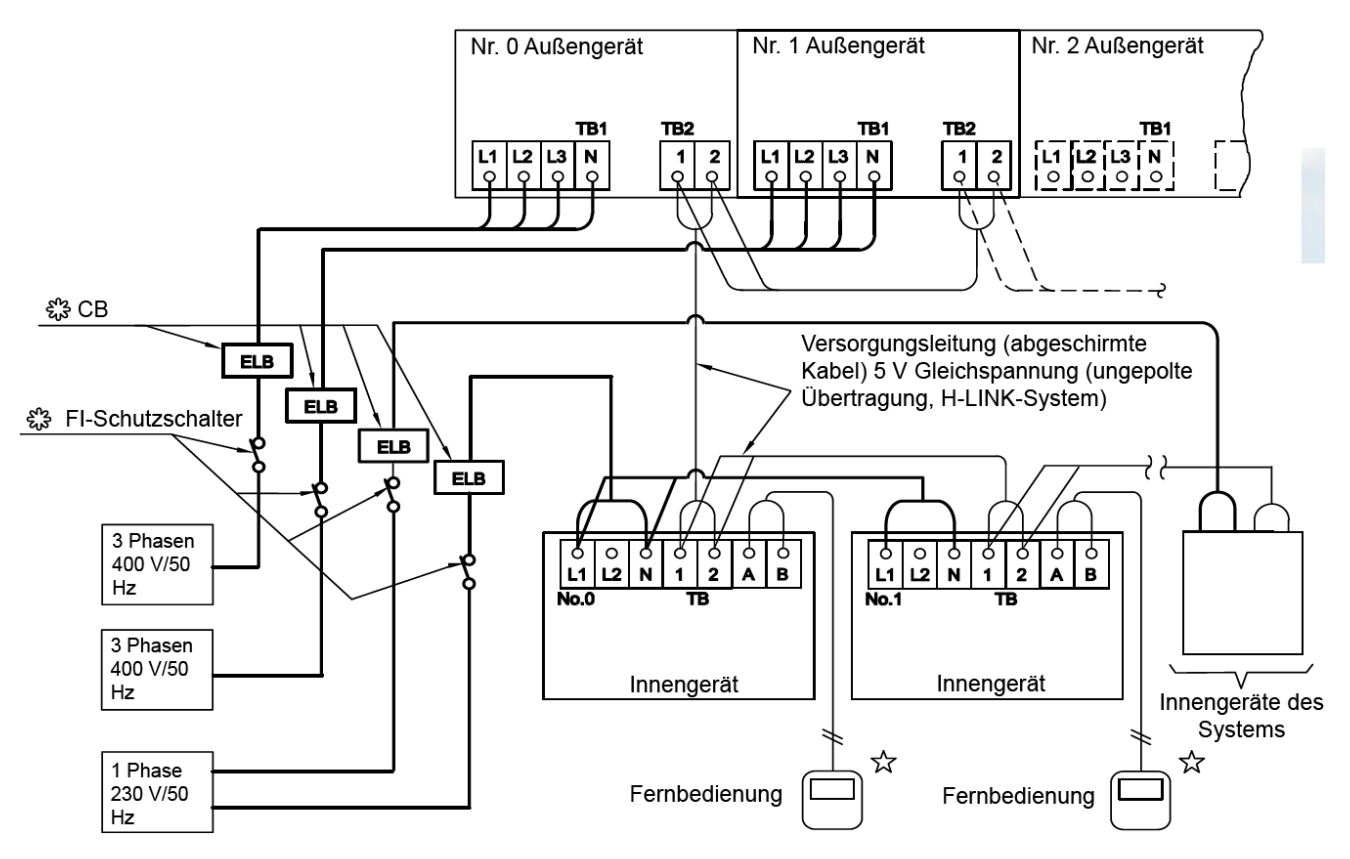

### Rohrleitungen / Kältemittelverteiler

Grundsätzlich müssen beide Rohrleitungen (Flüssigkeits- und Saugleitung) isoliert werden, auch wenn die Einspritzung im Kühlmodus in der Inneneinheit erfolgt. Installieren Sie Abzweige niemals mit einem Abgang nach oben oder unten. Die maximale Neigung von 30° darf nicht überschritten werden.

#### Lötarbeiten nur unter Stickstoff

Sämtliche Lötarbeiten, dürfen **ausschließlich unter Stickstoff** ausgeführt werden. Ein Missachten führt zu Zunderbildung. Zunder verstopft die Filter vor den Expansionsventilen und führt zu großen Systemproblemen.

### Druckprobe

Das installierte Rohrnetz muss einer Druckprobe von 41,5 bar (getrockneter Stickstoff) unterzogen werden.

#### Vakuum

Evakuieren Sie den Kältekreislauf für mindestens 2 Stunden. Stellen Sie sicher, dass das Vakuum so tief ist, dass keine Restfeuchtigkeit mehr im System verblieben ist. Außenluft 20°C => unter 20mbar 0°C => unter 5mbar

#### Nachfüllmenge (R410A) berechnen

Die Außeneinheiten sind vorgefüllt. Es muss jedoch in vielen Fällen Kältemittel nachgefüllt werden. Die Nachfüllmengen finden Sie im jeweiligen Kapitel. Das Kältemittel darf **nur mittels** einer **Kältemittelwaage** nachgefüllt werden. Füllen Sie die berechnete Menge Kältemittel in die Flüssigkeitsleitung des Systems. Sollte nicht alles eingefüllt werden können, kann der Rest auch später im Testlauf Kühlen, über die Saugleitung eingefüllt werden.

Um bei späteren Wartungen bzw. Reparaturen den Service zu vereinfachen, vermerken Sie gut lesbar auf dem Gerät zusätzlich die **Nachfüllmenge** und die **gesamte Füllmenge**.

#### Tauwasserablauf prüfen

Prüfen Sie den Tauwasserablauf von jedem Gerät. Bei Geräten mit Tauwasserpumpe ist folgendes zu beachten. Die maximale Förderhöhe darf nicht überschritten werden. Die Steigleitung muss immer in unmittelbarer Nähe des Gerätes sein, da sonst viel Wasser zurücklaufen kann. Maximale Förderhöhe von der Unterkannte des Gerätes:

RPI-0.8~6.0FSNxx und RCI-1.0~6.0FSNxx = **85cm** RCIM-1.0~2.0FSN2 = **65cm** RCD-1.0~5.0FSN2 = **60cm** Die Pumpe selbst läuft immer dann, wenn die Kühlung auch aktiv ist. Der Schwimmerschalter erzeugt die Störung.

#### Testlauf

An der Außeneinheit kann ein Testlauf gestartet werden. Alle angeschlossenen Inneneinheiten springen automatisch für 2 Stunden an, auch wenn kein Kühl- bzw. Heizbedarf ist. Achten Sie darauf dass die Inneneinheiten nicht ausgeschaltet werden. Der Testlauf ist nach 2 Stunden beendet und die Geräte schalten automatisch ab.

!!! Der Testlauf DIP-Schalterblock ist je nach Modell unterschiedlich, bitte vorher prüfen. **DSW4** bei RASxxFS(X)N(H/E) ..FSN1(E) ..FSN2 und **DSW1** bei vielen anderen Modellen.

Testlauf Kühlen: Stellen Sie DSW1 (bzw. DSW4) Pin1 auf On.

**Testlauf Heizen:** Stellen Sie erst DSW1 (bzw. DSW4) Pin2 auf On und dann DSW1 (bzw. DSW4) Pin1 auf On. Der Testlauf startet nun automatisch. Vergessen Sie nicht die DIP-Schalter nach Abschluss zurückzusetzen. Sollte die Anlage nicht anlaufen, obwohl keine Fehlermeldung angezeigt wird, kann es daran liegen, dass die <u>Warmstartsperre</u> des Verdichters aktiv ist (Stillstandsgrund d1=> 22). Viele Außeneinheiten haben eine Funktion zum Schutz, vor Anlauf bei kalten Verdichter-Temperaturen. Diese sperrt den Verdichter nach Spannungszuschaltung für bis zu 4 Stunden. Der Verdichter startet nur sofort, wenn er auch warm ist (über 40°C). Versorgen Sie daher die Außeneinheit rechtzeitig mit Spannung, damit die Ölsumpfheizungen auch aktiv sind. Es besteht die Möglichkeit diese Warmstartsperre einmalig zu unterdrücken. Dies darf nur zu Testzwecken aktiviert werden und auch nur dann, wenn der Verdichter schon deutlich wärmer ist, als die Umgebungs-Temperatur. Schalten Sie dazu den Testlauf zunächst aus.

- Bei RAS-8~54FSXN(H) (Drücken Sie nun die Tasten PSW5 für 5 Sekunden)

- Viele andere Modelle (Drücken Sie nun die Tasten **PSW1** und **PSW3 gleichzeitig** für 10 Sekunden). Starten Sie danach den Testlauf erneut.

Falls es nicht klappt, kann es auch bei vielen Geräten über die optionalen Funktionen ausprogrammiert werden (siehe bei jeweiliger Außeneinheit).

#### Systemprüfung

Lassen Sie die Anlage zunächst für 15~20 Minuten laufen, damit das System stabil arbeitet. Füllen Sie bei Bedarf noch das restliche Kältemittel nach. Sollte auf der Anzeige zwischendurch eine P... Meldung erscheinen, ist das keine Fehlermeldung, sondern ein Regelvorgang der Außeneinheit. (siehe Liste im Anhang) Prüfen Sie ob alle angeschlossenen Inneneinheiten einwandfrei kühlen bzw. heizen.

Ob das System gut arbeitet, kann sehr einfach im <u>Kühlmodus</u> überprüft werden. Die Verdampfungstemperatur hängt von vielen Faktoren ab, sollte aber unter sommerlichen Bedingungen in der Nähe von ca. 0°C liegen. Die Heißgastemperatur (Kompressor-Kopftemperatur) ist sehr wichtig, und sagt viel über das System aus. Die Heißgastemperatur sollte ca. 20~40K über der Kondensationstemperatur liegen. Ist die Differenz geringer, ist die Anlage möglicherweise überfüllt. Ist die Differenz höher, ist möglicherweise die Füllmenge nicht hoch genug oder der Kältekreislauf ist verstopft. Der Kondensationsdruck liegt auch bei niedrigen Außentemperaturen, meist bei ca. 23~27 bar (kann im Sommer natürlich auch höher sein). Sollte der Druck deutlich geringer sein, kann es sein dass Kältemittel fehlt. Sollte der Druck deutlich höher sein, obwohl es nicht warm ist, kann es sein, dass zuviel Kältemittel eingefüllt ist. Die Flüssigkeitsleitung sollte immer eine leichte Unterkühlung haben. Sollten an Inneneinheiten starke Strömungsgeräusche hörbar sein, kann es ebenfalls an einer geringen Füllmenge liegen. Möglicherweise ist aber auch ein Abzweig falsch montiert, ein Filter verstopft oder eine Rohrleitung geknickt. In jedem Fall darf die Kältemittelfüllmenge nur gemäß Berechnung eingefüllt werden. Das Befüllen nach Drücken und Temperaturen ist nicht möglich.

#### ISPM (Inverter Modul) und Verdichter prüfen

**!!! Achtung !!!** Sämtliche Prüf- oder Umklemmarbeiten dürfen nur bei **abgeschalteter Spannung** durchgeführt werden. Die großen **Kondensatoren** sind mit einer **sehr hohen Gleichspannung** geladen. Die LED auf der ISPM erlischt, wenn sich die Gleichspannung abgebaut hat.

Zum Testen ob die ISPM normal arbeitet gibt es einen Testschalter. Zunächst muss aber der **Verdichter** <u>abgeklemmt</u> und überprüft werden. Prüfen Sie, ob alle Wicklungen am Verdichter den gleichen Wiederstand haben und ob kein Masseschluss vorliegt. Die Wiederstände sind in der Regel bei DC-Invertern sehr klein, müssen aber gleich sein (auch bei 230V Außeneinheiten)

Wenn der Verdichter elektrisch normal scheint, lassen Sie ihn zunächst <u>abgeklemmt</u> und stellen den Pin 1 vom DIP-Schalter (auf der ISPM Platine) auf ON. (!!! Die Stromüberwachung ist nun nicht mehr aktiv) Nun Gerät (mit abgeklemmten Verdichter) wieder einschalten. Gerät arbeitet nun nur mit dem Lüftermotor, geht aber nicht sofort auf Störung. Prüfen Sie die Ausgangsspannungen für den Verdichter. Alle drei Phasen müssen gleich sein. Sollte das Gerät sofort einen Inverter Fehler melden oder die Spannungen ungleich sein ist die ISPM defekt. Prüfen Sie auch die großen Kondensatoren, die eine hohe Gleichspannung im Betrieb halten . Das dunkelblaue Plättchen zwischen den Anschlussklemmen (Überdruckventil) darf nicht gerissen oder hellblau sein. !!! Nicht vergessen: Kompressor wieder später anklemmen und Pin 1 wieder auf OFF stellen.

#### DC Lüftermotoren prüfen

Viele Innen- und Außeneinheiten sind mit DC Lüftermotoren bestückt. Die Steuerspannung ist modellabhängig aber meist 320V DC. Aufgrund der Regelplatine im Motor, können DC Motoren nicht geprüft werden. Es kann nur geprüft werden, ob das Lager leichtgängig ist und ob die Versorgungsspannung anliegt (DC). Lüftermotoren wechseln: Sollten Motor und Platine getauscht werden, muss immer zuerst der Motor gewechselt werden, da ein defekter Motor die Platine beschädigen kann.

**!!! Achtung !!!** Der Stecker von DC Lüftermotoren, darf **nur abgezogen oder aufgesteckt** werden, wenn das Gerät **spannungsfrei** ist. Ansonsten können Steuerplatine und Lüftermotor zerstört werden.

#### Absperrventile

Grundsätzlich sollten die Absperrventile aller Außeneinheiten, nach dem Festziehen der Bördelmuttern, noch mal nachgezogen werden. Durch das Festziehen der Bördelmuttern kann es vorkommen, dass die Ventile im Inneren nicht 100% dicht sind und Kältemittel entweicht. (Dieses Problem ist herstellerunabhängig)

Probleme: - Die Werksfüllung entweicht unbemerkt. - Die Vakuum Pumpe erreicht nicht den benötigten Unterdruck. - Stickstoff kann bei der Druckprobe in den Kreislauf eindringen.

### UTOPIA / SET FREE Technikräume

Hitachi Geräte (Utopia / Set-Free) sind mit einem umfangreichen Sicherheitssystem ausgerüstet welches die Anlage schützen. Diese dürfen <u>nur</u> nach Absprache mit Hitachi deaktiviert werden. Für Warenschäden oder Beschädigungen der Anlage, die durch falschen Gebrauch entstanden sind übernimmt Hitachi keine Haftung.

Speziell für Technikräume, die auch im Winter kühlen, sollten folgende Punkte beachtet werden.

#### • Autorestart der Inneneinheit

Werkseitig ist der Autorestart nach Stromausfall nicht aktiviert. Dieser muss über die Kabelfernbedienung PC-ART bzw. PCARF aktiviert werden. Die Kabelfernbedienung muss dauerhaft angeschlossen bleiben. Optionale Funktionen (**Service 01**) Funktion **d3** auf **01** stellen. (siehe Seite 42/55)

#### Warmstartsperre deaktivieren

Werkseitig ist bei vielen Geräten eine Sperre installiert die verhindert, dass ein kalter Verdichter nach einem Stromausfall sofort aktiviert werden kann. Nach einem Stromausfall startet der Verdichter erst, wenn die Ölsumpfheizung den Verdichter auf **40°C** erwärmt hat **oder** die Spannung seit mindestens **4 Stunden** zugeschaltet ist. Die Freischaltung ist je nach Außeneinheit unterschiedlich (siehe unten).

• Außentemperaturbeschränkung -5°C deaktivieren

Werkseitig ist bei allen Geräten eine Sperre installiert die verhindert, dass ein Verdichter bei niedrigen Außentemp. (unter -5°C) im Kühlmodus startet. Die Freischaltung ist je nach Außeneinheit unterschiedlich. Für den Betrieb bei unter -5°C, muss die Außeneinh. in jedem Fall <u>windgeschützt aufgestellt</u> sein. Und es müssen **mindestens 50%** der Außengeräteleistung abgerufen werden (der Kühlbetrieb einer einzelnen Inneneinheit, ist bei großen Anlagen sehr problematisch und sollte daher vermieden werden).

 Weitere optionale Funktionen über die Kabelfernbedienung PC-ART / PC-ARF (siehe Seite 42/55) Modus-Sperre: Der Modus (z.B. Kühlen) kann nicht verstellt werden. Parameter b5 auf 01 stellen. Temperatur-Sperre: Der Sollwert (z.B. 21°C) kann nicht verstellt werden. Parameter b6 auf 01 stellen. Ausschalt-Sperre: Das Gerät kann nicht durch Fehlbedienung ausgeschaltet werden. Zum Abschalten ON/OFF Taste für 3 Sek. gedrückt halten. Parameter F7 auf 01 stellen

#### Utopia RAS-2~10H(V)NP/C(1/E)

- Warmstartsperre deaktivieren. Diese Funktion brauch nicht aktiviert werden (keine Sperrfunktion).
- Außentemp.beschr. -5°C deaktivieren. Optionale Funktionen der Außeneinheit: GS auf <u>02</u> stellen.

Utopia RAS-12HNP/C(1)

- Warmstartsperre deaktivieren. Optionale Funktionen der Außeneinheit: HT auf <u>01</u> stellen.
- Außentemp.beschr. -5°C deaktivieren. Optionale Funktionen der Außeneinheit: GS auf <u>02</u> stellen.

Utopia RAS-3~12H(V)RNM(1-2)E RAS-3~10H(V)RNS(1-2)E

- Warmstartsperre deaktivieren DIP-Schalter DSW2 (Pin 3) auf ON stellen.
- Außentemp.beschr. -5°C deaktivieren. DIP-Schalter DSW2 (Pin 4) auf ON stellen. ACHTUNG Bei fast allen neuen Modellen RAS-4~6HVRNS<u>1-2</u>E und RAS-4~6H(V)RNM<u>1-2</u>E müssen Sie die dazu die Optionale Funktion TA => 1 aktivieren.

Set Free RAS-4~6FS(V)N(Y)2E RAS-8~12FSNM RAS-xxFSN(\_/1/2/E)

- Warmstartsperre deaktivieren Optionale Funktionen: HT auf <u>01</u> Stellen.
- Außentemp.beschr. -5°C deaktivieren. Optionale Funktionen der Außeneinheit: GC auf <u>01</u> stellen.

Set Free RAS-xxFSXN RAS-xxFSXNH(P)

- Warmstartsperre deaktivieren Optionale Funktionen: HT auf <u>01</u> Stellen.
- Außentemp.beschr. -5°C deaktivieren. Optionale Funktionen der Außeneinheit: GS auf <u>02</u> stellen.

### DIP-Schalter der Inneneinheiten R....-....FSN(2/3/4/E/Ei/Ek/M)

**Die Gerätenummern** werden über den Drehschalter **RSW1** und **DSW6** eingestellt. Jede Inneneinheit erhält eine andere Nummer. Die Zahl selbst wird über 2 Einstellungen vorgenommen. Schalter **DSW6** = 10er Stelle **RSW1** = 1er Stelle. Beispiel: Gerätenummer 16 => DSW6 Pin 1 auf ON und RSW1 Drehschalter auf 6

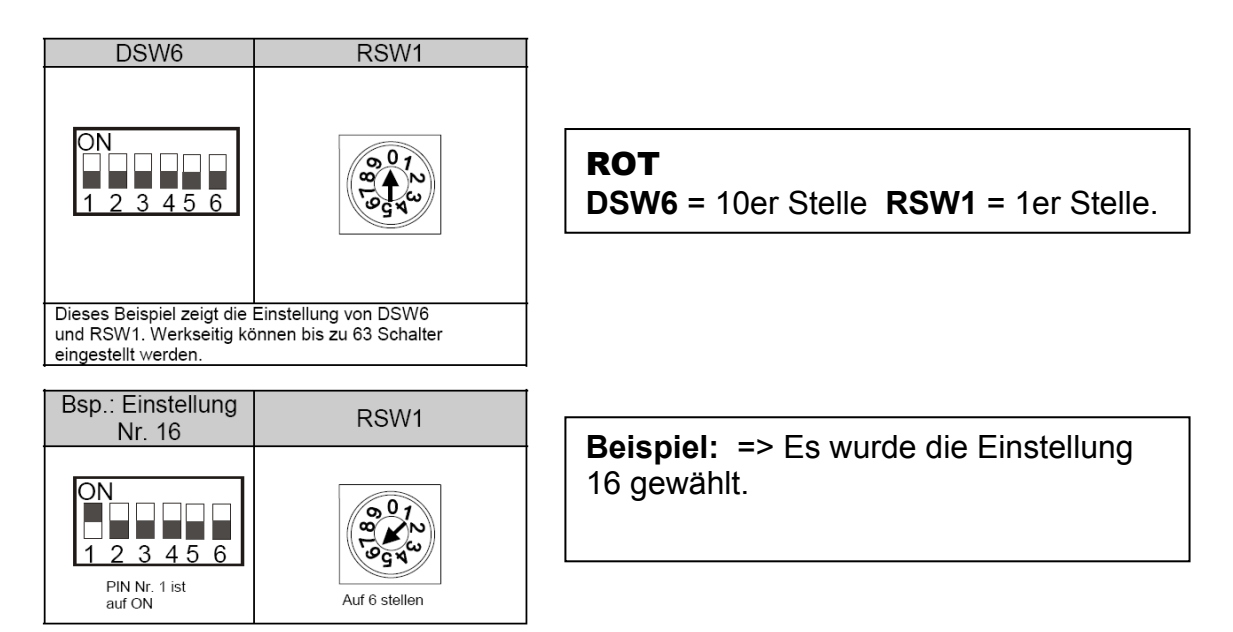

**Die Kältekreislaufnummer** wird über den Drehschalter **RSW2** und **DSW5** eingestellt. **ACHTUG:** Die Kreislaufnummer von Innen- und Außeneinheit **muss** immer **gleich** sein. Die Zahl selbst wird über 2 Einstellungen vorgenommen.

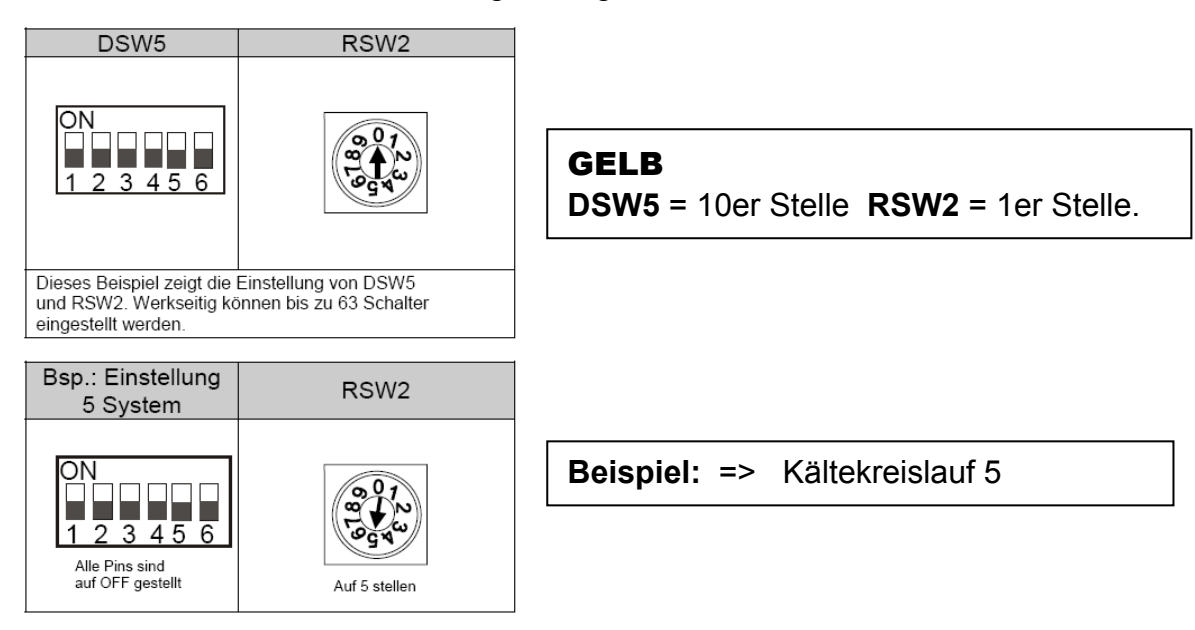

# DIP-Schalter der Inneneinheiten R....- FSN(2/3/4/E/Ei/Ek/M)

**DSW2** Sondereinstellungen (nur bei Wandgeräten **RPK-xxFSN3M**) Für den normalen Betrieb ist keine Einstellung notwendig (alle unten). Sondereinstellung 0,6 PS => Pin 2 (DSW2) auf ON umstellen. Sondereinstellung IR Frequenz "B" => Pin 3 (DSW2) auf ON umstellen.

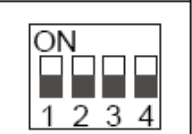

#### DSW3 Leistungseinstellung

Die Leistungseinstellung darf nicht verstellt werden (nur bei Einstellung einer zulässigen Zwischenleistung). Die Angabe PS entspricht der Kennziffer des Gerätes.

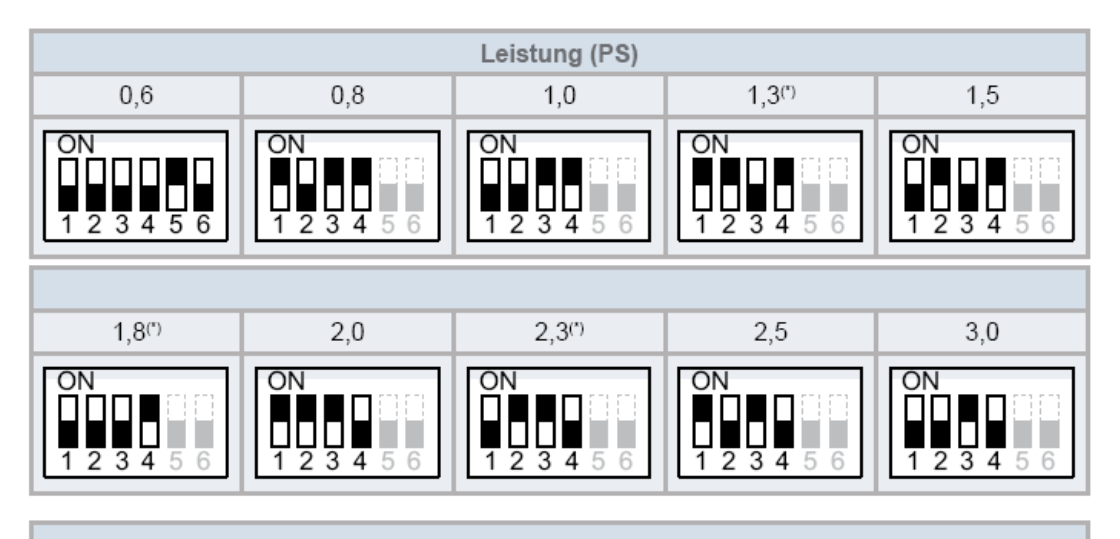

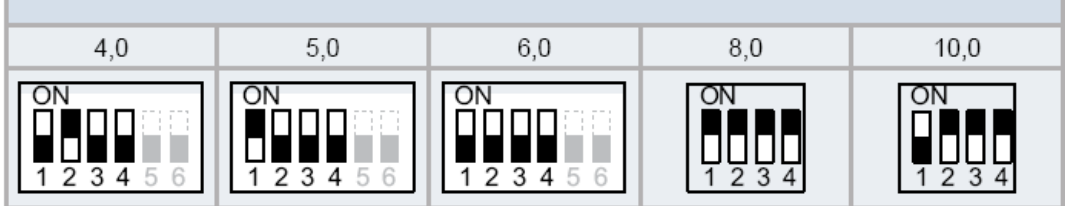

Die Modelleinstellung **DSW3 0,6PS** darf <u>nur</u> in Verbindung mit Außeneinheiten RAS-xxFSXNH oder RAS-xxFSXN1E gewählt werden. Andere Außeneinheiten kennen diesen Code nicht.

**Sondereinstellung 0,6 PS** <u>nur</u> für den Betrieb an RAS-4~6FS(V)N(Y)E oder RAS-xxFSXN=> Wandgeräte RPK-0.8FSN3M =>Pin 2 (DSW2) auf ON umstellen.

Mini Cassette RCIM-0.8FSN2 =>Pin 1 (DSW8) auf ON umstellen.

Mini Cassette RCIM-0.8FSN3 =>Pin 2 (DSW9) auf ON umstellen.

Kanalgeräte RPI(M)-0.8FSN4E =>Pin 2 (DSW9) auf ON umstellen.

#### DSW4 Modell Code (Bauform)

Achtung: Dieser Schalter darf nicht verstellt werden !!!.

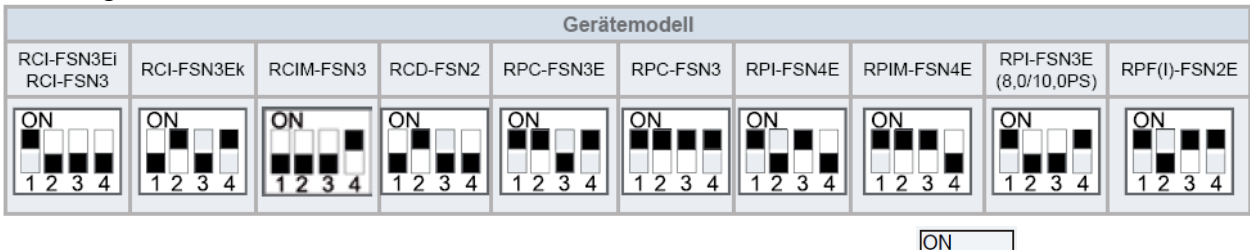

Bei älteren Inneneinheiten RPI-0.8~6.0FSN(2/3)E

### DIP-Schalter der Inneneinheiten R....- FSN(2/3/4/E/Ei/Ek/M)

#### DSW7 H-Link Sicherung

Für den normalen Betrieb ist keine Einstellung notwendig. Alle Schalter unten. Sollte die interne Sicherung der Platine (für H-Link) ausgelöst haben, besteht die Möglichkeit die Sicherung nach Problembehebung zu überbrücken => Pin 1 auf ON stellen.

#### DSW8 Modelleinstellung (nicht bei allen Geräten)

Es ist keine Funktion hinterlegt. Bitte nicht verstellen.

#### DSW9 Modelleinstellung (nicht bei allen Geräten)

Es ist keine Funktion hinterlegt. Bitte nicht verstellen. Siehe auch Sondereinstellung 0,6PS auf vorheriger Seite

#### SW1 Nicht benutzt (nur bei RPK-xxFSN3M, RCI(M)-xxFSN3, PRC-xxFSN3)

Es ist keine Funktion hinterlegt. Nicht nach links stellen.

#### SW2 Fernbedienung (nur bei RPK-xxFSN3M)

Werkseitig auf IR Fernbedienung eingestellt "Wireless". Bei Anschluss der Kabelfernbedienung nach oben auf (Wired) umstellen.

#### Kabelfernbedienungen bei Inneneinheiten

Klemmen Sie die Kabelfernbedienung an den Klemmen A – B an.

Der Anschluss eines optionalen IR Empfängers ist genauso. Die Busleitung wird an 1 - 2 angeschlossen.

\*\*\* Zuleitung niemals an L2 anschließen. Gilt für andere Stromnetze \*\*\*

#### **ACHTUNG** Wandgeräte RPK-xxFSN3M.

Bei den Wandgeräten RPK-xxFSN3M ist bereits ein IR Empfänger serienmäßig eingebaut. Bei Anschluss einer Kabelfernbedienung, muss daher der Schiebeschalter SW2, auf der Platine auf "Wired" gestellt werden.

Bei Betrieb mit einer IR Fernbedienung, muss der Schalter nach "Wireless" gestellt werden...

#### **DSW7: Ersetzen der Sicherung**

Werkseitige Einstellung

Wird eine zu hohe Spannung an den Anschluss 1,2 von TB1 angelegt, wird die Sicherung auf PCB1(M) ausgelöst. In solchen Fällen korrigieren Sie zunächst die Kabel an TB1, bevor Sie Nr. 1 einschalten (siehe nebenstehende Abbildung).

2 1

TB Innengerät

Fernbedienung

В

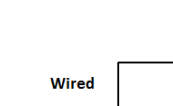

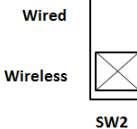

☆

2線

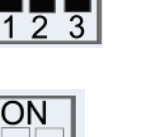

ΟN

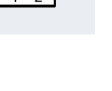

ļ

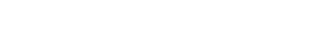

0

L1 L2 N

No.0

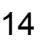

### KPI-xxxx3E (Frischluft-Wärmetauscher)

Kreuzstromwärmtetauscher für den Außenluftanschluß. Über einen Zelluloid Kreuzstromwärmetauscher wird latente und sensible Energie übertragen. Die Modelle ohne zusätzliches Kühlregister bzw. ohne AL-Wärmetauscher können in diesem Fall bei Bedarf auch hochkant montiert werden, da kein Schwitzwasser anfällt. Über eine Bypassklappe wird bei Bedarf der Wärmetauscher teilweise umgangen, um so eine freie Kühlung zu erreichen.

Es ist darauf zu achten, dass die Mischung von Außen- und Abluft nicht die Sättigungslinie im hX-Diagramm schneidet. Bei sehr tiefen Außentemperaturen ist der Außenluftanteil vor dem Wärmetauscher vorzuheizen. Dazu kann auch ein Ausgangssignal des KPI-Gerätes genutzt werden (unter-5°C : => Steuerspannung 230V an PCN3 / zusätzlich muß der Außenluftsensor THM4 angeschlossen werden und optionale Funktionen C1 auf 01 stellen.

In der Modellvariante "X" ist zusätzlich ein Wärmetauscher integriert der eine Anbindung an kleine Utopia Außeneinheiten bzw. an Set Free ermöglicht. Bei dieser Variante muß der Luftaustrittskanal auch <u>isoliert</u> sein.

KPI-502X3E =>Gilt als 1.5PS Gerätnur Set Free Kombinationen möglich.KPI-802X3E =>Gilt als 2.0PS GerätRAS-2HVNP oder Set Free Kombinationen.KPI-1002X3E =>Gilt als 2.5PS GerätRAS-2.5HVNP oder Set Free KombinationenEs wird über die Ausblastemperatur versucht, die eingestellte Temperatur im Raum zuhalten. Der eingestellte Sollwert ist quasi die angestrebte Raumtemperatur und die Anlagewird dann gemäß Sollwert, Luftein- und Luftaustrittssensor geregelt.

Falls die Zulufttemperatur-Regelung nicht umsetzbar ist, besteht auch die Möglichkeit über die Raumtemperatur selbst zu regeln. In diesem Fall muss der Zuluftsensor THM1 von PCB2 im Raum oder Raumluft platziert werden. Die Funktion "freie Kühlung" sperrt auch den Verdichter (d1 => 21). Falls das auch umgangen werden soll, muß der Parameter E1 auf 01 gestellt werden. (Eine Regelung über den Sensor in der Kabelfernbed. ist <u>nicht möglich</u>)

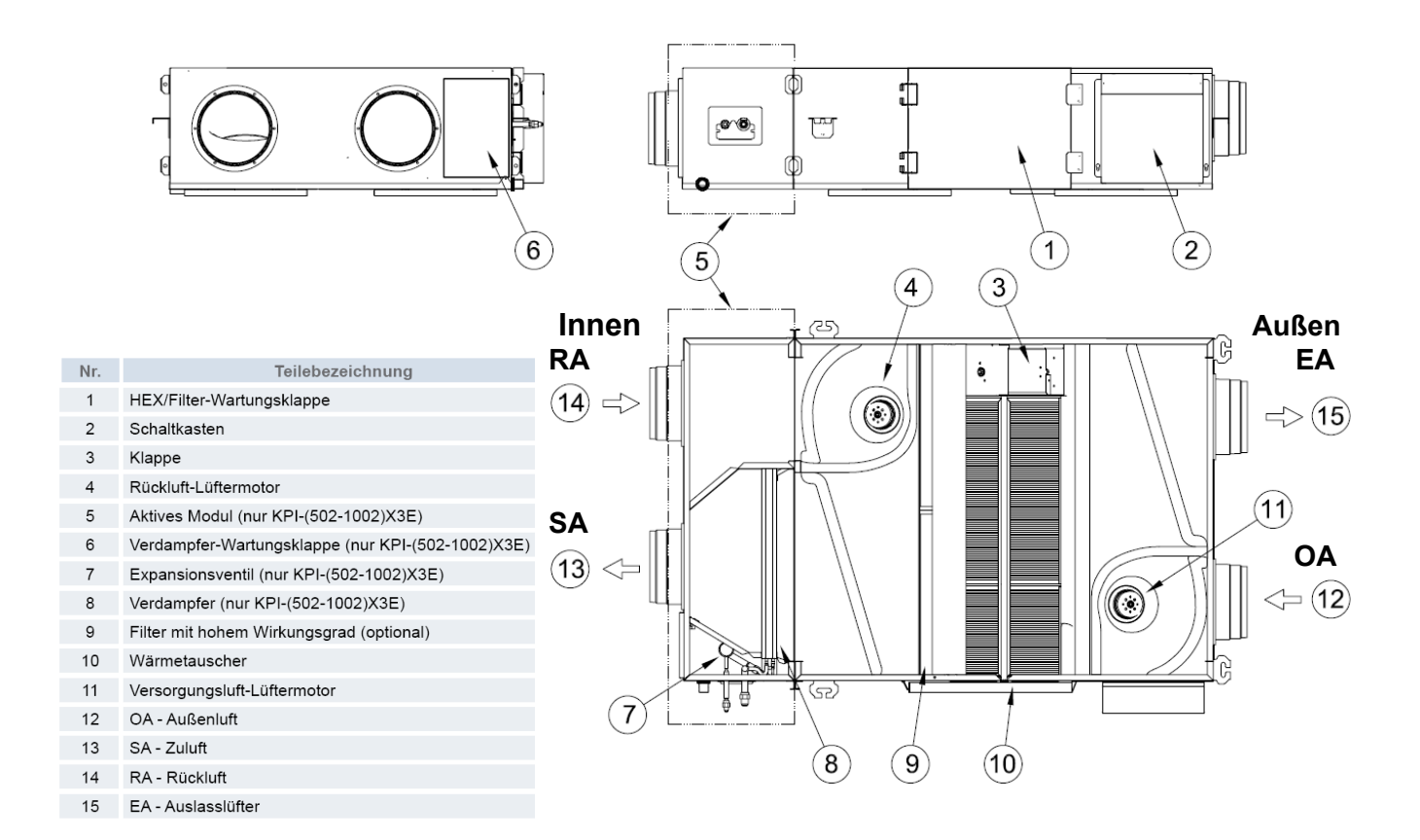

### DIP-Schalter KPI-xxxx3E (Frischluft-Wärmetauscher)

### PCB 1 Einstellungen

**Die Gerätenummern** werden über den Drehschalter **RSW1** und **DSW6** eingestellt. Jedes KPI Gerät bzw. Inneneinheit erhält eine andere Nummer. Die Zahl selbst wird über 2 Einstellungen vorgenommen. Schalter **DSW6** = 10er Stelle **RSW1** = 1er Stelle. Beispiel: Gerätenummer 16 => DSW6 Pin 1 auf ON und RSW1 Drehschalter auf 6

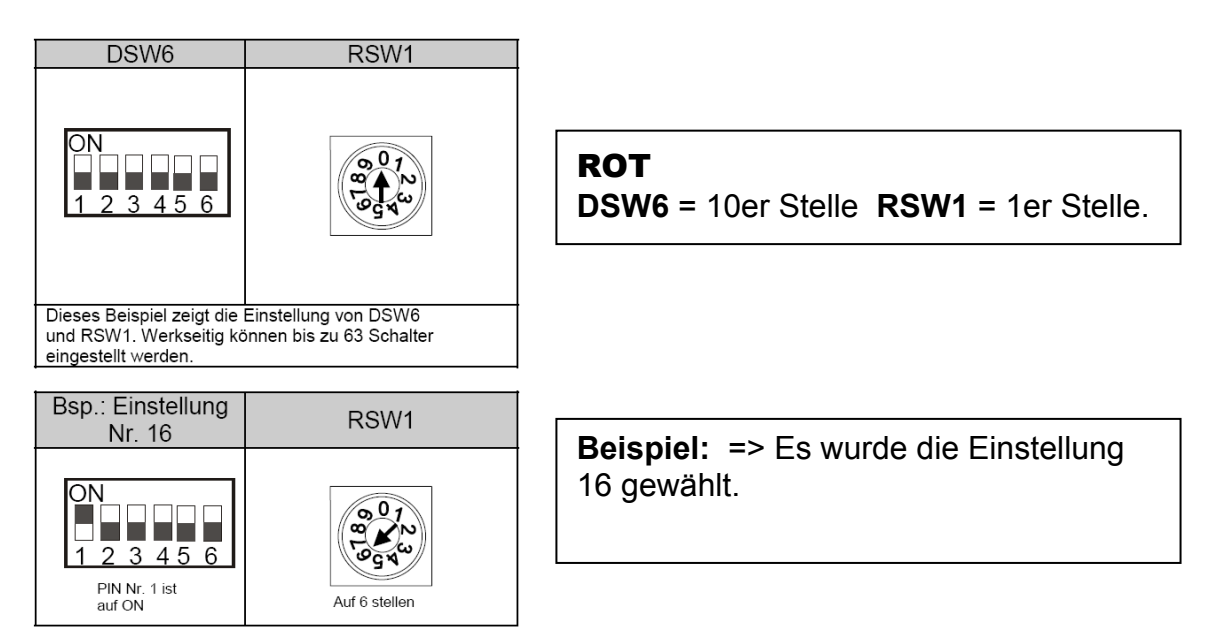

**Die Kältekreislaufnummer** wird über den Drehschalter **RSW2** und **DSW5** eingestellt. **ACHTUG:** Die Kreislaufnummer von KPI, Innen- und Außeneinheit **muss** immer **gleich** sein. Die Zahl selbst wird über 2 Einstellungen vorgenommen.

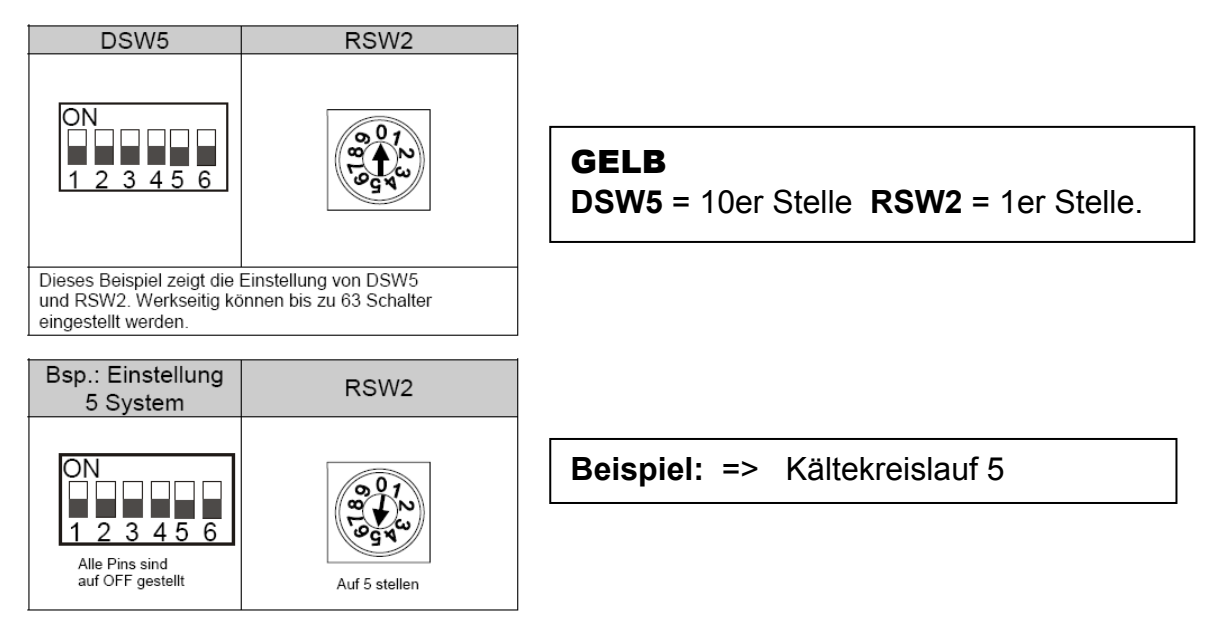

\*\*\* Schwarz ist die Schalterstellung \*\*\*

Sollten Sie ein KPI Gerät ohne angeschlossene Innen- bzw. Außeneinheit in den H-Link integrieren, muß dieses Gerät eine eigenständige Kältekreislaufnummer erhalten.

### DIP-Schalter KPI-xxxx3E (Frischluft-Wärmetauscher)

### PCB1 Einstellungen

#### DSW3 Leistungseinstellung

Die Leistungseinstellung darf nicht verstellt werden.

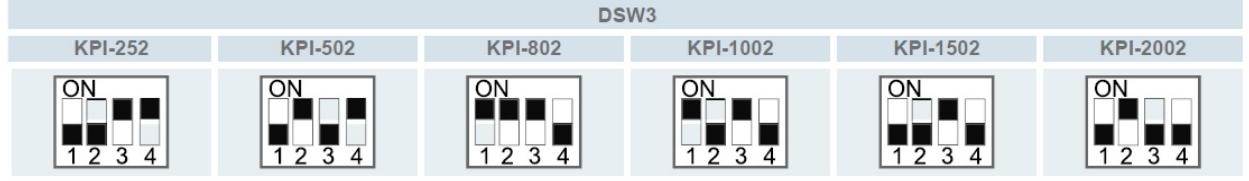

#### **DSW4** Modell Code (Bauform) Dieser Schalter darf nicht verstellt werden

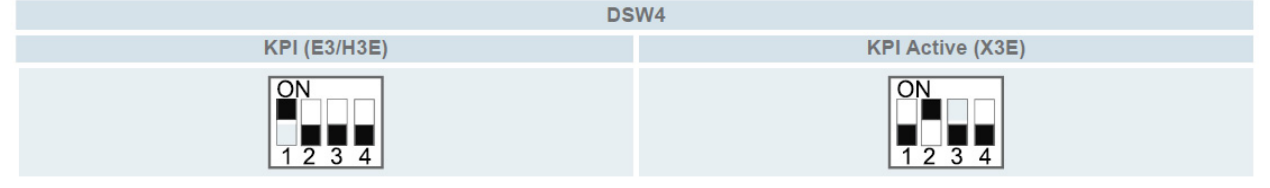

#### **DSW7 H-Link Sicherung**

Für den normalen Betrieb ist keine Einstellung notwendig. Alle Schalter unten.

Sollte die interne Sicherung der Platine (für H-Link) ausgelöst haben, besteht die Möglichkeit die Sicherung nach Problembehebung zu überbrücken => Pin 1 auf ON stellen.

#### PCB 2 Einstellungen

#### **DSW1 Modelleinstellung**

Es ist keine Funktion hinterlegt. Bitte nicht verstellen. **Achtung:** KPI Geräte können bei Bedarf auch zusammen mit einer Inneneinheit an einer

Kabelfernbedienung angeschlossen werden. Die

Lüfterstufen können jedoch nicht separat eingestellt werden. <u>Nur in diesem Fall wird auch</u> <u>Pin 7 von DSW1 auf ON gestellt.</u>

Sollten mehrere KPI Geräte an nur einer Kabelfernbedienung angeschlossen werden, muß bis auf das Gerät mit Kabelfernbedienung, <u>an allen weiteren Pin 7 von DSW1 auf ON gestellt</u> werden.

#### **DSW2** Endwiederstand

Es ist keine Funktion hinterlegt. Bitte nicht verstellen.

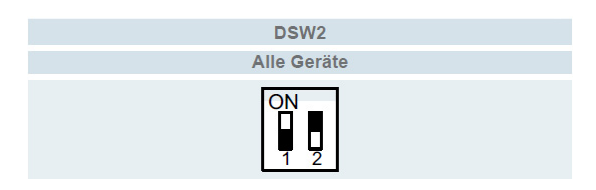

\*\*\* Schwarz ist die Schalterstellung \*\*\*

Weitere **optionale Funktionen** bzw. Ein- und Ausgangssignale siehe auch Anleitungen der Kabelfernbedienung. Z.B. Funktion E1 => Modus Bypassklappe E2=> Überdruck im Raum E4 => zeitverzögerter Start.....

#### DSW7: Ersetzen der Sicherung

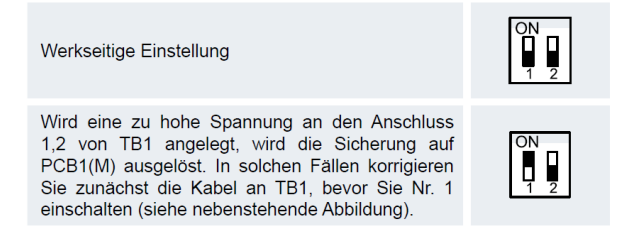

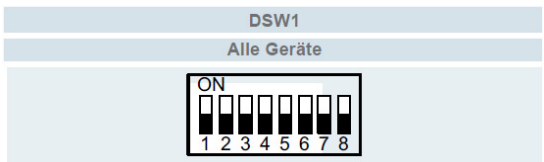

### EXV-xxxE1 (DX Kit)

Direktverdampungs Kit für den Anschluss an bauseitige Wärmetauscher. Sollte nur Außenluft (oder hoher Außenluftanteil) an dem Wärmetauscher angeschlossen werden, muß diese Vorbehandelt sein. In der Regel wird dazu ein Kreuzstromwärmtetauscher genutzt. Der Anschluß von unbehandelter Außenluft ist nicht zulässig.

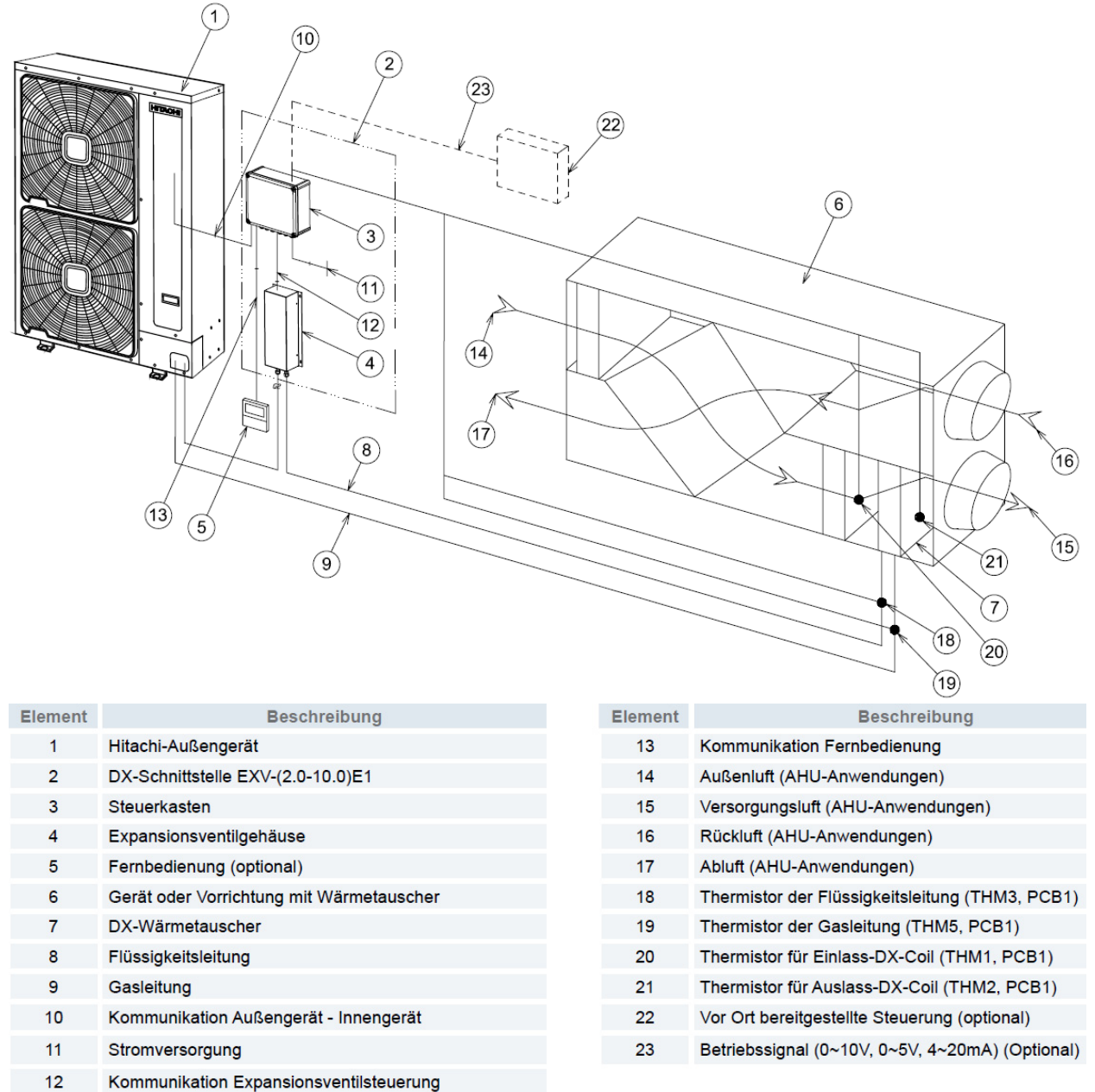

Die möglichen Betriebsmodi sind abhängig vom Gerätekonzept und Außeneinheit

- A. Zuluftbetrieb: Es wird über die Ausblastemperatur versucht, die eingestellte Temperatur im Raum zu halten. Möglich bei Utopia (nur Single 100%) bzw. Set Free (Anteil DX Kits max. 30%)
- B. Umluftbetrieb: Es wird versucht die Lufteintrittstemperatur auf der eingestellten Temperatur zu halten (wie eine normale Inneneinheit). Möglich bei Utopia bzw. Set Free (freie Kombination, max. 100%)
- C. **Direkte Ansteuerung:** Es wird versucht die Leistung über ein **externes Signal** zu regeln (0-10V / 0-5V / 4-20mA). Möglich bei Utopia (nur Single 100%) bzw. Set Free (Anteil DX Kits max. 30%).

### Regelung EXV-xxxE1 (DX Kit)

<u>Umluftbetrieb:</u> Der Lufteintrittssensor wird in der angesaugten Raumluft vor dem Wärmetauscher platziert (bzw. im Raum), so wie bei einer normalen Inneneinheit. Utopia und Set-Free Kombinationen sind bis zu 100% der Gerätenennleistung möglich. Sollte auch Frischluft angeschlossen werden, reduziert sich bei Set Free die Kombination auf 30%. Bei Einzelkombinationen mit Utopia wird die Verdichterdrehzahl der Leistung angepasst (sollte die kleinste Verdichterdrehzahl noch zu groß sein schaltet die Anlage zwischendurch aus). Bei Multi-Kombinationen mit Utopia wird die Verdichterdrehzahl nur auf die Nennleistung der Inneneinheit angepasst (sollte der Raum zu kalt werden schaltet die Anlage aus). Bei Set Free wir das E-Ventil auch etwas geschlossen um so die Leistung etwas anzupassen. Über die Kabelfernbedienung können im Kühlmodus 19~30°C, und im Heizmodus 17~30°C eingestellt werden.

**Zuluftbetrieb:** (Nachbehandlung der Luft) Es wird über die Ausblastemperatur versucht, die eingestellte Temperatur im Raum zu halten. Der eingestellte Sollwert ist quasi die angestrebte Raumtemperatur und die Anlage wird dann gemäß Sollwert, Luftein- und Luftaustrittssensor geregelt. Bei Utopia ist dies nur als Einzelsystem möglich. Bei Set-Free sind nur Kombinationen sind bis zu 30% der Gerätenennleistung möglich, die restlichen Geräte müssen normale Inneneinheiten sein. Das System versucht nun die berechnete Ausblastemperatur zu erreichen. Bei Utopia wird die Verdichterdrehzahl der Leistung angepasst (sollte die kleinste Verdichterdrehzahl noch zu groß sein schaltet die Anlage zwischendurch aus). Bei Set Free wir das E-Ventil so weit wie möglich geschlossen um so die Leistung anzupassen. Die anderen angeschlossenen Inneneinheiten kompensieren jetzt die Überhitzung des Verdichters. Über die Kabelfernbedienung können im Kühlmodus 19~30°C, und im Heizmodus 17~30°C eingestellt werden.

**Direkte Ansteuerung:** (Nachbehandlung der Luft) Die Leistungsanforderung des Gerätes wird über ein externes Signal angesteuert. Folgende Signale sind nutzbar: 0~10V, 0~5V oder 4~20 mA. Bei Utopia ist dies nur als Einzelsystem möglich. Bei Set-Free sind nur Kombinationen sind bis zu 30% der Gerätenennleistung möglich, die restlichen Geräte müssen normale Inneneinheiten sein. Das System regelt nun die Leistung über das Eingangssignal (diese Vorgänge sind immer sehr langsam (träge) um Regelproblemen vorzubeugen).

Thermo OFF wird durch den kleinsten Regelwert erzielt (bei der 0-10V ist das bei 0V)

Thermo ON wird ab 8% des Regelwertes erzielt (bei der 0-10V ist das bei größer 0,8V)

Aktuelle Leistung <u>halten</u> wird bei genau 50% des Regelwertes erzielt (bei der 0-10V ist das bei 5V)

Leistung <u>absenken</u> wird bei unterschreiten der 50% des Regelwertes erzielt (bei der 0-10V ist das bei kleiner 5V). Das Tempo der Absenkung kann über Stärke der Abweichung zu 50% des Regelwertes erzielt werden.: z.B.: 1,5V => Leistung wird schnell gesenkt. 4,5V => Leistung wird sehr langsam gesenkt. Leistung erhöhen wird bei überschreiten der 50% des

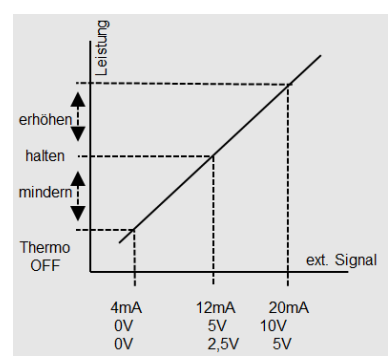

Regelwertes erzielt (bei der 0-10V ist das bei kleiner 5V). Das Tempo der Erhöhung kann über Stärke der Abweichung zu 50% des Regelwertes erzielt werden.: z.B.: 9V => Leistung wird schnell erhöht. 5,5V => Leistung wird schr langsam erhöht.

Bei Utopia wird die Verdichterdrehzahl nur innerhalb des möglichen Regelbereiches des Verdichters angepasst (sollte die kleinst mögliche Verdichterdrehzahl erreicht sein, wird diese gehalten). Bei Set Free wir das E-Ventil so weit wie möglich geschlossen um so die Leistung anzupassen. Die anderen angeschlossenen Inneneinheiten kompensieren jetzt die Überhitzung des Verdichters.

## EXV-xxxE1 (DX Kit)

|     | DX-Schnittstelle EXV-(2.0-10.0)E1 |     |                                      |  |  |
|-----|-----------------------------------|-----|--------------------------------------|--|--|
|     | Steuerkasten                      |     | Expansionsventilgehäuse              |  |  |
| 4   |                                   | 0   |                                      |  |  |
| Nr. | Name                              | Nr. | Name                                 |  |  |
| 1   | Steuerkasten                      | 8   | PCB2                                 |  |  |
| 2   | Schaltkastenabdeckung             | 9   | Expansionsventilgehäuse              |  |  |
| 3   | Kabelabdeckung                    | 10  | Anschlussleiste 3                    |  |  |
| 4   | Anschlussleiste 1                 | 11  | Anschlussleistenkasten und Abdeckung |  |  |
| 5   | PCB1                              | 12  | Expansionsventilgehäuse-Abdeckung    |  |  |
| 6   | Anschlussleiste 2                 | 13  | Kältemittelanschlüsse                |  |  |
| 7   | Transformator                     | 14  | Expansionsventil                     |  |  |

zu 13: Es ist frei wählbar welcher Anschluss zum Außengerät bzw. zum Wärmet. geht.

#### Montage

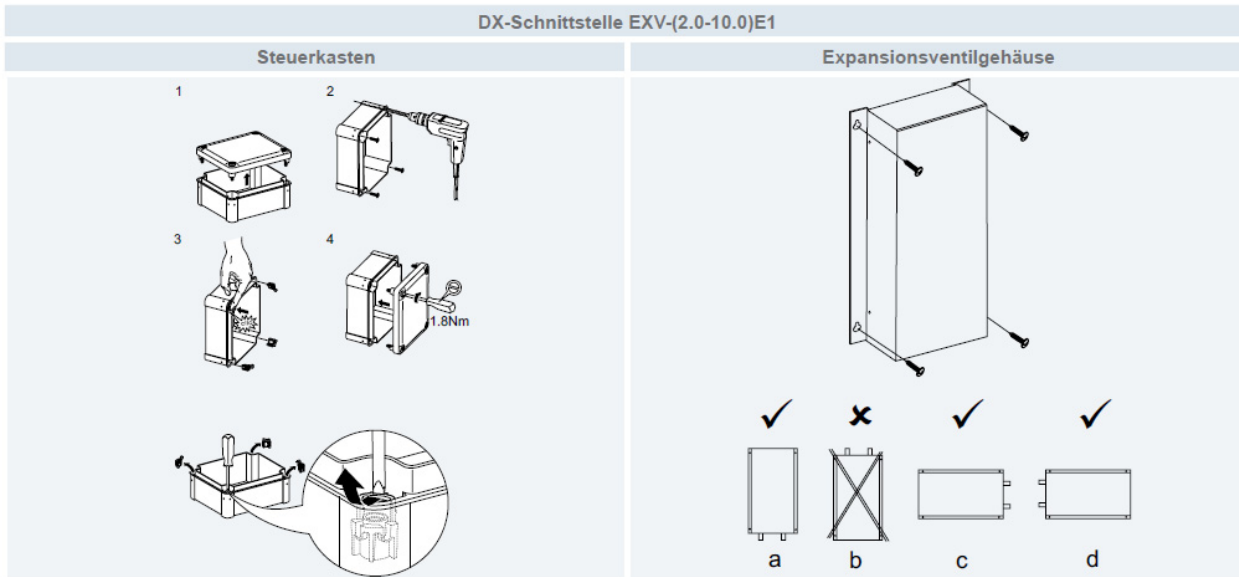

Schaltkasten IP 66 / Achtung: um den Deckel zu montieren müssen die beigelgten Klipse in das Gehäuse eingesetzt werden.

Das E-Ventil Gehäuse darf nur wie abgebildet montiert werden.

### EXV-xxxE1 (DX Kit)

#### Wärmetauscher

#### Weitere Hinweise zu den Bauseitigen Wärmetauschern.

Es ist nicht zulässig stark überdimensionierte WT anzuschließen. => Probleme mit Ölrückführung,maximale Füllmenge, Flüssigkeitsschläge....

Es ist darauf zu achten, dass es keine Ölfallen in einzelnen Strängen gibt.

|             | Innengeräteanschluss-Anforderungen          |      |                             |      |      |      |  |
|-------------|---------------------------------------------|------|-----------------------------|------|------|------|--|
|             | Zugelassene Wärmetauscher-Leistung (kW) (1) |      | Wärmetauscher-Volumen (dm³) |      |      |      |  |
| DX -Code    | Betriebsart                                 | Min. | Nom                         | Max. | Min. | Max. |  |
| EXV 2.0E1   | Kühlen                                      | 4,0  | 5,0                         | 5,6  | 0.57 | 1 16 |  |
|             | Heizen                                      | 4,5  | 5,6                         | 7,1  | 0,57 | 1,10 |  |
| EXV/25E1    | Kühlen                                      | 4,8  | 6,0                         | 6,3  | 0.90 | 1 25 |  |
| EAV-2.JET   | Heizen                                      | 5,6  | 7,0                         | 7,1  | 0,89 | 1,35 |  |
| EX\/-3.0E1  | Kühlen                                      | 5,7  | 7,1                         | 8,0  | 1.03 | 1,57 |  |
| LXV-3.0L1   | Heizen                                      | 6,4  | 8,0                         | 9,0  | 1,03 |      |  |
| EXV/4.0E1   | Kühlen                                      | 8,0  | 10,0                        | 11,2 | 1,51 | 2,37 |  |
| LXV-4.0L1   | Heizen                                      | 9,0  | 11,2                        | 12,5 |      |      |  |
| EXV 5 0E1   | Kühlen                                      | 10,0 | 12,5                        | 14,0 | 1.00 | 2.27 |  |
| LXV-3.0L1   | Heizen                                      | 11,2 | 14,0                        | 16,0 | 1,52 | 2,57 |  |
| EXV 6 0E1   | Kühlen                                      | 11,2 | 14,0                        | 16,0 | 1 92 | 2 92 |  |
| EXV-0.0E1   | Heizen                                      | 12,8 | 16,0                        | 18,0 | 1,52 | 2,92 |  |
| EX\/-8.0E1  | Kühlen                                      | 16,0 | 20,0                        | 22,4 | 2 92 | 3.80 |  |
| EAV-0.UEI   | Heizen                                      | 17,9 | 22,4                        | 25,0 | 2,52 | 5,05 |  |
| EXV/ 10.0E1 | Kühlen                                      | 20,0 | 25,0                        | 28,0 | 3.80 | 4.76 |  |
| EAV-10.0E1  | Heizen                                      | 22,4 | 28,0                        | 31,5 | 3,09 | 4,70 |  |

Nach Möglichkeit sollte nur ein EXV Kit pro WT angeschlossen werden.

Bei großen WT mit mehreren Registern, müssen die einzelnen Kreise getrennt und mit separaten EXV Kits versehen werden. Die Temperatursensoren dürfen nur an dem Kreis selbst angeschlossen sein. Der Anschluss an einen Sammelein- und Sammelausgang ist nicht zulässig.

Es is nicht zulässig mehrere EXV Kits an dem gleichen Register des Wärmetauschers anzuschließen, da die Regelung der E-Ventile nicht mehr funktioniert.

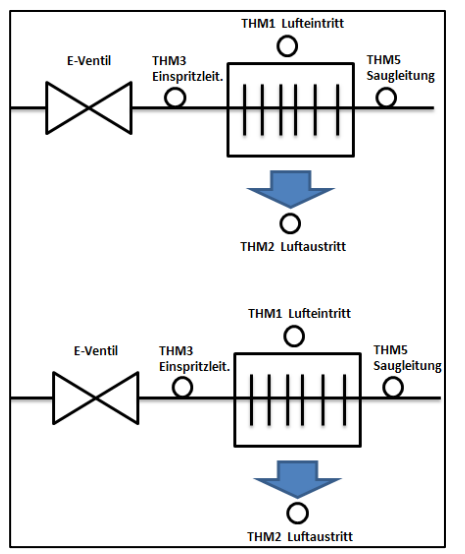

OK da zwei Einzelgeräte

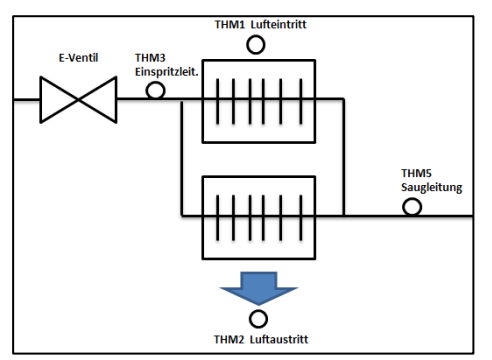

OK, Ölrückführung beachten

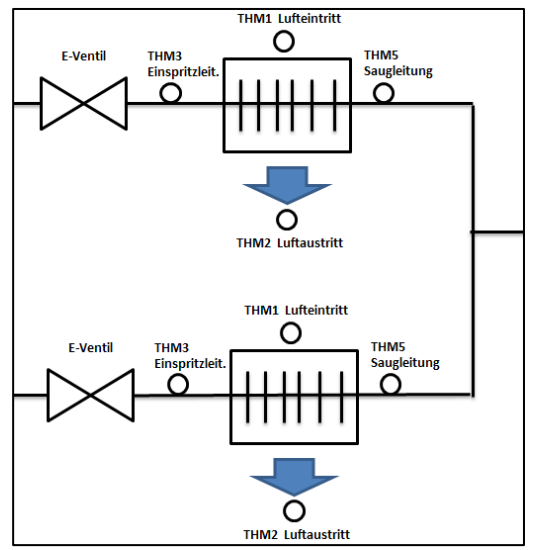

#### Utopia: nicht möglich

Set Free: nur mit Umluftbtreib Regelung bzw. DX-Kit Anteil kleiner 30% möglich.

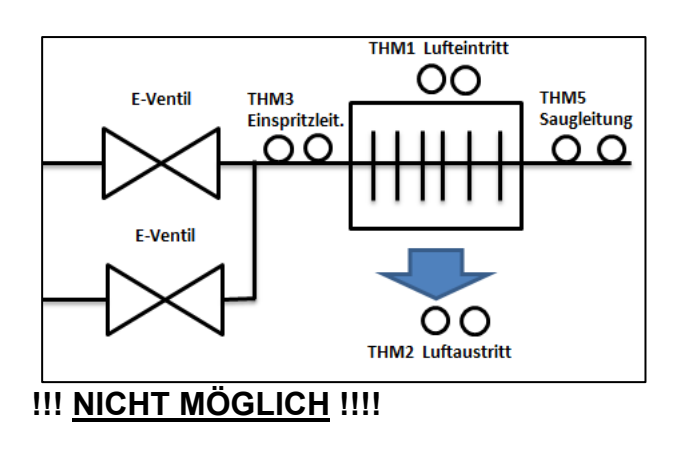

### Anschlussklemmen EXV-xxxE1 (DX Kit)

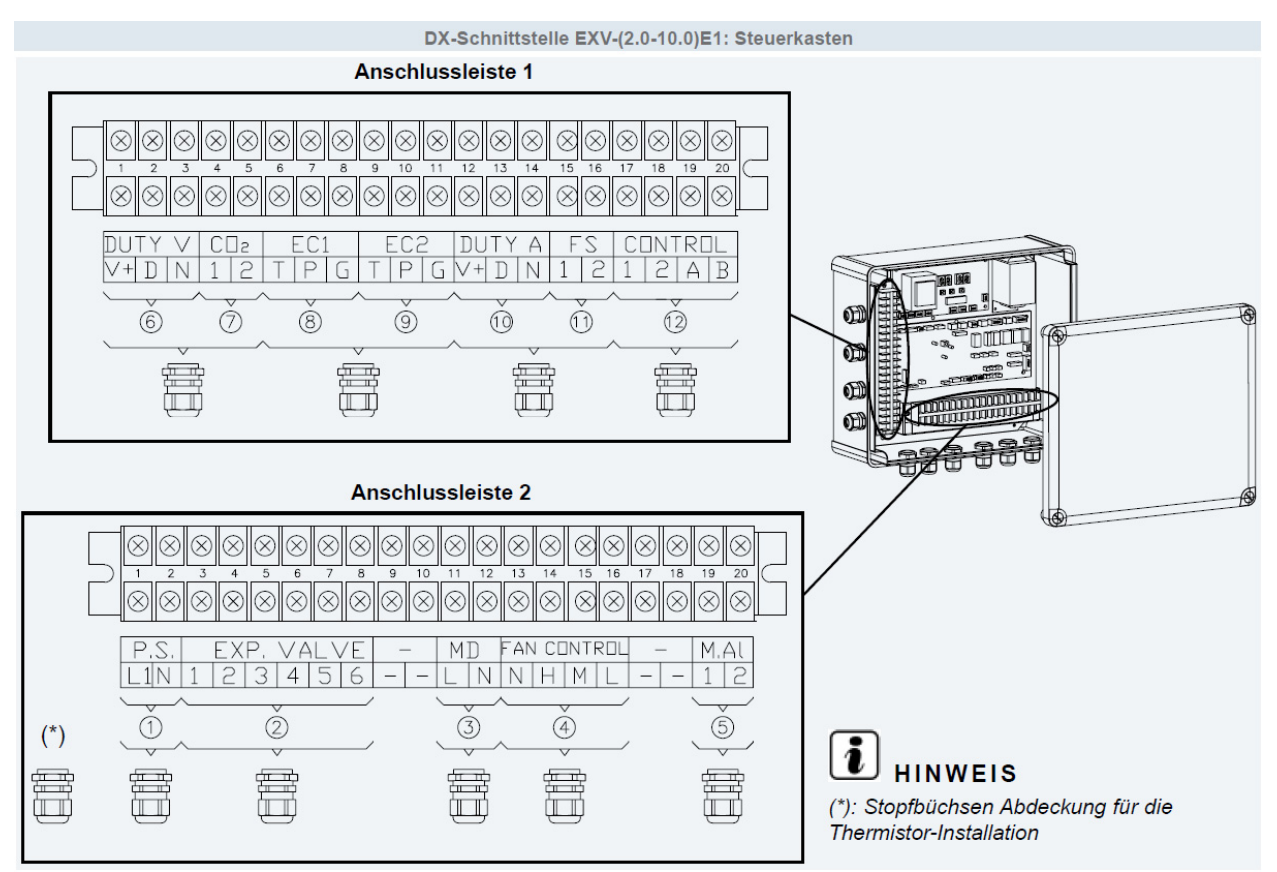

#### Klemmleiste 2 und 1

- 1) Zuleitung 230V/50Hz/1Ph Maximal 5A
- 2) Verbindungsleitung zum E-Ventil 6 Adern (Niederspannung mind. 6x 0,5mm<sup>2</sup>)
- 3) Signal für eine Tauwasserpumpe 230V Maximal 1A (Pumpe muß trockenlauffähig sein)
- 4) Signal für Lüfter 230V Maximal 3,5A (N=N H=Hoch M=Mittel L=Langsame Lüfterdrehzahl)
- 5) Überhitzungs- Überstromschutz Lüfter (Klixon). Schaltet Anlage auf **Störung 19** falls Kontakt offen. **Falls dieser Kontakt nicht benutzt wird, beigelegte Brücke anschließen.** (230V / 0,75mm<sup>2</sup>)
- 6) Eingangssignal 0-10V (0-5V). Das Eingangssignal wird an den Klemmen **D und N** aufgelegt (D ist plus und N ist Masse). An V+ und N kann eine Versorungsspannung von 24V 3W abgegriffen werden.
- 7) Anschluß eines opt. CO2 Sensors, Lüfterdrehzahl wird bei schließen des Kontaktes automatisch erhöht.
- 8) Anschluss eines DC Lüftermotors 1 (T=Tach Eingangssig.Hz P= PWM Ausgang G= Masse)
- 9) Anschluss eines DC Lüftermotors 2 (T=Tach Eingangssig.Hz P= PWM Ausgang G= Masse)
- Eingangssignal 4-20mA. Das Eingangssignal wird an den Klemmen D und N aufgelegt (D ist eingansstrom 4-20mA und N ist Masse). An V+ und N kann eine Versorungsspannung von 24V 3W abgegriffen werden.
- 11) Schwimmerschalter für Tauwasserwanne. Schaltet Anlage auf **Störung 01** falls Kontakt offen. **Falls dieser Kontakt nicht benutzt wird, beigelegte Brücke Anschließen.** (230V / 0,75mm<sup>2</sup>)
- 12) Anschluß der Busleitung (H-Link) an den Klemmen 1 und 2 Anschluß der Kabelfernbedienung PC-ART oder PC-ARF an den Klemmen A und B

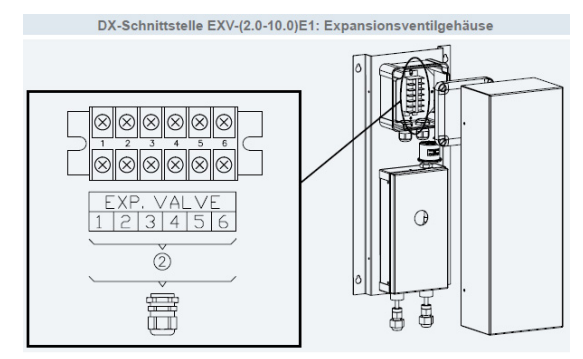

Verbindungsleitung zum E-Ventil 6 Adern 6x 0,5mm<sup>2</sup>

### DIP-Schalter EXV-xxxE1 (DX Kit)

#### PCB 1 Einstellungen

**Die Gerätenummern** werden über den Drehschalter **RSW1** und **DSW6** eingestellt. Jedes DX Kit bzw. Inneneinheit erhält eine andere Nummer. Die Zahl selbst wird über 2 Einstellungen vorgenommen. Schalter **DSW6 =** 10er Stelle **RSW1 =** 1er Stelle. Beispiel: Gerätenummer 16 => DSW6 Pin 1 auf ON und RSW1 Drehschalter auf 6

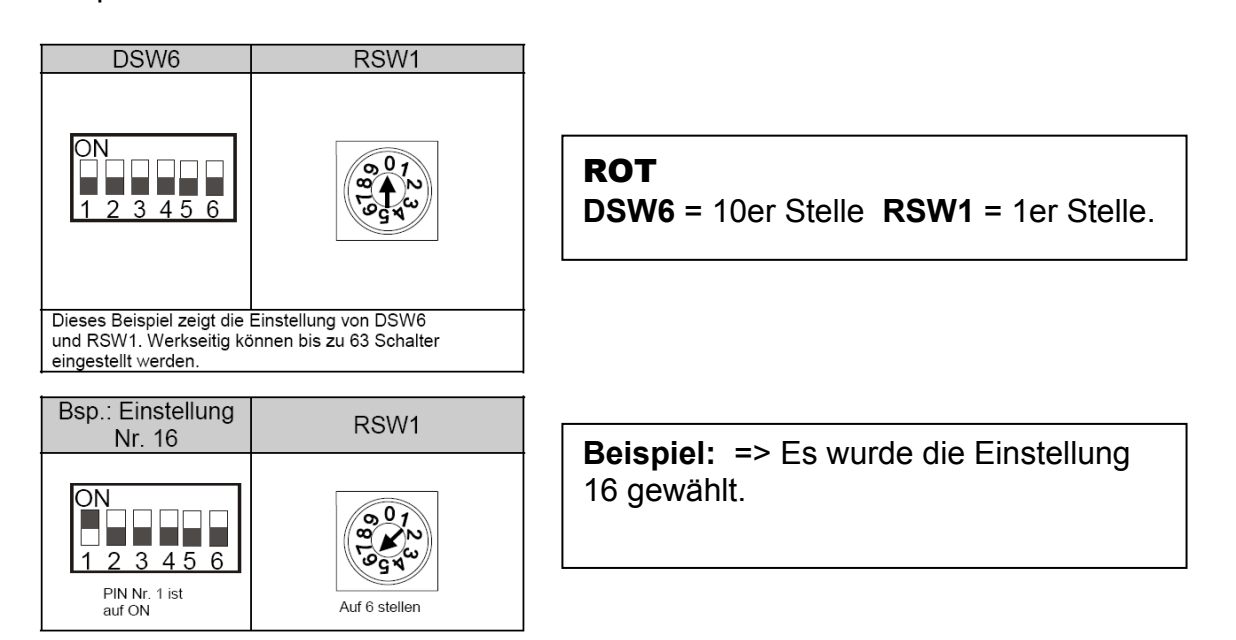

**Die Kältekreislaufnummer** wird über den Drehschalter **RSW2** und **DSW5** eingestellt. **ACHTUG:** Die Kreislaufnummer von DX-Kit und Außeneinheit **muss** immer **gleich** sein. Die Zahl selbst wird über 2 Einstellungen vorgenommen.

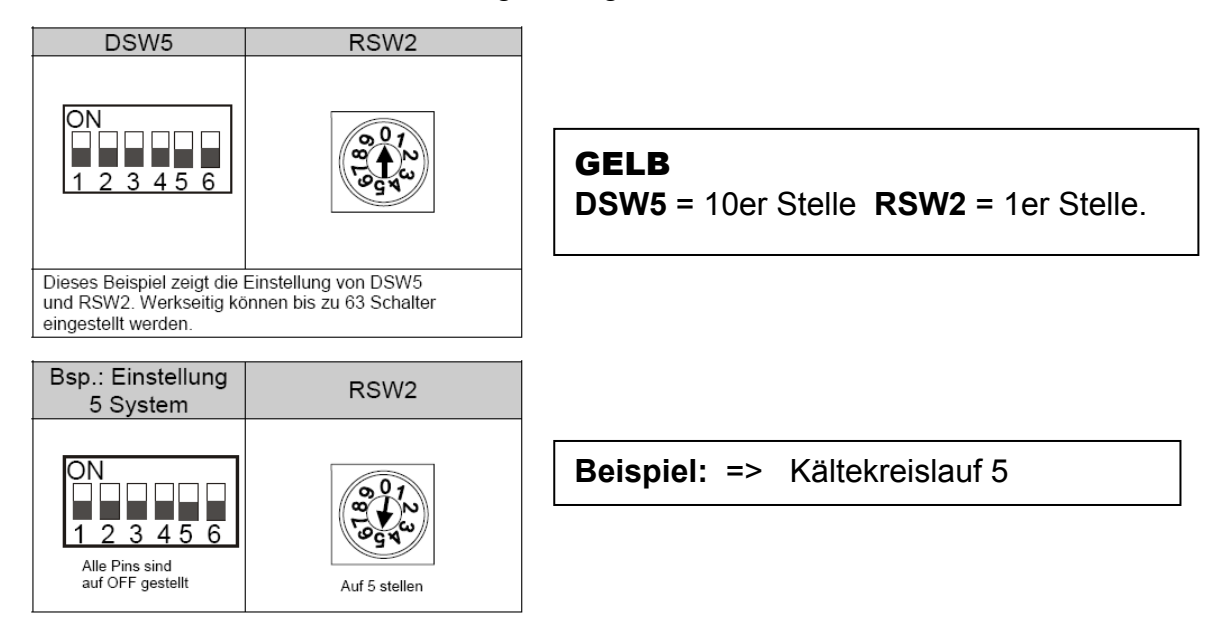

### DIP-Schalter EXV-xxxE1 (DX Kit)

#### PCB1 Einstellungen

**DSW3** Leistungseinstellung Die Leistungseinstellung darf nicht verstellt werden. Die Angabe PS entspricht der Kennziffer des Gerätes.

#### PS 2.0 2.5 3.0 4.0 ON ON ON ΟN Werkseitige ╸╸╸ Einstellung 234 1234 1234 1234 PS 5.0 6.0 8.0 10.0 ON ON ΟN ΟN Werkseitige 8888 Einstellung

#### DSW4 Modell Code (Bauform)

Dieser Schalter darf nicht verstellt werden. Nur falls an diesem DX-Kit **EC Lüftermotoren** angeschlossen werden, muß Pin 4 auf ON gestellt werden. Bei normalen Lüftermotoren ist dies nicht notwendig.

#### **DSW7 H-Link Sicherung**

Für den normalen Betrieb ist keine Einstellung notwendig. Alle Schalter unten.

Sollte die interne Sicherung der Platine (für H-Link) ausgelöst haben, besteht die Möglichkeit die Sicherung nach Problembehebung zu überbrücken => Pin 1 auf ON stellen.

| Werkseitige Einstellung                                                                | 1 2 3 4    |
|----------------------------------------------------------------------------------------|------------|
| Aktivierter EC-Lüftermotoralarm bei Tach-Eingang<br>(Setzen Sie Pin 4 auf ON-Position) | ON<br>1234 |
|                                                                                        |            |

#### DSW7: Ersetzen der Sicherung

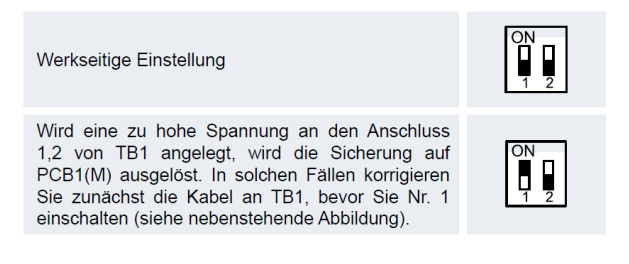

# Die 4 beigelegten **Temperatur Sensoren** (mit Stecker) werden auf der Platine **PCB1** direkt angeschlossen.

Luftein- und Luftauslassfühler müssen unbedingt an der richtigen Position installiert werden, auch wenn die "Direkte Ansteuerung" gewählt wurde.

Der Thermistor für die Flüssigkeitsleitung (Einspritzleitung) wird zwischen E-Ventil und Wärmetauscher installiert. Der Thermistor für die Gasleitung (Saugleitung) wird am Wärmetauscher ausgang installiert.

| Element                       | PCB-Sockel /<br>Thermistor-<br>Anschlussfarbe | Positionen<br>der PCB-<br>Sockel | Thermistorlän-<br>ge (mm) |
|-------------------------------|-----------------------------------------------|----------------------------------|---------------------------|
| Thermistor für<br>Lufteinlass | Blau                                          | THM 1 1200                       |                           |
| Thermistor für<br>Auslassluft | Rot                                           | THM 2                            | 1200                      |
| Element                       | PCB-Sockel /<br>Thermistor-                   | Positionen<br>der PCB-           | Thermistor-<br>länge (mm) |
| Thormistor dor                | Anschlussfarbe                                | Sockel                           |                           |
| Flüssigkeitsleitung           | Schwarz                                       | THM 3                            | 650                       |
| Thermistor der<br>Gasleitung  | Gelb                                          | THM 5                            | 600                       |

Benutzen Sie **unbedingt** Schellen (bzw. Klammern oder Tauchhülsen) für einen **sicheren** Wärmeübergang.

### DIP-Schalter EXV-xxxE1 (DX Kit)

#### PCB 2 Einstellungen

#### **DSW2** Endwiederstand

Es ist keine Funktion hinterlegt. Bitte nicht verstellen.

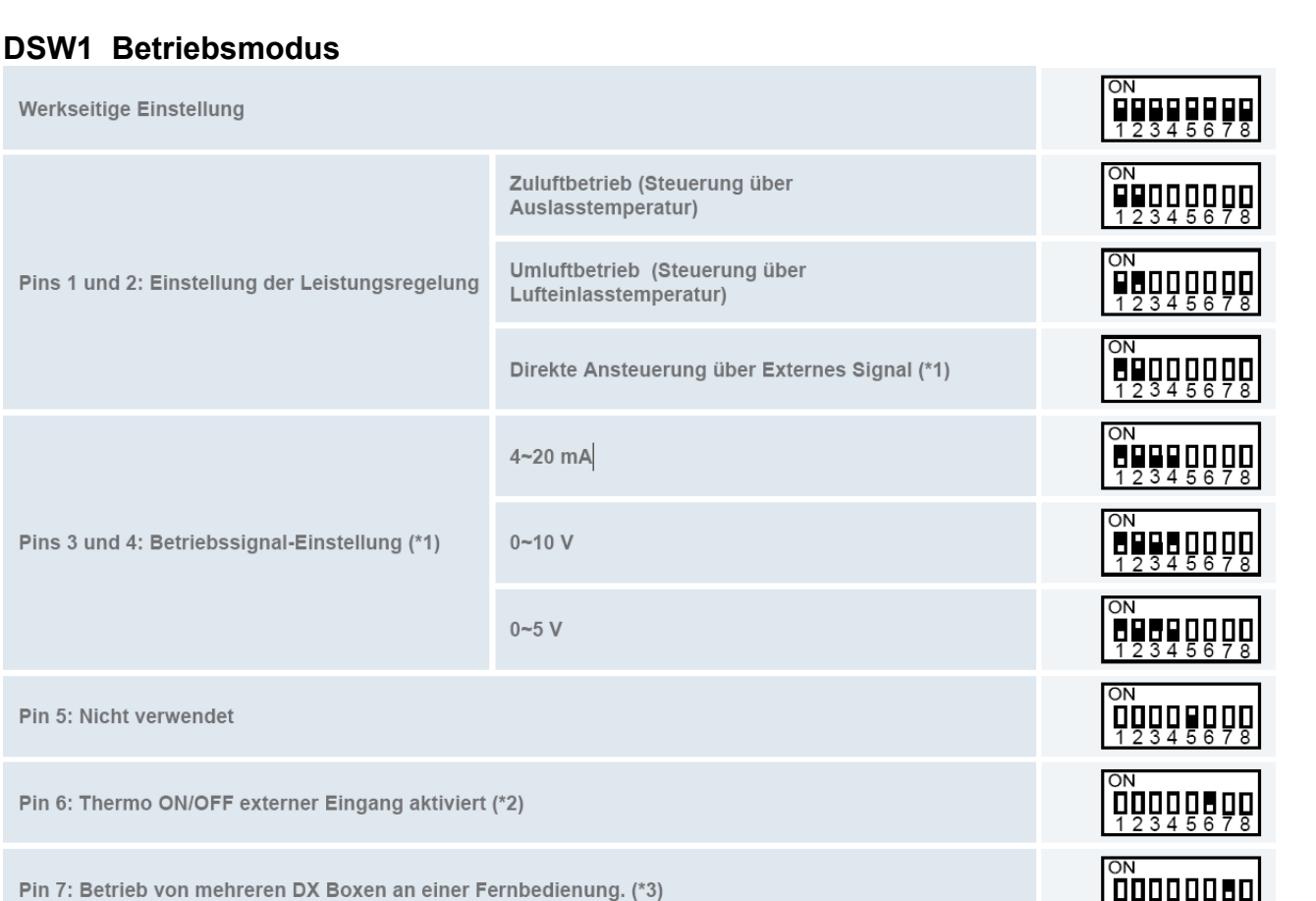

\*\*\* Schwarz ist die Schalterstellung \*\*\*

DSW2 Alle Geräte

\*1 Im Falle der direkten Ansteuerung (externes Signal) muß zusätzlich die Art der Regelung gewählt werden. => Einstellung über Pin 3 und 4.

\*2 Der externe Thermo OFF Befehl (siehe auch externe Eingänge) gilt bei dieser Einstellung für Kühlen und Heizen. Dies wird in einigen Fällen benötigt, da es ja nur 2 mögliche Eingangssignale gibt.

\*3 Achtung: Sollten mehrere DX Boxen an nur einer Kabelfernbedienung angeschlossen werden, muß bis auf das Gerät mit Kabelfernbedienung, an allen weiteren Pin 7 von DSW1 auf ON gestellt werden.

### Externe Ein- und Ausgänge EXV-xxxE1 (DX Kit)

Weitere Funktionen können über die Externen Ein- und Ausgangssignale erzielt werden.

| Kontakt | Anzeige Fernbed.   | Werkseinstellung | Funktion       | Bemerkung               |
|---------|--------------------|------------------|----------------|-------------------------|
| CN3 1-2 | i1 Eingangssignale | 03               | Fern Ein / Aus | CN3 nur Eingangssignale |
| CN3 2-3 | i2 Eingangssignale | 06               | Not-Stopp      | CN3 nur Eingangssignale |
| CN7 1-2 | o1 Ausgangssignale | 01               | Betriebssignal | CN7 nur Ausgangssignale |
| CN7 1-3 | o2 Ausgangssignale | 02               | Alarmsignal    | CN7 nur Ausgangssignale |
| CN8 1-2 | o3 Ausgangssignale | 06               | Abtausignal    | CN8 nur Ausgangssignale |

In der Folgenden Tabelle sieht man die Werkseitig eingestellten Funktionen zu den jeweiligen Schaltkontakten.

Um die Kontakte zu nutzen, benötigen Sie den option. Stecker PCC-1A. (Farbbelegung Weiß = 1 Schwarz = 2 Rot = 3) **Eingangssignale** werden durch Schließen eines Kontaktes übermittelt. Dieser Kontakt muß potenzialfrei sein. Der Schaltkontakt muß in Nähe der Inneneinheit sein (bis zu 50m bei verwendung einer abgeschirmten Leitung 2x 0,75mm<sup>2</sup>). Das **Ausgangssignal** beträgt 12V (DC). Damit das Signal genutzt werden kann, muß in unmittelbarer Nähe zur Inneneinheit ein Hilfsrelais installiert werden. Das Relais selbst, muß für eine Spannungsversorgung von 12V DC geeignet sein. Die Leistungsaufnahme darf 75mA nicht überschreiten (Platinen-Relais). Pin 1 ist der + Kontakt

Über die Kabelfernbedienung **PC-ART** können auch **andere Funktionen** dem Schaltkontakt zugeordnet werden. Gerät ausschalten. **OK** Taste und **RESET** Taste gleichzeitig für 3 Sekunden gedrückt halten. **Service 01** blinkt. Durch drücken der **Temperaturtasten** wechseln Sie zu Service 2. **Service 02** blinkt. Mit **OK** Taste bestätigen. Nun wird die Geräteadresse angezeigt. Wählen Sie ein Gerät aus (über Temp.) falls mehrere angeschlossen sind. Am Besten stellt man immer die Adresse auf **AA:AA**. Damit werden alle angeschlossenen Geräte angesteuert. Einige Funktionen sind nur bei Einstellung **AA:AA** möglich, daher sollte man immer diese Einstellung wählen. Mit der **OK** Taste bestätigen. Nun werden die Kontakte mit zugehöriger Funktion angezeit. Z.B. i1 00. Über die Tasten **"DAY"** und **"SCHEDULE"** kann man die verschiedenen Kontakte aufrufen. i1 i2 o1 o2 o3. Durch drücken der **OK** Taste wird die ausgewählte Funktion des Kontaktes verändert / zugeortnet. Durch drücken der **RESET** Taste wird der Modus geschlossen und die ausgewählten Einstellungen gespeichert.

| No. | Funktion          | Beschreibung                                                                                                    | Ohne FB |
|-----|-------------------|----------------------------------------------------------------------------------------------------|---------|
| 00  | Keine Funktion    | Keine Funktion hinterlegt                                                                                                    |         |
| 01  | Kühlbefehl        | Wenn der Kontakt geschlossen ist, Kühlt das Gerät (z.B. Bauseit. Thermostat)                                                                                                    | Ja      |
| 02  | Heizbefehl        | Wenn der Kontakt geschlossen ist, Heizt das Gerät (z.B. Bauseit. Thermostat)                                                                                                    | Ja      |
| 03  | Fern Ein / Aus    | Kontakt geschlossen => Gerät An. Kontakt offen => Gerät Aus. Das Gerät kann gleichzeitig über die Kabelfernbedienung geschaltet werden.                                                                                       | Nein    |
| 04  | Fern Ein (Impuls) | Über einen Impulskontakt (mind. 200ms) wird das Gerät eingeschaltet. Das Gerät kann gleichzeitig über die Kabelfernbedienung geschaltet werden.                                                                               | Nein    |
| 05  | Fern Aus (Impuls) | Über einen Impulskontakt (mind. 200ms) wird das Gerät ausgeschaltet. Das Gerät kann gleichzeitig über die Kabelfernbedienung geschaltet werden.                                                                               | Nein    |
| 06  | Not-Stopp         | Kontakt geschlossen => Innengerät geht aus und kann nicht gestartet werden.<br>(Inneneinheit startet nicht automatisch nach dem öffnen des Kontaktes)<br>Umkehrfunktion (Öffner/Schließer) über optionale Funktionen Cb => 01 | Nein    |
| 07  | Betriebsmodus     | Kontakt geschlossen => Heizmodus Kontakt offen => Kühlmodus                                                                                                    | Nein    |
| 08  | Keine Funktion    | Keine Funktion hinterlegt                                                                                                    |         |

#### Liste aller Eingangssignale

#### Liste aller Ausgangssignale

| No. | Funktion       | Beschreibung                                                      | Ohne FB |
|-----|----------------|-------------------------------------------------------------------|---------|
| 00  | Keine Funktion | Keine Funktion hinterlegt                                         | Ja      |
| 01  | Betriebssignal | Meldung, Gerät eingeschaltet.                                     | Ja      |
| 02  | Alarmsignal    | Meldung einer Störung.                                            | Ja      |
| 03  | Kühlsignal     | Meldung, Kühlmodus gewählt (unabhängig ob es wirklich kühlt).     | Ja      |
| 04  | Thermo ON      | Meldung, Kühlung / Heizung aktiv (Thermo Ein / Verdichter aktiv). | Ja      |
| 05  | Heizsignal     | Meldung, Heizmodus gewählt (unabhängig ob es wirklich heizt).     | Ja      |
| 06  | Abtausignal    | Meldung, Außeneinheit im Abtaumodus.                              | Ja      |

Das Verstellen der Parameter geht auch über die Fernbedienung PC-ARF.

### HITACHI – Kabelfernbedienung PC-ART / ARF / ARH Installation

#### Anschluss / Verkabelung

Die Kabelfernbedienung wird an den Klemmen **A-B** der Inneneinheit und der Fernbedienung angeschlossen. Man nimmt entweder eine verdrillte oder abgeschirmte 2 Adrige Leitungen mit einem Querschnitt von 0,3 ~ 0,75mm<sup>2</sup>. Mind. 0,3mm<sup>2</sup> bis max. 30m Normal: 0,75mm<sup>2</sup> bis 500m

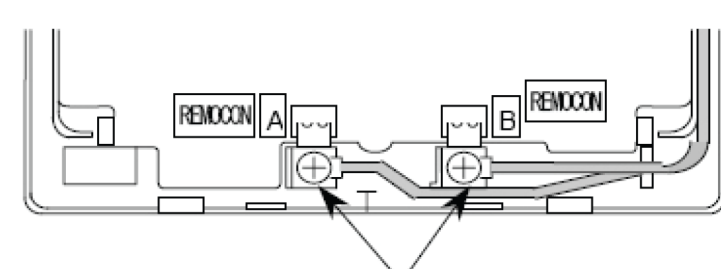

Schließen Sie die Anschlüsse an.

**ACHTUNG !!!** Nur bei **Wandgeräten** RPK-xxFSN3M (werkseitig für IR Empfänger eingestellt) muss zusätzlich der Schiebeschalter SW2 auf (Wired) gestellt werden. Ansonsten zeigt die Kabelfernbedienung zwar was an, das Gerät funktioniert aber nicht richtig.

#### Montageort

Die Fernbedienung sollte in dem zu kühlenden Raum in ca. 1,5m Höhe installiert werden. Es ist auch möglich die Fernbedienung in einem Nebenraum zu installieren, dann darf aber nicht der integrierte Raumluftfühler der Kabelfernbedienung aktiviert werden. Direkte Sonneneinstrahlung, Kälte- oder Wärmequellen sind zu vermeiden.

#### **Parallel-Betrieb**

Bei Bedarf können auch mehrere Inneneinheiten, die sich im gleichen Raum befinden (**bis zu 16 Stück**), an der gleichen Kabelfernbedienung parallel angeschlossen werden. Dazu <u>müssen</u> alle Klemmen A-B parallel, mit einerm separaten Kabel angeschlossen werden. Dann ist aber auch die Einstellung für alle Inneneinheiten gleich.

#### Einraum-Betrieb (Simultan Betrieb)

Bei Kombinationen mit einer Utopia Außeneinheit RAS-xxH(V)N(P/C/E) und Innenheiten die sich in <u>einem</u> Raum befinden, brauch die Fernbedienung **nur an einer** Inneneinheit angeschlossen werden, die anderen Geräte laufen dann automatisch mit. Zusätzlich muss Pin 1 von DSW6 der Außeneinheit auf "Aus" gestellt werden. **Achtung:** In diesem Modi ist die **Einzelgeräteregel.** von IVX **deaktiviert** und alle Geräte kühlen **nur zusammen**.

#### Kombinationen

Es besteht auch die Möglichkeit 2 Kabelfernbedienungen gleichzeitig anzuschließen. z.B. PC-ART und PC-ARH Dann muss aber **eine Fernbedienung als Nebenanschluss** konfiguriert werden. Stellen Sie bitte dazu (z.B. bei PC-ARH) in den Optionalen Funktionen die Funktion **F2** auf der Wert **01** => Nebenfernbedienung.

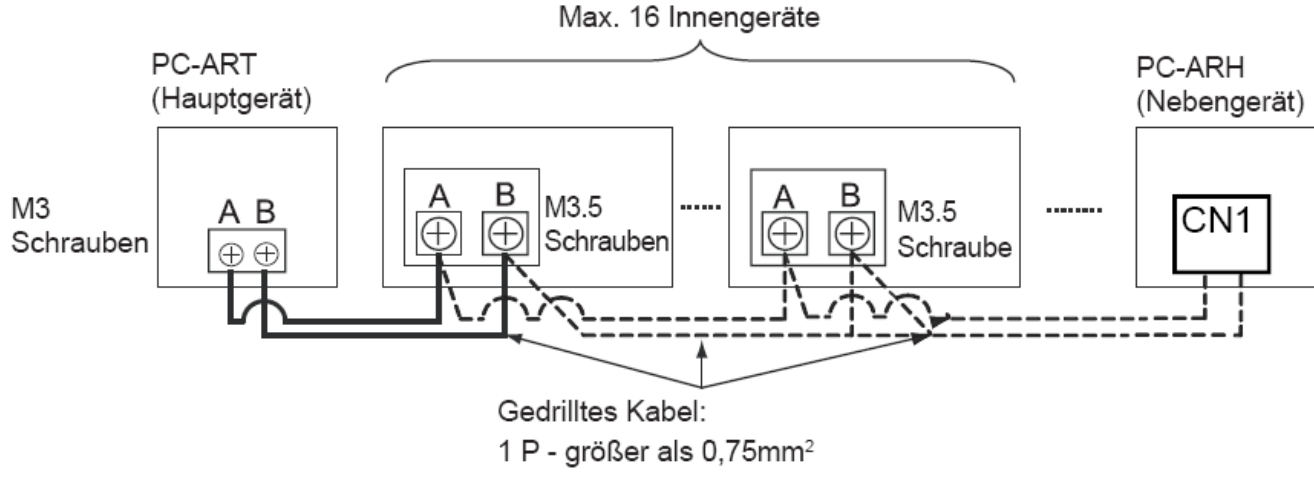

Beispielmontage mit 2 Fernbedienungen und mehreren Inneneinheiten

Anschluß über Schraubklemmen

#### HITACHI – Kabelfernbedienung PC-ART

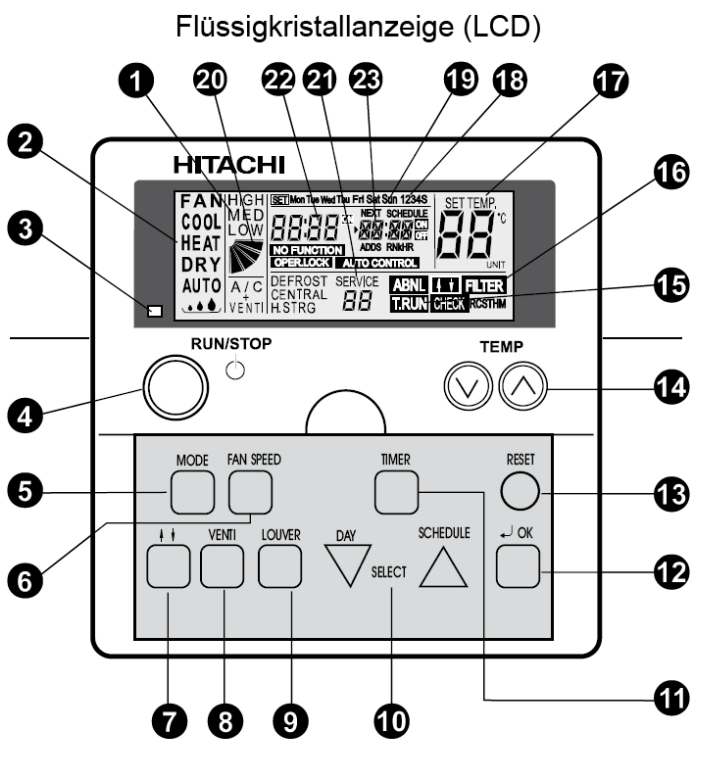

Modell: PC-ART

- Lüfterdrehzahlanzeige.
   LOW= Klein MED= Mittel HIGH= Groß Anzeige Luftaustrittsflügel (Austrittswinkel) A/C= nur Klimagerät VENTI= nur Frischluft A/C + VENTI= Klimagerät + Frischluft (Nur bei Anschluß des Frischluftwärmetauschers)
- Ausgewählte Betriebsart.
   FAN= nur Lüfterbetrieb COOL= Kühlen HEAT= Heizen DRY= Entfeuchten AUTO= Automatik Betrieb Kühlen ⇔ Heizen
- 3. Betriebsanzeige LED. Grün= Betrieb Rot= Störung
- 4. RUN/STOP Gerät Ein- oder Ausschalten.
- 5. MODE Auswahl der Betriebsart (Cool, Heat....).
- 6. FAN SPEED Auswahl der Lüfterstufe.
- 7. Keine Funktion.
- 8. VENTI Auswahl der Betriebsart für KPI Gerät. (Nur bei Anschluß des Frischluftwärmetauschers)
- **9.** LOUVER Auswahl des Luftaustrittswinkels. (Feststellen auf der angezeigten Position bzw. Wedeln. Der angezeigte Winkel ist nicht proportional)
- 10. DAY / SCHEDULE Auswahltasten der Timer-Programmierung. DAY= Tag SCHEDULE= Programm
- **11.** TIMER Aktiviert die Timer-Programmierung. (Kurz drücken=> Timer-Programm einstellen. Lang drücken=> Tage mit Timer-Programmen belegen)
- 12. OK Bestätigungstaste bei speziellen Eingaben.
- 13. RESET Löschen des Filteralarms
- 14. TEMP Einstellen der gewünschten Temperatur
- 15. T.RUN= Testlaufanzeige CHECK= Prüfanzeige SERVICE (Anzeigen bei Service-Vorgängen)
- **16.** ABNML= Störungsanzeige FILTER= Luftfilteranzeige nach x Betriebsstunden (Luftfilter prüfen / reinigen)
- 17. SET TEMP Anzeige der eingestellten Temperatur in °C
- **18.** 1234S Anzeige der verschiedenen Timer-Programme (1~4= normale Timer S= Energiespar-Timer)
- 19. Mon Tue Wed Thu Fri Sat Sun Anzeige des Wochentages (Montag bis Sonntag)
- 20. Anzeige Luftaustrittsflügel (Austrittswinkel). Der angezeigte Winkel ist nicht proportional zum Flügel.
- 22. Anzeige der aktuellen Uhrzeit
- 23. Anzeige der nächsten Timerzeit (NEXT SCHEDULE= Nächstes Timer-Programm)
- NO FUNKTION= keine Funktion OPER.LOCK= Funktion gesperrt AUTO CONTROL= Zentralsteuerung

### HITACHI – Kabelfernbedienung PC-ART

#### Bedienung

Wählen Sie zunächst die gewünschte Betriebsart über die **MODE** Taste aus. FAN= nur Lüfterbetrieb COOL= Kühlen HEAT= Heizen DRY= Entfeuchten AUTO= Automatik Betrieb Kühlen ⇔ Heizen

Wählen Sie die gewünschte Lüfterstufe über die Taste FAN SPEED aus. LOW= Klein MED= Mittel HIGH= Groß

Wählen Sie die gewünschte Temperatur über die TEMP Tasten aus.

**Starten** Sie die Anlage über die **RUN/STOP** Taste. Die Anlage ist eingeschaltet, wenn die grüne LED leuchtet.

Zum **Abschalten** drücken Sie einfach erneut die **RUN/STOP** Taste. Die grüne LED erlischt.

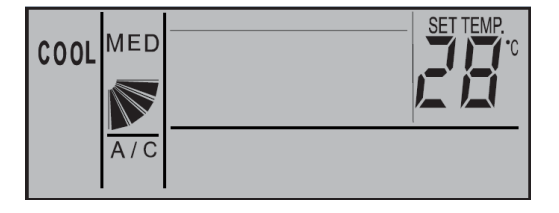

Beispiel: Kühlen, Sollwert 28°C, Mittlere Lüfterdrehzahl

Drücken Sie **nicht** auf die **OK** Taste, da Sie sonst in einen Abfragemodus für das Service Personal gelangen. Diese Taste darf nur zum Bestätigen von Timer Einstellungen gedrückt werden.

(Sollte neben der Betriebsart nicht A/C angezeigt werden, muss dieses noch über die VENTI Taste ausgewählt werden. Hier werden aber nur andere Anzeigen dargestellt, falls ein optionaler Frischluftwärmetauscher (KPI) angeschlossen ist. A/C= Nur Klimagerät VENTI= Nur Frischluft A/C+VENTI= Klimagerät + Frischluft)

#### Betriebsarten

Es stehen folgende Betriebsarten zur Verfügung. Die Auswahl erfolgt über die MODE Taste.

FAN= nur Lüfterbetrieb (keine Kühl- oder Heizfunktion)

COOL= Kühlen (der Raum wird auf den eingestellten Wert abgekühlt)

HEAT= Heizen (der Raum wird auf den eingestellten Wert erwärmt)

DRY= Entfeuchten (der Raum wird auf den eingestellten Wert abgekühlt und entfeuchtet verstärkt)

AUTO= Automatik Betrieb (das Gerät wechselt selbständig zwischen den Betriebsarten Kühlen und Heizen.

Diese Funktion ist werkseitig nicht eingestellt, kann aber bei den optionalen Funktionen aktiviert werden. Einstellung durch den Installations-Betrieb)

#### Lüfterdrehzahl

Die Lüfterdrehzahl kann über die Taste **FAN SPEED** eingestellt werden. LOW= Klein MED= Mittel HIGH= Groß In der Betriebsart Kühlen, arbeitet der Lüfter permanent auf der eingestellten Drehzahl.

In der Betriebsart Heizen, arbeitet der Lüfter nur auf der eingestellten Drehzahl, wenn die Anlage auch aktiv heizt (mit Vor- und Nachlaufzeit). Wenn die Anlage nicht heizt, arbeitet der Lüfter nur auf kleiner Drehzahl bzw. schaltet zwischendurch auch aus.

### **Temperatur Einstellung**

Wählen Sie die gewünschte Temperatur über die **TEMP** Tasten aus. Der gewünschte Sollwert wird in der Anzeige dargestellt. Eine normale Einstellung ist im Kühlmodus 23°. Kühlen: 19~30°C Heizen: 17~30°C Stellen Sie die Anlage im Kühlmodus nie zu kalt ein, da es das Wohlbefinden negativ beeinflusst. Zu tiefe Einstellungen erhöhen auch stark den Energieverbrauch bei hohen Außentemperaturen.

### Luftaustritts-Flügel einstellen

Je nach Betriebsart wechselt die Einstellung des Flügels automatisch. Sie können aber auch den Flügel bei Bedarf verstellen. Durch drücken der **LOUVER** Taste fängt der Flügel an zu schwenken. Durch erneutes drücken, stoppt der Flügel an der gewünschten Stelle. Wenn Sie die höchste oder tiefste Stellung wählen wollen, achten Sie am besten auf die Position der Anzeige im LCD Display. Der angezeigte Winkel entspricht aber nicht dem tatsächlichen und der Schwenkbereich ist von Modell zu Modell unterschiedlich.

|                    | RCI (4-Wege-Kassettengeräte) |     |               |               |     |     |     |     |
|--------------------|------------------------------|-----|---------------|---------------|-----|-----|-----|-----|
|                    | Anzeige                      |     |               |               |     |     |     |     |
|                    | Luftklappenwinkel            | Ca. | Ca.           | Ca.           | Ca. | Ca. | Ca. | Ca. |
|                    | (ca.)                        | 20° | 25°           | 30°           | 35° | 45° | 55° | 70° |
|                    | Kühlbetrieb                  |     | Winkelbereich |               |     |     |     |     |
| İ                  | Heizbetrieb                  |     |               | Winkelbereich |     |     |     |     |
|                    | 11012001100                  |     |               |               |     |     |     |     |
|                    | Winkelbereich                |     |               |               |     |     |     |     |
| Empfohlener Winkel |                              |     |               |               |     |     |     |     |

Beispiel: RCI Kassette

Es ist möglich, dass das Gerät selbständig die Flügelposition ändert, wenn es die Gerätesituation erfordert. Die seitliche Luftführung, kann bei den Modellen RPK und RPC auch von Hand eingestellt werden.

### Frischluftwärmetauscher KPI (optionales Gerät)

Sollte an der Kabelfernbedienung auch (oder nur) ein Frischluftwärmetauscher KPI angeschlossen sein, ist folgendes zu beachten. Die Bedienung erfolgt genauso wie bei einem normalen Klimagerät. Ob der Wärmetauscher auch aktiv ist, kann über die Taste **VENTI** gewählt werden.

A/C= nur Klimagerät VENTI= nur Frischluft A/C + VENTI= Klimagerät + Frischluft

Weitere optionale Funktionen des KPI Gerätes, können nur durch Service-Personal vorgenommen werden.

### Uhrzeit und Tag einstellen

Sollten an der Kabelfernbedienung Timerfunktionen genutzt werden, müssen zunächst Tag und Uhrzeit eingestellt werden. <u>Fernbedienung ausschalten</u>! Halten Sie nun die DAY Taste für 4 Sekunden gedrückt,

bis die Anzeige wechselt.

SET wird angezeigt und der Tag blinkt.

Drücken Sie so oft auf die DAY Taste, bis der aktuelle Tag blinkt. Drücken Sie OK zum Bestätigen.

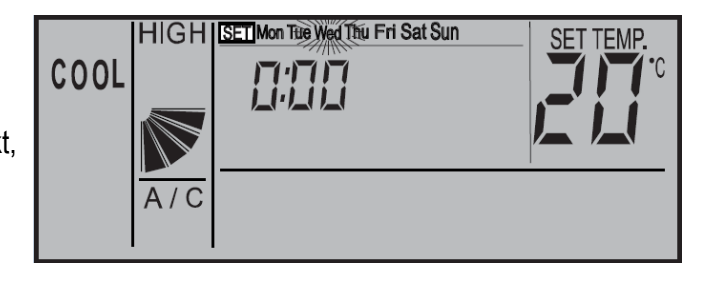

Nun blinkt die Stundenanzeige. Stellen Sie nun durch Drücken der SELECT Tasten (Day bzw. Schedule) die aktuelle Stunde ein. Drücken Sie OK zum Bestätigen.

Nun blinkt die Minutenanzeige. Stellen Sie nun durch Drücken der SELECT Tasten (Day bzw. Schedule) die aktuelle Minute ein. Drücken Sie OK zum Bestätigen. Tag und Uhrzeit sind nun eingestellt.

### **Timer Funktion**

Die Einstellung des Timers erfolgt in zwei Schritten. Zuerst werden die benötigten Timer-Programme hinterlegt. Es können 4 verschiedene Timer-Programme erstellt werden, plus einem Energiespar-Timer.

Im zweiten Schritt werden die Timer-Programme den Tagen zugeordnet.

Die Timer-Programme sollten nicht über 24:00 hinausgehen, da sonst die Zuordnung für das Abschalten falsch ist. 07:00 An 19:00 Aus => Richtig 19:00 An 07:00 Aus => falsche Tageszuordnung für Abschaltung

### Timer-Programm einstellen (Schritt 1)

Drücken Sie die TIMER Taste nur kurz. SET und Timer-Programm 1 werden angezeigt.

Durch drücken der SCHEDULE Taste, können Sie das Timer-Programm anwählen 1 > 2 > 3 > 4 > S und durch OK auswählen.

Nun blinkt die Einschalt-Stunde (z.B. 08:00 On)

Stellen Sie nun durch Drücken der SELECT Tasten (Day bzw. Schedule) die Einschalt-Stunde ein. Drücken Sie OK zum Bestätigen.

Nun blinkt die Einschalt-Minute (z.B. 08:15 On)

Stellen Sie nun durch Drücken der SELECT Tasten (Day bzw. Schedule) die Einschalt-Minute ein. Drücken Sie OK zum Bestätigen.

Nun blinkt die Ausschalt-Stunde (z.B. 09:00 Off)

Stellen Sie nun durch Drücken der SELECT Tasten (Day bzw. Schedule) die Ausschalt-Stunde ein. Drücken Sie OK zum Bestätigen.

Nun blinkt die Ausschalt-Minute (z.B. 09:00 Off)

Stellen Sie nun durch Drücken der SELECT Tasten (Day bzw. Schedule) die Ausschalt-Minute ein. Drücken Sie OK zum Bestätigen.

Jetzt können Sie durch Drücken der Select Taste das nächste Timer-Programm auswählen. Wenn Sie erneut die TIMER Taste kurz drücken, gelangen Sie in den Normalmodus zurück.

#### **Timer Programm S** (Energiespar-Timer)

Der Energiespar Timer wird genauso eingestellt. Lediglich am Ende wird zusätzlich eine Temperaturabsenkung (bzw Temperaturanhöhung) eingestellt. Man kann zwischen --°C, 3°C oder 5°C wählen. Im Modus Kühlen wir die Raumtemperatur um den eingestellten Wert angehoben bzw. im Heizmodus abgesenkt.

### Timer zuordnen (Schritt 2)

Drücken Sie die TIMER Taste für 4 Sekunden, bis die Anzeige wechselt. SET ,Wochentag, und Timer-Prorogramm 1 werden angezeigt.

Durch drücken der DAY Taste, können Sie den Wochentag (bzw. Wochentage) auswählen, der eingestellt werden soll. Durch drücken der SCHEDULE Taste, können Sie das Timer-

Programm anwählen (1 > 2 > 3 > 4 > S), das für die ausgewählten Tage gelten soll.

Durch drücken der **OK** Taste, wird die Einstellung gespeicht bzw. gelöscht. Gespeichert ist diese Einstellung wenn gleichzeitig das Wort SCHEDULE angezeigt wird. Gelöscht ist diese Einstellung wenn gleichzeitig das Wort SCHEDULE erloschen ist. Jetzt können Sie durch Drücken der Day bzw. Select Taste weitere Einstellungen vornehmen.

COOL

Wenn Sie erneut die TIMER Taste kurz drücken, gelangen Sie in den Normalmodus zurück.

Die Anzeige meldet nun die aktuelle Uhrzeit und den nächsten Timer der aufgeführt wird.

Z.B. 8:00 Uhr, das nächste Timer-Programm ist S und schaltet die Anlage um 9:00 aus. (OFF= Aus ON= EIN)

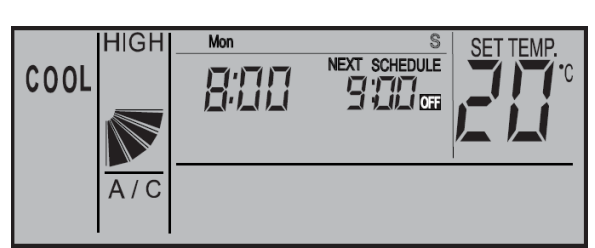

HIGH 1234S SCHEDUL/E COOL A/C

HIGH SET Mon Tue Wed Thu Fri Sat Sun 1234S

SCHEDULE

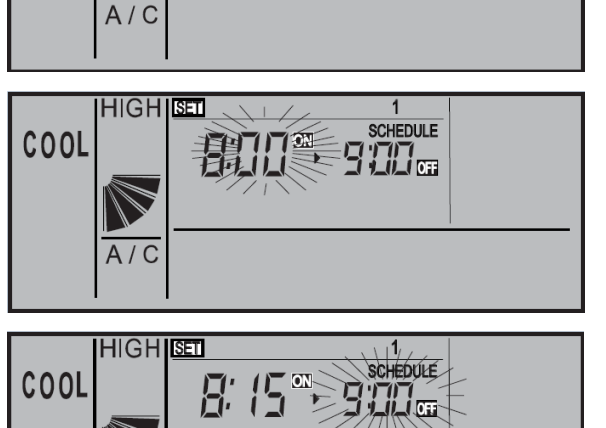

1234S

SCHEDULE

|\_\_\_\_\_| \_\_\_\_\_|\_\_| OFF

HIGH

COOL

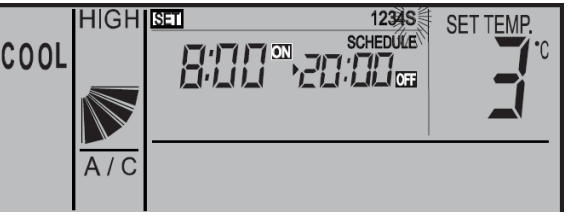

### **Timer Funktion sperren**

Es besteht die Möglichkeit, Timerfunktionen zeitweise zu sperren, ohne dass die Programmierung geändert werden muss (z.B. Feiertage, Urlaub....)

Drücken Sie dazu die Taste **SCHEDULE** für 4 Sekunden. Auf der Anzeige blinkt jetzt NEXT SCHEDULE (Timer gesperrt). Zum Entsperren drücken Sie wieder die **SCHEDULE** Taste

für 4 Sekunden. Auf der Anzeige wird jetzt NEXT SCHEDULE wieder normal angezeigt (keine Timer-Sperre).

### **Tastatur Sperre**

Es besteht die Möglichkeit, einige Tasten einfach zu sperren, so dass ein Verstellen von Unbefugten nicht möglich ist (Kindersicherung)

Drücken Sie dazu **gleichzeitig** die Tasten **DAY** und **SCHEDULE** für 4 Sekunden. Auf der Anzeige wird kurz OPER.LOCK angezeigt (Sperre aktiv).

Zum Entsperren drücken Sie wieder **gleichzeitig** die Tasten **DAY** und **SCHEDULE** für 4 Sekunden. Auf der Anzeige wird jetzt OPER.LOCK nicht mehr angezeigt (Normalbetrieb).

Wenn die Tastatur sperre aktiv ist, können folgende Funktionen nicht verstellt werden. Betriebsart, Temperatur, Lüfterstufe und Flügelstellung. Sobald diese Tasten gedrückt werden, erscheint als Meldung **OPER.LOCK**. Alle anderen Funktionen / Tasten (Ein / Aus, Timer, Filter Reset ......) bleiben aktiv.

Welche Funktionen gesperrt werden, kann über die optionalen Funktionen auch verstellt werden (F8-Fb) Solche optionalen Funktionen, können nur durch das Service-Personal vorgenommen werden.

### Frostschutzfunktion

Diese Funktion schützt Räume vor einer Unterkühlung (Einfrierschutz). Drücken Sie dazu die **MODE** Taste für 4 Sekunden. Auf der Anzeige wird jetzt neben der Uhrzeit ein ON angezeigt (Frostschutzfunktion aktiv).

Zum Abschalten der Funktion drücken Sie wieder die **MODE** Taste für 4 Sekunden. Auf der Anzeige erlischt jetzt ON (Frostschutzfunktion nicht aktiv).

Das Gerät selbst kann ausgeschaltet sein. Wenn die Raumluft am Innengerät, unter die eingestellte Temperatur fällt (5°C /10°C /15°C), startet das Gerät automatisch im Heizmodus und heizt den Raum bis zum Sollwert (z.B. 23°C) auf. Beachten Sie, dass das Gerät bei erreichen des Sollwertes aktiv bleibt und nicht wieder abschaltet. Sollte das Gerät vorher auf Kühlen eingestellt gewesen sein, wird durch diesen Betrieb, der Modus auf Heizen umgestellt.

Die Auswahl der Frostschutztemperatur erfolgt über die optionalen Funktionen. (FE => 5°C /10°C /15°C) Solche optionalen Funktionen, können nur durch das Service-Personal vorgenommen werden.

### Alarmmeldungen

Bei einer Störung blinkt die Betriebs LED rot. Auf der Anzeige wird der Fehler Code ganz rechts angezeigt. Informieren Sie Ihren Kundendienst um das Problem zu beheben.

Gerätenummer Alarmcode Modellcode

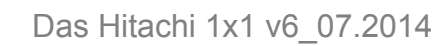

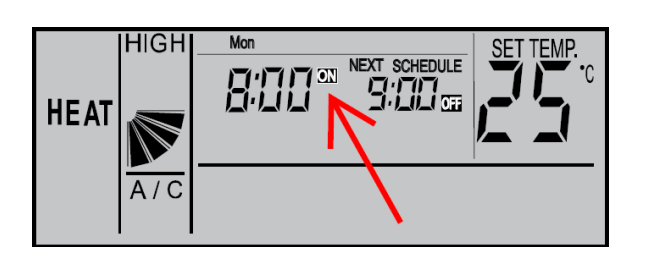

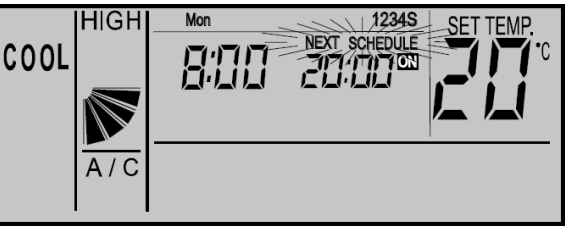

NEXT SCHEDULE

HIGH

OPER.LOCK

HEAT

### HITACHI – Kabelfernb. PC-ART Übersicht Servicefunktionen

#### Prüfmodus 1 und 2 (Datenabfrage)

Der Prüfmodus 1 ermöglicht, aktuelle Daten des Gerätes abzufragen (auch während des Betriebs). Nach Prüfmodus 1 wechselt das System automatisch zu Prüfmodus 2. Hier werden die Daten der letzten Störung angezeigt (zum Zeitpunkt der Störung). Eine genaue Beschreibung finden Sie auf den nächsten Seiten. Zur Aktivierung drücken Sie die OK Taste für mindestens 3 Sekunden. Zum Beenden des Prüfmodus 1 drücken Sie die OK Taste für mindestens 3 Sekunden. => wechselt zu Prüfmodus 2. Zum Beenden des Prüfmodus 2 drücken Sie die OK Taste. => wechselt zum Normalbetrieb.

#### **Platinen Selbsttest**

Der Platinen Selbsttest ermöglicht die Prüfung aller angeschlossenen Komponenten. Hier werden alle erkannten Fehler angezeigt. (bis zu 3 verschiedene Fehler) Der Störungshäufigkeitszähler wird hierdurch auch zurückgesetzt. Schalten Sie zunächst das Gerät aus. Drücken Sie nun gleichzeitig die Tasten Temp + und OK für mindestens 3 Sekunden. Eine genaue Beschreibung finden Sie auf den nächsten Seiten.

#### Fernbedienungs- Selbsttest

Der Fernbedienungs- Selbsttest ermöglicht die Prüfung der Kabelfernbedienung. ACHTUNG: Dieser Vorgang löscht alle gespeicherten Daten. Schalten Sie zunächst das Gerät aus. Drücken Sie nun gleichzeitig beide TEMP und die Mode Taste für 3 Sekunden. Eine genaue Beschreibung finden Sie auf den nächsten Seiten.

### **Optionale Funktionen (Service Mode 1)**

Über diesen Modus können einzelne Sonderfunktionen eingestellt werden. Einige Funktionen bleiben auch bei abgeklemmter Fernbedienung aktiv (siehe Liste). Gerät ausschalten. OK Taste und RESET Taste gleichzeitig für 3 Sek. gedrückt halten. Service 01 blinkt. Mit OK Taste bestätigen. Nun wird die Geräte Adresse angezeit. Mit OK Taste bestätigen. Nun werden die optionalen Funktionen angezeit. Z.B. 00 b1 . Über die Tasten "DAY" und "SCHEDULE" kann man zwischen den Funktionen wählen. Durch drücken der OK Taste wird die ausgewählte Einstellung verändert. Durch drücken der RESET Taste wird der Modus geschlossen und die ausgewählten Einstellungen gespeichert. Eine genaue Beschreibung finden Sie auf den nächsten Seiten.

### Ein- und Ausgangssignale (Service Mode 2)

Über diesen Modus können die Ein- und Ausgangssignale der Inneneinheit eingestellt werden. Dazu wird einem Schaltkontakt eine bestimmte Funktion zugeordnet. Durch Anschluß des optionalen Steckers PCC-1A können so leicht Signale Ein- oder Ausgegeben werden. PCC-1A Farbenbelegung (Weiß = 1 Schwarz = 2 Rot = 3). Eingangssignale werden durch Schließen eines potenzialfreien Kontaktes übermittelt. Der Kontakt muß in Nähe der Inneneinheit sein. Das Ausgangssignal beträgt 12V (DC) und man kann über ein optionales Relais, Signale weiterleiten. Angeschlossen wird das Relais ebenfalls über den Stecker PCC-1A. Das Relais muß für eine Spannung von 12V Gleichspannung geeignet sein. Die Leistungsaufnahme darf 75mA nicht überschreiten (Platinen-Relais). Eine genaue Beschreibung finden Sie auf den nächsten Seiten.

#### Testlauf einer einzelnen Inneneinheit

Drücken Sie die Tasten "**MODE**" und "**OK**" gleichzeitig für ca. 4 Sekunden. Wählen Sie **Modus** und Lüfterstufe aus und starten das Gerät. (!!! Temperatur bitte nicht verstellen) Der Testlauf dauert 2 Stunden und das Gerät kühlt auch, falls der Raum keinen Kühlbedarf hat.

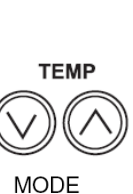

TEMP

J OK

### PC-ART Prüfmodus 1 und 2 (Übersicht der Datenabfrage)

#### 8.2.3. FEHLERBEHEBUNG IM PRÜFMODUS

Verwenden Sie die Taste J OK der Fernbedienung in folgenden Fällen: 1. Wenn die RUN-LED blinkt.

- 2. Um die Ursache eines Fehlers nach einem Neustart zurückzuverfolgen, der nötig wurde, nachdem das System aufgrund eines Fehlers mit blinkender RUN-LED abgeschaltet wurde.
- 3. Um bei Normalbetrieb oder im Ruhezustand eine Prüfung vorzunehmen.
- 4. Um die Einlasslufttemperatur und die Ablufttemperatur zu überwachen.

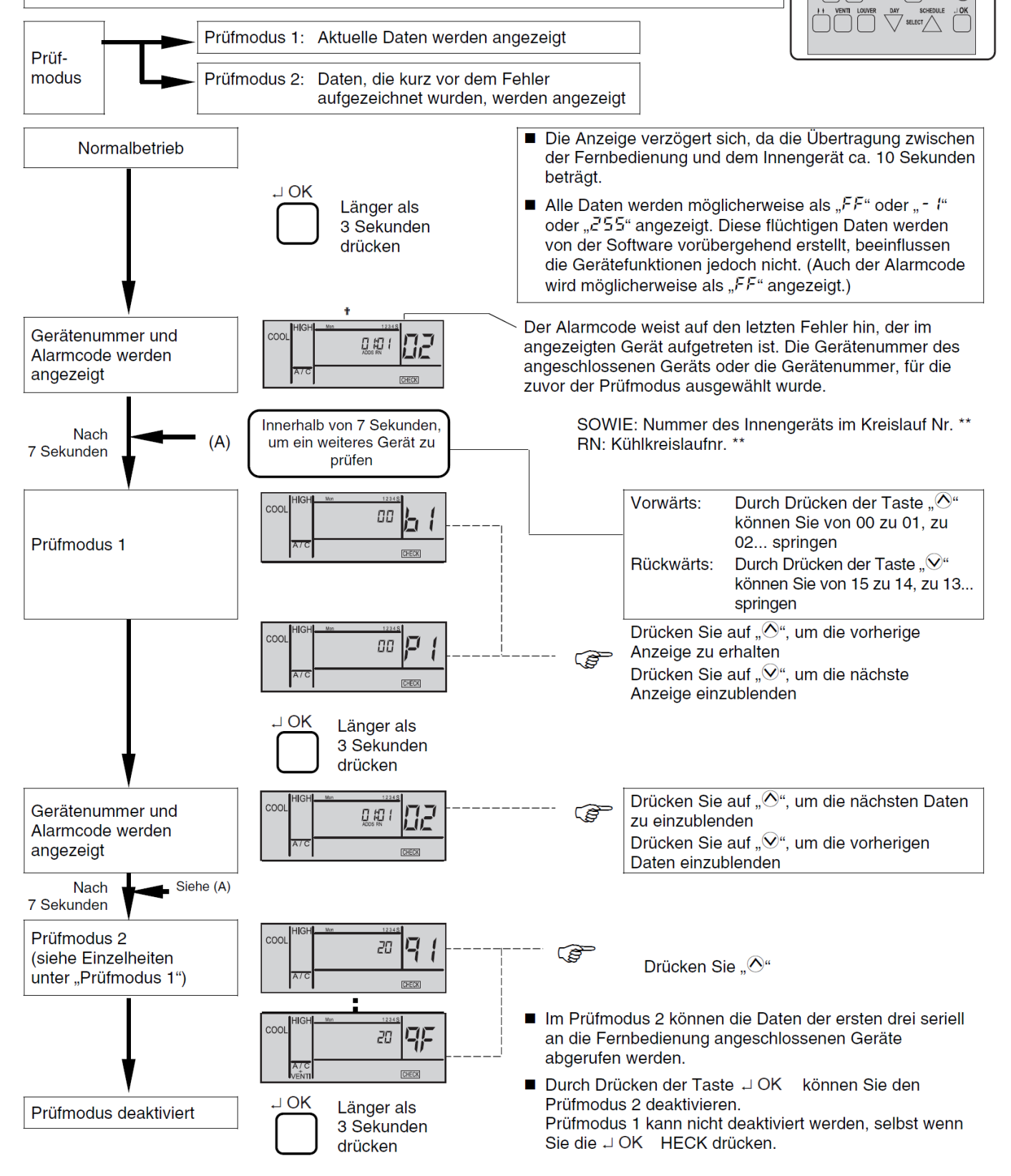

 $\bigcirc \land$ 

### PC-ART Prüfmodus 1 (Datenabfrage)

Der Prüfmodus 1 ermöglicht, aktuelle Daten des Gerätes abzufragen (auch während des Betriebs). Zur Aktivierung drücken Sie die **OK Taste** für mindestens **3 Sekunden**. Die Fernbedienung zeigt zunächst das ausgewählte Gerät und **den letzten Fehler-Code** an. Durch drücken der OK Taste gelangen Sie in den Prüfmodus 1. Durch drücken der Temperaturtasten können Sie zu den verschiedenen Inhalten wechseln. Zum Beenden des Prüfmodus 1 drücken Sie die OK Taste für mind. 3 Sekunden. => wechselt zu Prüfmodus 2.

| Nr. | Element | t Datenbezeichnung                             |    | Element | Datenbezeichnung                                |
|-----|---------|------------------------------------------------|----|---------|-------------------------------------------------|
| 1   | b1      | Temperatureinstellung                          | 18 | E3      | Häufigkeit fehlerhafter Übertragung             |
| 2   | b2      | Einlasslufttemperatur                          | 19 | E4      | Häufigkeit Auslösung des Inverters              |
| 3   | b3      | Ausströmlufttemperatur                         | 20 | F1      | Status Luftklappensensor                        |
| 4   | b4      | Temperatur Flüssigkeitsleitung                 | 21 | H1      | Hochdruck (Bar)                                 |
| 5   | b5      | Fernthermistortemperatur                       | 22 | H2      | Niederdruck (Bar)                               |
| 6   | b6      | Außenlufttemperatur                            | 23 | H3      | Leistungsanford. Innen (0~135) 135 = max        |
| 7   | b7      | Temperatur Gasleitung                          | 24 | H4      | Betriebsfrequenz (                              |
| 8   | b8      | Verdampfungstemperatur im Heizbetrieb          | 25 | J1      | IG-Leistung                                     |
| 9   | b9      | Kondensatinonstemperatur beim Kühlen           | 26 | J2      | AE-Code                                         |
| 10  | bA      | Kompressor Kopf Temperatur                     | 27 | J3      | Kühlkreislaufnummer (Dezimal / nur für Intern)  |
| 11  | bb      | Thermo-Temperatur der Fernbedienung            | 28 | J4      | Kühlkreislaufnummer (Analog / wie auf Schalter) |
| 12  | bC      | Nicht vorbereitet                              | 29 | L1      | IG-Expansionsventil (02 => ganz geschlossen)    |
| 13  | C1      | IG-Mikrocomputer                               | 30 | L2      | AE-Expansionsventil 1                           |
| 14  | C2      | AE-Mikrocomputer                               | 31 | L3      | AE-Expansionsventil 2                           |
| 15  | d1      | Stillstandsursache Statusanzeige (siehe unten) | 32 | L4      | AE-Expansionsventil B                           |
| 16  | E1      | Störungshäufigkeit                             | 33 | P1      | Kompressorstrom                                 |
| 17  | E2      | Stromausfallhäufigkeit                         | 34 | q1      | Bewegungssensor-Reaktionsbereich (0 ~ 100%)     |

#### Stillstandsursache d1 (bzw. letzter Stillstandsgrund)

- 00 Gerät Aus, Strom Aus
- 02 Alarmabschaltung
- 05 Kurzzeitiger Stromausfall Außeneinheit
- 07 Unzulässige Umgebungstemperaturen der Außeneinheit.
- 09 4-Wege Ventilumschaltung
- 11 Wiederholung Druckverhältniss abfall
- 13 Wiederholung Hochdruckanstieg
- 15 Wiederholung wegen Heißgas Temperaturanstieg
- 17 Wiederholung Inverter-Fehler
- 19 E-Ventil Reset (1x pro Tag normal)
- 20 Unterschiedliche Betriebsarten an 2 Leitersys. (Kühlen/Heizen)
- 21 Erzwungener Thermo Aus da anderes Gerät gerade aus ist.
- 22 Warmstartsperre Verdichter (nach Stromausfall bis zu 4h)
- 24 Thermo Aus während des Energiesparbetriebs

#### Relais Info C1 u. C2

- 01 Thermo Aus
- 03 Frostschutz WT / Überhitzungsschutz
- 06 Kurzzeitiger Stromausfall Inneneinheit
- 08 Kompressorumschaltung
- 10 Erzwungener Stillstand über Eingangssignale z.B. Notstopp
- 12 Wiederholung Niederdruckanstieg
- 14 Neustart wegen fehlerhaften Strom des unger. Verdichters
- 16 Wiederholung wegen Heißgas Temperaturabfall
- 18 Wiederholung wegen Spannungsproblem Inverter

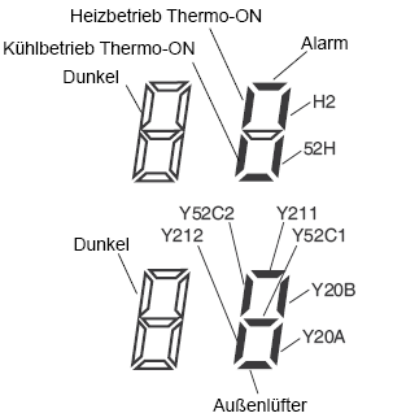

Das Hitachi 1x1 v6 07.2014

### PC-ART Prüfmodus 2 (Datenabfrage zum Zeitpunkt der Störung)

Der Prüfmodus 2 zeigt die Daten der letzten Störung angezeigt (zum Zeitpunkt der Störung). Zur Aktivierung drücken Sie während Sie im Prüfmodus 1 sind, die **OK Taste** für mindestens **3 Sekunden**. Die Fernbedienung zeigt zunächst das ausgewählte Gerät und **den letzten Fehler** an. Durch drücken der OK Taste gelangen Sie in den Prüfmodus 2. Durch drücken der Temperaturtasten können Sie zu den verschiedenen Inhalten wechseln. Zum Beenden des Prüfmodus 2 drücken Sie erneut die OK Taste.

| Nr. | Element | Datenbezeichnung                      |    | Element    | Datenbezeichnung                         |
|-----|---------|---------------------------------------|----|------------|------------------------------------------|
| 1   | q1      | Einlasslufttemperatur                 | 9  | <b>q</b> 9 | Ausströmdruck                            |
| 2   | q2      | Ausströmlufttemperatur                | 10 | qΑ         | Ansaugdruck                              |
| 3   | q3      | Temperatur Flüssigkeitsleitung        | 11 | qb         | Leistungsanford. Innen (0~135) 135 = max |
| 4   | q4      | Außenlufttemperatur                   | 12 | qC         | Betriebsfrequenz                         |
| 5   | q5      | Temperatur Gasleitung                 | 13 | qd         | IG-Expansionsventil                      |
| 6   | q6      | Verdampfungstemperatur im Heizbetrieb | 14 | qE         | AE-Expansionsventil 1                    |
| 7   | q7      | Kondensierungstemperatur beim Kühlen  | 15 | qF         | Kompressorstrom                          |
| 8   | q8      | Kompressor Kopf Temperatur            |    |            |                                          |

### PC-ART Platinen Selbsttest (plus Rücksetzung des Fehler-Zählers)

Der Platinen Selbsttest ermöglicht die Prüfung aller angeschlossenen Komponenten. Hier werden alle erkannten Fehler angezeigt. (bis zu 3 verschiedene Fehler) Der Störungshäufigkeitszähler wird hierdurch auch zurückgesetzt. Schalten Sie zunächst das Gerät aus. Drücken Sie nun gleichzeitig die Tasten Temp + und OK für mindestens 3 Sekunden.

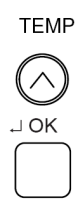

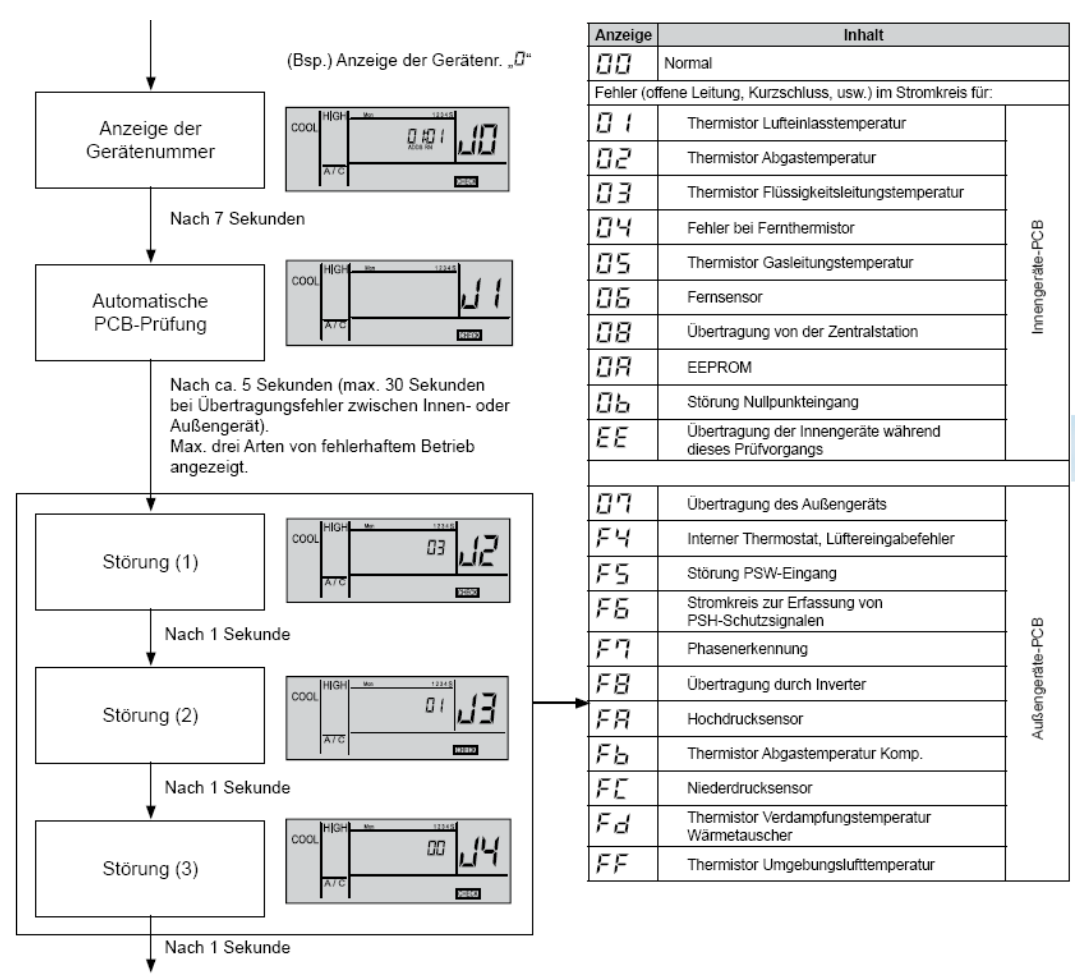

Fortsetzung nächste Seite
### **PC-ART Platinen Selbsttest**

### Fortsetzung

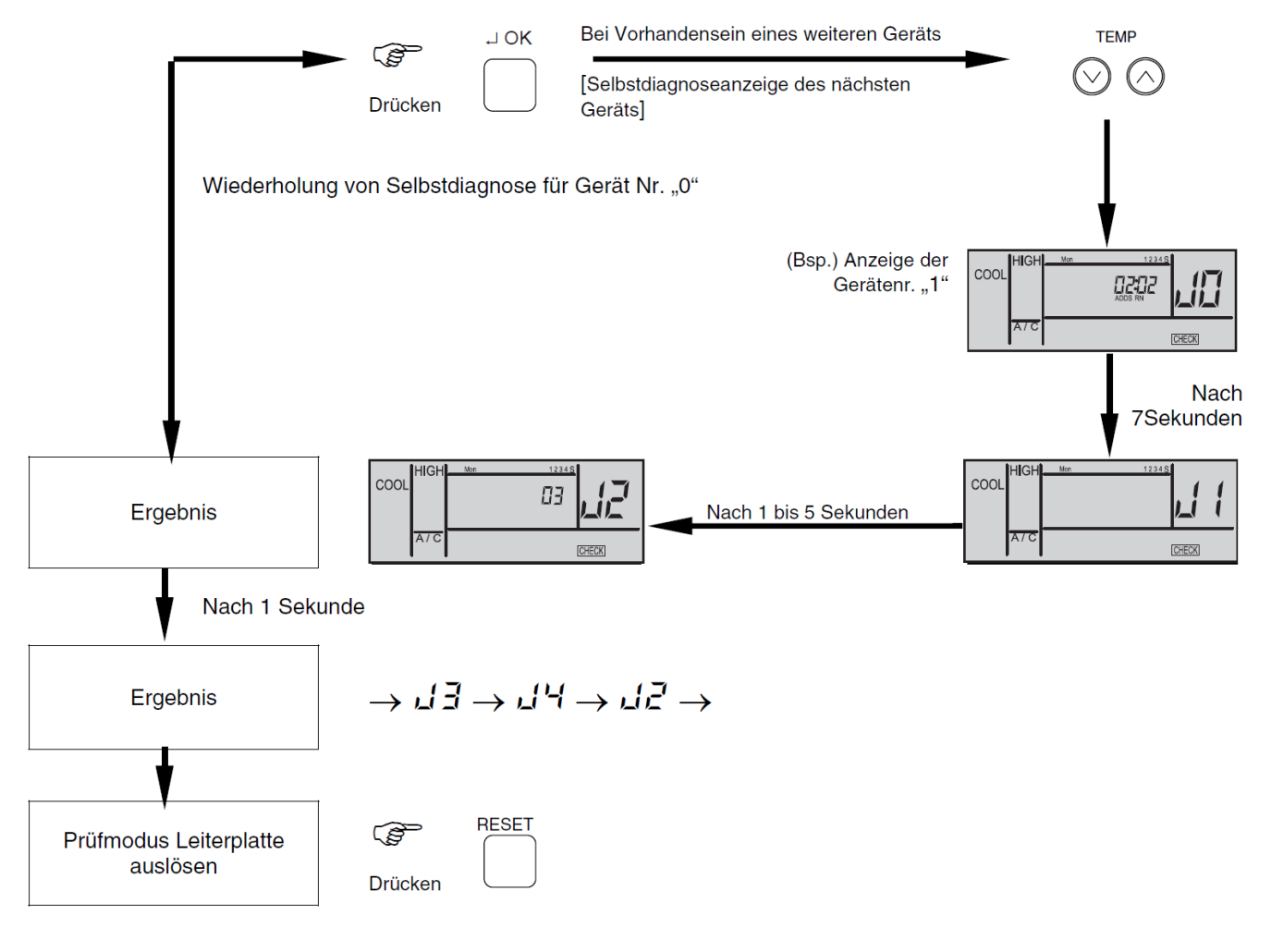

# *i* HINWEIS:

1. Wenn diese Anzeige bestehen bleibt und der Alamcode " d f nicht angezeigt wird, bedeutet dies, dass keines der Innengeräte an die Fernbedienung angeschlossen ist.

Überprüfen Sie die Verkabelung zwischen der Fernbedienung und dem Innengerät.

| COOL | HIGH | Mon | ADDS RN |       |
|------|------|-----|---------|-------|
|      | A/C  |     |         | CHECK |

- Bei diesem Verfahren zur Fehlerbehebung können die folgenden Teile der Leiterplatte nicht überprüft werden.
   Leiterplatte im Innengerät: Relaisstromkreis, DIP-Schalter, optionaler Stromkreis, Lüfterkreislauf, Schutzkreislauf.
   Relaisstromkreis, DIP-Schalter, optionaler Stromkreis.
- 3. Wenn die Fehlersuche im System mit Hilfe der Zentraleinheit durchgeführt wird, verändert sich während dieses Vorgan, möglicherweise die Anzeige der Zentraleinheit. Dies ist jedoch kein Fehler.
- 4. Nach dieser Fehlersuche wird der Speicher des zuvor beschriebenen Störungshäufigkeitzähler gelöscht.

# PC-ART Fernbedienungs- Selbsttest (plus Löschung von Timer-Daten)

Der Fernbedienungs- Selbsttest ermöglicht die Prüfung der Kabelfernbedienung. ACHTUNG: Dieser Vorgang löscht alle Timer Daten. Schalten Sie zunächst das Gerät aus. Drücken Sie nun gleichzeitig beide TEMP und die Mode Taste für 3 Sekunden.

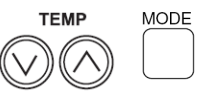

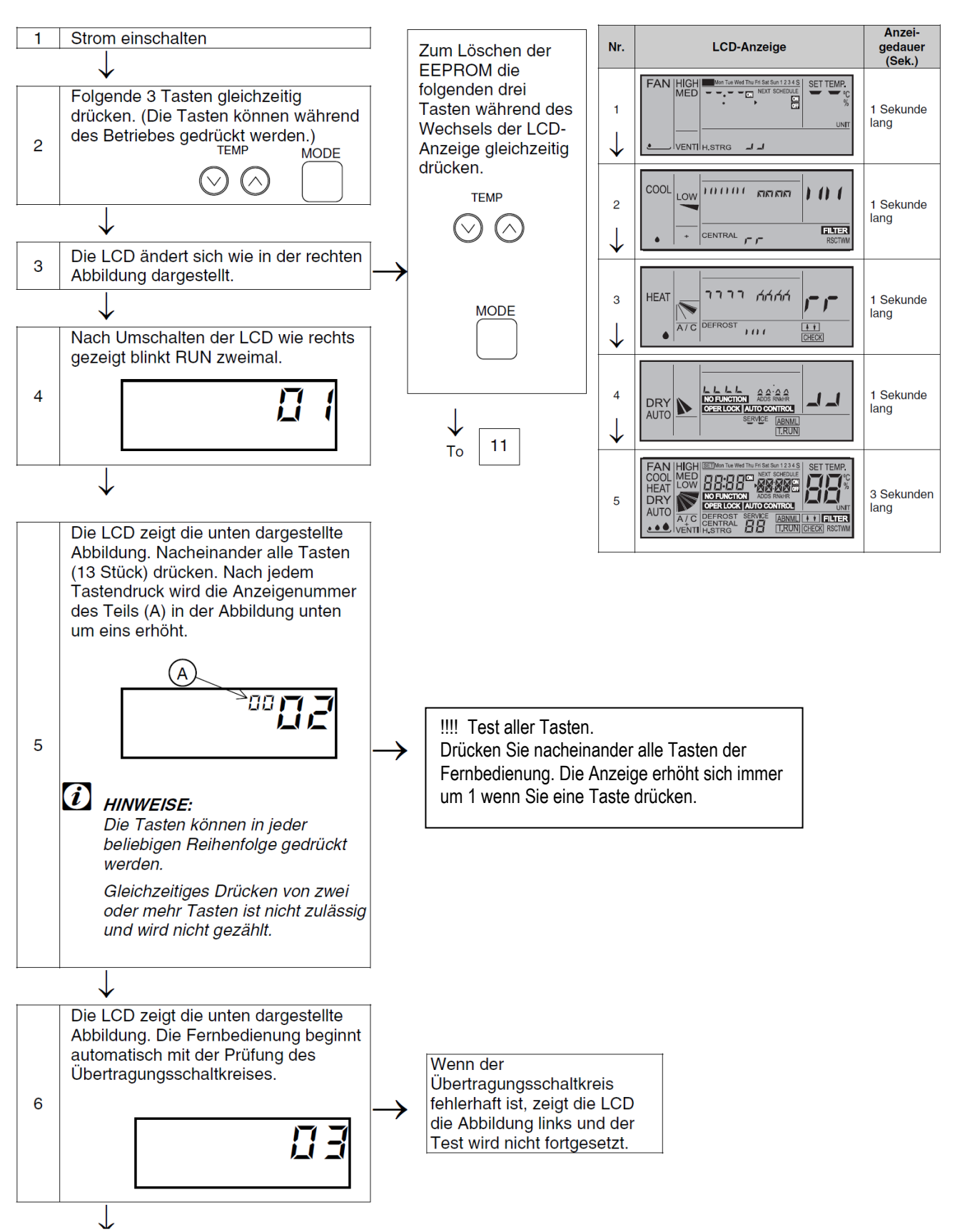

# **PC-ART Fernbedienungs- Selbsttest**

Fortsetzung

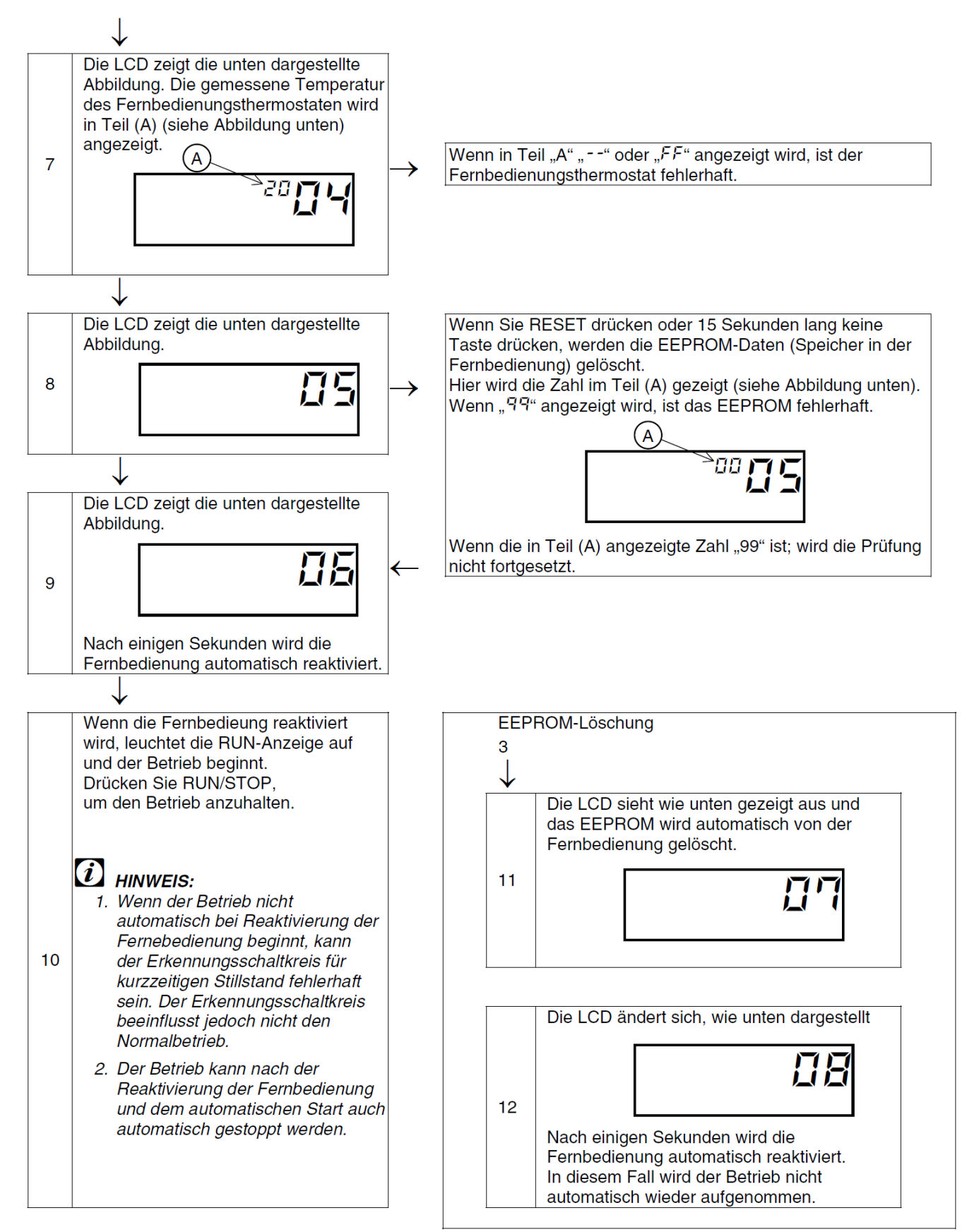

39

# PC-ART Service 01 Optionale Funktionen

Gerät ausschalten. **OK** Taste und **RESET** Taste gleichzeitig für 3 Sekunden gedrückt halten. **Service 01** blinkt. Mit **OK** Taste bestätigen. Nun wird die Geräte Adresse angezeigt. Bei Anschluss von mehreren Inneneinheiten kann das Gerät über die Temperaturtasten ausgewählt werden. Am besten stellt man immer die Adresse auf **AA:AA**. Damit werden alle Geräte angesteuert. Einige Funktionen sind nur bei Einstellung **AA:AA** möglich, daher sollte man immer diese Einstellung wählen. Mit der **OK** Taste bestätigen. Nun werden die optionalen Funktionen angezeit. Z.B. 00 b1. Über die dreieckigen Tasten **"DAY"** und **"SCHEDULE"** kann man die verschiedenen Funktionen aufrufen. Durch drücken der **OK** Taste wird die ausgewählte Funktion / Einstellung verändert. Durch drücken der **RESET** Taste wird der Modus geschlossen und die ausgewählten Einstellungen gespeichert.

|            |                                                                     |                  |                     | -                |        |        |        |
|------------|---------------------------------------------------------------------|------------------|---------------------|------------------|--------|--------|--------|
| Nr.        | Funktion:                                                           | Einstel-<br>lung | Aktion:             | ohne<br>Fernbed. | PC-ART | PC-ARF | PC-ARH |
| b1         | Temperaturanhebung im Heizbetrieb                                   | 00<br>01         | 4°C Anhebung<br>0°C | Ja               | 0      | 0      | 0      |
|            | (Nenneinstellung 00=> 4°C Annebung)                                 | 02               | 2°C Anhebung        |                  | _      | -      |        |
| <b>L</b> O | Die Lüfterdrehzahl wird im Heizmodus bei Thermo-Aus konstant        | 00               | nicht Aktiv         |                  | -      |        |        |
| D2         | gehalten.                                                           | 01               | Aktiv               | Ja               | 0      | 0      | -      |
| <b>μ</b> Ω | Der Verdichter hat eine Mindestlaufzeit von 3 Minuten (um häufiges  | 00               | nicht Aktiv         | la la            |        |        |        |
| 03         | Takten zu vermeiden)                                                | 01               | Aktiv               | Ja               | 0      | 0      | -      |
|            |                                                                     | 00               | Standard            |                  |        |        |        |
|            | Finatallan dar <b>Filt</b> aralarma Annaira (Datrichastundarnählar) | 01               | 100 Stunden         |                  |        |        |        |
| b4         | Einstellen der Finteralarm Anzeige (Betriebsstundenzahler).         | 02               | 1.200 Stunden       | Nein             | 0      | 0      | -      |
|            | Die Standard Einstellung of ist von Modell zu Modell verschieden.   | 03               | 2.500 Stunden       |                  |        |        |        |
|            |                                                                     | 04               | keine Anzeige       |                  |        |        |        |
| ь <i>г</i> | Festeinstellung des Betriebsmodus. Der zuvor eingestellte Modus     | 00               | nicht Aktiv         | Main             | -      | -      |        |
| 05         | kann nicht mehr geändert werden.                                    | 01               | Aktiv               | ivein            | 0      | 0      | -      |
| L.C.       | Festeinstellung der Temperatur. Die zuvor eingestellte Temperatur   | 00               | nicht Aktiv         | Main             | -      |        |        |
| DD         | kann nicht mehr geändert werden.                                    | 01               | Aktiv               | ivein            | 0      | 0      | -      |
| 1.7        | Festeinstellung nur Kühlen. Das Gerät kann nicht mehr im            | 00               | nicht Aktiv         | NL.              |        |        |        |
| D7         | Heizmodus betrieben werden.                                         | 01               | Aktiv               | Nein             | 0      | 0      | -      |
| 1.0        | Automatische Umschaltung Kühlen <=> Heizen. Das Gerät kann          | 00               | nicht Aktiv         | NL.              |        |        |        |
| bg         | selbständig die Betriebsart wechseln.                               | 01               | Aktiv               | Nein             | 0      | 0      | 0      |
| 1.0        | Festeinstellung der Lüfterdrehzahl. Die zuvor eingestellte          | 00               | nicht Aktiv         | Main             | ο      |        |        |
| 09         | Lüfterdrehzahl kann nicht mehr geändert werden.                     | 01               | Aktiv               | ivein            |        | ο      | -      |
|            | Temperaturverschiebung im Kühlmodus. Die zuvor eingestellte         | 00               | nicht Aktiv         |                  |        |        |        |
| bb         | Temperatur wird intern um X °C herabgesetzt. Der minimale interne   | 01               | Abgleich -1°C       | Nein             | ο      | ο      | -      |
|            | Sollwert bleibt aber 19°C                                           | 02               | Abgleich -2°C       |                  |        |        |        |
| ~          | Aktivierung Außenluftfühler (THM4) bei KPI und DX-Kit. Ab -5°C wird | 00               | nicht Aktiv         | Main             | -      |        | _      |
|            | über PCN3 ein Signal für eine bauseitige Zusatzheizung freigeg.     | 01               | Aktiv               | Nein             | 0      | 0      | ο      |
| 04         | Die eingeheute Teuropeermunge wird euch im Uleinhetwich eldiviert   | 00               | nicht Aktiv         | la la            | -      | -      |        |
| 64         | Die eingebaute Tauwasserpumpe wird auch im Heizbetrieb aktiviert.   | 01               | Aktiv               | Ja               | ο      | 0      | -      |
|            |                                                                     | 00               | Normale Pressung    |                  |        |        |        |
|            | Wahl der Pressung bei Kanalgeräten RPI und KPI                      | 01               | Hohe Pressung       | Ja               | ο      | ο      | ο      |
| 05         | • •                                                                 | 02               | Niedrige Pressung   |                  |        |        |        |
| 05         |                                                                     | 00               | Normal              |                  |        |        |        |
|            | Ernonung der Lutterdrenzani bei RCI und RCD inneneinneiten. Falls   | 01               | über 3,0m           | Ja               | 0      | ο      | ο      |
|            | das Gerat sent noch montiert ist.                                   | 02               | über 3,5m           |                  |        |        |        |
| 00         | Die Lüffendersberechtwind im Uleisbertwich bei Therman Ause auf äht | 00               | nicht Aktiv         |                  | -      |        |        |
| 00         | Die Lutterarenzani wird im Heizdetried dei Thermo Aus ernont.       | 01               | Aktiv               | Ja               | 0      | ο      | -      |
| 07         | Die Mindestlaufzeit von 3 Minuten wird gelöscht (nur bei Set Free)  | 00               | nicht Aktiv         |                  |        |        |        |
| 07         | Bzw. CO2 Sensor Freigabe (Nur bei KPI / DX Kit )                    | 01               | Aktiv               | Ja               | 0      | 0      | -      |
|            | Die Temperaturerfassung kann auch an der Kabelfernbedienung         | 00               | Inneneinheit        |                  |        |        |        |
| C8         | erfolgen. Die Temperaturerfassung erfolgt normal am Innengerät      | 01               | Fernbedienung       | Nein             | ο      | ο      | ο      |
| 00         | (Lufteintritt)                                                      |                  | Mix aus beiden      | 1                |        |        |        |

#### Fortsetzung nächste Seite. Nicht aufgeführte Funktionen bitte nicht verstellen (00 oder --)

# PC-ART Service 01 Optionale Funktionen

# Fortsetzung

| Nr.        | Funktion:                                                                                                    |                | Aktion:                                  | ohne<br>Fernbed. | PC-ART | PC-ARF | PC-ARH |
|------------|----------------------------------------------------------------------------------------------------|----------------|------------------------------------------|------------------|--------|--------|--------|
| Cb         | Auswahl ( <b>Umkehr</b> ) der <b>Notstopp-Funktion</b> . Gerät ist aktiv wenn:<br>(siehe Optionale Eingangssignale, Notstopp - Funktion 06)                                          | 00             | Kontakt offen<br>Kontakt geschl          | Ja               | 0      | ο      | -      |
| CF         | Luftaustrittswinkel: 00 normaler Luftaustritt 7 Stufen (30°~60°)<br>01 flacher Luftaustritt 5 Stufen (30°~50°)                                                                       |                | 30°~60°<br>30°~50°                       | Nein             | 0      | o      | -      |
| d1         | Autorestart (Variante 1): Gerät schaltet nach Stromausfall immer ein,<br>auch wenn es ausgeschaltet war                                                                              | 02<br>00<br>01 | nicht Aktiv                              | Ja               | 0      | o      | -      |
| d3         | Autorestart (Variante 2): Gerät schaltet nach Stromausfall ein, wenn<br>es vorher eingeschaltet war. Normaler Autorestart                                                            | 00             | nicht Aktiv<br>Aktiv                     | Ja               | 0      | ο      | -      |
| d4         | Kaltluft Schutz (Kühlen): Gerät schaltet kurz die Kühlung aus, falls<br>die Luftaustrittstemperatur für 3 Minuten unter 11°C fällt.                                                  | 00             | nicht Aktiv<br>Aktiv                     | Nein             | 0      | ο      | -      |
| d5         | Kaltluft Schutz (Heizen): Schaltet bei kalter Ausblasluft auf eine kleinere Lüfterstufe und sogar aus, falls THM4 angeschlossen ist.                                                 | 00             | nicht Aktiv<br>Aktiv                     | Nein             | ο      | ο      | -      |
| d6         | Energiespar-Modus (Kühlen): automatische Temperaturanhebung, falls die Außenluft nicht mehr warm ist.                                                                                | 00             | nicht Aktiv<br>Aktiv                     | Nein             | ο      | ο      | -      |
|            | Econofresh EF-5GE Diese Funktion öffnet die Frischluftklappe<br>permanent (wenn es möglich ist). Bei der Einstellung 00 (normal)<br>öffnet die Klappe nur bei Bedarf (freie Kühlung) | 00<br>01<br>02 | nicht Aktiv<br>Aktiv                     | Ja               | 0      | o      | -      |
| E1         | <b>KPI</b> Das Frischluftmodul wechselt bei der Einstellung 00 (hoher<br>Wirkungsgrad) automatisch zwischen Wärmetauscher- und                                                       | 00 01 02       | Automatik<br>nur Wärmetauscher           | Nein             | 0      | o      | -      |
| <b>F</b> 2 | Econofresh EF-5GE Diese Funktion wird gewählt, wenn ein<br>Enthalpie Sensor angeschlossen wird.                                                                                      | 02<br>00<br>01 | nicht Aktiv<br>Aktiv                     | Ja               | 0      | ο      | -      |
| ĽΖ         | <b>KPI</b> Diese Funktion wird gewählt, wenn im Raum ein <b>Über- oder</b><br><b>Unterdruck</b> gefahren werden soll. Siehe auch E3                                                  | 00<br>01       | nicht Aktiv<br>Aktiv                     | Nein             | 0      | ο      | -      |
| E3         | Falls E2 aktiviert ist kann hier die <b>Art</b> des <b>Überdürcks</b> eingestellt<br>werden.                                                                                         | 00<br>01       | Überdruck<br>Unterdruck                  | Nein             | 0      | ο      | -      |
|            | Econofresh EF-5GE Diese Funktion wird gewählt, wenn ein CO <sup>2</sup><br>Sensor angeschlossen wird.                                                                                | 00<br>01<br>02 | nicht Aktiv<br>Aktiv<br>Aktiv            | Ja               | ο      | ο      | -      |
| ⊏4         | <b>KPI</b> Das Frischluftmodul startet <b>zeitverzögert</b> , um eine Vorkühlung bzw. Vorwärmung zu erzielen.                                                                        | 00<br>01<br>02 | 0 Minuten<br>30 Minuten<br>60 Minuten    | Nein             | 0      | o      | -      |
| E6         | Lüfternachlauf (Kühlen): automatischer Lüfternachlauf nach<br>Abschaltung (trocknet den Wärmetauscher und mindert Fäulniss)                                                          | 00<br>01<br>02 | nicht Aktiv<br>60 Minuten<br>120 Minuten | Nein             | 0      | ο      | -      |
| E8         | Lüfterstufe bei Thermo-Aus (Heizen): vermindert Zugerscheinungen, falls das Gerät nicht heizt.                                                                                       | 00<br>01       | Low<br>S-Low                             | Nein             | 0      | ο      | -      |
| Eb         | Lüfterstufe bei Thermo-Aus (Kühlen): veringert die Luftmenge, falls das Gerät nicht kühlt.                                                                                           | 00<br>01<br>02 | nicht Aktiv<br>Low<br>S-Low              | Nein             | 0      | o      | -      |
| EC         | Kühlung nach Ausschaltung: Der Lüfter läuft nach und der WT wird nach dem Ausschalten noch 5 Minuten gekühlt. (mindert Gerüche)                                                      |                | nicht Aktiv<br>Aktiv                     | Nein             | 0      | ο      | -      |
| Ed         | Sonderbetrieb E-Ventil: Veränderte E-Ventil Stellung bei ausgesch.<br>Anlage im Heizmodus (!!! Nur in Absprache mit Hitachi verstellen)                                              | 00<br>01       | nicht Aktiv<br>Aktiv                     | Nein             | 0      | ο      | -      |
| EE         | Automatische Lüfterstufe: Die Lüfterstufe wird automatisch gesenkt, falls sich Ist- und Sollwert nähern. (bessere Leistungsregulierung)                                              | 00<br>01       | nicht Aktiv<br>Aktiv                     | Nein             | 0      | ο      | -      |
| F1         | Automtische Abschaltung: Gerät schaltet automtisch nach X           Stunden ab         !!! Nur bei PC-ARF                                                                            | 00<br>01-24    | nicht Aktiv<br>Nach 1-24 Stunden         | Nein             | -      | 0      | -      |
| F2         | Einstellung von <b>Haupt</b> - oder <b>Nebenfernbedienung</b> . (notwendig, wenn 2 Fernbedienungen an einem Gerät angeschlossen sind)                                                | 00 01          | Hauptfernbedien.<br>Nebenfernbedien.     | Nein             | 0      | 0      | 0      |

### Fortsetzung nächste Seite. Nicht aufgeführte Funktionen bitte nicht verstellen (00 oder --)

# PC-ART Service 01 Optionale Funktionen

# Fortsetzung

|           |                                                                                                    |                 |                                    |                  |        |        | 1      |
|-----------|----------------------------------------------------------------------------------------------------|-----------------|------------------------------------|------------------|--------|--------|--------|
| Nr.       | Funktion:                                                                                                    | Einstel<br>lung | Aktion:                            | ohne<br>Fernbed. | PC-ART | PC-ARF | PC-ARH |
| F3        | Autom. Rücksetzen bei Temperaturverstellung. (Energiesparfunk.)<br>Nach Ablauf der Zeit (F4) wird der Sollwert auf (F5/F6) gesetzt.             | 00<br>01        | nicht Aktiv<br>Aktiv               | Nein             | 0      | 0      | -      |
| F4        | <b>Rücksetz - Zeit</b> von Funktion F3 (F3 muß dazu aktiv (01) sein)<br>00 = 30 Minuten / 01 = 15 Minuten / 02 = 60 Minuten / 03 = 90 Minuten   | 00<br>01~03     | 30 Minuten.<br>Siehe links.        | Nein             | 0      | 0      | -      |
| F5        | Rücksetz – Temperatur (Kühlen) von Funktion F3. Nach Ablauf der Zeit (F4) wird der Sollwert auf den hier gewählten zurückgesetzt.               | 25<br>19~30     | Werkseinstellung<br>Temp. in °C    | Nein             | 0      | 0      | -      |
| F6        | <b>Rücksetz – Temperatur (Heizen)</b> von Funktion F3. Nach Ablauf<br>der Zeit (E4) wird der Sollwert auf den bier gewählten zurückgesetzt      | 21              | Werkseinstellung                   | Nein             | 0      | 0      | -      |
| F7        | Ausschalter gesperrt: Das Gerät wird nicht durch Fehlbedienung<br>gestoppt, Zum Abschalten ON/OFE Taste für 3 Sek, gedrückt balten              | 00              | nicht Aktiv                        | Nein             | 0      | 0      | -      |
| F8        | Modus Tastensperre (Zeitweise). Wird erst im Normalmodus durch                                                                                  | 00              | nicht Aktiv                        | Nein             | 0      | 0      | -      |
| F9        | Temperatur Tastensperre (Zeitweise). Wird erst im Normal-modus                                                                                  | 00              | nicht Aktiv                        | Nein             | 0      | 0      | _      |
| FA        | Lüfter Tastensperre (Zeitweise). Wird erst im Normalmodus durch                                                                                 | 00              | nicht Aktiv                        | Nein             | 0      | 0      | -      |
| Fb        | Luftflügel Tastensperre (Zeitweise). Wird erst im Normalmodus                                                                                   | 01              | Aktiv<br>nicht Aktiv               | Nein             | 0      | 0      | _      |
| FC        | durch Drücken beider Select Tasten aktiviert / deaktiviert.<br>Kühltemperatur Einstellgrenze. Die minimale Einstelltemperatur                   | 01              | Aktiv<br>Einstellung in 1          | Nein             | •      | •      | •      |
| Fd        | wird um X °C erhöht. Bsp.: Einstellung 05 => 19°C + 5°C = 24°C<br>Heiztemperatur Einstellgrenze. Die maximale Einstelltemperatur                | 00~10           | Grad Schritten<br>Einstellung in 1 | Noin             | •      | •      | 0      |
|           | wird um X °C abgesenkt. Bsp.: Einstellung 05 => 30°C - 5°C = 25°C<br>Temperatur der Frostschutzfunktion. System heizt automatisch,              | 00 10           | Grad Schritten<br>5°C              | Nom              | U      | U      | Ŭ      |
| FE        | wenn die Raumtemp. unter diesen Wert fällt. Wird erst im Normal-<br>modus durch Drücken der Modetaste (3 Sek.) aktiviert/deaktiviert.           | 01<br>02        | 10°C<br>15°C                       | Nein             | 0      | -      | -      |
| H1        | Anzeige Alarmmeldung. !!! Nur bei PC-ARH                                                                                                    | 00              | Anzeigen<br>Nicht Anzeigen         | Nein             | -      | -      | ο      |
| H2        | Anzeige Auto Controll / Warmstart. !!! Nicht bei PC-ART                                                                                         | 00              | Anzeigen<br>Nicht Anzeigen         | Nein             | -      | 0      | ο      |
| <u>цэ</u> | Betriebsart wechsel. Dieser Modus legt fest ob die Betriebsart                                                                                  | 00              | Nicht möglich                      | Nain             |        |        |        |
| пэ        | verstellt werden kann oder nicht. <b>!!! Nur bei PC-ARH</b>                                                                                     | 01              | Freie Wahl                         | INEIII           | -      | -      | 0      |
| H4        | KPI Dieser Modus legt fest, wie das Frischluftmodul KPI angesteuert wird falls angeschlossen                                                    | 00              | Nur Klimagerat<br>Nur KPI Gerät    | Nein             | -      | -      | ο      |
| Н5        | Zetral-Steuerung möglich bei Notstopp aktivierung.                                                                                              | 02<br>00        | KPI und Klimagerät<br>Nicht Aktiv  | Nein             |        |        | •      |
| 110       | Image: Nicht bei PC-ART oder PC-ARF           Raumtemperatur-Anzeige.         III Nur bei PC-ARF                                                | 01<br>00        | Aktiv<br>Nicht Anzeigen            | Noin             |        | •      | •      |
| 01        | Die Raumtemp. wird kurz angezeigt, wenn man nach rechts drückt.                                                                                 | 01              | Anzeigen                           | INCIII           | -      | U      | -      |
| J3        | Farbe der Betriebs LED.   !!! Nur bei PC-ARF                                                                                                    | 00              | Rot                                | Nein             | -      | 0      | -      |
| J6        | Fehlermeldungs Signalton.         !!! Nur bei PC-ARF                                                                                            | 00              | Abfolge                            | Nein             | -      | 0      | -      |
| J8        | Eco Mode.         Der Sollwert wird bei Neustart der Anlage automatisch auf den Sollwert von F5 / F6 voreingestellt.         III Nur bei PC-ARF | 00              | nicht Aktiv<br>Aktiv               | Nein             | -      | 0      | -      |
| K5        | Nieveu des Bewegungsmelders. Einstellung der<br>Epfindlichkeit                                                                                  | 00 01 00        | Standard<br>Hoch                   | Nein             | -      | 0      | -      |
|           |                                                                                                    | 02              | Niedrig                            |                  |        |        |        |

### Nicht aufgeführte Funktionen bitte nicht verstellen (00 oder --)

### PC-ART Service 02 Ein- und Ausgangssignale der Inneneinheiten.

| Kontakt | Anzeige Fernbed.   | Werkseinstellung | Funktion         | Bemerkung                 |
|---------|--------------------|------------------|------------------|---------------------------|
| CN3 1-2 | i1 Eingangssignale | 03               | Fern Ein / Aus   | CN3 nur Eingangssignale   |
| CN3 2-3 | i2 Eingangssignale | 06               | Not-Stopp        | CN3 nur Eingangssignale   |
| CN7 1-2 | o1 Ausgangssignale | 01               | Betriebssignal   | CN7 nur Ausgangssignale   |
| CN7 1-3 | o2 Ausgangssignale | 02               | Alarmsignal      | CN7 nur Ausgangssignale   |
| CN8 1-2 | o3 Ausgangssignale | 06               | Thermo ON Heizen | CN8 nur Ausgangssignale * |

In der Folgenden Tabelle sieht man die Werkseitig eingestellten Funktionen zu den jeweiligen Schaltkontakten.

\* Die Modellserie RPK-xx... hat keinen Steckkontakt CN8

Um die Kontakte zu nutzen, benötigen Sie den option. Stecker PCC-1A. (Farbbelegung Weiß = 1 Schwarz = 2 Rot = 3) **Eingangssignale** werden durch Schließen eines Kontaktes übermittelt. Dieser Kontakt muß potenzialfrei sein. Der Schaltkontakt muß in Nähe der Inneneinheit sein (bis zu 50m bei verwendung einer abgeschirmten Leitung 2x 0,75mm<sup>2</sup>). Das **Ausgangssignal** beträgt 12V (DC). Damit das Signal genutzt werden kann, muß in unmittelbarer Nähe zur Inneneinheit ein Hilfsrelais installiert werden. Das Relais selbst, muß für eine Spannungsversorgung von 12V DC geeignet sein. Die Leistungsaufnahme darf 75mA nicht überschreiten (Platinen-Relais). Pin 1 ist der + Kontakt

Über die Kabelfernbedienung **PC-ART** können auch **andere Funktionen** dem Schaltkontakt zugeordnet werden. Gerät ausschalten. **OK** Taste und **RESET** Taste gleichzeitig für 3 Sekunden gedrückt halten. **Service 01** blinkt. Durch drücken der **Temperaturtasten** wechseln Sie zu Service 2. **Service 02** blinkt. Mit **OK** Taste bestätigen. Nun wird die Geräteadresse angezeigt. Wählen Sie ein Gerät aus (über Temp.) falls mehrere angeschlossen sind. Am Besten stellt man immer die Adresse auf **AA:AA**. Damit werden alle angeschlossenen Geräte angesteuert. Einige Funktionen sind nur bei Einstellung **AA:AA** möglich, daher sollte man immer diese Einstellung wählen. Mit der **OK** Taste bestätigen. Nun werden die Kontakte mit zugehöriger Funktion angezeit. Z.B. i1 00. Über die Tasten **"DAY"** und **"SCHEDULE"** kann man die verschiedenen Kontakte aufrufen. i1 i2 o1 o2 o3. Durch drücken der **OK** Taste wird die ausgewählte Funktion des Kontaktes verändert / zugeortnet. Durch drücken der **RESET** Taste wird der Modus geschlossen und die ausgewählten Einstellungen gespeichert.

| LISIC |                   |                                                                                                    |         |
|-------|-------------------|----------------------------------------------------------------------------------------------------|---------|
| No.   | Funktion          | Beschreibung                                                                                                    | Ohne FB |
| 00    | Keine Funktion    | Keine Funktion hinterlegt                                                                                                    |         |
| 01    | Kühlbefehl        | Wenn der Kontakt geschlossen ist, Kühlt das Gerät (z.B. Bauseit. Thermostat)                                                                                                    | Ja      |
| 02    | Heizbefehl        | Wenn der Kontakt geschlossen ist, Heizt das Gerät (z.B. Bauseit. Thermostat)                                                                                                    | Ja      |
| 03    | Fern Ein / Aus    | Kontakt geschlossen => Gerät An. Kontakt offen => Gerät Aus. Das Gerät kann gleichzeitig über die Kabelfernbedienung geschaltet werden.                                                                                       | Nein    |
| 04    | Fern Ein (Impuls) | Über einen Impulskontakt (mind. 200ms) wird das Gerät eingeschaltet. Das Gerät kann gleichzeitig über die Kabelfernbedienung geschaltet werden.                                                                               | Nein    |
| 05    | Fern Aus (Impuls) | Über einen Impulskontakt (mind. 200ms) wird das Gerät ausgeschaltet. Das Gerät kann gleichzeitig über die Kabelfernbedienung geschaltet werden.                                                                               | Nein    |
| 06    | Not-Stopp         | Kontakt geschlossen => Innengerät geht aus und kann nicht gestartet werden.<br>(Inneneinheit startet nicht automatisch nach dem öffnen des Kontaktes)<br>Umkehrfunktion (Öffner/Schließer) über optionale Funktionen Cb => 01 | Nein    |
| 07    | Betriebsmodus     | Kontakt geschlossen => Heizmodus Kontakt offen => Kühlmodus                                                                                                    | Nein    |
| 08    | Keine Funktion    | Keine Funktion hinterlegt                                                                                                    |         |

#### Liste aller Eingangssignale

#### Liste aller Ausgangssignale

| No. | Funktion       | Beschreibung                                                  | Ohne FB |
|-----|----------------|---------------------------------------------------------------|---------|
| 00  | Keine Funktion | Keine Funktion hinterlegt                                     | Ja      |
| 01  | Betriebssignal | Meldung, Gerät eingeschaltet.                                 | Ja      |
| 02  | Alarmsignal    | Meldung einer Störung.                                        | Ja      |
| 03  | Kühlsignal     | Meldung, Kühlmodus gewählt (unabhängig ob es wirklich kühlt). | Ja      |
| 04  | Kühlung aktiv  | Meldung, Kühlung aktiv (Thermo Ein / Verdichter aktiv).       | Ja      |
| 05  | Heizsignal     | Meldung, Heizmodus gewählt (unabhängig ob es wirklich heizt). | Ja      |
| 06  | Heizung aktiv  | Meldung, Heizung aktiv (Thermo Ein / Verdichter aktiv).       | Ja      |

Ein- und Ausgangssignale können auch bei angeschlossener Hotelfernbedienung genutzt werden. Das Verstellen der Parameter geht jedoch nur über die Fernbedienung PC-ART. Die Ausgangssignale beim DX-Kit sind etwas anders. (siehe DX-Kit)

# PC-ART Service 04~07 Diverses

### Service 04 Geräteadresse einstellen (ändern von RSW1/DSW6)

Diese Funktion ändert die Geräteadresse (abweichend von Einstellung RSW1/DSW6).

Gerät ausschalten. **OK** Taste und **RESET** Taste gleichzeitig für 3 Sekunden gedrückt halten. **Service 01** blinkt. Über die **Temperaturtasten** auf **Service 04** umstellen und mit **OK** Taste bestätigen. Nun wird die Geräteadresse angezeigt. Über die Temp. Tasten kann eine Inneneinheit ausgewählt werden, falls mehrere angeschlossen sind. Mit der **OK** Taste bestätigen und über die **Temperaturtasten** eine Gerätenummer einstellen (0~63).

Mit der **OK** Taste bestätigen. Wenn **AH** angezeigt wird, ist diese Einstellung möglich. Bei einem Fehler wird **EE** angezeigt. Durch drücken der **RESET** Taste wird der Modus geschlossen. !!! Spannung bitte nun für 5 Minuten wegschalten. Dies ist zur entgültigen Speicherung notwendig.

### Service 05 Geräteadresse abfragen

Diese Funktion ermöglicht es, die Nummer der Inneneinheit abzufragen, falls mehrere Inneneinheiten an einer Kabelfernbedienung angeschlossen sind.

Gerät ausschalten. **OK** Taste und **RESET** Taste gleichzeitig für 3 Sekunden gedrückt halten. **Service 01** blinkt. Über die **Temperaturtasten** auf **Service 05** umstellen und mit **OK** Taste bestätigen. Nun wird die Geräteadresse angezeigt. Über die Temp. Tasten kann eine Inneneinheit ausgewählt werden, falls mehrere angeschlossen sind. Durch drücken der **RUN/STOP** Taste startet/stoppt **nur** das ausgewählte Gerät.

Durch drücken der RESET Taste wird der Modus geschlossen.

### Service 06 Geräteadresse zurücksetzen (auf RSW1/DSW6)

Diese Funktion ermöglicht es, die Nummer die in Service 04 eingestellt wurde zurückzusetzen.

Gerät ausschalten. **OK** Taste und **RESET** Taste gleichzeitig für 3 Sekunden gedrückt halten. **Service 01** blinkt. Über die **Temperaturtasten** auf **Service 06** umstellen und mit **OK** Taste bestätigen. Nun wird die Geräteadresse angezeigt. Über die Temperaturtasten kann eine Inneneinheit ausgewählt werden, falls mehrere angeschlossen sind (die Einstellung AA:AA ist nicht möglich).

Mit der **OK** Taste bestätigen. Die Adresse blinkt und nach einiger Zeit wird die eingestellte Adresse angezeigt. Durch drücken der **RESET** Taste wird der Modus geschlossen.

# Service 07 Zurücksetzen optionaler Einstellungen

Diese Funktion ermöglicht es, die eingestellten optionalen Funktionen zurückzusetzen.

Gerät ausschalten. **OK** Taste und **RESET** Taste gleichzeitig für 3 Sekunden gedrückt halten. **Service 01** blinkt. Über die **Temperaturtasten** auf **Service 07** umstellen und mit **OK** Taste bestätigen. Nun wird die Geräteadresse angezeigt. Über die Temperaturtasten kann eine Inneneinheit ausgewählt werden, falls mehrere angeschlossen sind (die Einstellung AA:AA ist nicht möglich).

Mit der **OK** Taste bestätigen. Nach 15~30 Sekunden sind alle Einstellungen gelöscht und **CL** wird angezeigt. Durch drücken der **RESET** Taste wird der Modus geschlossen.

# HITACHI – Kabelfernbedienung PC-ARF

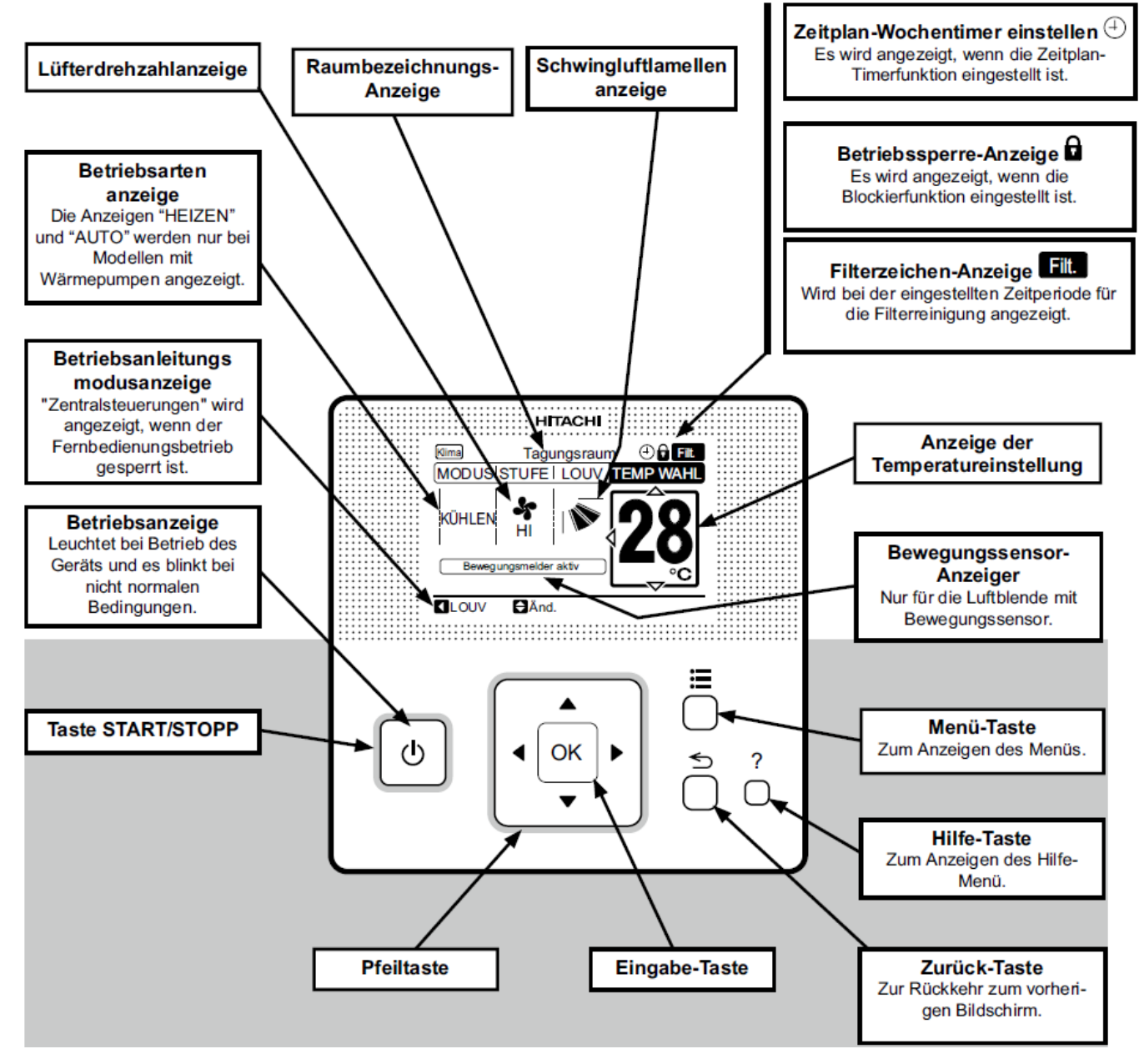

### Bedienung

Über die Eingabe-Taste

können Sie intuitiv die gewünschte Einstellung anwählen und verstellen.

Wählen Sie zunächst die gewünschte Betriebsart (**MODUS**). LÜFTEN= nur Lüfterbetrieb KÜHLEN= Kühlen HEIZEN= Heizen TROCKN= Entfeuchten AUTO= Automatik Betrieb Kühlen ⇔ Heizen

Wählen Sie jetzt die gewünschte Lüfterstufe (**STUFE**) aus. AUTO = Automatik LOW= Klein MED= Mittel HI= Hoch HI 2= Sehr Hoch

Wählen Sie noch die gewünschte Temperatur (TEMP WAHL) und die Luftflügel-Position (LOUV) aus.

**Starten** Sie die Anlage über die **RUN/STOP** Taste. Die Anlage ist eingeschaltet, wenn die grüne LED leuchtet bzw. das Louver-Symbol abgezeigt wird.

Zum Abschalten drücken Sie einfach erneut die RUN/STOP Taste. Die grüne LED erlischt.

Das Beispiel zeigt: Kühlen, Sollwert 28°C, Hohe Lüfterdrehzahl

### **Betriebsarten**

Die Betriebsart kann über die Spalte **MODUS** eingestellt werden. Es stehen folgende zur Verfügung. LUFTEN= nur Lüfterbetrieb (keine Kühl- oder Heizfunktion) KUHLEN= nur Kühlbetrieb (der Raum wird auf den eingestellten Wert abgekühlt) HEIZEN= nur Heizbtrieb (der Raum wird auf den eingestellten Wert erwärmt) TROCKN= Entfeuchten (der Raum wird auf den eingestellten Wert abgekühlt und entfeuchtet verstärkt) AUTO= Automatik Betrieb (das Gerät wechselt selbständig zwischen den Betriebsarten Kühlen und Heizen. Diese Funktion ist werkseitig nicht eingestellt, kann aber bei den optionalen Funktionen aktiviert werden.

(Sollte ganz oben nicht "Klima" angzeigt werden, muss dieses noch im Menü/ -Klima Lüften /Aus ausgewählt werden. Hier werden aber nur andere Anzeigen dargestellt, falls ein optionaler Frischluftwärmetauscher (KPI) angeschlossen ist. Klima= Nur Klimagerät Lüften= Nur Frischluft Klima+Lüften= Klimagerät + Frischluft)

### Lüfterdrehzahl

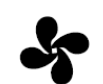

Die Lüfterdrehzahl kann über die Spalte STUFE eingestellt werden. Es stehen folgende zur Verfügung. **LOW** = kleine Drehzahl **MED** = mittlere Drehzahl **HI** = hohe Drehzahl HI2 = Turbo **AUTO** = automatische Drehzahl (**HI 2** und **AUTO** sind nicht bei allen Inneneinheiten möglich) In der Betriebsart Kühlen, arbeitet der Lüfter immer auf der eingestellten Drehzahl. In der Betriebsart Heizen, arbeitet der Lüfter nur auf der eingestellten Drehzahl, wenn die Anlage auch aktiv heizt (mit Vor- und Nachlaufzeit). Wenn die Anlage nicht heizt, arbeitet der Lüfter nur auf kleiner Drehzahl (bzw. ist ganz aus).

### **Temperatur Einstellung**

Die Temperatur kann über die Spalte TEMP WAHL eingestellt werden.

Der gewünschte Sollwert wird in der Anzeige dargestellt. Eine normale Einstellung ist im Kühlmodus 23°. Kühlen: 19~30°C Heizen: 17~30°C

Stellen Sie die Anlage im Kühlmodus nie zu kalt ein, da es das Wohlbefinden negativ beeinflusst. Zu tiefe Einstellungen erhöhen auch stark den Energieverbrauch bei hohen Außentemperaturen.

# Luftaustritts-Flügel einstellen

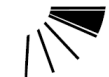

Die Luftaustrittsflügel kann über die Spalte LOUV eingestellt werden. Falls alle "Balken" aufleuchten wird ein dauerhaftes Wedeln ausgeführt. Je nach Betriebsart wechselt die Einstellung des Flügels automatisch. Der angezeigte Winkel entspricht aber nicht genau dem tatsächlichen. Sollte diese Funktion gar nicht im Display angezeigt werden, hat das Gerät diese Funktion nicht. Oder der Schrittmotor wurde gar nicht, oder erst nach zuschalten der Netzspannung angeschlossen. Es ist möglich, dass das Gerät selbständig die Flügelposition ändert, wenn es die Gerätesituation erfordert. Bei den Inneneiheiten RCI-xxFSN3 kann jeder einzelne Flügel individuell eingestellt werden. Siehe Haupt-Menü

# Alarmmeldungen

Bei einer Störung blinkt die Betriebs LED rot. Auf der Anzeige wird der Fehler Code wie folgt angezeigt.

| 00-00         | => Geräte Adresse                                            |
|---------------|--------------------------------------------------------------|
| Alarm Code 00 | => Fehler Code                                               |
| Modell X 00   | => Modell Code und Anzahl der Angeschlossenen Inneneinheiten |

Informieren Sie Ihren Kundendienst um das Problem zu beheben. Die eingestellte Service-Adresse erscheint wenn Sie < Mod Adr>bestätigen. Der Fehler wird quittiert, wenn Sie < AC RST > bestätigen. (oder Gerät Ein-/ Ausschalten)

# HITACHI – Kabelfernb. PC-ARF Übersicht Zusatzfunktionen

# Hilfe-Menü ?

Durch kurzes drücken der ?Taste öffnet das Hilfe-Menü

- Zeichenerklärung: Diverse Symbole und Funktionen werden ausführlich beschrieben.
- Über den Betrieb: Normale Betriebsanleitung.
- Fehlerbehebung: Diverse Geräusche und System-Reaktionen werden ausführlich beschrieben.
- Kontakt Information: Anzeige einer gespeicherten Service-Adresse und letzte Fehlermeldung.

### Haupt-Menü ∷≣

Durch kurzes drücken der ≔ Taste öffnet das Haupt-Menü

- Filter zurücksetzen: Luftfilter-Alarmanzeige zurücksetzen. (Überwachung der Betriebsstunden)
- Luftgitter hoch/runter: Nur bei Sondermodellen möglich, wo der Luftfiler motorisiert herabgelassen wird.
- Funktion 3: Ohne Funktion / nicht belegt.
- Einfacher Timer: Eingabe einer einfachen Ein- und Ausschaltzeit (Täglich oder einmalig möglich).
- Wochentimer einstellen: Wochenprogramm mit je 5 Schaltzeiten pro Tag und mögl. Temperaturwahl.
- Luftlamellenstellung: Nur bei RCI-xxFSN3 möglich, wo jeder Flügel separat einstellbar ist. Gerät auswählen, Lamelle auswählen, feste Einstellung wählen. (ohne Einstellung normaler Betrieb)
- Lamelle bewegen: Manuelles öffnen oder schließen des Luftaustrittsflügels (wenn Gerät aus ist).
- Klima/Lüften aus: Hier wird angegeben, wie ein möglicher Frischluftwämetauscher (KPI) angesteuert wird. Klima= Nur Klimagerät Lüften= Nur Frischluft Klima+Lüften= Klimagerät + Frischluft)
- **Einstellung KPI:** Hier wird angegeben, wie ein möglicher Frischluftwämetauscher (KPI) die freie Kühlung regelt. Auto Lüften= Automatik Lüften+KPI= Nur Wärmetauscher Norm Lüften= nur mit Bypass)
- Einstellen Bewegungssensor: Konfiguration des Sensors (falls angeschlossen).
   Sensor: Ein/Aus / Modus wenn abwesend: (<u>Ausführen</u>: + 2 K, Lüfter -1 <u>Standby</u>: Thermo Aus, Lüfter SLow <u>Stop</u>: Betrieb gestopt) / Prüfinterval: (30, 60, 90, 120, 180 Minuten). siehe auch opt.Funktionen K5 (Empfindlichkeit)
- Datum und Uhrzeit einstellen:
- Bildschirmeinstellung:
- Bildeinstellung: Diverse Anzeigeeinstellungen
- Spracheinstellung: Auswahl der Spracheinstellung
- Temperatureinstellung: °C oder °F
- Funktion 13: Ohne Funktion / nicht belegt.
- Raumbezeichnung: Eingabe einer angezeigten Information für den Service. Z.B.:(Meeting-Raum 2).
- Funktion 15: Ohne Funktion / nicht belegt.

#### **Beispiele:**

Haupt-Menü / Bildschirmeinstellung / Spracheinstellung

**Achtung:** Wenn Sie die Sprache wechseln, werden die gespeicherten Kontaktinformationen bzw. Raumbezeichnungen auch gelöscht.

Haupt-Menü / Bildschirmeinstellung / Bildeinstellung

Hier können Sie die Helligkeit der Anzeige dem Raum anpassen. Sollte Ihnen die Betriebs LED zu hell sein, können Sie den Wert in der Zeile **Hell. LED** verkleinern. **Achtung:** Stellen Sie den Wert **Hell. LED** möglichst nicht auf **0** (LED aus), da man jetzt nicht mehr einfach erkennen kann ob das Gerät AN oder AUS ist.

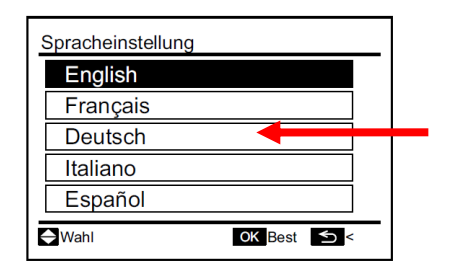

| Bildeinstellung |    |                   |
|-----------------|----|-------------------|
| Zeitformat      | :  | < 24 Std(11:04) ► |
| Beleucht.       | :  | 10 💻              |
| Beleucht au     | s: | 15 Sek            |
| Kontrast        | :  | 20 💻              |
| Hell. LED       | :  | 10 💻 🚽            |
| 🖨 Wahl 🕕 Änd.   |    | OK Best 5 <       |

# HITACHI – Kabelfernb. PC-ARF Übersicht Servicefunktionen

# Funktions-Menü 🗄 und 🕤 (NUR FÜR DEN SERVICE)

Gerät zunächst ausschalten. Durch gleichzeitiges drücken Tasten Menü ☷ und Zurück 充 für ca. 4 Sekunden, öffnet sich das Funktions-Menü

- **Testlauf:** Testlauf dieser Inneneinheit (Gruppe) unabhängig von der Raumtemperatur.
- Funktionsauswahl: Einstellen der optionalen Funktionen. Siehe Seite 55 / Auflistung aller Funktionen.
- Temp.-fühler Auswahl: Einstellen des Messpunktes für die Raumtemperatur-Regelung.
- **Eingang/Ausgang:** Einstellen der optionalen Ein- und Ausgangssignale (falls angeschlossen). Siehe Seite 58 / Auflistung aller Signale
- Funktion 5: Ohne Funktion / nicht belegt.
- Ändern IG nummer: Einstellen der Geräteadresse in Abweichung von dem Adressschalter
- Adresskonfigurationen: Diese Funktion ermöglicht es, die Nummer der Inneneinheit abzufragen, falls mehrere Inneneinheiten an einer Kabelfernbedienung angeschlossen sind. Nur an der ausgewählten Adresse (Inneneinheit) startet der Lüftermotor testweise.
- Suche IG Adresse: Die Geräteadresse die auf dem Adressschalter steht wird wieder übernommen.
- Suche Ein/Ausgang: Die Werkseinstellung für Ein- und Ausgangssignale wird wieder übernommen.
- Funktion 10: Ohne Funktion / nicht belegt.
- **Storno Kurbelwannenheizung:** Die Zeitsperre von 4 Stunden für den Anlauf eines kalten Verdichters (nach einem langen Stromausfall) wird einmalig überbrückt.
- Kontakt Informationen: Hinterlegen einer Kontaktadresse für die Anzeige im Störungsfall.

# Prüf-Menü ∷≡ und ? (NUR FÜR DEN SERVICE)

Gerät zunächst ausschalten, es sei Sie wollen Gerätedaten während des Betriebs abfragen. Durch gleichzeitiges drücken Tasten Menü 🗮 und Hilfe ? für ca. 4 Sekunden, öffnet sich das Prüf-Menü

- Menü 1: Datenabfrage von aktuellen Gerätedaten (auch während des Betriebs möglich)
- Menü 2: Datenabfrage von gespeicherten Gerätedaten (zum Zeitpunkt des letzten Ausfalls)
- Anzeige der Fehlerhistorie: Abfrage von gespeicherten Fehlermeldungen (Datum, Zeit, Code)
- Modellanzeige: Anzeige von Modellinformationen (nicht bei allen Geräten möglich)
- Funktion 5: Ohne Funktion / nicht belegt.
- **Platinenprüfung:** Der Platinen Selbsttest ermöglicht die Prüfung aller angeschlossenen Komponenten. Hier werden alle erkannten Fehler angezeigt. (bis zu 3 verschiedene Fehler) Der Störungshäufigkeitszähler wird hierdurch auch zurückgesetzt.
- **Selbstdiagnose:** Der Fernbedienungs- Selbsttest ermöglicht die Prüfung der Kabelfernbedienung. ACHTUNG: Dieser Vorgang löscht je nach Handhabung alle Einstellungen der Fernbediennung !!!

# Tastatur Sperre "▷" und ≦ (Kindersicherung)

Es besteht die Möglichkeit, einige Tasten einfach zu sperren, so dass ein Verstellen von Unbefugten nicht möglich ist. Durch gleichzeitiges drücken Tasten Rechts "▷" und Zurück 🕤 für ca. 4 Sekunden, wird die Sperre aktiv und durch ein Schloss angezeigt. 🕒 Zum Entsperren drücken Sie wieder gleichzeitig beide Tasten. Wenn die Tastatur sperre aktiv ist, können folgende Funktionen nicht verstellt werden. Betriebsart, Temperatur, Lüfterstufe und Flügelstellung.

Welche Funktionen gesperrt werden, kann über die optionalen Funktionen auch verstellt werden (F8-Fb)

# Weitere Anzeigen

Zentralsteuerungen: Steuerung durch übergeordnete Fernbedienung

Enteis: Abtauvorgang der Außeneinheit im Heizmodus

**Warmst:** Wärmetauscher noch nicht warm genug (Aufwärmphase beim Heizen) bzw. Sperrfunktion des Verdichters für bis zu 4 Stunden nach einem langen Stromausfall.

2 Betriebsarten werden gleichzeitig angezeigt (eine blinkt): Betriebsart durch andere Einheit bereits festgelegt.

### **PC-ARF Menü 1:** Datenabfrage von aktuellen Gerätedaten (auch während des Betriebs möglich).

Durch gleichzeitiges drücken Tasten Menü 🗮 und **?** für ca. 4 Sekunden, öffnet sich das Prüf-Menü. Wählen Sie aus der Auswahl das Feld <**Menü 1**> an und danach die Inneneinheit aus. Mit dem Pfeiltasten **Oben** / **Unten** könnenSie zwischen den Parametern wechseln. Zum Beenden des Menüs 🕥 drücken.

#### Inhalte des Prüfmodus 1

| Nr. | Element | Datenbezeichnung                               | Nr. | Element | Datenbezeichnung                                |
|-----|---------|------------------------------------------------|-----|---------|-------------------------------------------------|
| 1   | b1      | Temperatureinstellung                          | 18  | E3      | Häufigkeit fehlerhafter Übertragung             |
| 2   | b2      | Einlasslufttemperatur                          | 19  | E4      | Häufigkeit Auslösung des Inverters              |
| 3   | b3      | Ausströmlufttemperatur                         | 20  | F1      | Status Luftklappensensor                        |
| 4   | b4      | Temperatur Flüssigkeitsleitung                 | 21  | H1      | Hochdruck (Bar)                                 |
| 5   | b5      | Fernthermistortemperatur                       | 22  | H2      | Niederdruck (Bar)                               |
| 6   | b6      | Außenlufttemperatur                            | 23  | H3      | Leistungsanford. Innen (0~135) 135 = max        |
| 7   | b7      | Temperatur Gasleitung                          | 24  | H4      | Betriebsfrequenz (                              |
| 8   | b8      | Verdampfungstemperatur im Heizbetrieb          | 25  | J1      | IG-Leistung                                     |
| 9   | b9      | Kondensatinonstemperatur beim Kühlen           | 26  | J2      | AE-Code                                         |
| 10  | bA      | Kompressor Kopf Temperatur                     | 27  | J3      | Kühlkreislaufnummer (Dezimal / nur für Intern)  |
| 11  | bb      | Thermo-Temperatur der Fernbedienung            | 28  | J4      | Kühlkreislaufnummer (Analog / wie auf Schalter) |
| 12  | bC      | Nicht vorbereitet                              | 29  | L1      | IG-Expansionsventil (02 => ganz geschlossen)    |
| 13  | C1      | IG-Mikrocomputer                               | 30  | L2      | AE-Expansionsventil 1                           |
| 14  | C2      | AE-Mikrocomputer                               | 31  | L3      | AE-Expansionsventil 2                           |
| 15  | d1      | Stillstandsursache Statusanzeige (siehe unten) | 32  | L4      | AE-Expansionsventil B                           |
| 16  | E1      | Störungshäufigkeit                             | 33  | P1      | Kompressorstrom                                 |
| 17  | E2      | Stromausfallhäufigkeit                         | 34  | q1      | Bewegungssensor-Reaktionsbereich (0 ~ 100%)     |

#### Stillstandsursache d1 (bzw. letzter Stillstandsgrund)

- 00 Gerät Aus, Strom Aus
- 02 Alarmabschaltung
- 05 Kurzzeitiger Stromausfall Außeneinheit
- 07 Unzulässige Umgebungstemperaturen der Außeneinheit.
- 09 4-Wege Ventilumschaltung
- 11 Wiederholung Druckverhältniss abfall
- 13 Wiederholung Hochdruckanstieg
- 15 Wiederholung wegen Heißgas Temperaturanstieg
- 17 Wiederholung Inverter-Fehler
- **19** E-Ventil Reset (1x pro Tag normal)
- 20 Unterschiedliche Betriebsarten an 2 Leitersys. (Kühlen/Heizen)
- 21 Erzwungener Thermo Aus da anderes Gerät gerade aus ist.
- 22 Warmstartsperre Verdichter (nach Stromausfall bis zu 4h)
- 24 Thermo Aus während des Energiesparbetriebs

#### Relais Info C1 u. C2

- **01** Thermo Aus
- 01 Thermo Aus
- 03 Frostschutz WT / Überhitzungsschutz
- 06 Kurzzeitiger Stromausfall Inneneinheit
- 08 Kompressorumschaltung
- 10 Erzwungener Stillstand über Eingangssignale (Notstopp)
- 12 Wiederholung Niederdruckanstieg
- 14 Neustart wegen fehlerhaft. Strom des unger. Verdichters
- 16 Wiederholung wegen Heißgas Temperaturabfall
- 18 Wiederholung wegen Spannungsproblem Inverter

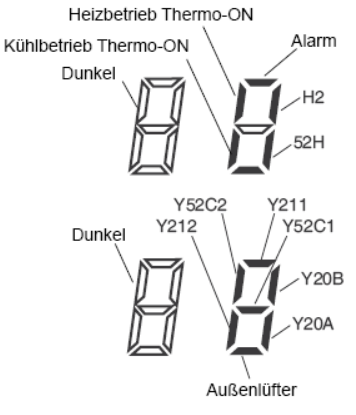

# PC-ARF Menü 2

# Datenabfrage von gespeicherten Gerätedaten (zum Zeitpunkt des letzten Ausfalls)

Durch gleichzeitiges drücken Tasten Menü 🗮 und **?** für ca. 4 Sekunden, öffnet sich das Prüf-Menü. Wählen Sie aus der Auswahl das Feld <**Menü 2**> an. Mit dem Pfeiltasten **Oben / Unten** können Sie zwischen den Parametern wechseln. Zum Beenden des Menüs 🕤 drücken.

#### Inhalte des Prüfmodus 2

| Nr. | Element | Datenbezeichnung                      | Nr. | Element | Datenbezeichnung                         |
|-----|---------|---------------------------------------|-----|---------|------------------------------------------|
| 1   | q1      | Einlasslufttemperatur                 | 9   | q9      | Ausströmdruck                            |
| 2   | q2      | Ausströmlufttemperatur                | 10  | qA      | Ansaugdruck                              |
| 3   | q3      | Temperatur Flüssigkeitsleitung        | 11  | qb      | Leistungsanford. Innen (0~135) 135 = max |
| 4   | q4      | Außenlufttemperatur                   | 12  | qC      | Betriebsfrequenz                         |
| 5   | q5      | Temperatur Gasleitung                 | 13  | qd      | IG-Expansionsventil                      |
| 6   | q6      | Verdampfungstemperatur im Heizbetrieb | 14  | qE      | AE-Expansionsventil 1                    |
| 7   | q7      | Kondensierungstemperatur beim Kühlen  | 15  | qF      | Kompressorstrom                          |
| 8   | q8      | Kompressor Kopf Temperatur            |     |         |                                          |

# PC-ARF Platinenprüfung (plus Rücksetzung des Fehler-Zählers)

Der Platinen Selbsttest ermöglicht die Prüfung aller angeschlossenen Komponenten. Hier werden alle erkannten Fehler angezeigt. (bis zu 3 verschiedene Fehler) Der Störungshäufigkeitszähler wird hierdurch auch zurückgesetzt.

Gerät zunächst ausschalten. Durch gleichzeitiges drücken Tasten Menü = und ? für ca. 4 Sekunden, öffnet sich das Prüf-Menü. Wählen Sie aus der Auswahl das Feld <**Platinenprüfung**> an und das Innengerät aus. Nach einigen Sekunden werden bis zu 3 mögliche Fehlermeldungen angezeigt.

#### Ergebnis der Prüftabelle

| Innengeräte-PCB |                                                            |    | Außengeräte-PCB                                      |  |  |  |
|-----------------|------------------------------------------------------------|----|------------------------------------------------------|--|--|--|
| 00              | Normal                                                     | 00 | Normal                                               |  |  |  |
| 01              | Anomalie des EinlasslufttempThermistors                    | DЛ | Anomalie der Übertragung vom Außengerät              |  |  |  |
| 02              | Anomalie des AuslasslufttempThermistors                    | FЧ | Eingangsfehler ITO                                   |  |  |  |
| 03              | Anomalie Thermistor für Temp. der Flüssig-<br>keitsleitung | FS | Eingangsfehler PSH                                   |  |  |  |
| Ωч              | Anomalie des Fernthermistors                               | F۵ | Anomalie des Schutzsignalfeststellungskreislaufs     |  |  |  |
| 0S              | Anomalie Thermistor für Temp. der Gasleitung               | F٦ | Anomalie der Phasenerkennung                         |  |  |  |
| 01              | Anomalie der Übertragung von der Zentral-<br>station       | F8 | Anomalie der Übertragung vom Inverter                |  |  |  |
| 08              | Anomalie von EEPROM                                        | FR | Anomalie des Hochdrucksensors                        |  |  |  |
| 0R              | Eingangsfehler Nulldurchgang                               | FЬ | Anomalie des KompressorausströmgastempThermistors    |  |  |  |
| ОЬ              | Anomalie der Übertragung vom IG während<br>der Prüfung     | FC | Anomalie des Niederdrucksensors                      |  |  |  |
|                 |                                                            | Fd | Anomalie des VerdampfungstempThermistors beim Heizen |  |  |  |
|                 |                                                            | FF | Anomalie des Umgebungslufttemperatur-Thermistors     |  |  |  |

Zum Beenden des Menüs 🖆 drücken oder das nächste Gerät in der Liste auswählen.

# PC-ARF Selbstdiagnose (plus Löschen des EEPROM Speichers)

Die Selbstdiagnose der Kabelfernbedienung prüft alle internen Abläufe und Darstellungen der Kabelfernbedienung.

### ACHTUNG: Dieser Vorgang löscht je nach Handhabung alle Einstellungen der Fernbediennung !!!

Gerät zunächst ausschalten. Durch gleichzeitiges drücken Tasten Menü \Xi und **?** für ca. 4 Sekunden, öffnet sich das Prüf-Menü. Wählen Sie aus der Auswahl das Feld **<Selbstdiagnose>** an. Die Fernbedienung erwartet auch Eingaben damit der Vorgang nicht unterbrochen wird.

| <ul> <li>(3) Wählen Sie das verfahren für die "Selbstdiagnose".</li> <li>* Zum Start der Selbstdiagnose drücken Sie "?" (Hilfe).</li> <li>* Zum Säubern von EEPROM drücken Sie "∇" und "?" (Hilfe) gleichzeitig.</li> <li>→ Siehe EEPROM-Reinigungsprozess (15) (nächste Seite).</li> </ul> | Selbstdiagnose           01:000           P-3400           ARF-8Y050         2008.11.06 12:34                                                                                                    |
|----------------------------------------------------------------------------------------------------|----------------------------------------------------------------------------------------------------|
| (4) LCD-Test<br>Drücken Sie "OK" und der Bildschirm wird aufgerufen, wie in der<br>Abbildung gezeigt.                                                                                                    | Sebstdiagnose         02:000         Image: Constraint of the second second seco |
| (5) Hintergrundlicht-Test                                                                                                    |                                                                                                    |
| Die LCD-Helligkeit verändert sich stufenweise durch Drücken von<br>"OK".                                                                                                    | Selbstdiagnose                                                                                                    |
| (6) Kontrasttest                                                                                                    | 03.000                                                                                                    |
| Der Kontrast der LCD verändert sich stufenweise durch Drücken<br>von "OK".                                                                                                    |                                                                                                    |
| (7) Test der Betriebsanzeige                                                                                                    |                                                                                                    |
| Drücken Sie "OK" und die Betriebsanzeige blinkt zweimal rot und<br>zweimal grün.                                                                                                    |                                                                                                    |
| (8) Tasteneingabetest                                                                                                    | Selbstdiagnose                                                                                                    |
| Drücken Sie die 9 Tasten eine nach der anderen. Die mit " <sup>(A)</sup> " ange-<br>zeigte Nummer wird durch bei Drücken der Taste aufgezählt.                                                                                                    | 06:000                                                                                                    |
| * Die Reihenfolge der gedrückten tasten ist willkürlich.                                                                                                    |                                                                                                    |
| Drücken Sie nicht mehr als 1 (eine) Taste, da dies nicht gezählt wird.                                                                                                    |                                                                                                    |

#### Fortsetzung nächste Seite

# PC-ARF Selbstdiagnose (plus zurücksetzen vieler Einstellungen)

Fortsetzung

| (9)  | Keine Funktion<br>Diese Funktion wird nicht verwendet.<br>Drücken Sie "OK", um fortzufahren.                                                                                                    | Selbstdiagnose                                           |
|------|----------------------------------------------------------------------------------------------------|----------------------------------------------------------|
| (10) | Test des Ubertragungskreises<br>Die Fernbedienung startet automatisch, um den Übertragungskreis zu<br>überprüfen.                                                                                                    |                                                          |
| (11) | Fernbedienungs-Thermistortest<br>Die an der Fernbedienung festgestellte Temperatur wird an "Å" in der<br>rechten Abbildung angezeigt.                                                                                                    | Selbstdiagnose<br>09:025                                 |
| (12) | Test Datum/Uhrzeit<br>Das Datum und die Uhrzeit werden von "2012.03.04 12:34" auf "2008.<br>01. 01 00:00" umgestellt.                                                                                                    | <u>Selbstdiagnose</u><br>1 0 : 0 0 0<br>2008.01.01 00:00 |
| (13) | EEPROM-Test<br>< EEPROM-Reinigung abbrechen ><br>Drücken Sie "?" (Hilfe).<br>< EEPROM reinigen ><br>Drücken Sie "OK" oder warten Sie 15 Sekunden. Die EEPROM-Daten<br>werden gelöscht. Während des Prozesses werden die nummern ange-<br>zeigt, an denen sich "Â" befindet.<br>Wenn "999" angezeigt "Â" wird, liegt eine EEPROM-Störung vor.<br>*Wenn "999" anzeigt "Â", geht der Prozess nicht zum nächsten<br>Schritt über. | Selbstdiagnose<br>11:000                                 |

(14) Nachdem einige Sekunden verstrichen sind, ist die Selbstdiagnose beendet, und die Fernbedienung startet automatisch.

#### **EEPROM-Verfahren**

 (15) EEPROM reinigen
 Self Checking

 Die Fernbedienung startet automatisch das EEPROM-Reinigungsverfahren.
 13:000

(16) Nachdem einige Sekunden verstrichen sind, ist die Selbstdiagnose beendet, und die Fernbedienung startet automatisch.

# **PC-ARF Funktionsauswahl:** Übersicht der optionalen Funktionen

Gerät zunächst ausschalten. Durch gleichzeitiges drücken Tasten Menü ☷ und Zurück ≦ für ca. 4 Sekunden, öffnet sich das Funktions-Menü. Wählen Sie aus der Auswahl das Feld <**Funktionsauswahl**> an.

Mit dem Pfeiltasten Oben / Unten könnenSie zwischen den Funktionen wechseln.

Mit dem Pfeiltasten **Rechts / Links** können Sie den Wert verstellen. Zum Beenden des Menüs 🕤 drücken.

| Nr. | Funktion:                                                                                                    | Einstel-<br>lung                                                     | Aktion:                                                | ohne<br>Fernbed. | PC-ART | PC-ARF | PC-ARH |
|-----|----------------------------------------------------------------------------------------------------|----------------------------------------------------------------------|--------------------------------------------------------|------------------|--------|--------|--------|
| b1  | <b>Temperaturanhebung im Heizbetrieb</b><br>(Nenneinstellung 00=> 4°C Anhebung)                                                                               | 00<br>01<br>02                                                       | 4°C Anhebung<br>0°C<br>2°C Anhebung                    | Ja               | 0      | 0      | 0      |
| b2  | Die Lüfterdrehzahl wird im Heizmodus bei Thermo-Aus konstant gehalten.                                                                                        | 00<br>01                                                             | nicht Aktiv<br>Aktiv                                   | Ja               | 0      | 0      | -      |
| b3  | Der Verdichter hat eine <b>Mindestlaufzeit</b> von 3 Minuten (um häufiges Takten zu vermeiden)                                                                | 00<br>01                                                             | nicht Aktiv<br>Aktiv                                   | Ja               | 0      | 0      | -      |
| b4  | Einstellen der <b>Filteralarm</b> Anzeige (Betriebsstundenzähler).<br>Die Standard Einstellung 00 ist von Modell zu Modell verschieden.                       | 00Standard01100 Stunden021.200 Stunden032.500 Stunden04keine Anzeige |                                                        | Nein             | 0      | 0      | -      |
| b5  | Festeinstellung des <b>Betriebsmodus</b> . Der zuvor eingestellte Modus<br>kann nicht mehr geändert werden.                                                   | 00<br>01                                                             | nicht Aktiv<br>Aktiv                                   | Nein             | 0      | 0      | -      |
| b6  | Festeinstellung der <b>Temperatur</b> . Die zuvor eingestellte Temperatur<br>kann nicht mehr geändert werden.                                                 | 00<br>01                                                             | nicht Aktiv<br>Aktiv                                   | Nein             | 0      | 0      | -      |
| b7  | Festeinstellung <b>nur Kühlen</b> . Das Gerät kann nicht mehr im<br>Heizmodus betrieben werden.                                                               | 00<br>01                                                             | nicht Aktiv<br>Aktiv                                   | Nein             | 0      | 0      | -      |
| b8  | Automatische Umschaltung Kühlen <=> Heizen. Das Gerät kann<br>selbständig die Betriebsart wechseln.                                                           | 00<br>01                                                             | nicht Aktiv<br>Aktiv                                   | Nein             | 0      | 0      | 0      |
| b9  | Festeinstellung der Lüfterdrehzahl. Die zuvor eingestellte<br>Lüfterdrehzahl kann nicht mehr geändert werden.                                                 | 00<br>01                                                             | nicht Aktiv<br>Aktiv                                   | Nein             | ο      | ο      | -      |
| bb  | Temperaturverschiebung im Kühlmodus. Die zuvor eingestellte<br>Temperatur wird intern um X °C herabgesetzt. Der minimale interne<br>Sollwert bleibt aber 19°C | 00<br>01<br>02                                                       | nicht Aktiv<br>Abgleich -1°C<br>Abgleich -2°C          | Nein             | 0      | 0      | -      |
| C1  | Aktivierung Außenluftfühler (THM4) bei <b>KPI</b> und <b>DX-Kit</b> . Ab -5°C wird<br>über PCN3 ein Signal für eine bauseitige Zusatzheizung freigeg.         | 00<br>01                                                             | nicht Aktiv<br>Aktiv                                   | Nein             | ο      | 0      | 0      |
| C4  | Die eingebaute <b>Tauwasserpumpe</b> wird auch <b>im Heizbetrieb</b> aktiviert.                                                                               | 00<br>01                                                             | nicht Aktiv<br>Aktiv                                   | Ja               | 0      | 0      | -      |
| 05  | Wahl der Pressung bei Kanalgeräten RPI und KPI                                                                                                    | 00<br>01<br>02                                                       | Normale Pressung<br>Hohe Pressung<br>Niedrige Pressung | Ja               | 0      | 0      | 0      |
| 60  | <b>Erhöhung</b> der Lüfterdrehzahl bei RCI und RCD Inneneinheiten. Falls das Gerät sehr hoch montiert ist.                                                    | 00<br>01<br>02                                                       | Normal<br>über 3,0m<br>über 3,5m                       | Ja               | 0      | 0      | o      |
| C6  | Die Lüfterdrehzahl wird im Heizbetrieb bei Thermo Aus erhöht.                                                                                                 | 00<br>01                                                             | nicht Aktiv<br>Aktiv                                   | Ja               | 0      | ο      | -      |
| C7  | Die <b>Mindestlaufzeit</b> von 3 Minuten wird <b>gelöscht</b> (nur bei Set Free)<br>Bzw. CO2 Sensor Freigabe (Nur bei KPI / DX Kit )                          | 00<br>01                                                             | nicht Aktiv<br>Aktiv                                   | Ja               | ο      | ο      | -      |
| C8  | Die <b>Temperaturerfassung</b> kann auch an der <b>Kabelfernbedienung</b><br>erfolgen. Die Temperaturerfassung erfolgt normal am Innengerät<br>(Lufteintritt) | 00<br>01<br>02                                                       | Inneneinheit<br>Fernbedienung<br>Mix aus beiden        | Nein             | 0      | 0      | ο      |

Fortsetzung nächste Seite. Nicht aufgeführte Funktionen bitte nicht verstellen (00 oder --)

# PC-ARF Service 01 Optionale Funktionen

Fortsetzung

|            |                                                                                                    |                  |                                 | 1                |        | 1                                                               |        |
|------------|----------------------------------------------------------------------------------------------------|------------------|---------------------------------|------------------|--------|-----------------------------------------------------------------|--------|
| Nr.        | Funktion:                                                                                                    | Einstel-<br>lung | Aktion:                         | ohne<br>Fernbed. | PC-ART | PC-ARF                                                          | PC-ARH |
| Cb         | Auswahl ( <b>Umkehr</b> ) der <b>Notstopp-Funktion</b> . Gerät ist aktiv wenn:<br>(siehe Optionale Fingangssignale, Notstopp - Funktion 06) | 00               | Kontakt offen<br>Kontakt geschl | Ja               | ο      | ο                                                               | -      |
|            | Luftaustrittswinkel: 00 normaler Luftaustritt 7 Stufen (30°~60°)                                                                            | 00               | 30°~60°                         |                  |        |                                                                 |        |
| CF         | 01 flacher Luftaustritt 5 Stufen (30°~50°)                                                                                                  | 01               | 30°~50°                         | Nein             | ο      | ο                                                               | -      |
|            | 02 steller Luttaustritt 5 Stuten (40°~60°)                                                                                                  | 02               | 40°~60°                         |                  |        |                                                                 |        |
| d1         | auch wenn es ausgeschaltet war.                                                                                                    | 00               | Aktiv                           | Ja               | 0      | 0                                                               | -      |
| 43         | Autorestart (Variante 2): Gerät schaltet nach Stromausfall ein, wenn                                                                        | 00               | nicht Aktiv                     | la               | •      | •                                                               | _      |
| 40         | es vorher eingeschaltet war. Normaler Autorestart                                                                                           | 01               | Aktiv                           | 00               | v      | Ŭ                                                               |        |
| d4         | Kaitiutt Schutz (Kunien): Gerät schaltet kurz die Kuniung aus, falls<br>die Luftaustrittstemperatur für 3 Minuten unter 11°C fällt          | 00               |                                 | Nein             | ο      | ο                                                               | -      |
| 15         | Kaltluft Schutz (Heizen): Schaltet bei kalter Ausblasluft auf eine                                                                          | 00               | nicht Aktiv                     | Nein o           |        | _                                                               |        |
| d5         | kleinere Lüfterstufe und sogar aus, falls THM4 angeschlossen ist.                                                                           | 01               | Aktiv                           | - Nein O         |        | 0                                                               | -      |
| d6         | Energiespar-Modus (Kühlen): automatische Temperaturanhebung,                                                                                | 00               | nicht Aktiv                     | Nein             | ο      | o                                                               | -      |
|            | falls die Außenluft nicht mehr warm ist.                                                                                                    | 01               | Aktiv                           |                  | -      | -                                                               |        |
|            | econorresn EF-5GE Diese Funktion orrner die Frischluntklappe                                                                                | 00               |                                 | -<br>  19        | o 0    |                                                                 |        |
|            | öffnet die Klappe nur bei Bedarf (freie Kühlung)                                                                                            | 02               | Aktiv                           | Ja               | U      | U                                                               | _      |
| E1         | <b>KPI</b> Das Frischluftmodul wechselt bei der Einstellung 00 (hoher                                                                       | 00               | Automatik                       |                  |        |                                                                 |        |
|            | Wirkungsgrad) automatisch zwischen Wärmetauscher- und                                                                                       | 01               | nur Wärmetauscher               | Nein o           |        | ο                                                               | -      |
|            | Bypassbetrieb (freie Kühlung). 01 und 02 legen den Modus fest.                                                                              | 02               | nur Bypass                      |                  |        |                                                                 |        |
|            | Econofresh EF-5GE Diese Funktion wird gewählt, wenn ein                                                                                     | 00               | nicht Aktiv                     | la               | _      | _                                                               |        |
| F2         | Enthalpie Sensor angeschlossen wird.                                                                                                    | 01               | Aktiv                           | Ja               | 0      | 0                                                               | -      |
| L2         | KPI Diese Funktion wird gewählt, wenn im Raum ein Über- oder                                                                                | 00               | nicht Aktiv                     | Nein             | •      | •                                                               | -      |
|            | Unterdruck gefahren werden soll. Siehe auch E3                                                                                              | 01               | Aktiv                           |                  | •      | •                                                               |        |
| E3         | Falls E2 aktiviert ist kann hier die Art des Uberdürcks eingestellt                                                                         | 00               | Uberdruck                       | Nein             | o 0    |                                                                 | -      |
|            |                                                                                                    | 00               | Diteraruck                      |                  |        |                                                                 |        |
|            | Econofresh EF-5GE Diese Funktion wird gewählt, wenn ein CO <sup>2</sup>                                                                     | 00               |                                 | la               |        | •                                                               | _      |
|            | Sensor angeschlossen wird.                                                                                                    | 02               | Aktiv                           | Ja               | U      | U                                                               | _      |
| E4         |                                                                                                    | 00               | 0 Minuten                       |                  |        |                                                                 |        |
|            | <b>KPI</b> Das Frischluftmodul startet <b>zeitverzögert</b> , um eine Vorkuhlung                                                            | 01               | 30 Minuten                      | Nein             | ο      | ο                                                               | -      |
|            | bzw. vorwarmung zu erzielen.                                                                                                    | 02               | 60 Minuten                      |                  |        | o     o       o     o       o     o       o     o       o     o |        |
|            | l üfternachlauf (Kühlen): automatischer Lüfternachlauf nach                                                                                 | 00               | nicht Aktiv                     |                  |        |                                                                 |        |
| E6         | Abschaltung (trocknet den Wärmetauscher und mindert Fäulniss)                                                                               | 01               | 60 Minuten                      | Nein             | 0      | 0                                                               | -      |
|            |                                                                                                    | 02               | 120 Minuten                     |                  |        |                                                                 |        |
| E8         | Lutterstute bei Thermo-Aus (Heizen): vermindert                                                                                             | 00               | LOW                             | Nein             | ο      | ο                                                               | -      |
|            |                                                                                                    | 00               | S-LOW                           |                  |        |                                                                 |        |
| Fb         | Lüfterstufe bei Thermo-Aus (Kühlen): veringert die Luftmenge, falls                                                                         | 01               |                                 | Nein             | •      | •                                                               | -      |
|            | das Gerät nicht kühlt.                                                                                                    | 02               | S-Low                           |                  | Ŭ      | Ŭ                                                               |        |
| 50         | Kühlung nach Ausschaltung: Der Lüfter läuft nach und der WT wird                                                                            | 00               | nicht Aktiv                     | <b>.</b>         |        |                                                                 |        |
| EC         | nach dem Ausschalten noch 5 Minuten gekühlt. (mindert Gerüche)                                                                              | 01               | Aktiv                           | Nein             | 0      | 0                                                               | -      |
| Ed         | Sonderbetrieb E-Ventil: Veränderte E-Ventil Stellung bei ausgesch.<br>Anlage im Heizmodus (!!! Nur in Absprache mit Hitachi verstellen)     | 00               | nicht Aktiv<br>Aktiv            | Nein             | ο      | ο                                                               | -      |
|            | Automatische Lüfterstufe: Die Lüfterstufe wird automatisch desenkt.                                                                         | 00               | nicht Aktiv                     | <b>.</b>         |        | o o                                                             |        |
| EE         | falls sich lst- und Sollwert nähern. (bessere Leistungsregulierung)                                                                         | 01               | Aktiv                           | Nein             | 0      |                                                                 |        |
| <b>F</b> 1 | Automtische Abschaltung: Gerät schaltet automtisch nach X                                                                                   | 00               | nicht Aktiv                     | Noin             | _      |                                                                 | _      |
|            | Stunden ab !!! Nur bei PC-ARF                                                                                                    | 01-24            | Nach 1-24 Stunden               |                  |        |                                                                 |        |
| F2         | Einstellung von Haupt- oder Nebenfernbedienung. (notwendig, wenn                                                                            | 00               | Hauptfernbedien.                | Nein             | 0      | 0                                                               | 0      |
| 1          | 2 Fernbedienungen an einem Gerat angeschlossen sind)                                                                                        | 1 01             | Nebenternbedien.                | -                | l -    | I                                                               | -      |

Fortsetzung nächste Seite. Nicht aufgeführte Funktionen bitte nicht verstellen (00 oder --)

# PC-ARF Service 01 Optionale Funktionen

# Fortsetzung

| Nr. | Funktion:                                                                                                    | Einstel<br>lung      | Aktion:                                                           | ohne<br>Fernbed. | PC-ART | PC-ARF | PC-ARH |
|-----|----------------------------------------------------------------------------------------------------|----------------------|-------------------------------------------------------------------|------------------|--------|--------|--------|
| F3  | Autom. Rücksetzen bei Temperaturverstellung. (Energiesparfunk.)<br>Nach Ablauf der Zeit (F4) wird der Sollwert auf (F5/F6) gesetzt.                                                                                                    | 00<br>01             | nicht Aktiv<br>Aktiv                                              | Nein             | 0      | 0      | -      |
| F4  | Rücksetz - Zeit von Funktion F3 (F3 muß dazu aktiv (01) sein)<br>00 = 30 Minuten / 01 = 15 Minuten / 02 = 60 Minuten / 03 = 90 Minuten                                                                                                    | 00<br>01~03          | 30 Minuten.<br>Siehe links.                                       | Nein             | 0      | ο      | -      |
| F5  | Rücksetz – Temperatur (Kühlen) von Funktion F3. Nach Ablauf der Zeit (F4) wird der Sollwert auf den hier gewählten zurückgesetzt.                                                                                                    | 25<br>19~30          | Werkseinstellung<br>Temp. in °C                                   | Nein             | Nein o |        | -      |
| F6  | Rücksetz – Temperatur (Heizen) von Funktion F3. Nach Ablauf der Zeit (F4) wird der Sollwert auf den hier gewählten zurückgesetzt.                                                                                                    | 21<br>19~30          | Werkseinstellung<br>Temp. in °C                                   | Nein o           |        | 0      | -      |
| F7  | Ausschalter gesperrt: Das Gerät wird nicht durch Fehlbedienung gestoppt, Zum Abschalten ON/OFF Taste für 3 Sek, gedrückt halten.                                                                                                    | 00                   | nicht Aktiv<br>Aktiv                                              | Nein             | ο      | ο      | -      |
| F8  | Modus Tastensperre (Zeitweise). Wird erst im Normalmodus durch<br>Drücken beider Select Tasten aktiviert / deaktiviert.                                                                                                    | 00                   | nicht Aktiv<br>Aktiv                                              | Nein             | 0      | 0      | -      |
| F9  | Temperatur Tastensperre (Zeitweise). Wird erst im Normal-modus                                                                                                    | 00                   | nicht Aktiv                                                       | Nein             | 0      | 0      | -      |
| FA  | Lüfter Tastensperre (Zeitweise). Wird erst im Normalmodus durch<br>Drücken beider Select Tasten aktiviert / deaktiviert                                                                                                    | 00                   | nicht Aktiv<br>Aktiv                                              | Nein             | ο      | ο      | -      |
| Fb  | Luftflügel Tastensperre (Zeitweise). Wird erst im Normalmodus<br>durch Drücken beider Select Tasten aktiviert / deaktiviert                                                                                                    | 00                   | nicht Aktiv                                                       | Nein             | 0      | ο      | -      |
| FC  | <b>Kühltemperatur Einstellgrenze.</b> Die minimale Einstelltemperatur<br>wird um X °C erhöht. Ben : Einstellung 05 => 19°C + 5°C = 24°C                                                                                                    |                      | Einstellung in 1<br>Grad Schritten                                |                  | ο      | 0      | o      |
| Fd  | Heiztemperatur Einstellgrenze. Die maximale Einstelltemperatur<br>wird um X °C abgesenkt. Bsp.: Einstellung 05 => 30°C - 5°C = 25°C                                                                                                    |                      | Einstellung in 1<br>Grad Schritten                                | Nein             | 0      | 0      | ο      |
| FE  | Temperatur         der         Frostschutzfunktion.         System heizt automatisch,         0           wenn die Raumtemp. unter diesen Wert fällt. Wird erst im Normal-         0         0         0         0         0         0         0         0         0         0         0         0         0         0         0         0         0         0         0         0         0         0         0         0         0         0         0         0         0         0         0         0         0         0         0         0         0         0         0         0         0         0         0         0         0         0         0         0         0         0         0         0         0         0         0         0         0         0         0         0         0         0         0         0         0         0         0         0         0         0         0         0         0         0         0         0         0         0         0         0         0         0         0         0         0         0         0         0         0         0         0         0         0         0 |                      | 5°C<br>10°C                                                       | Nein             | o      | -      | -      |
| H1  | Anzeige Alarmmeldung. !!! Nur bei PC-ARH                                                                                                    | 02                   | Anzeigen                                                          | Nein             | -      | -      | 0      |
| H2  | Anzeige Auto Controll / Warmstart. !!! Nicht bei PC-ART                                                                                                    | 01                   | Anzeigen                                                          | Nein             | -      | 0      | 0      |
| H3  | Betriebsart wechsel. Dieser Modus legt fest ob die Betriebsart<br>verstellt werden kann oder nicht. !!! Nur bei PC-ARH                                                                                                    | 00 01 02             | Nicht Anzeigen           Nicht möglich           Zentralsteuerung |                  | -      | -      | o      |
| H4  | KPI         Dieser Modus legt fest, wie das Frischluftmodul KPI angesteuert wird falls angeschlossen.           !!! Nur bei PC-ARH                                                                                                    | 02<br>00<br>01<br>02 | Nur Klimagerät                                                    | Nein             | -      | -      | o      |
| H5  | Zetral-Steuerung möglich bei Notstopp aktivierung.                                                                                                    | 00                   | Nicht Aktiv<br>Aktiv                                              | Nein             | -      | -      | ο      |
| J1  | Raumtemperatur-Anzeige. III Nur bei PC-ARF<br>Die Raumtemp. wird kurz angezeigt, wenn man nach rechts drückt.                                                                                                    | 00                   | Nicht Anzeigen                                                    | Nein             | -      | ο      | -      |
| J3  | Farbe der Betriebs LED. !!! Nur bei PC-ARF                                                                                                    | 00<br>01             | Grün<br>Rot                                                       | Nein             | -      | 0      | -      |
| J6  | Fehlermeldungs Signalton. !!! Nur bei PC-ARF                                                                                                    | 00<br>01             | 1x<br>Abfolge                                                     | Nein             | -      | 0      | -      |
| J8  | <b>Eco Mode.</b> Der Sollwert wird bei Neustart der Anlage automatisch auf den Sollwert von F5 / F6 voreingestellt. <b>!!! Nur bei PC-ARF</b>                                                                                                    | 00 01                | nicht Aktiv<br>Aktiv                                              | Nein             | -      | ο      | -      |
| K5  | Nieveu des Bewegungsmelders. Einstellung der<br>Epfindlichkeit !!! Nur bei PC-ARF                                                                                                    | 00<br>01<br>02       | Standard<br>Hoch<br>Niedrig                                       | Nein             | -      | 0      | -      |

### Nicht aufgeführte Funktionen bitte nicht verstellen (00 oder --)

# **PC-ARF** Eingang/Ausgang:

Übersicht der Ein- und Ausgangssignale der angeschlossenen Inneneinheit(en):

Gerät zunächst ausschalten. Durch gleichzeitiges drücken Tasten Menü 🗮 und Zurück 🕤 für ca. 4 Sekunden, öffnet sich das Funktions-Menü. Wählen Sie aus der Auswahl das Feld <**Eingag/Ausgang**> an. Mit dem Pfeiltasten **Oben / Unten** könnenSie zwischen den Funktionen wechseln.

Mit dem Pfeiltasten **Rechts / Links** können Sie den Wert verstellen. Zum Beenden des Menüs 🕤 drücken.

|        | je na se se se se se se se se se se se se se |                  |                  |                           |
|--------|----------------------------------------------|------------------|------------------|---------------------------|
| Kontak | t Anzeige Fernbed.                           | Werkseinstellung | Funktion         | Bemerkung                 |
| CN3 1- | 2 i1 Eingangssignale                         | 03               | Fern Ein / Aus   | CN3 nur Eingangssignale   |
| CN3 2- | 3 i2 Eingangssignale                         | 06               | Not-Stopp        | CN3 nur Eingangssignale   |
| CN7 1- | 2 o1 Ausgangssignale                         | 01               | Betriebssignal   | CN7 nur Ausgangssignale   |
| CN7 1- | 3 o2 Ausgangssignale                         | 02               | Alarmsignal      | CN7 nur Ausgangssignale   |
| CN8 1- | 2 o3 Ausgangssignale                         | 06               | Thermo ON Heizen | CN8 nur Ausgangssignale * |
|        |                                              |                  |                  |                           |

In der Folgenden Tabelle sieht man die Werkseitig eingestellten Funktionen zu den jeweiligen Schaltkontakten.

\* Nicht alle Modelle haben den Steckplatz CN8

Um die Kontakte zu nutzen, benötigen Sie den option. Stecker PCC-1A. (Farbbelegung Weiß = 1 Schwarz = 2 Rot = 3) **Eingangssignale** werden durch Schließen eines Kontaktes übermittelt. Dieser Kontakt muß potenzialfrei sein. Der Schaltkontakt muß in Nähe der Inneneinheit sein (bis zu 50m bei verwendung einer abgeschirmten Leitung 2x 0,75mm<sup>2</sup>). Das **Ausgangssignal** beträgt 12V (DC). Damit das Signal genutzt werden kann, muß in unmittelbarer Nähe zur Inneneinheit ein Hilfsrelais installiert werden. Das Relais selbst, muß für eine Spannungsversorgung von 12V DC geeignet sein. Die Leistungsaufnahme darf 75mA nicht überschreiten (Platinen-Relais). Pin 1 ist der + Kontakt

#### Liste aller Eingangssignale

| No. | Funktion          | Beschreibung                                                                                                    | Ohne FB |
|-----|-------------------|----------------------------------------------------------------------------------------------------|---------|
| 00  | Keine Funktion    | Keine Funktion hinterlegt                                                                                                    |         |
| 01  | Kühlbefehl        | Wenn der Kontakt geschlossen ist, Kühlt das Gerät (z.B. Bauseit. Thermostat)                                                                                                    | Ja      |
| 02  | Heizbefehl        | Wenn der Kontakt geschlossen ist, Heizt das Gerät (z.B. Bauseit. Thermostat)                                                                                                    | Ja      |
| 03  | Fern Ein / Aus    | Kontakt geschlossen => Gerät An. Kontakt offen => Gerät Aus. Das Gerät kann gleichzeitig über die Kabelfernbedienung geschaltet werden.                                                                                       | Nein    |
| 04  | Fern Ein (Impuls) | Über einen Impulskontakt (mind. 200ms) wird das Gerät eingeschaltet. Das Gerät kann gleichzeitig über die Kabelfernbedienung geschaltet werden.                                                                               | Nein    |
| 05  | Fern Aus (Impuls) | Über einen Impulskontakt (mind. 200ms) wird das Gerät ausgeschaltet. Das Gerät kann gleichzeitig über die Kabelfernbedienung geschaltet werden.                                                                               | Nein    |
| 06  | Not-Stopp         | Kontakt geschlossen => Innengerät geht aus und kann nicht gestartet werden.<br>(Inneneinheit startet nicht automatisch nach dem öffnen des Kontaktes)<br>Umkehrfunktion (Öffner/Schließer) über optionale Funktionen Cb => 01 | Nein    |
| 07  | Betriebsmodus     | Kontakt geschlossen => Heizmodus Kontakt offen => Kühlmodus                                                                                                    | Nein    |
| 08  | Keine Funktion    | Keine Funktion hinterlegt                                                                                                    |         |

#### Liste aller Ausgangssignale

| No. | Funktion       | Beschreibung                                                  | Ohne FB |
|-----|----------------|---------------------------------------------------------------|---------|
| 00  | Keine Funktion | Keine Funktion hinterlegt                                     | Ja      |
| 01  | Betriebssignal | Meldung, Gerät eingeschaltet.                                 | Ja      |
| 02  | Alarmsignal    | Meldung einer Störung.                                        | Ja      |
| 03  | Kühlsignal     | Meldung, Kühlmodus gewählt (unabhängig ob es wirklich kühlt). | Ja      |
| 04  | Kühlung aktiv  | Meldung, Kühlung aktiv (Thermo Ein / Verdichter aktiv).       | Ja      |
| 05  | Heizsignal     | Meldung, Heizmodus gewählt (unabhängig ob es wirklich heizt). | Ja      |
| 06  | Heizung aktiv  | Meldung, Heizung aktiv (Thermo Ein / Verdichter aktiv).       | Ja      |

Ein- und Ausgangssignale können auch bei angeschlossener Hotelfernbedienung genutzt werden. Das Verstellen der Parameter geht jedoch nur über die Fernbedienung PC-ART bzw PC-ARF.

# HITACHI – IR Fernbedienung PC-LH3A / PC-LH3B

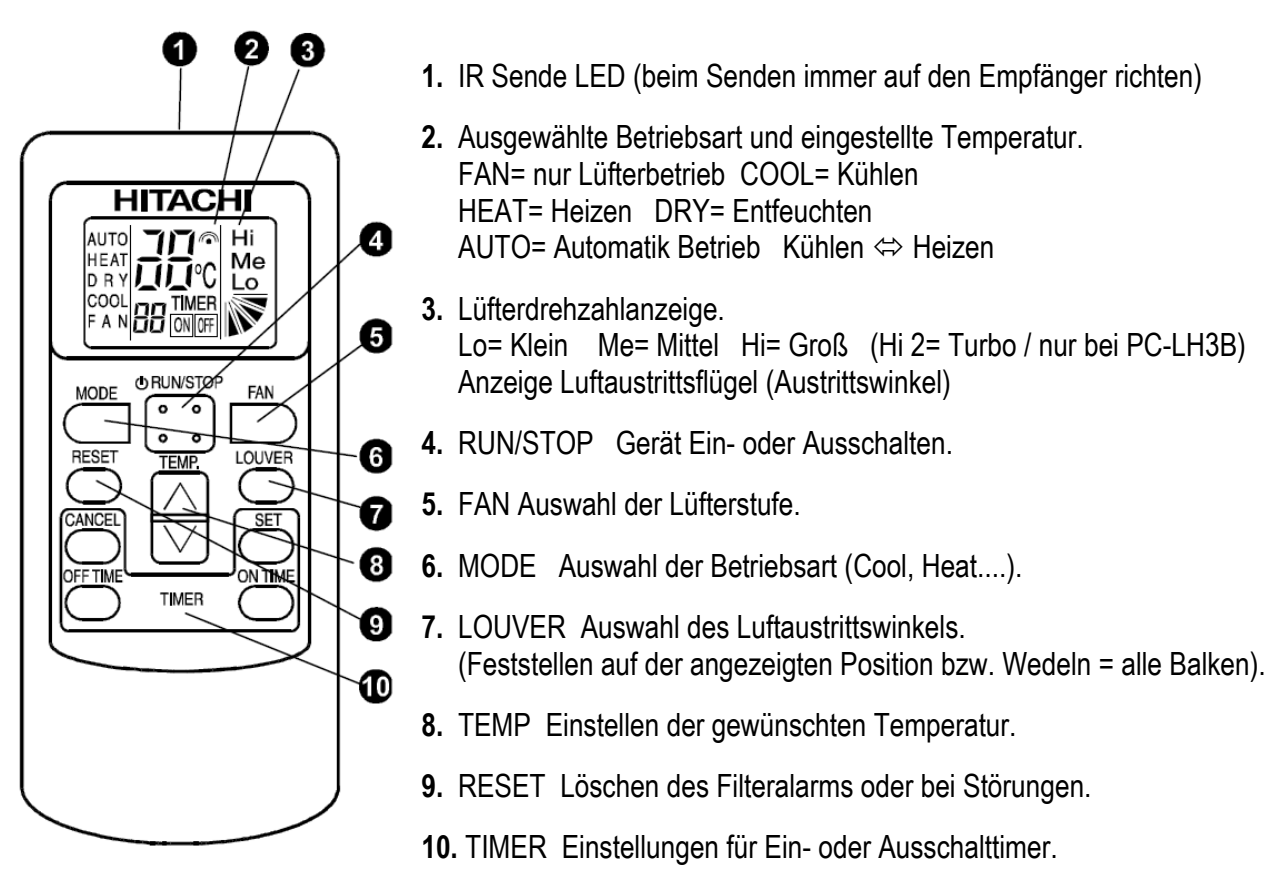

### Bedienung

Wählen Sie zunächst die gewünschte Betriebsart über die **MODE** Taste aus. FAN= nur Lüfterbetrieb COOL= Kühlen HEAT= Heizen DRY= Entfeuchten AUTO= Automatik Betrieb Kühlen ⇔ Heizen Wählen Sie die gewünschte Lüfterstufe über die Taste **FAN** aus. LOW= Klein MED= Mittel HIGH= Groß Wählen Sie die gewünschte Temperatur über die **TEMP** Tasten aus (Sollwert).

**Starten** Sie die Anlage über die **RUN/STOP** Taste. Die Anlage ist eingeschaltet, wenn die Temperaturanzeige mit angezeigt wird. Zum **Abschalten** drücken Sie einfach erneut die **RUN/STOP** Taste. Die Temperaturanzeige geht aus. Bei allen Sendevorgängen wird der Empfang im einem Signalton bestätigt.

### Betriebsarten

Es stehen folgende Betriebsarten zur Verfügung. Die Auswahl erfolgt über die MODE Taste.

FAN= nur Lüfterbetrieb (keine Kühl- oder Heizfunktion)

COOL= Kühlen (der Raum wird auf den eingestellten Wert abgekühlt)

HEAT= Heizen (der Raum wird auf den eingestellten Wert erwärmt)

DRY= Entfeuchten (der Raum wird auf den eingestellten Wert abgekühlt und verstärkt entfeuchtet)

AUTO= Automatik Betrieb (das Gerät wechselt selbständig zwischen den Betriebsarten Kühlen und Heizen.

Die Automatik Stufe wird aktiv, wenn Sie die MODE Taste eine gewisse Zeit gedrückt halten)

### Lüfterdrehzahl

Die Lüfterdrehzahl kann über die Taste **FAN** eingestellt werden. LO= Klein ME= Mittel Hi= Groß (Hi 2= Turbo) In der Betriebsart Kühlen, arbeitet der Lüfter permanent auf der eingestellten Drehzahl.

In der Betriebsart Heizen, arbeitet der Lüfter nur auf der eingestellten Drehzahl, wenn die Anlage auch aktiv heizt (mit Vor- und Nachlaufzeit). Wenn die Anlage nicht heizt, arbeitet der Lüfter nur auf kleiner Drehzahl bzw. schaltet zwischendurch auch aus.

# HITACHI – IR Fernbedienung PC-LH3A / PC-LH3B

# Temperatur Einstellung

Wählen Sie die gewünschte Temperatur über die **TEMP** Tasten aus. Der gewünschte Sollwert wird in der Anzeige dargestellt. Eine normale Einstellung ist im Kühlmodus 23°. Kühlen: 19~30°C Heizen: 17~30°C Stellen Sie die Anlage im Kühlmodus nie zu kalt ein, da es das Wohlbefinden negativ beeinflusst. Zu niedrige Einstellungen erhöhen auch stark den Energieverbrauch bei hohen Außentemperaturen.

# Luftaustritts-Flügel einstellen

Sie können auch den Flügel bei Bedarf verstellen. Der eingestellte Winkel wird durch einen kleinen Balken dargestellt und durch drücken der **LOUVER** Taste auf eine andere Position gestellt (Einstellung alle Balken = Wedeln). Es ist möglich, dass das Gerät selbständig die Flügelposition ändert, wenn es die Gerätesituation erfordert. Die seitliche Luftführung, kann bei den Modellen RPK und RPC auch von Hand eingestellt werden.

# **Timer Funktion**

Es besteht die Möglichkeit einen Ein- oder Ausschalt-Timer zu programmieren. Aktivieren Sie zunächst den:

ON TIME = Einschalt-Timer (Einschaltung der Anlage nach x Stunden)oderOFF TIME = Ausschalt-Timer (Ausschaltung der Anlage nach x Stunden)oderSET = Einstellung speichernoderCANCEL = Einstellung löschen

Beispiel: Einstellung Kühlen / Lüfterstufe Mittel / Sollwert 25°C / Anlage schaltet nach 2 Stunden automatisch ab.

# Alarmmeldungen / Filteralarm

Die **Betriebs-LED blinkt dauerhaft**, wenn ein Fehler angezeigt wird. Der Fehler-Code selbst wird über die anderen LEDs durch Blinkintervalle dargestellt. Zählen Sie die Blinkintervalle der einzelnen LEDs und geben Sie diese Information an Ihren Installateur weiter.

Die Alarmmeldung selbst bzw. der normale Filteralarm wird über die RESET Taste zurückgesetzt.

# Diverses / Störungen

Bei allen Sendevorgängen wird ein Sendesignal auf der LCD Anzeige dargestellt und der Empfang mit einem Signalton am Innengerät bestätigt. Sollte eine andere Signaltonfolge als gewohnt ertönen, ist die gewählte Einstellung bei diesem Gerät nicht möglich.

Die Sendereichweite beträgt maximal 6m und kann durch Lichteinflüsse wie Neon- oder Sonnenlicht gestört / verkürzt werden. Sollte die Anzeige beim Senden schwächer werden oder gar nichts anzeigen, kann es sein dass die Batterien schwach sind. Ersetzen Sie die Batterien durch neue (Ausrichtung beim Einlegen beachten).

Sollte die Fernbedienung nicht funktionieren, nehmen Sie die Batterien raus, drücken Sie die RUN/STOP Taste um restliche Spannung zu entladen, legen Sie die Batterien wieder ein und versuchen es erneut.

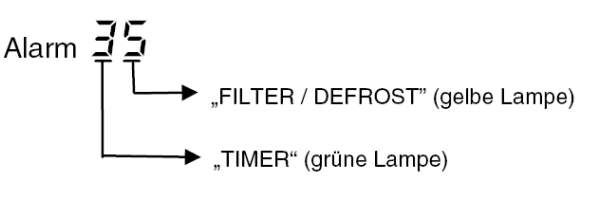

COO

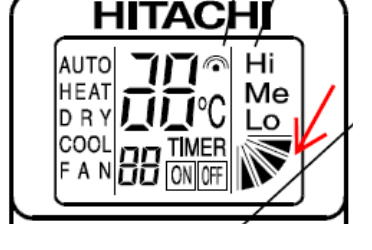

Me

# HITACHI – Empfänger für IR Fernbedienung PC-LH3A / PC-LH3B

### Ausführungen

Es gibt verschiedene Arten von IR Empfängern. Diese müssen optional bestellt und installiert werden. Die Fernbedienung PC-LH3<u>B</u> sollte nur bei den Modellen mit 4 Lüfterstufen eingestzt werden (siehe unten). PC-LH3A / RCI-xxFSN3Ei mit Blende P-N23NA / Empfängermodul **PC-ALHN**. (wird in Blende integriert) PC-LH3A / RCI-xxFSN3Ek mit Blende P-AP160NA1 / Empfängermodul **PC-ALH3**. (wird in Blende integriert) PC-LH3A / RCIM-xxFSN3 mit Blende P-N23WAM / Empfängermodul **PC-ALHC**. (wird in Blende integriert) PC-LH3A / RCIM-xxFSN3 mit Blende P-N23WAM / Empfängermodul **PC-ALHC**. (wird in Blende integriert) PC-LH3A / RCD-xxFSN2 mit Blende P-N23DNA / Empfängermodul **PC-ALHD**. (wird in Blende integriert) PC-LH3A / RCIM-xxFSN3-4E, RPC-xxFSN3E und RPF(I)-xxFSN2E mit **PC-ALHZ** (Aufputzmontage) PC-LH3B / RPK-xxFSN3M ist bereits mit einem IR Empfänger ausgeführt und brauch **keinen** zusätzlichen. PC-LH3B / RCI-xxFSN3 mit Blende P-AP160NA1 / Empfängermodul **PC-ALH3**. (wird in Blende integriert) PC-LH3B / RCI-xxFSN3 Mit Blende P-AP160NA1 / Empfängermodul **PC-ALH3**. (wird in Blende integriert)

#### Anschluss

Alle optionalen Empfänger werden wie eine normale Kabelfernbedienung an den Klemmen **A-B** der Inneneinheit angeschlossen. Sonst braucht nichts eingestellt werden. Nur bei **Wandgeräten** RPK-xxFSN3M (integrierter Empfänger) muss der Schalter SW2 auf "Wireless" eingestellt sein (werkseitig). Sollten Sie jedoch eine Kabelfernbeded. oder einen optionalen IR-Empfänger montieren, muss der Schalter SW2 auf "Wired" gestellt werden.

#### Parallel-Betrieb

Bei Bedarf können auch mehrere Inneneinheiten, die sich im gleichen Raum befinden (**bis zu 16 Stück**), am gleichen Empfänger parallel angeschlossen werden, dann ist aber die Einstellung für alle Inneneinheiten gleich. (**Achtung !!!** Diese Möglichkeit **besteht nicht**, falls normale **RPK** Inneneinheiten ohne einen zusätzlichen IR Empfänger kombiniert wurden. Nutzen Sie dazu einfach den optionalen PC-ALHZF Aufputz IR-Empfänger)

#### Kombinationen

Es besteht auch die Möglichkeit Kabelfernbedienung und IR Empfänger zu kombinieren. Dann muss der IR Empfänger als Nebengrät konfiguriert werden. Stellen Sie im IR Empfänger den DIP- Schalter SW3 /Pin 1 auf ON.

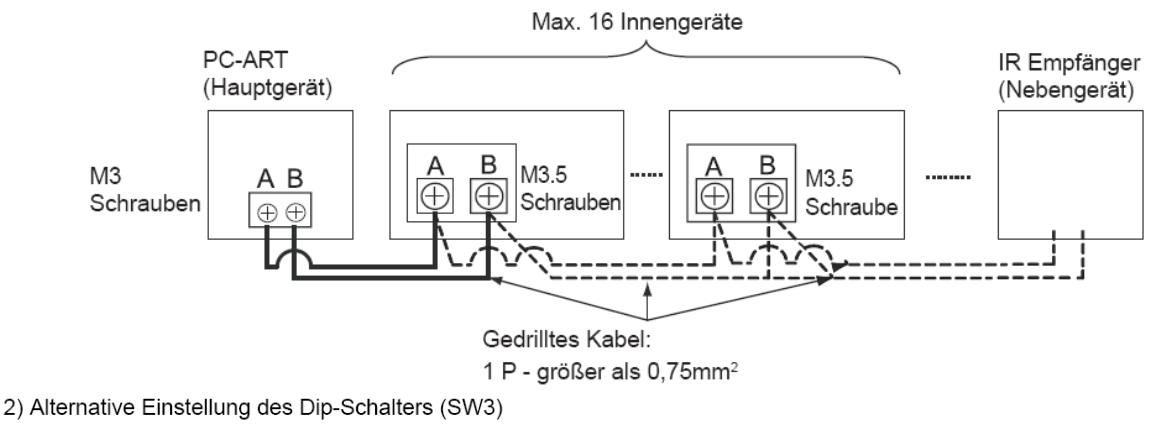

| Betriebsfunktion                                                   | Stellung DIP-Schalter (SW3) |
|--------------------------------------------------------------------|-----------------------------|
| Schalter<br>Slave/Fernbedienung<br>Einstellung für Simultanbetrieb | ON<br>1 2 3 4               |

Die Einstellung "Slave" (Nebenfernbedienung) wird nur benötigt, falls 2 Fernbed. gleichzeitig angeschlossen sind.

#### Fernbedienungs- Test.

Wenn nicht sicher ist, ob eine Fernbedienung sendet, kann dies mit einem Foto Handy oder Digitalkamera getestet werden. Im Fotomodus sieht man beim Senden in der Kamera die Sende-LED leuchten.

# HITACHI – Empfänger für IR Fernbedienung PC-LH3A / PC-LH3B

#### Alternative Sendefrequenzen

Es besteht auch die Möglichkeit die IR Fernbedienung und den Empfänger auf eine alternative IR Frequenz (B) einzustellen. Dazu muss am IR Empfänger der Pin 2 von SW3 auf ON gestellt werden. (Nur bei Wandgeräten RPK-xxFSN3M mit Serien IR Empfänger => Pin 3 von DSW2 auf ON stellen) 2) Optionale Einstellung des Dip-Schalter SW3

| Betriebsfunktion            | Einstellung DIP-Schalter<br>SW3 |
|-----------------------------|---------------------------------|
|                             |                                 |
| Alternative IR Frequenz =>B | ON<br>1 2 3 4                   |

(Schwarz stellt die Schalterstellung dar)

Zusätzlich muss die IR Fernbedienung umgestellt werden.

Fernbedienung ausschalten. Drücken Sie dann gleichzeitig die "**ON Timer**" und "**OFF Timer**" Taste für 3 Sekunden, bis auf der Anzeige ein "**b**" erscheint. Um auf Frequenz A zurückzuschalten, drücken Sie dann gleichzeitig die "ON Timer" und "OFF Timer" Taste für 3 Sekunden, bis auf der Anzeige ein "A" erscheint.

#### Testlauf

Der Testlauf kann auch über die IR Fernbedienung gestartet werden. Fernbedienung ausschalten. Drücken Sie nun gleichzeitig für 3 Sekunden die Tasten **SET** und **OFF TIME** (siehe oberes Bild). Drücken Sie nun die **MODE** Taste (siehe unteres Bild). Durch drücken der **RUN** Taste startet das Gerät im Testlauf für maximal 2 Stunden.

### Fehlermeldungen

Bei allen Modellen **blinkt die Betriebs-LED dauerhaft**, wenn ein Fehler angezeigt wird. Der Fehler-Code selbst wird über die anderen LEDs durch Blinkintervalle dargestellt.

#### Wandgeräte

Bei Wandgeräten wird der Fehler über Blinkintervalle von LEDs angezeigt.

Im Beispiel blinkt der Timer 3x und Filter Defrost 5x => Fehler 35 Timer = 10er Stelle Filter/Defrost = 1er Stelle

#### Optionale IR Empfänger

Bei allen anderen Modellen wird der Fehler wie folgt über Blinkintervalle von LEDs angezeigt. Im Beispiel blinkt DEF 3x und Filter 5x => Fehler 35 DEF = 10er Stelle Filter = 1er Stelle

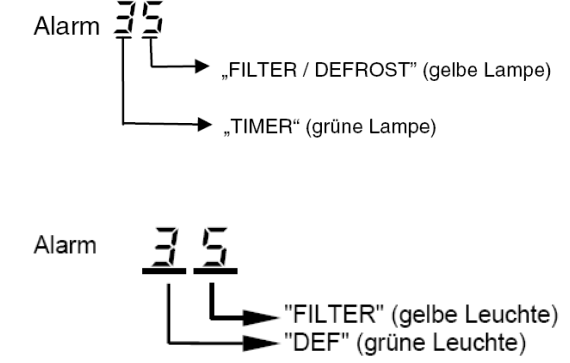

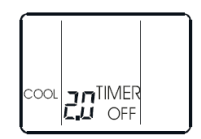

7 8

9 10

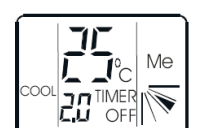

# HITACHI – Kabelfernbedienung PC-ARH (Hotel Version)

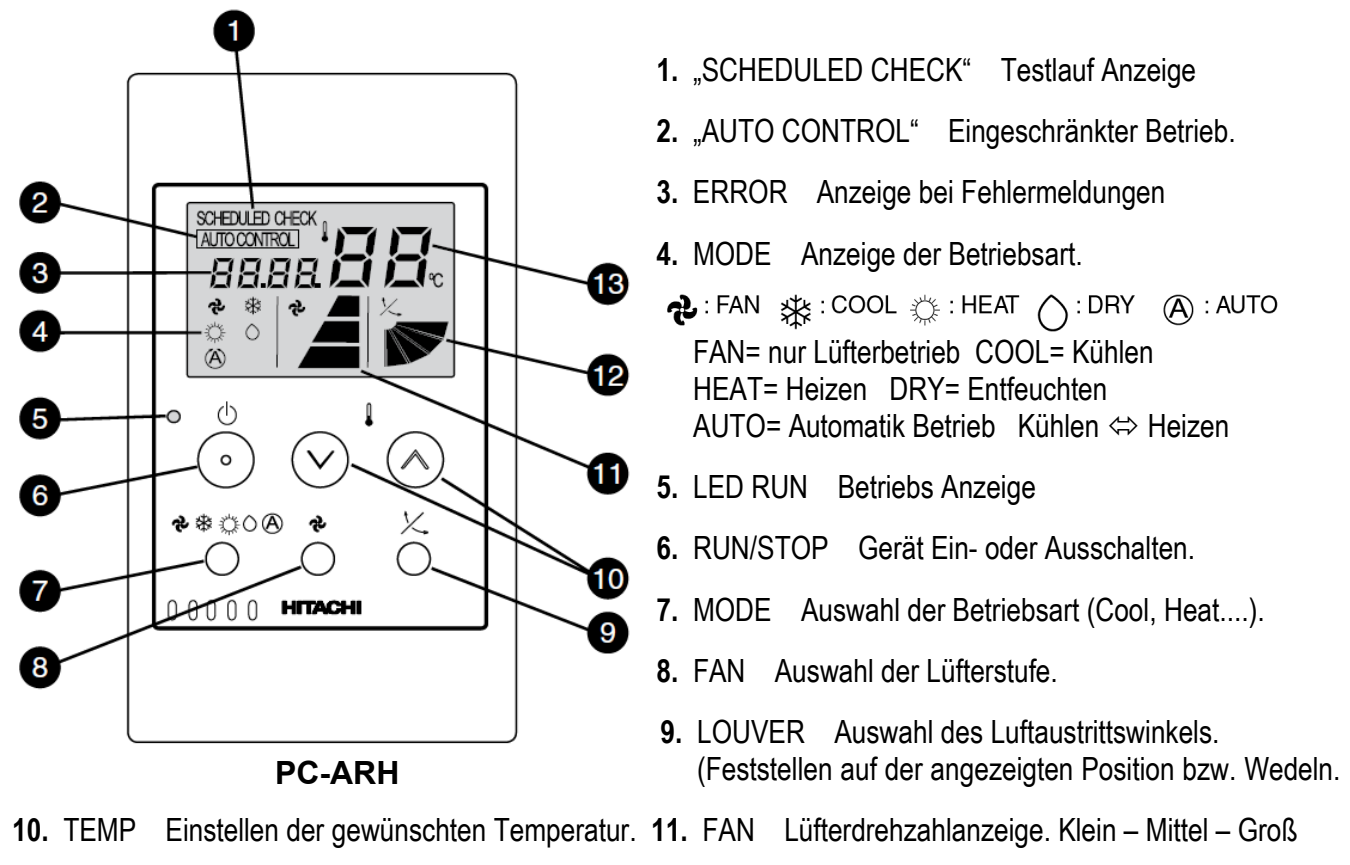

- **12.** LOUVER Einstellung des Luftaustrittsflügels
- **13.** TEMP Eingestellte Temperatur (Sollwert)

### Bedienung

Starten Sie die Anlage über die RUN/STOP Taste (6). Die Anlage ist aktiv, wenn die Betriebs LED (5) leuchtet. Wählen Sie nun die gewünschte Temperatur über die TEMP Tasten (10) aus (Sollwert). Wählen Sie auch die gewünschte Lüfterstufe über die Taste FAN (8) aus. LOW= Klein MED= Mittel HIGH= Groß Falls freigegeben, können Sie auch die Betriebsart über die MODE Taste (7) umstellen. FAN= nur Lüfterbetrieb COOL= Kühlen HEAT= Heizen DRY= Entfeuchten AUTO= Automatik Betrieb (Kühlen ⇔ Heizen) Zum Abschalten drücken Sie einfach erneut die RUN/STOP Taste (6).

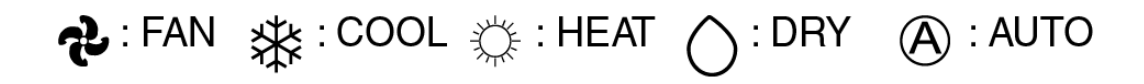

### Alarmmeldungen

Bei Fehlermeldungen blinkt die Betriebs LED dauerhaft auf. Zusätzlich wird ein Fehler Code gemeldet: Nummer der Inneneinheit => Alarm Code => Modell Code => Anzahl der Inneneinheiten => ........Wiederholung

# HITACHI – Kabelfernbedienung PC-ARH (Hotel Version)

### Anschluss / Verkabelung

Die Kabelfernbedienung wird an den Klemmen **A-B** der Inneneinheit und den 2 Anschlusskabeln der Fernbedienung angeschlossen. Man nimmt entweder eine verdrillte oder abgeschirmte 2 Adrige Leitungen mit einem Querschnitt von 0,3 ~ 0,75mm<sup>2</sup>. Mind. 0,3mm<sup>2</sup> bis max. 30m Normal: 0,75mm<sup>2</sup> bis 500m

**ACHTUNG !!!** Nur bei **Wandgeräten** RPK-xxFSN2M (werkseitig für IR Empfänger eingestellt) muss zusätzlich der Schiebeschalter SW1 am IR Empfänger nach oben (Wired) gestellt werden. Ansonsten zeigt die Kabelfernbedienung zwar etwas an, das Gerät funktioniert aber nicht richtig.

#### **Parallel-Betrieb**

Bei Bedarf können auch mehrere Inneneinheiten, die sich im gleichen Raum befinden (**bis zu 16**), an einer Kabelfernbedienung parallel angeschlossen werden. Dann ist aber die Einstellung für alle Inneneinheiten gleich.

#### Kombinationen

Es besteht auch die Möglichkeit 2 Kabelfernbedienungen gleichzeitig anzuschließen. z.B. PC-ARH und PC-ART Dann muss aber **eine Fernbedienung als Nebenanschluss** konfiguriert werden. Stellen Sie bitte dazu (nur bei PC-ARH) in den Optionalen Funktionen die Funktion **F2** auf der Wert **01** => Nebenfernbedienung.

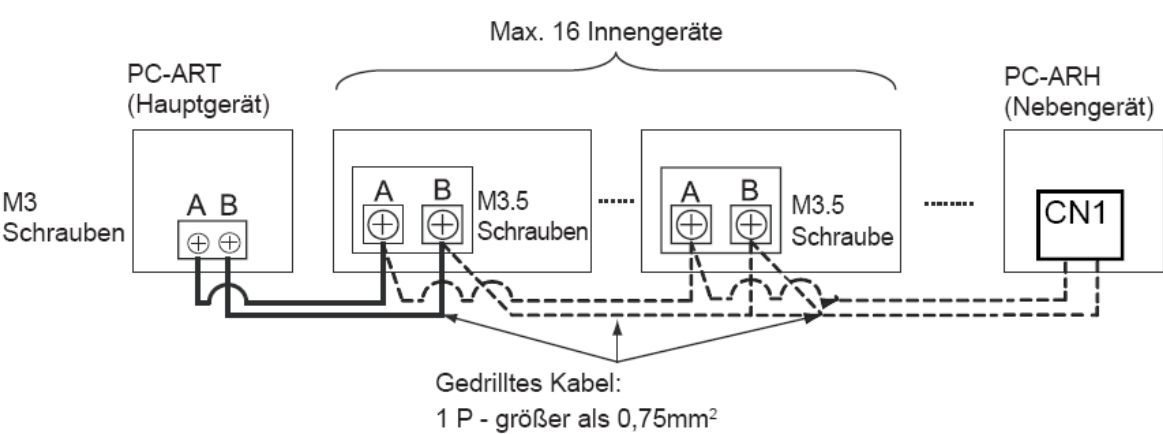

#### Beispielmontage mit 2 Fernbedienungen und mehreren Inneneinheiten

#### Testlauf

Eine spezielle Testlauffunktion gibt es nicht. Starten Sie einfach den Testlauf am Außengerät. Auf dem Display wird während des Testlaufs die Anzahl der angeschlossenen Inneneinheiten angezeigt. (in der Regel nur "1")

# Prüfmodus 1 und 2 (Datenabfrage)

Der **Prüfmodus 1** ermöglicht, **aktuelle Daten** des Gerätes abzufragen (auch während des Betriebs). Zur **Aktivierung** drücken Sie beide **TEMP Tasten (größer und kleiner)** für mindestens 3 Sekunden. Hier wird jetzt die **Adresse** und der **letzte Fehler** angezeigt. Durch drücken der Temperaturtasten können Sie auch zu anderen angeschlossenen Inneneinheiten wechseln. Ansonsten wechselt die Anzeige automatisch nach 7 Sekunden zur Datenabfrage.

Nach Prüfmodus 1 wechselt das System zu **Prüfmodus 2.** Hier werden die **Daten** der letzten **Störung** angezeigt (zum Zeitpunkt der Störung). Zur **Aktivierung** drücken Sie beide **TEMP Tasten (größer und kleiner)** für mindestens 3 Sekunden. Wie zuletzt, wird jetzt die **Adresse** und der **letzte Fehler** angezeigt. Durch drücken der Temperaturtasten können Sie auch zu anderen angeschlossenen Inneneinheiten wechseln. Ansonsten wechselt die Anzeige automatisch nach 7 Sekunden zur Datenabfrage zum Zeitpunkt der Störung. Zum Beenden drücken Sie einfach die **Lüfter-Taste** 

Die Inhalte der Datenabfrage sind wie bei PC-ART (siehe Seite 37 + 38)

# HITACHI – Kabelfernbedienung PC-ARH optionale Funktionen

Gerät ausschalten. **MODE** Taste und **FAN SPEED** Taste gleichzeitig für 3 Sekunden gedrückt halten. Nun werden die optionalen Funktionen angezeigt. Z.B. 00 b1

Über die Taste "Temperatur größer" kann man die verschiedenen Funktionen aufrufen.

Durch drücken der Taste **"Temperatur kleiner"** wird die Einstellung der ausgewählten Funktion verändert. Durch gleichzeitiges drücken der **MODE** - und **FAN SPEED** Taste wird der Modus geschlossen und die ausgewählten Einstellungen gespeichert.

| Nr.        | Funktion:                                                                                                    | Wert: | Aktion:                            |
|------------|----------------------------------------------------------------------------------------------------|-------|------------------------------------|
|            | Townserstung holds and in Usinhotsich (Normainstellung 00-> 480                                                                         | 00    | 4°C Anhebung                       |
| b1         | Appendix anneoung im Heizbetrieb (Nenneinstellung 00=> 4°C                                                                              | 01    | 0°C                                |
|            | Annebung)                                                                                                    | 02    | 2°C Anhebung                       |
| hO         | Automatische Umschaltung Kühlen <=> Heizen. Das Gerät kann                                                                              | 00    | nicht Aktiv                        |
| 00         | selbständig die Betriebsart wechseln.                                                                                                   | 01    | Aktiv                              |
|            |                                                                                                    | 00    | Normale Pressung                   |
|            | Wahl der Pressung bei Kanalgeräten RPI                                                                                                  | 01    | Hohe Pressung                      |
| <b>C</b> 5 |                                                                                                    | 02    | Niedrige Pressung.                 |
| 00         | Erkähung der Lüfferdrehacht bei DCL und DCD Innensisheiten                                                                              | 00    | Normal                             |
|            | Ernonung der Lutterdrenzant bei RGI und RGD inneheinneilen.                                                                             | 01    | über 3,0m                          |
|            | Tais das Geral sem noch montiert ist.                                                                                                   | 02    | über 3,5m                          |
|            | Die Temperaturerfassung kann auch an der Kabelfernbedienung                                                                             | 00    | Inneneinheit                       |
| C8         | erfolgen. Die Temperaturerfassung erfolgt normal am Innengerät                                                                          | 01    | Fernbedienung                      |
|            | (Lufteintritt)                                                                                                    | 02    | Mix aus beiden                     |
| E2         | Einstellung von Haupt- oder Nebenfernbedienung. (notwendig,                                                                             | 00    | Hauptfernbedienung.                |
| 12         | wenn 2 Fernbedienungen an einem Gerät angeschlossen sind)                                                                               | 01    | Nebenfernbedienung.                |
| FC         | <b>Kühltemperatur Einstellgrenze.</b> Die minimale Einstelltemperatur wird um X °C erhöht. Bsp.: Einstellung 05 => 19°C + 5°C = 24°C    | 00~10 | Einstellung in 1 Grad<br>Schritten |
| Fd         | <b>Heiztemperatur Einstellgrenze.</b> Die maximale Einstelltemperatur wird um X °C abgesenkt. Bsp.: Einstellung 05 => 30°C - 5°C = 25°C | 00~10 | Einstellung in 1 Grad<br>Schritten |
| LI1        | Anzeige von Alermmeldungen                                                                                                    | 00    | Anzeigen                           |
|            | Anzeige von Alarmmeldungen                                                                                                    | 01    | Nicht Anzeigen                     |
| ЦЭ         | Antoino ALITO CONTROL                                                                                                    | 00    | Anzeigen                           |
|            | Anzeige AUTO CONTROL                                                                                                    | 01    | Nicht Anzeigen                     |
|            | Disser Medus last fast ab die Datrisbaart varatellt warden kann oder                                                                    | 00    | Nicht möglich                      |
| H3         | nicht Zusatzinformationen finden Sie weiter unten *                                                                                     | 01    | Zentralsteuer.                     |
|            |                                                                                                    | 02    | Frei Wahl                          |
|            | Dissor Modus lost fast, wis ain Frischluftmadul KDI apgestauert wird                                                                    | 00    | Nur Klimagerät                     |
| H4         | (falls andeschlossen)                                                                                                    | 01    | Nur KPI Gerät                      |
|            |                                                                                                    | 02    | KPI- und Klimagerät                |
| Н5         | Dieser Modus ermöglicht das Gerät zentral zu steuern, falls der                                                                         | 00    | nicht Aktiv                        |
| 115        | Notstopp aktiviert wurde.     0 <sup>-1</sup>                                                                                           |       | Aktiv                              |

\*Grundsätzlich kann die Betriebsart immer verstellt werden, solange Sie sich im Modus der optionalen Funktionen befinden.

Sollte der Betriebsartwechsel, trotz der Einstellung H3 => 02 im Normalmodus nicht möglich sein, ist möglicherweise die Betriebsart im Gerät gesperrt. Dazu muss jetzt die Fernbedienung PC-ART angeschlossen werden, und im Service Mode 1 der Parameter b5 bzw. b7 auf 0 gesetzt werden. Danach können Sie wieder die Fernbedienung PC-ART wieder abklemmen.

# Utopia IVX Premium und Standard

# RAS-2~12H(V)N(P/C/1/E)

### **Besonderheiten:**

Sollten an diesen Außeneinheiten mehrere Inneneinheiten angeschlossen sein, startet die Außeneinheit auch, wenn nur einzelne Inneneinheiten anfordern. Daher können auch getrennte Räume geregelt werden (bzw. gleichmäßige Temperaturzonen in großen Räumen).

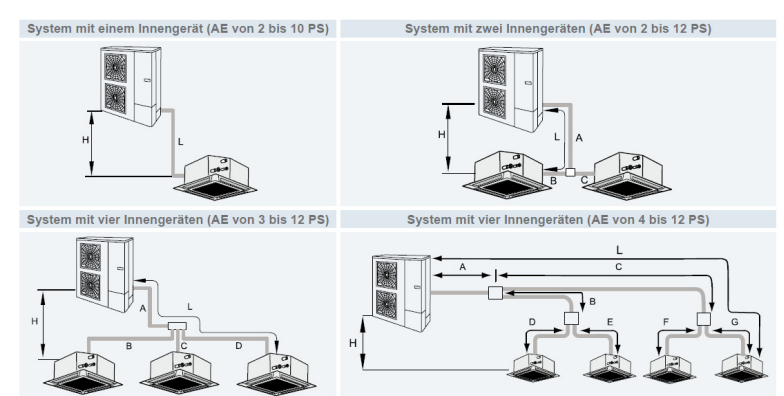

(Beispiele Sammelverteiler)

# Maximale Kältemittelrohrlängen PREMIUM RAS-2~12H(V)NP(1/E) (m)

| Außengerät                                                                                                    |                                  | 2 PS                 | 2,5 <b>PS</b> | 3 <b>PS</b> | 4 PS | 5 PS | 6 PS | 8 PS    | 10 PS | 12 PS |
|----------------------------------------------------------------------------------------------------|----------------------------------|----------------------|---------------|-------------|------|------|------|---------|-------|-------|
| Maximale Leitungslänge                                                                                                    | Tatsächliche Länge (L)           |                      | 50            |             | 75   |      | 100  |         |       |       |
| zwischen Außengerät und dem<br>am weitesten entfernten<br>Innengerät                                                                                            | Äquivalente Länge (EL)           | 70                   |               |             | 95   |      | 125  |         |       |       |
|                                                                                                    | 2 Geräte (A+B+C)                 | 50 60                |               |             | 85   |      | 100  | 100 115 |       |       |
| Gesamtleitungslänge                                                                                                    | 3 Geräte (A+B+C+D)               |                      |               |             | 95   |      | 100  | 130     |       |       |
| ecountionaligotatigo                                                                                                    | 4 Geräte<br>(A+B+C+D+E+F+G+)     |                      |               |             | 95   |      | 100  | 14      | 45    |       |
| Mavimala Laitungalänga naah                                                                                                    | 2 und 3 Geräte (B, C, D)         | 10                   |               |             |      |      | 15   |         |       |       |
| dem ersten Abzweigrohr                                                                                                    | 4 Geräte<br>(B+D, B+E, C+F, C+G) | -                    |               | 10          |      | 15   |      |         |       |       |
| Hauptleitungslänge A                                                                                                    |                                  | A > B, C, D, E, F, G |               |             |      |      |      |         |       |       |
| Maximaler Höhenunterschied, Au<br>(Außengerät ist höher/ niedriger)                                                                                             | ßen-/Innengerät (H)              | 30 / 20              |               |             |      |      |      |         |       |       |
| Maximaler Höhenunterschied Inn                                                                                                    | en-/Innengerät                   |                      | 3 10          |             |      |      |      |         |       |       |
| Maximaler Höhenunterschied:<br>Abzweigleitung / innen (System mit 2, 3 und<br>4 Innengeräten)<br>Abzweigleitung / Abzweigleitung (System mit<br>4 Innengeräten) |                                  |                      | 3             |             |      |      |      |         |       |       |
| (B-C) / (B-D) / (C-D) / (C+G)-(B+E) / (C+G)-(B+D) / (C+F)-<br>(B+E) / (C+E)-(B+D)                                                                               |                                  |                      |               |             |      | < 8  |      |         |       |       |

# Maximale Kältemittelrohrlängen STANDARD RAS-3~12H(V)NC(1/E) (m)

| Außengerät                                                                                                    |                              | 3 PS                 | 4 PS     | 5 <b>PS</b> | 6 PS | 8 PS | 10 PS   | 12 PS |
|----------------------------------------------------------------------------------------------------|------------------------------|----------------------|----------|-------------|------|------|---------|-------|
| Maximale Leitungslänge zwischen Tatsächliche Länge (L)                                                                                                    |                              | 50                   | 50 70 75 |             |      | 100  |         |       |
| Außengerät und dem am weitesten<br>entfernten Innengerät                                                                                                  | Äquivalente Länge (EL)       | 70                   | 90       | 9           | 5    | 125  |         |       |
|                                                                                                    | 2 Geräte (A+B+C)             | 60                   | 80       | 8           | 5    | 100  | 100 115 |       |
| Gesamtleitungslänge                                                                                                    | 3 Geräte (A+B+C+D)           |                      | 90       | 9           | 5    | 100  | 13      | 30    |
|                                                                                                    | 4 Geräte<br>(A+B+C+D+E+F+G+) |                      | 90       | 9           | 5    | 100  | 14      | 45    |
| Maximala Laitungalänga naah dam                                                                                                    | 2 und 3 Geräte (B, C, D)     | 10 15                |          |             | 15   |      |         |       |
| ersten Abzweigrohr 4 Geräte<br>(B+D, B+E, C+F, C+G)                                                                                                    |                              | 10 15                |          |             |      |      |         |       |
| Hauptleitungslänge A                                                                                                    |                              | A > B, C, D, E, F, G |          |             |      |      |         |       |
| Maximaler Höhenunterschied, Außen-<br>(Außengerät ist höher / niedriger)                                                                                  | /Innengerät (H)              | 30 / 20              |          |             |      |      |         |       |
| Maximaler Höhenunterschied Innen-/Innengerät                                                                                                    |                              | 3                    |          |             |      |      |         |       |
| Maximaler Höhenunterschied:<br>Abzweigleitung / innen (System mit 2, 3 und 4 Innengeräten)<br>Abzweigleitung / Abzweigleitung (System mit 4 Innengeräten) |                              | 3                    |          |             |      |      |         |       |
| (B-C) / (B-D) / (C-D) / (C+G)-(B+E) / (C+G)-(B+D) / (C+F)-(B+E) / (C+F)-<br>(B+D)                                                                         |                              | < 8                  |          |             |      |      |         |       |

# Utopia IVX Premium und Standard RAS-2~12H(V)N(P/C/1/E)

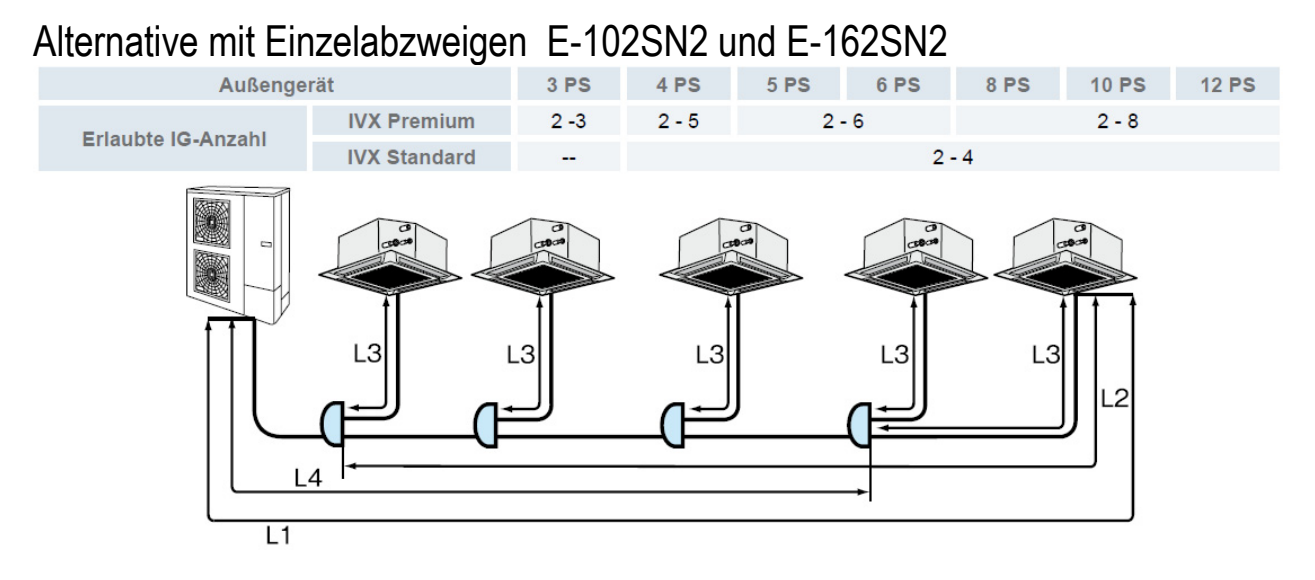

#### Maximale Kältemittelrohrlängen PREMIUM RAS-2~12H(V)NP(1/E) (m)

| Außengerät                                                                             |                              | 3 <b>PS</b> | 4 PS  | 5 PS | 6 PS | 8 PS | 10 PS | 12 <b>PS</b> |
|----------------------------------------------------------------------------------------|------------------------------|-------------|-------|------|------|------|-------|--------------|
| Maximale Leitungslänge zwischen Außengerät                                             | Tatsächliche Länge (L1)      | 50 75       |       |      | 100  |      |       |              |
| und dem am weitesten entfernten Innengerät                                             | Äquivalente Länge (EL)       | 70          |       | 95   |      |      | 125   |              |
| Maximale Leitungslänge vom ersten Abzweigrohr                                          | bis zu jedem Innengerät (L2) | 20          | 20 30 |      |      | 40   |       |              |
| Maximale Leitungslänge vom Abzweigrohr zum Innengerät (L3)                             |                              | 10          |       | 15   |      |      |       |              |
| Gesamtleitungslänge L4 + (L31+L32+L33)                                                 |                              | 60          |       | 95   |      | 100  | 14    | 45           |
| Maximaler Höhenunterschied, Außen-/Innengerät (H)<br>(Außengerät ist höher/ niedriger) |                              | 30 / 20     |       |      |      |      |       |              |
| Maximaler Höhenunterschied Innen-/Innengerät                                           |                              | 10          |       |      |      |      |       |              |
| Maximaler Höhenunterschied:<br>Abzweigleitung / Innengerät                             |                              | 3           |       |      |      |      |       |              |

#### **Maximale Kältemittelrohrlängen STANDARD** RAS-3~12H(V)NC(1/E) (m)

| Außengerät                                                                                    |                              | 4 PS    | 5 <b>PS</b> | 6 <b>PS</b> | 8 PS | 10 PS | 12 PS |
|-----------------------------------------------------------------------------------------------|------------------------------|---------|-------------|-------------|------|-------|-------|
| Maximale Leitungslänge zwischen Außengerät                                                    | Tatsächliche Länge (L1)      | 70 75   |             | 100         |      |       |       |
| und dem am weitesten entfernten Innengerät                                                    | Äquivalente Länge (EL)       | 90      | 9           | 5           | 125  |       |       |
| Maximale Leitungslänge vom ersten Abzweigrohr                                                 | bis zu jedem Innengerät (L2) | 20      |             | 25          |      |       |       |
| Maximale Leitungslänge vom Abzweigrohr zum Inn                                                | nengerät (L3)                | 10      |             |             | 15   |       |       |
| Gesamtleitungslänge L4 + (L31+L32+L33)                                                        |                              | 70      | 7           | 5           | 100  | 14    | 15    |
| Maximaler Höhenunterschied, Außen-/Innengerät (H)<br>(Außengerät ist höher/ niedriger)        |                              | 30 / 20 |             |             |      |       |       |
| Maximaler Höhenunterschied Innen-/Innengerät                                                  |                              | 3       |             |             |      |       |       |
| Maximaler Höhenunterschied:<br>Abzweigleitung / Innengerät<br>Abzweigleitung / Abzweigleitung |                              | 3       |             |             |      |       |       |

### Verteiler

Installieren Sie den Verteiler in gleicher Höhe wie die Inneneinheiten (max. 0,5m tiefer) Der Verteiler darf nur waagerecht oder senkrecht montiert werden. (siehe Abbildung) Die Rohrleitungsdurchmesser hinter dem Verteiler, entsprechen den Anschlüssen der Inneneinheiten.

- 3. Korrekte Position des Doppelverteilers
- Dies ist die richtige Position des Doppelabzweigrohrs:

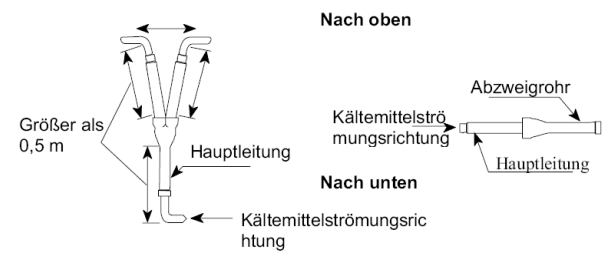

# Utopia IVX Premium und Standard RAS-2~12H(V)N(P/C/1/E)

Kältemittelverteiler

#### System mit 1 Innengerät

| Presta I |               |                       | (mm)        |  |  |
|----------|---------------|-----------------------|-------------|--|--|
| H        | Außongorät BS | Rohrleitungsgröße (L) |             |  |  |
|          | Ausengerat PS | Gas                   | Flüssigkeit |  |  |
|          | 2 / 2,5       | Ø12,70                | Ø6,35       |  |  |
|          | 3 - 6         | Ø15.88                | Ø9,52       |  |  |
|          | 8             | Ø25.40                | Ø9,52       |  |  |
|          | 10/12         | Ø25.40                | Ø12,70      |  |  |

#### System mit 2 Innengeräten

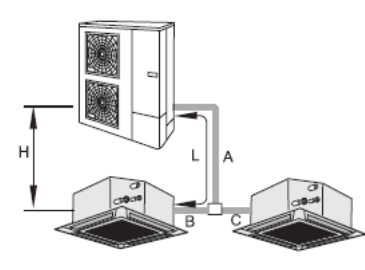

| Außengeröt DC | Rohrgi | röße (A)    | Abawaiglaitung                |  |
|---------------|--------|-------------|-------------------------------|--|
| Ausengerat FS | Gas    | Flüssigkeit | Abzweigieitung                |  |
| 2 / 2,5       | Ø12,70 | Ø6,35       | TE-03N1                       |  |
| 3 / 4         | Ø15,88 | Ø9,52       | 3 PS: TE-03N1<br>4PS: TE-04N1 |  |
| 5/6           | Ø15,88 | Ø9,52       | TE-56N1                       |  |
| 8             | Ø25,40 | Ø9.52 (1)   | TE-08N                        |  |
| 10 / 12       | Ø25,40 | Ø12,70      | TE-10N                        |  |

(1) Wenn diese Leitungslänge 70 m bei 8 PS überschreitet, verwenden Sie ein Rohr von Ø12,7 als Flüssigkeitsleitung.

|                     |                  | (mm)        |  |  |  |
|---------------------|------------------|-------------|--|--|--|
| Innongoräteleietung | Rohrgröße (B, C) |             |  |  |  |
| innengerateleistung | Gas              | Flüssigkeit |  |  |  |
| ≤ 1,5 PS            | Ø12,70           | Ø6,35       |  |  |  |
| 1,8/2,0 PS          | Ø15,88           | Ø6,35       |  |  |  |
| ≥ 2,3 PS            | Ø15,88           | Ø9,52       |  |  |  |

Anschlüsse, die Innengräte mit 8 und 10 PS enthalten sind nicht möglich

#### System mit 3 Innengeräten

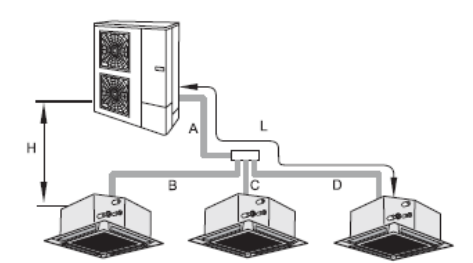

| (mm)          |        |             |                |  |  |  |
|---------------|--------|-------------|----------------|--|--|--|
| Außongoröt PS | Rohrgr | öße (A)     | Konfahrwaigung |  |  |  |
| Ausengelat FS | Gas    | Flüssigkeit | Kopiabzweigung |  |  |  |
| 4 / 5 / 6     | Ø15,88 | Ø9,52       | TRE-46N1       |  |  |  |
| 8             | Ø25,40 | Ø9,52(1)    | TRE-812N1      |  |  |  |
| 10 / 12       | Ø25,40 | Ø12,70      | TRE-812N1      |  |  |  |

(1) Wenn diese Leitungslänge (A+B oder A+C oder A+D) 70 m bei 8 PS überschreitet, verwenden Sie ein Rohr von Ø12,7 als Flüssigkeitsleitung.

|                     |                     | (mm)        |  |  |
|---------------------|---------------------|-------------|--|--|
| Innongorätoloiotung | Rohrgröße (B, C, D) |             |  |  |
| Innengerateleistung | Gas                 | Flüssigkeit |  |  |
| ≤ 1,5 PS            | Ø12,70              | Ø6,35       |  |  |
| 1,8/2,0 PS          | Ø15,88              | Ø6,35       |  |  |
| ≥ 2,3 PS            | Ø15,88              | Ø9,52       |  |  |

Anschlüsse, die Innengräte mit 8 und 10 PS enthalten sind nicht möglich

|               |        |             | (m                            |
|---------------|--------|-------------|-------------------------------|
| Außengerät DC | Rohrgi | öße (A)     | Abawaiglaitung                |
| Ausengerat FS | Gas    | Flüssigkeit | Abzweigieitung                |
| 2 / 2,5       | Ø12,70 | Ø6,35       | TE-03N1                       |
| 3 / 4         | Ø15,88 | Ø9,52       | 3 PS: TE-03N1<br>4PS: TE-04N1 |
| 5/6           | Ø15,88 | Ø9,52       | TE-56N1                       |
| 0             | (25.40 | (0.52 (1)   | TE 08N                        |

nm)

# Utopia IVX Premium und Standard

### RAS-2~12H(V)N(P/C/1/E)

### Kältemittelverteiler

#### System mit 4 Innengeräten

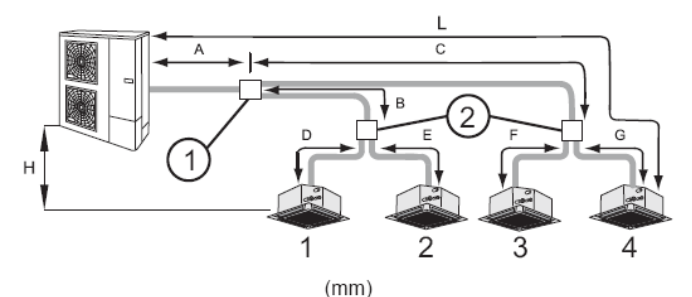

| Außengerät | Rohrgröße (A) |                      | 0                               |
|------------|---------------|----------------------|---------------------------------|
| PS         | Gas           | Flüssigkeit          | Leitungsabzweigung (1)          |
| 4 / 5 / 6  | Ø15,88        | Ø9,52                | 4 PS: TE-04N1<br>5/6PS: TE-56N1 |
| 8          | Ø25,40        | Ø9,52 <sup>(1)</sup> | TE-08N<br>QE-812N1(2)           |
| 10 / 12    | Ø25,40        | Ø12,70               | TE-10N<br>QE-812N1(2)           |

# i HINWEIS

(1) Wenn die Gesamtleitungslänge (A+B+D oder A+B+E oder A+C+F oder A+C+G) 70 m bei 8 PS überschreitet, verwenden Sie ein Rohr von Ø12,7 als Flüssigkeitsleitung.

(2) Wenn das Multi-Kit-Modell QE-812N1 verwendet wird, ist Multi-Kit 2 nicht erforderlich.

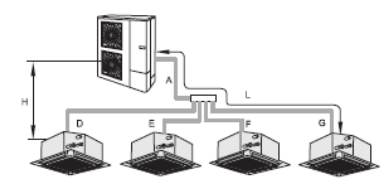

|                                         |        | (mm)        |                                               |
|-----------------------------------------|--------|-------------|-----------------------------------------------|
| Innengeräte-Gesamtleistung              | Rohrgr | öße (B, C)  | Leitungs-                                     |
| nach dem Abzweigleitung<br>1+2 oder 3+4 | Gas    | Flüssigkeit | abzweigung <sup>②</sup>                       |
| ≤ 1,5 PS                                | Ø12,70 | Ø6,35       | TE-03N1                                       |
| von 1,8 bis 2,0 PS                      | Ø15,88 | Ø6,35       | TE-03N1                                       |
| ≥ 2,3 PS                                | Ø15,88 | Ø9,52       | <4: TE-03N1<br>=4PS: TE-04N1<br>≥ 5PS TE-56N1 |

| Innengeräteleistung                                                         | Rohrgröße (D, E, F, G) |             |  |  |  |
|-----------------------------------------------------------------------------|------------------------|-------------|--|--|--|
| Innengerateleistung                                                         | Gas                    | Flüssigkeit |  |  |  |
| ≤ 1,5 PS                                                                    | Ø12,70                 | Ø6,35       |  |  |  |
| 1,8/2,0 PS                                                                  | Ø15,88                 | Ø6,35       |  |  |  |
| ≥ <b>2,3 PS</b> Ø15,88 Ø9,52                                                |                        |             |  |  |  |
| Anschlüsse, die Innengräte mit 8 und 10 PS<br>enthalten, sind nicht möglich |                        |             |  |  |  |

### Bei der Alternative mit Einzelabzweigen werden immer Set Free Verteiler genutzt.

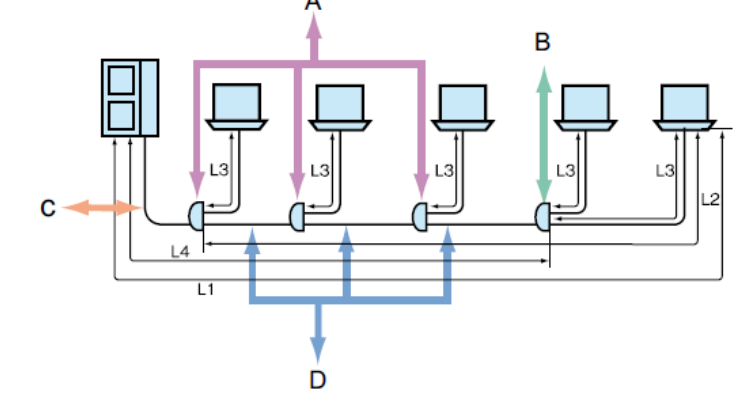

|                    |                | (mm)        |  |  |  |
|--------------------|----------------|-------------|--|--|--|
| Innengerätleistung | Rohrgröße (L3) |             |  |  |  |
| intengeratietstung | Gas            | Flüssigkeit |  |  |  |
| ≤ 1,5 <b>PS</b>    | Ø12,70         | Ø6,35       |  |  |  |
| 1,8/2,0 <b>PS</b>  | Ø15,88         | Ø6,35       |  |  |  |
| ≥ 2,3 <b>PS</b>    | Ø15,88         | Ø9,52       |  |  |  |

Anschlüsse, die Innengräte mit 8 und 10 PS enthalten sind nicht möglich

|               |         | (mm)                 | Mult<br>Mod       | i-Kit-<br>ell A    | Mult              | ti-Kit-<br>Iell B  |  |
|---------------|---------|----------------------|-------------------|--------------------|-------------------|--------------------|--|
| Außengerät PS | Rohrgrö | ße (C,D) (L4)        | IVX-Premium-Serie | IVX-Standard-Serie | IVX-Premium-Serie | IVX-Standard-Serie |  |
| Ausengerutr   | Gas     | Flüssigkeit          | TVX-I Termum-Gene | TVX-Otandard-Ocric | TVA-I remain-oche |                    |  |
| 3 / 4 / 5 / 6 | Ø15,88  | Ø9,52                | E-102SN2          | E-102SN2           | E-102SN2          | E-102SN2           |  |
| 8             | Ø25,40  | Ø9,52 <sup>(1)</sup> | E-162SN2          | E-162SN2           | E-102SN2          | E-102SN2           |  |
| 10 /12        | Ø25,40  | Ø12,70               | E-162SN2          | E-162SN2           | E-102SN2          | E-102SN2           |  |

<sup>(1)</sup> Wenn die Gesamtleitungslänge vom weitest entfernten Außengerät 70 m bei 8 PS überschreitet, verwenden Sie ein Rohr von Ø12,7 als Flüssigkeitsleitung.

# Utopia IVX Premium und Standard RAS-2~12H(V)N(P/C/1/E)

# Kombinationstabelle (mit Kennziffern PS der Inneneinheiten)

| Außeneinheit Utopia IVX Premium (230V)                                                                                                    |            | RAS-2HVNP1                                                                                                    | RAS-2.5HVNF            | P1                | RAS-3HVNP1E                    | RAS-4           | HVNP1E                       | RAS-5HVNP1E                         |
|----------------------------------------------------------------------------------------------------|------------|----------------------------------------------------------------------------------------------------|------------------------|-------------------|--------------------------------|-----------------|------------------------------|-------------------------------------|
| Anzahl Inneneinheiten (Anschl. Leistung) ((7))                                                                                                    |            | 1 (90~110% )                                                                                                    | 1 (90~110% )           |                   | 1~2 (50~120% )                 | 1~4 (5          | 0~120% )                     | 1~4 (50~120% )                      |
| Anzahl Inneneinheiten (Anschl. Leistung)                                                                                                    |            | 2 (90~100% )                                                                                                    | 2 (90~100% )           |                   | 3 (50~100% )                   | 5 (50~          | 100% )                       | 5~6 (50~100% )                      |
| max. Verhältniss kleinste / größte Inneneinheit                                                                                                    | PS         | Kombinationen: 0.8 =:                                                                                                    | > 0.8~1.5 / <b>1.0</b> | <b>) =&gt;</b> 1. | 8~2.3 / <b>1.3 =&gt;</b> 2.5~3 | 3.0 / <b>1.</b> | <b>5</b> => 4.0 / <b>1.8</b> | <b>3</b> => 5.0 / <b>2.0</b> => 6.0 |
| Autominia IV/X Dramium (400)                                                                                                    |            |                                                                                                    |                        |                   |                                |                 |                              | -                                   |
|                                                                                                    |            |                                                                                                    |                        | KA3-              |                                |                 | KAS-UNINF IE                 | -                                   |
| Anzahl Inneneinheiten (Anschl. Leistung) ((7))                                                                                                    |            | 1~4 (50~120% )                                                                                                    |                        | 1~4 (5            | 0~120%)                        |                 | 1~4 (50~120%                 | »)                                  |
| Anzahl Inneneinheiten (Anschl. Leistung)                                                                                                    |            | 5 (50~100% )                                                                                                    |                        | 5~6 (5            | 60~100% )                      |                 | 5~6 (50~100%                 | 5)                                  |
| max. Verhältniss kleinste / größte Inneneinheit                                                                                                    | PS         | Kombinationen: <b>0.8</b> => 0.8~1.5 / <b>1.0</b> => 1.8~2.3 / <b>1.3</b> => 2.5~3.0 / <b>1.5</b> => 4.0 / <b>1.8</b> => 5.0 / <b>2.0</b> => 6.0 |                        |                   |                                |                 | => 5.0 / <b>2.0</b> => 6.0   |                                     |
| Außeneinheit Utopia IVX Premium (400V)                                                                                                    |            | RAS-8HNPE                                                                                                    |                        | RAS               | -10HNPE                        |                 | RAS-12HNP                    |                                     |
| Anzahl Inneneinheiten (Anschl Leistung) ((7))                                                                                                    |            | 1~4 (50~120%)                                                                                                    |                        | 1~4 (             | 50~120%)                       |                 | 2~4 (50~120                  | %)                                  |
| A problem on the second second |            | F                                                                                                    |                        | 5.0(              | E0. 100% )                     |                 | E 9 (50 120                  | 2( )                                |
|                                                                                                    | <b>D</b> 0 | 5~8 (50~100%)                                                                                                    |                        | 0~0(              | 50~100%)                       | <u> </u>        | 0~0 (00~100)                 | /o )                                |
| max. Verhaltniss kleinste / großte Inneneinheit                                                                                                    | PS         | Kombinationen: 0.8                                                                                                    | => 0.8~1.5 / <b>1.</b> | 0 => 1            | .8~2.3/ <b>1.3</b> => 2.5~3.   | 0/ 1.5          | => 4.0 / <b>1.8</b> =        | > 5.0 / 2.0 => 6.0                  |
| Außeneinheit Utopia IVX Standard (400V)                                                                                                    |            | RAS-3HVNC1                                                                                                    |                        | RAS               | -4HVNC1E                       |                 | RAS-5HVNC                    | ;1E                                 |
| Anzahl Inneneinheiten (Anschl. Leistung) ((7))                                                                                                    |            | 1 (90~110% )                                                                                                    |                        | 1~2 (             | 90~115% )                      |                 | 1~2 (90~115                  | %)                                  |
| Anzahl Inneneinheiten (Anschl. Leistung)                                                                                                    |            | 2 (90~100% )                                                                                                    |                        | 3~4 (             | 90~100% )                      |                 | 3~4 (90~100                  | %)                                  |
| max. Verhältniss kleinste / größte Inneneinheit                                                                                                    | PS         | Kombinationen: 0.8                                                                                                    | => 0.8~1.5 / <b>1</b>  | .0 => 1           | 1.8~2.3 / <b>1.3</b> => 2.5~   | 3.0/ <b>1.</b>  | <b>5</b> => 4.0 / <b>1.8</b> | => 5.0 / <b>2.0</b> => 6.0          |
|                                                                                                    | 1          |                                                                                                    |                        | <b>D</b> 40       | SUN OAE                        |                 |                              | -                                   |
| Auseneinneit Utopia IVX Standard (400V)                                                                                                    |            | RAS-4HNC1E                                                                                                    |                        | RAS               | -5HNC1E                        |                 | RAS-6HNC1                    | E                                   |
| Anzahl Inneneinheiten (Anschl. Leistung) ((7))                                                                                                    |            | 1~2 (90~115% )                                                                                                    |                        | 1~2 (             | 90~115% )                      |                 | 1~2 (90~115                  | %)                                  |
| Anzahl Inneneinheiten (Anschl. Leistung)                                                                                                    |            | 3~4 (90~100% )                                                                                                    |                        | 3~4 (90~100% )    |                                | 3~4 (90~100% )  |                              |                                     |
| max. Verhältniss kleinste / größte Inneneinheit                                                                                                    | PS         | Kombinationen: 0.8                                                                                                    | => 0.8~1.5 / <b>1</b>  | .0 => 1           | 1.8~2.3 / <b>1.3</b> => 2.5~   | 3.0 / <b>1.</b> | <b>5</b> => 4.0 / <b>1.8</b> | => 5.0 / <b>2.0</b> => 6.0          |
| Außeneinheit Utonia IVX Standard (400V)                                                                                                    |            | RAS-8HNCE                                                                                                    |                        | RAS.              | -10HNCF                        |                 | RAS-12HNC                    |                                     |
|                                                                                                    |            |                                                                                                    |                        | 1010              |                                |                 |                              |                                     |

| Außeneinheit Utopia IVX Standard (400V)         |    | RAS-8HNCE                       | RAS-10HNCE     | RAS-12HNC      |
|-------------------------------------------------|----|---------------------------------|----------------|----------------|
| Anzahl Inneneinheiten (Anschl. Leistung) ((7))  |    | 1~4 (90~115% )                  | 1~4 (90~115% ) | 2~4 (90~115% ) |
| Anzahl Inneneinheiten (Anschl. Leistung)        |    | -                               | -              | -              |
| max. Verhältniss kleinste / größte Inneneinheit | PS | Kombinationen: 1.8 => 5.0 / 2.0 | => 6.0         |                |

Beispiel zum maximalen Verhältniss: RAS-4HNP1E.

Bei Anschluß einer Inneneinheit 1.0 PS dürfen alle weiteren Inneneinheiten maximal 2.3 PS betragen. Diese Regelung gilt speziell für den Heizmodus. Im Kühlmodus stellen falsche Kombinationen kein Problem dar. RAS-4HNP1E => 1.0PS + 3.0PS **nicht möglich** RAS-4HNP1E => 1.0PS + 1.5PS + 2.0PS **OK** 

((7)) Kombinationen zum Heizen bzw. mit RCI-xxFSN3 Inneneinheiten sollten immer auf 100% begrenzt werden / Anzahl der Inneneinheiten bei Kombinationen mit RCI-xxFSN3.

# Utopia IVX Premium und Standard RAS-2~12H(V)N(P/C/1/E)

# Maximale Rohrlängen bei anderen Rohrleitungsquerschnitten

(Die Nennbedingungen sind grau hinterlegt)

| Maximale Rohrlängen bei anderen Querschnitten |                            |                    |                  |                 |                  |                  |                  |                  |                    |
|-----------------------------------------------|----------------------------|--------------------|------------------|-----------------|------------------|------------------|------------------|------------------|--------------------|
| Flüssigkeitsleitung                           | Flüssigkeitsleitung 6,35mm |                    |                  |                 | 9,53mm           |                  |                  | 12,7mm           |                    |
| Saugleitung (mm)                              | 9,52mm                     | 12,7mm             | 15,9mm           | 19,1mm          | 12,7mm           | 15,9mm           | 19,1mm           | 15,9mm           | 19,1mm             |
| RAS-2HVNP1                                    | 15m <sup>1</sup>           | 50m                | 30m              |                 | 15m <sup>3</sup> | 15m <sup>3</sup> |                  |                  |                    |
| RAS-2.5HVNP1                                  |                            | 50m                | 30m              |                 | 20m <sup>3</sup> | 20m <sup>3</sup> |                  |                  |                    |
| RAS-3HVNP1E                                   |                            | 30m <sup>1 2</sup> | 30m <sup>2</sup> |                 | 30m <sup>1</sup> | 50m              |                  |                  |                    |
| RAS-4H(V)NP1E                                 |                            |                    | 5m <sup>2</sup>  | 5m <sup>2</sup> | 40m <sup>1</sup> | 75m              | 50m <sup>4</sup> | 30m <sup>3</sup> | 30m <sup>3 4</sup> |
| RAS-5H(V)NP1E                                 |                            |                    | 5m <sup>2</sup>  | 5m <sup>2</sup> | 40m <sup>1</sup> | 75m              | 50m <sup>4</sup> | 30m <sup>3</sup> | 30m <sup>3 4</sup> |
| RAS-6H(V)NP1E                                 |                            |                    | 5m <sup>2</sup>  | 5m <sup>2</sup> | 40m <sup>1</sup> | 75m              | 50m <sup>4</sup> | 30m <sup>3</sup> | 30m <sup>3 4</sup> |

| Maximale Rohrlängen bei anderen Querschnitten |          |                   |                  |                 |                  |        |                  |                  |                    |
|-----------------------------------------------|----------|-------------------|------------------|-----------------|------------------|--------|------------------|------------------|--------------------|
| Flüssigkeitsleitung                           | g 6,35mm |                   |                  | 9,53mm          |                  |        | 12,7mm           |                  |                    |
| Saugleitung (mm)                              | 9,52mm   | 12,7mm            | 15,9mm           | 19,1mm          | 12,7mm           | 15,9mm | 19,1mm           | 15,9mm           | 19,1mm             |
| RAS-3HVNC1E                                   |          | 30m <sup>12</sup> | 30m <sup>2</sup> |                 | 30m <sup>1</sup> | 50m    | -                | 1                | -                  |
| RAS-4H(V)NC1E                                 |          |                   | 5m <sup>2</sup>  | 5m <sup>2</sup> | 40m <sup>1</sup> | 70m    | 50m <sup>4</sup> | 30m <sup>3</sup> | 30m <sup>3 4</sup> |
| RAS-5H(V)NC1E                                 |          |                   | 5m <sup>2</sup>  | 5m <sup>2</sup> | 40m <sup>1</sup> | 75m    | 50m <sup>4</sup> | 30m <sup>3</sup> | 30m <sup>3 4</sup> |
| RAS-6H(V)NC1E                                 |          |                   | 5m <sup>2</sup>  | 5m <sup>2</sup> | 40m <sup>1</sup> | 75m    | 50m <sup>4</sup> | 30m <sup>3</sup> | 30m <sup>3 4</sup> |

| Maximale Rohrlängen bei anderen Querschnitten |                                                               |                  |                    |                    |                   |         |      |                   |                  |                  |
|-----------------------------------------------|---------------------------------------------------------------|------------------|--------------------|--------------------|-------------------|---------|------|-------------------|------------------|------------------|
| Flüssigkeitsleitung                           | Flüssigkeitsleitung 3/8" (9,53mm) 1/2" (12,7mm) 5/8" (15,9mm) |                  |                    |                    |                   |         |      |                   |                  |                  |
| Saugleitung                                   | 19,1mm                                                        | 22,2mm           | 25,4m m            | 19,1mm             | 22,2mm            | 25,4m m | 28mm | 22,2mm            | 25,4mm           | 28mm             |
| RAS-8HNPE                                     | 50m <sup>14</sup>                                             | 50m <sup>1</sup> | 70m <sup>5 7</sup> | 50m <sup>134</sup> | 50m <sup>13</sup> | 100m    |      | 50m <sup>13</sup> | 50m <sup>3</sup> |                  |
| RAS-10HNPE                                    |                                                               |                  |                    | -                  | 50m <sup>1</sup>  | 100m    | 50m  | 50m <sup>13</sup> | 50m <sup>3</sup> | 50m <sup>3</sup> |
| RAS-12HNP                                     |                                                               |                  |                    | -                  | 50m <sup>1</sup>  | 100m    | 50m  | 50m <sup>13</sup> | 50m <sup>3</sup> | 50m <sup>3</sup> |

| Maximale Rohrlängen bei anderen Querschnitten |                   |                  |                  |                             |                   |         |      |                   |                  |                  |
|-----------------------------------------------|-------------------|------------------|------------------|-----------------------------|-------------------|---------|------|-------------------|------------------|------------------|
| Flüssigkeitsleitung                           | 3/8" (9,53mm      | )                |                  | 1/2" (12,7mm) 5/8" (15,9mm) |                   |         |      |                   |                  |                  |
| Saugleitung                                   | 19,1mm            | 22,2mm           | 25,4m m          | 19,1mm                      | 22,2mm            | 25,4m m | 28mm | 22,2mm            | 25,4mm           | 28mm             |
| RAS-8HNCE                                     | 50m <sup>14</sup> | 50m <sup>1</sup> | 70m <sup>5</sup> | 50m <sup>134</sup>          | 50m <sup>13</sup> | 100m    |      | 50m <sup>13</sup> | 50m <sup>3</sup> |                  |
| RAS-10HNCE                                    |                   |                  |                  |                             | 50m <sup>1</sup>  | 100m    | 50m  | 50m <sup>13</sup> | 50m <sup>3</sup> | 50m <sup>3</sup> |
| RAS-12HNC                                     |                   |                  |                  | -                           | 50m <sup>1</sup>  | 100m    | 50m  | 50m <sup>13</sup> | 50m <sup>3</sup> | 50m <sup>3</sup> |

<sup>1</sup> Bei kleineren Rohrleitungsquerschnitten in der Saugleitung, kommt es zu Leistungsverlusten des Verdichters.

<sup>2</sup> Bei kleineren Rohrleitungsquerschnitten in der Flüssigkeitsleitung, kommt es zu Leistungsverlusten am E-Ventil.

<sup>3</sup> Bei größeren Rohrleitungsquerschnitten in der Flüssigkeitsleitung, muss Kältemittel nachgefüllt werden.

<sup>4</sup> Bei größeren Rohrleitungsquerschnitten in der Saugleitung (Rollenware), muss Pin 4 von DSW2 auf ON gestellt werden.

<sup>5</sup> Bei Rohrleitungsstrecken von über 70m muß der nächst größere Querschnitt in der Flüssigkeitsleitung verlegt werden.

<sup>7</sup> Bei Kombinationen von 5~8 Inneneinheiten muß der nächst größere Querschnitt in der Flüssigkeitsleitung verlegt werden.

### Utopia IVX Premium und Standard

RAS-2~12H(V)N(P/C/1/E)

### Füll- und Nachfüllmengen R-410A

|                          |     | RAS-2HVNP1                               | RAS-2.5HVNP1  | RAS-3HVNP1E   | RAS-4H(V)NP1E |
|--------------------------|-----|------------------------------------------|---------------|---------------|---------------|
| Füllmenge (bis x m)      | kg  | 1,6 (bis 30 m / bei Duo-Systemen bis 0m) |               | 2,3 (bis 30m) | 4,1 (bis 30m) |
| Nachfüllmenge (über x m) | g/m | 30                                       | 30            | 40            | 60            |
| Rohrlänge min.~max.      | m   | 5~50                                     | 5~50          | 5~50          | 5~50          |
|                          |     |                                          |               | -             |               |
|                          |     | RAS-5H(V)NP1E                            | RAS-6H(V)NP1E | RAS-8HNPE     | RAS-10HNPE    |
| Füllmenge (bis x m)      | kg  | 4,2 (bis 30m)                            | 4,2 (bis 30m) | 5,7 (bis 30m) | 6,2 (bis 30m) |
| Nachfüllmenge (über x m) | g/m | 60                                       | 60            | berechnen     | berechnen     |
| Rohrlänge min.~max.      | m   | 5~75                                     | 5~75          | 5~100         | 5~100         |
|                          |     |                                          |               | 1             |               |
|                          |     | RAS-12HNP                                | RAS-3HVNC1    | RAS-4H(V)NC1E | RAS-5H(V)NC1E |
| Füllmenge (bis x m)      | kg  | 6,2 (bis 30m)                            | 1,9 (bis 20m) | 3,2 (bis 30m) | 3,2 (bis 30m) |
| Nachfüllmenge (über x m) | g/m | berechnen                                | 40            | 40            | 60            |
| Rohrlänge min.~max.      | m   | 5~100                                    | 5~50          | 5~70          | 5~75          |
|                          |     |                                          |               |               |               |
|                          |     | RAS-6H(V)NC1E                            | RAS-8HNCE     | RAS-10HNCE    | RAS-12HNC     |
| Füllmenge (bis x m)      | kg  | 3,2 (bis 30m)                            | 5,7 (bis 30m) | 6,2 (bis 30m) | 6,2 (bis 30m) |
| Nachfüllmenge (über x m) | g/m | 60                                       | berechnen     | berechnen     | berechnen     |
| Rohrlänge min.~max.      | m   | 5~75                                     | 5~100         | 5~100         | 5~100         |

#### Utopia RAS-8~12HN(P/C/E)

Ein Nachfüllen von Kältemittel ist bei Rohrstrecken von bis zu 30m nicht notwendig.

Falls notwendig wird zuerst die installierte Flüssigkeitsleitung berechnet und dann der Korrekturfaktor für die Außeneinheit abgezogen.

Nur bei den Inneneinheiten RPI-8.0FSN3E bzw. RPI-10.0FSN3E wird zusätzlich 1 kg nachgefüllt. Sollte die Nachfüllmenge negatives Ergebnis haben, braucht kein Kältemittel nachgefüllt oder abgelassen werden.

| Außeneinheit                                    |      | RAS-8HN(P-C)E    | RAS-10HN(PC)E    | RAS-12HN(P-C)    |
|-------------------------------------------------|------|------------------|------------------|------------------|
| Füllmenge R-410A (Vorgefüllt)                   | kg   | 5,7 (bis 30m)    | 6,2 (bis 30m)    | 6,2 (bis 30m)    |
| Rohrlänge min.~max. * 100m bei 1/2" Fl. leitung | m    | 5~70 (100 *)     | 5~100            | 5~100            |
| Nachfüllmenge                                   |      |                  |                  |                  |
| Flüssigkeitsleitung 1/4" (6,35mm)               | kg/m | + 0,065 (kg / m) | + 0,065 (kg / m) | + 0,065 (kg / m) |
| Flüssigkeitsleitung 3/8" (9,53mm)               | kg/m | + 0,065 (kg / m) | + 0,065 (kg / m) | + 0,065 (kg / m) |
| Flüssigkeitsleitung 1/2" (12,7mm)               | kg/m | + 0,12 (kg / m)  | + 0,12 (kg / m)  | + 0,12 (kg / m)  |
| Flüssigkeitsleitung 5/8" (15,8mm)               | kg/m | + 0,19 (kg / m)  | + 0,19 (kg / m)  | + 0,19 (kg / m)  |
| Korrekturfaktor je nach Außeneinheit            | kg   | - 1,6            | - 2,0            | - 2,0            |
| Korrekturfaktoren Inneneinheiten 2 bis 6 HP     | kg   | +/- 0            | +/- 0            | +/- 0            |
| Korrekturfaktoren Inneneinheiten 8 bis 10 HP    | kg   | + 1              | + 1              | + 1              |

Beispiel: RAS-10HNP 30m (12,7mm) und 2x Inneneinheit RCI-5.0FSN3Ei mit jeweils 5m (9,53mm) bis zum Verteiler Nachfüllmenge:

# DIP-Schalter der Außeneinheiten

Adressierung (Kältekreislauf-

Nummern)

DIP-Schalter **DSW4** (10er Stelle) Drehschalter **RSW1** (1er Stelle)

Bsp.: DSW4 Pin 1 auf ON und RSW1 auf 2 => Kältekreislauf 12

#### DSW1 bzw.

**DSW301** (<u>nur RAS-2~2.5HVNP1 RAS-3HVNC1</u>) Stellen Sie **Pin 1** hoch um den Testlauf Kühlen zu aktivieren.

Beim Testlauf Heizen wird zunächst **Pin 2** und danach **Pin 1** hochgestellt. Nach dem Testlauf unbedingt die Schalter zurücksetzen.

Pin 4 sperrt den Verdichter.

# RAS-2~12H(V)N(P/C/1/E)

DSW4/RSW1: Einstellung des Kühlkreislaufs Bei Verwendung von H-Link muss die Nummer des Kühlkreislaufs eingestellt werden.

|                                        | Einstellposi-<br>tion |                                          | Einstellpo-<br>sition |
|----------------------------------------|-----------------------|------------------------------------------|-----------------------|
| Einstellung<br>für die<br>Zehnerstelle | ON<br>1 2 3 4 5 6     | Einstellung<br>für der letzten<br>Stelle | ●                     |
|                                        | DSW4                  | GELB                                     | RSW1                  |

DSW1: Testlauf

| Funktion                  | Einstellposi-<br>tion |
|---------------------------|-----------------------|
| Werkseitige Einstellung   | ON<br>1 2 3 4         |
| Testlauf für Kühlbetrieb  | ON<br>1 2 3 4         |
| Testlauf für Heizbetrieb  | ON<br>1 2 3 4         |
| Kompressorzwangsstopp (1) | ON<br>1 2 3 4         |

#### **DSW1** (<u>nur bei RAS-2~2.5HVNP1 RAS-3HVNC1</u>) normal alle OFF Diesen Schalter darf **nur zu Testzwecken ohne angeschlossenen Verdichter** aktiviert werden. (Pin 1 auf ON => Stromüberwachung Verdichter nicht aktiv) gleiche Funktion wie bei Pin1 auf Inverter Platinen.

### DSW2 Optionale Einstellungen

Werkseinstellung: Alle Schalter unten.

Stellen Sie Pin 1 auf On, wenn die Rohrlänge kleiner 5m ist.

Stellen Sie Pin 2 auf On, wenn die Rohrlänge größer 30m ist.

**Pin 3** auf ON, Spezialbetrieb für technische Anwendungen die in <u>einem</u> Raum sind. Stellen Sie dazu zusätzlich noch **DSW6 Pin1** auf **OFF**. => Das Gerät arbeitet jetzt im **Simultanbetrieb**, Kühlen bis -15°C möglich.

**Pin 4** auf ON, Betrieb mit niedrigen Maximaldrücken (z.B. alte R-407C Rohrleitungen).

Zum Einstellen der optionalen Funktionen stellen Sie Pin 5 auf On.

Zum Einstellen der Ein- Ausgangssignale stellen Sie Pin 6 auf On.

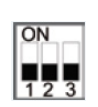

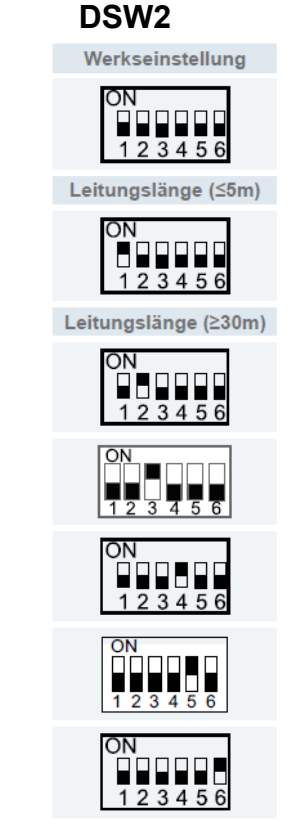

\*\*\* Schwarz ist die Schalterstellung \*\*\*

# DIP-Schalter der Außeneinheiten

# RAS-2~12H(V)N(P/C/1/E)

#### Werkseinstellung niemals verstellen RAS-2HVNP1 RAS-2.5HVNP1 RAS-3HVNP1E RAS-3HVNC1E sondern nur prüfen. ON ON ON ON 1 2 3 4 5 6 123456 RAS-4HVNP1E RAS-4HVNC1E RAS-5HVNP1E RAS-5HVNC1E RAS-6HVNP1E RAS-6HVNC1E ON ON ON ON ON ON 1 2 3 4 5 6 1 2 3 4 5 6 1 2 3 4 5 6 1 2 3 4 5 6 3456 3 4 5 6 1 1 2 2 **RAS-4HNP1E RAS-4HNC1E** RAS-5HNP1E RAS-5HNC1E RAS-6HNP1E RAS-6HNC1E ON ON ON ON ON ON 3456 23456 23456 2 1 1 2 3456 1 2 3456 12 3456 RAS-8HN(P/C)E RAS-10HN(P/C)E RAS-12HN(P/C) ON ON ON <u>1</u> 2 3 4 5 6 1 2 3 4 5 6 1 2 3 4 5 6

#### DSW3 Leistungseinstellung

#### DSW5: Übertragungseinstellung des Endklemmenwiderstands

| Funktion                | Einstellposi-<br>tion |  |
|-------------------------|-----------------------|--|
| Werkseitige Einstellung | ON<br>1 2             |  |
| Abbruch                 | ON<br>1 2             |  |

Für Einzelbetrieb

(Werkseitige Einstellung)

ON

Π

### DSW 5

Versorgungsspannung für den H-Link Bei Anschluss von mehr als einer Außeneinheit in einem H-Link, darf nur bei einem Gerät Pin 1 auf On sein. Bei allen weiteren Geräten muss Pin 1 auf Off gestellt sein.

#### **DSW6** Simultanbetrieb

Dieser Schalter brauch normal nicht verstellt werden.

Nur falls alle Inneneinheiten in einem Raum sind und die Außeneinheit erst dann anspringen soll wenn ach alle Inneneinheiten anfordern, soll Pin 1 von DSW 6 auf OFF gestellt werden. In diesem Fall brauch die Fernbedienung auch nur an einer Inneneinheit angeschlossen werden. Die anderen laufen automatisch mit.

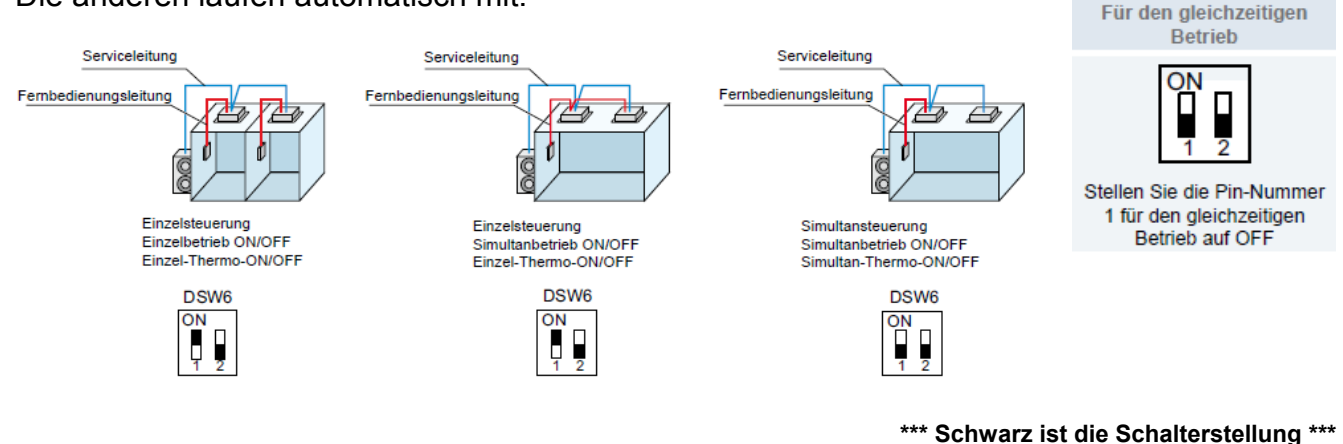

#### 4.3.4 LED-Anzeige

|      |      | LED-Anzeige                                                                  |
|------|------|------------------------------------------------------------------------------|
| LED1 | Rot  | Diese LED signalisiert den Übertragungsstatus zwischen Innengerät und RCS    |
| LED2 | Gelb | Diese LED signalisiert den Übertragungsstatus zwischen Innen- und Außengerät |
| LED3 | Grün | Stromversorgung der PCB                                                      |
# Optionale Funktionen Außeneinheiten Utopia IVX Premium und Standard RAS-2~12H(V)N(P/C/1/E)

Es können auch optionale Funktionen über die Platine der Außeneinheit eingestellt werden. Dazu muss die Außeneinheit an Spannung angeschlossen und das Gerät ausgeschaltet sein. Stellen Sie zunächst Pin 4 von DSW1 auf On. Danach Pin 5 von DSW2 auf On. (bei den Modellen RAS-2~3HVNP/C sind einige Schalter auf der kleinen Zusatzplatine DSW301)

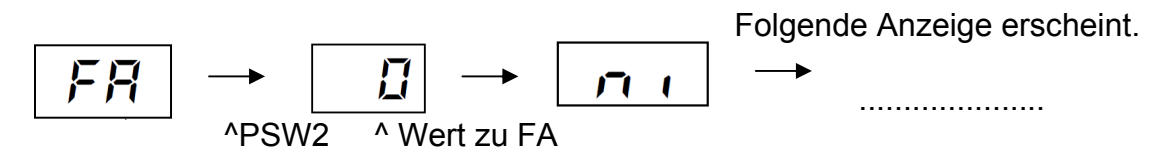

Durch wiederholtes drücken der Taste **PSW2** wechselt die Anzeige zu der jeweiligen Funktion. Die Zahl die als nächstes erscheint ist der dazugehörige Wert. Durch drücken der Taste **PSW1** wechselt der Wert der Funktion. 1= aktiv 0= nicht aktiv. Zum Speichern der Parameter brauchen nur die beiden DIP-Schalter zurückgesetzt werden. Stellen Sie dazu Pin 5 von DSW2 auf Off. Danach Pin 4 von DSW1 auf Off.

Die wichtigsten Funktionen sind:

Status der Lüfterstufe (Inneneinheit) im Heizmodus bei Thermo OFF. Normal arbeitet der Lüfter bei Thermo OFF auf kleinster Stufe. Bei Aktivierung laufen alle alle Lüfter: 2 Minuten AN, 6 Minuten Aus, 2 Minuten AN, .....

Leistungsbegrenzung der Außeneinheit. Sollte die Anlagenleistung zu stark ansteigen, wird Sie automatisch reduziert. Zusätzlich kann über Eingangssignale die Leistung gedrosselt werden. (50~75~100%)

Während der Abtauphase arbeiten die Innenlüfter auf kleiner Drehzahl.

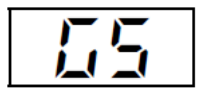

Aufheben der Temperaturbegrenzungen der Außeneinheit \* 1: Heizen im Sommer **2: Kühlen im Winter** 3: Kühlen + Heizen

Aufheben der Warmstartsperre Verdichter. Nur möglich bei RAS-12HN(P-C) Bei den Modellen RAS-2~10H(V)N(P-C-E) gibt es keine Warmstartsperre.

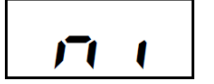

Geräuscharmer Nachtbetrieb. Die Betriebsfrequenz wird bei kühlen Außenlufttemperaturen (Nacht) automatisch abgesenkt.

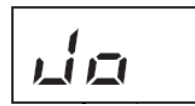

Alternatives Abtauprogramm.

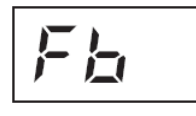

Schutzfunktion vor tiefen Ausblastemperaturen der Inneneinheit (Kühlen). 1: Bei Ausblastemperaturen von unter 12°C, versucht die Außeneinheit die Verdampfungstemperatur anzuheben. 2: Bei Ausblastemp. von unter 12°C, wird der Verdichter ausgeschaltet.

\* Für den Kühlbetrieb bei Außenlufttemperaturen bis -15°C muss die Außeneinheit zusätzlich windgeschützt aufgestellt werden und mind. 50 % der Kältenennleistung abgerufen werden.

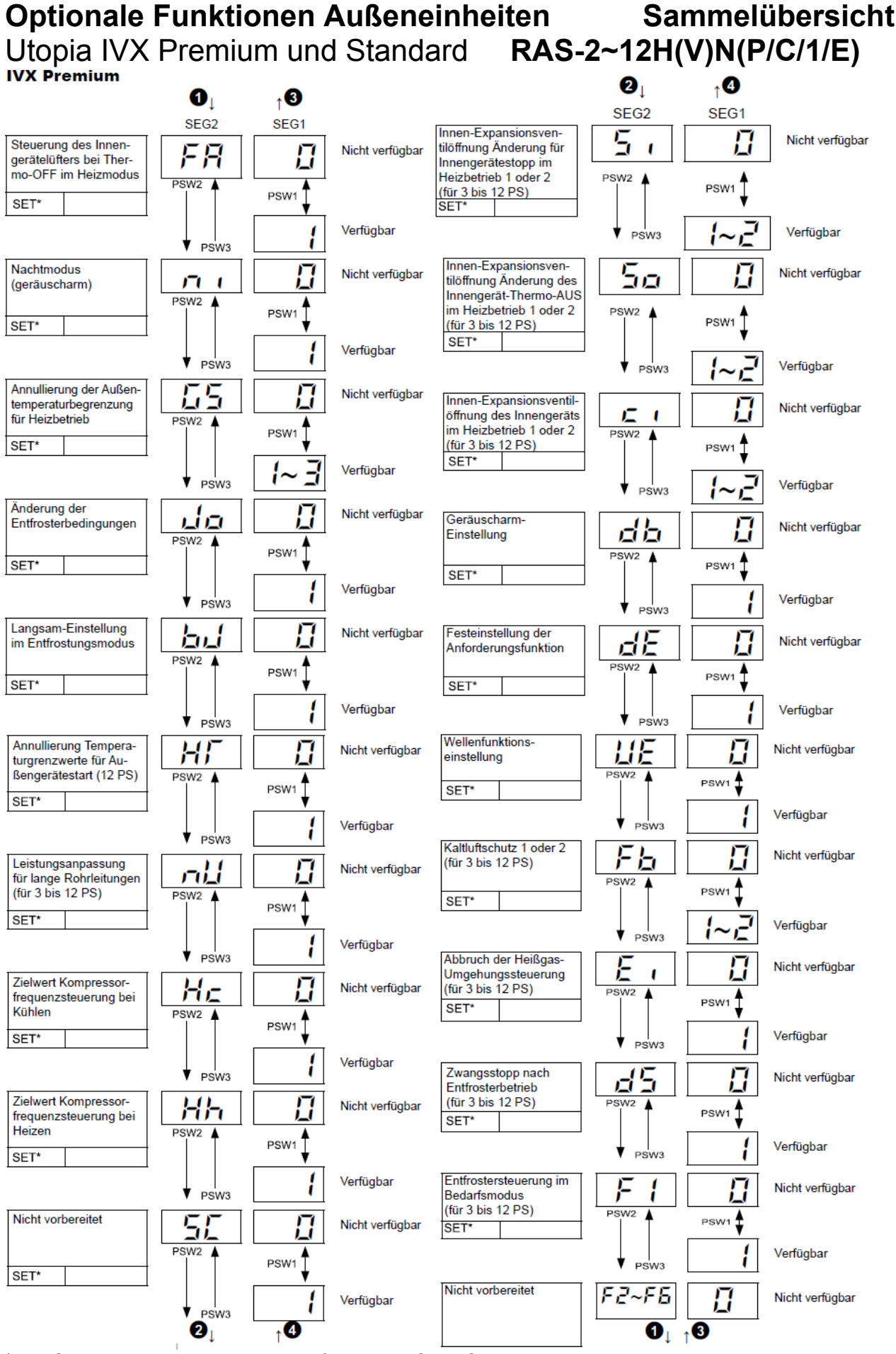

\* nU, Si, ci und Ei zum Teil nicht verfügbar bei Serie Standard (Details siehe Handbuch)

# Optionale Ein- und Ausgangssignale der Außeneinheit Utopia

Über die Platine der Außeneinheit können einfach Ein- und Ausgangssignale übertragen werden. Der optionale Stecker PCC-1A braucht nur auf der Platine eingesteckt werden.

**Eingangssignale** werden durch Schließen eines Kontaktes übermittelt. Dieser Kontakt muss potenzialfrei sein. Der Schaltkontakt muss in unmittelbarer Nähe der Außeneinheit sein. (bis zu 50m bei Verwendung einer abgeschirmten Leitung 2x 0,75mm<sup>2</sup>)

#### 6.4.1. VERFÜGBARE PORTS.

Das System besitzt folgende Eingangs- und Ausgangsports.

| An | ze | iae |
|----|----|-----|
|    |    |     |

| Beschrei-<br>bung |                | Einstellung des Ports auf<br>der Innengeräte-PCB | Bemerkungen            | Auslass |
|-------------------|----------------|--------------------------------------------------|------------------------|---------|
|                   | i l            | 1-2 von CN1                                      | 1 0 0<br>2 30          | Kontakt |
| ge                | ری 2-3 von CN1 |                                                  |                        | Kontakt |
| Eingän            | Εı             | 1-2 von CN2                                      | 1 0 0 0<br>2 00<br>3 0 | Kontakt |
| agu               | 01             | 1-2 von CN7                                      | 1 0 X<br>2 0<br>3 0    | 12 V GS |
| Ausgä             | 02             | 1-3 von CN7                                      | 1 0 X<br>2 0<br>3 0    | 12 V GS |

Das **Ausgangssignal** beträgt 12V (DC). Damit das Signal genutzt werden kann, muss in unmittelbarer Nähe zur Außeneinheit ein Hilfsrelais installiert werden (bis zu 50m bei Verwendung einer abgeschirmten Leitung 2x 0,75mm<sup>2</sup>)

Das Relais selbst, muss für eine Spannungsversorgung von 12V DC geeignet sein. Die Leistungsaufnahme darf 75mA nicht überschreiten (Platinen-Relais). Pin 1 ist der + Kontakt

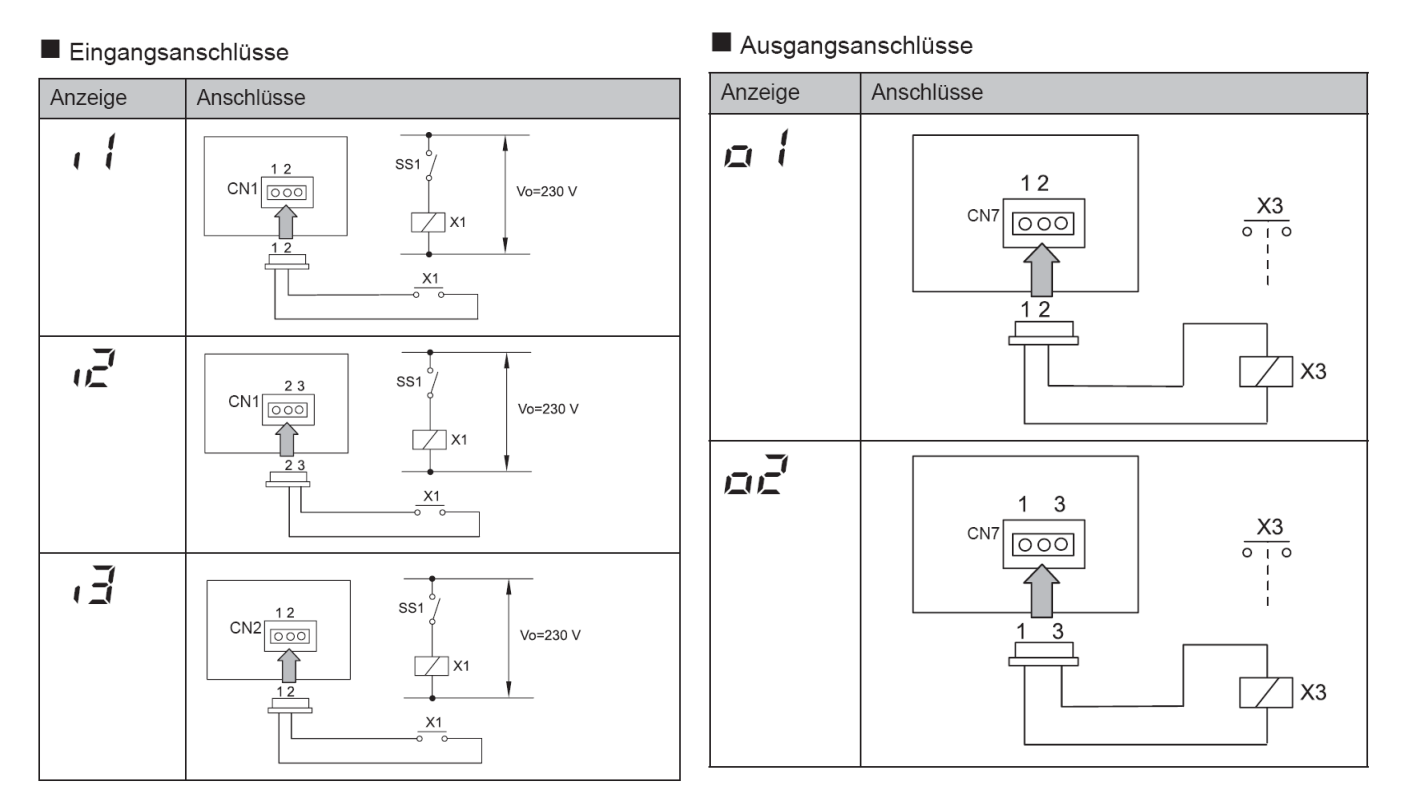

Die Pin-Belegung gilt für die entsprechenden Kontakt Nummer. z.B. i3 . = CN2 1-2. Jedem Kontakt kann eine spezielle Funktion zugeordnet werden.

Kabelfarben des Steckers PCC-1A Weiß = 1 Schwarz = 2 Rot = 3

# Optionale Ein- und Ausgangssignale Außeneinheit

Um die Ein- oder Ausgangsignale zu programmieren, muss die Außeneinheit an Spannung angeschlossen und das Gerät ausgeschaltet sein.

Stellen Sie zunächst Pin 4 von DSW1 auf On (bei den Modellen RAS-2~3HVNP1/C1 ist das Pin 4 von DSW301 auf der kleinen Zusatzplatine).

Danach Pin 6 von DSW2 auf On. Folgende Anzeige erscheint.

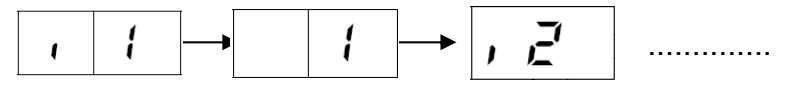

^ Wert zu i1

Durch wiederholtes drücken der Taste PSW2 wechselt die Anzeige zu der jeweiligen Funktion. Die Zahl die als nächstes erscheint ist der dazugehörige Wert. Durch drücken der Taste PSW1 wechselt der eingestellte Wert der Funktion (*bei den Modellen RAS-2~3HVNP1/C1 ist PSW1 auf der kleinen Zusatzplatine*). Zum Speichern der Parameter brauchen nur die beiden DIP-Schalter zurückgesetzt werden. Stellen Sie dazu Pin 6 von DSW2 auf Off. Danach Pin 4 von DSW1 auf Off (bzw. Pin 4 von DSW301 auf OFF).

### Eingangssignale RAS-2~2.5HVNP1, RAS-3HVNC1

| Nummer | Funktion                 | Beschreibung                                                                                                    |
|--------|--------------------------|----------------------------------------------------------------------------------------------------|
| 01     | Heizbetrieb              | Gerät wird im Heizbetrieb fixiert. Werkseinstellung bei I1 (CN1 1-2)                                                                                       |
| 02     | Kühlbetrieb              | Gerät wird im Kühlbetrieb fixiert. Werkseinstellung bei I2 (CN1 2-3)                                                                                       |
| 03     | Lastabwurf               | Der Verdichter der Außeneinheit wird abgeschaltet. Die Innengeräte laufen<br>im Lüfterbetrieb weiter Werkseinstellung bei I3 (CN2 1-2)                     |
| 04     | Not Stopp                | Der Verdichter der Außeneinheit wird abgeschaltet. Alle Innengeräte Lüfter schalten ebenfalls ab. (!!! Der Luftaustrittsflügel schließt nicht automatisch) |
| 05     | Leistungsregelung<br>60% | Die Leistungsaufnahme der Außeneinheit wird auf 60% der Nennleistung begrenzt. Aktivieren Sie zusätzlich auch die optionale Funktion dE => 01              |
| 06     | Leistungsregelung<br>80% | Die Leistungsaufnahme der Außeneinheit wird auf 80% der Nennleistung begrenzt. Aktivieren Sie zusätzlich auch die optionale Funktion dE => 01              |
| 07     | Leistungsregelung 100%   | Die Leistungsaufnahme der Außeneinheit wird auf 100% der Nennleistung begrenzt. Aktivieren Sie zusätzlich auch die optionale Funktion dE => 01             |

### Eingangssignale RAS-3~12H(V)NP(1/E), RAS-8~12HNC1(E)

| Nummer | Funktion                 | Beschreibung                                                                                                    |
|--------|--------------------------|----------------------------------------------------------------------------------------------------|
| 01     | Heizbetrieb              | Gerät wird im Heizbetrieb fixiert. Werkseinstellung bei I1 (CN1 1-2)                                                                                       |
| 02     | Kühlbetrieb              | Gerät wird im Kühlbetrieb fixiert. Werkseinstellung bei I2 (CN1 2-3)                                                                                       |
| 03     | Lastabwurf               | Der Verdichter der Außeneinheit wird abgeschaltet. Die Innengeräte laufen<br>im Lüfterbetrieb weiter Werkseinstellung bei I3 (CN2 1-2)                     |
| 04     | Keine Funktion           | Keine Funktion                                                                                                    |
| 05     | Not Stopp                | Der Verdichter der Außeneinheit wird abgeschaltet. Alle Innengeräte Lüfter schalten ebenfalls ab. (!!! Der Luftaustrittsflügel schließt nicht automatisch) |
| 06     | Leistungsregelung 60%    | Die Leistungsaufnahme der Außeneinheit wird auf 60% der Nennleistung<br>begrenzt. Aktivieren Sie zusätzlich auch die optionale Funktion dE => 01           |
| 07     | Leistungsregelung<br>70% | Die Leistungsaufnahme der Außeneinheit wird auf 70% der Nennleistung<br>begrenzt. Aktivieren Sie zusätzlich auch die optionale Funktion dE => 01           |
| 08     | Leistungsregelung<br>80% | Die Leistungsaufnahme der Außeneinheit wird auf 80% der Nennleistung begrenzt. Aktivieren Sie zusätzlich auch die optionale Funktion dE => 01              |
| 09     | Leistungsregelung 100%   | Die Leistungsaufnahme der Außeneinheit wird auf 100% der Nennleistung begrenzt. Aktivieren Sie zusätzlich auch die optionale Funktion dE => 01             |

Fortsetzung nächste Seite

# Optionale Ein- und Ausgangssignale Außeneinheit

| Nummer | Funktion                  | Beschreibung                                                                                                    |
|--------|---------------------------|----------------------------------------------------------------------------------------------------|
| 01     | Heizbetrieb               | Gerät wird im Heizbetrieb fixiert. Werkseinstellung bei I1 (CN1 1-2)                                                                                       |
| 02     | Kühlbetrieb               | Gerät wird im Kühlbetrieb fixiert. Werkseinstellung bei I2 (CN1 2-3)                                                                                       |
| 03     | Lastabwurf                | Der Verdichter der Außeneinheit wird abgeschaltet. Die Innengeräte laufen<br>im Lüfterbetrieb weiter Werkseinstellung bei I3 (CN2 1-2)                     |
| 04     | Lütermotor Start          | Lüftermotor startet, um Problemen bei Schneefall vorzubeugen (Funktion nur bei Stillstand verfügbar)                                                       |
| 05     | Not Stopp                 | Der Verdichter der Außeneinheit wird abgeschaltet. Alle Innengeräte Lüfter schalten ebenfalls ab. (!!! Der Luftaustrittsflügel schließt nicht automatisch) |
| 06     | Leistungsregelung 40%     | Die Leistungsaufnahme der Außeneinheit wird auf 40% der Nennleistung begrenzt. Aktivieren Sie zusätzlich auch die optionale Funktion dE => 01              |
| 07     | Leistungsregelung<br>60%  | Die Leistungsaufnahme der Außeneinheit wird auf 60% der Nennleistung begrenzt. Aktivieren Sie zusätzlich auch die optionale Funktion dE => 01              |
| 08     | Leistungsregelung<br>70%  | Die Leistungsaufnahme der Außeneinheit wird auf 70% der Nennleistung<br>begrenzt. Aktivieren Sie zusätzlich auch die optionale Funktion dE => 01           |
| 09     | Leistungsregelung<br>80%  | Die Leistungsaufnahme der Außeneinheit wird auf 80% der Nennleistung begrenzt. Aktivieren Sie zusätzlich auch die optionale Funktion dE => 01              |
| 10     | Leistungsregelung<br>100% | Die Leistungsaufnahme der Außeneinheit wird auf 100% der Nennleistung begrenzt. Aktivieren Sie zusätzlich auch die optionale Funktion dE => 01             |

#### Eingangssignale RAS-4~6H(V)NC1E

### Ausgangssignale (Alle Modelle)

| Nummer | Funktion         | Beschreibung                                                    |
|--------|------------------|-----------------------------------------------------------------|
| 01     | Betriebssignal   | Meldung: Gerät eingeschaltet. Werkseinstellung bei o1 (CN7 1-2) |
| 02     | Alarmsignal      | Meldung einer Störung. Werkseinstellung bei o2 (CN7 1-3)        |
| 03     | Verdichter aktiv | Meldung dass der Verdichter gerade aktiv ist.                   |
| 04     | Abtausignal      | Meldung dass die Abtaufunktion gerade aktiv ist.                |

#### 6.4.1. VERFÜGBARE PORTS.

Das System besitzt folgende Eingangs- und Ausgangsports.

#### Anzeige

| Beschr<br>bung | rei-            | Einstellung des Ports auf<br>der Innengeräte-PCB | Bemerkungen            | Auslass |
|----------------|-----------------|--------------------------------------------------|------------------------|---------|
|                | .1              | 1-2 von CN1                                      | 1 0 0 0<br>2 00<br>3 0 | Kontakt |
| e<br>B         | ι <u>2</u>      | 2-3 von CN1                                      |                        | Kontakt |
| Eingän         | Εı              | 1-2 von CN2                                      | 1 0 0 0<br>2 00<br>3 0 | Kontakt |
| nge            | ے ( 1-2 von CN7 |                                                  | 1 0 X<br>2 0<br>3 0    | 12 V GS |
| Ausgär         | o2              | 1-3 von CN7                                      | 1 0 X<br>2 0<br>3 0    | 12 V GS |

Die 7 Segment-Anzeige ist normal dunkel. Nur einige LEDs sollten leuchten oder Flackern. Falls Sie blinkt wird ein Fehler angezeigt.

Sollte die Anlage ohne Fehlermeldung nicht anspringen prüfen Sie den Stillstandsgrund in der Datenabfrage => d1 (bzw. dA, dB...) (siehe separate Liste)

**P-Meldungen** sind im Normalen Betrieb keine Fehleranzeige sondern zeigen einen Regelforgang der Außeneinheit an. (siehe separate Liste)

**Datenabfrage Ein- oder Ausschalten**: Drücken Sie die **PSW2 Taste für 3 Sekunden**. Wechsel zur nächsten Anzeige: **Vorwärts PSW2** und **Rückwärts PSW3** kurz drücken. **Abtauung Einleiten**: **PSW1** 5 Sekunden gedrückt halten.

Warmstartsperre überbrücken: PSW1 und PSW3 Sekunden gedrückt halten und dann erst einschalten.

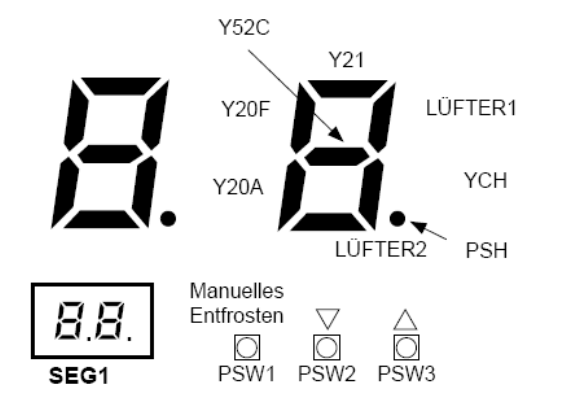

- Drücken Sie den Schalter PSW2 zum Prüfstart länger als 3 Sekunden.
- Drücken Sie zum Fortsetzen der Prüfung den Schalter PSW2.
- Um zum vorherigen Punkt zurückzukehren, drücken Sie PSW3.
- Drücken Sie zum Abbruch der Prüfung die Taste PSW2 länger als 3 Sekunden.

### Die Inhalte werden auf der nächsten Seite angezeigt

(bei den Modellen RAS-2~3HVNP/C ist der Schalter PSW1 auf der kleinen Zusatzplatine DSW301)

# Datenabfrage an Außeneinheiten Utopia RAS-2~2.5HVNP1, RAS-3HVNC1

| Elem    | ent                                                                                                    | Anzeigedaten                                                                                                    |                                                                                                    |                                                                                                    |  |
|---------|----------------------------------------------------------------------------------------------------|----------------------------------------------------------------------------------------------------|----------------------------------------------------------------------------------------------------|----------------------------------------------------------------------------------------------------|--|
| Prüfnr. | Anz.                                                                                                    | Anz.                                                                                                    |                                                                                                    | Inhalt                                                                                                    |  |
| 01      | 50                                                                                                    | 5                                                                                                    | Anzeige erfolgt nur für die Segmente, die dem Gerät in der Ab<br>dung entsprechenden. (Siehe obige Abbildung)                                                                                                    |                                                                                                    |  |
| 02      | ٥P                                                                                                    | 11                                                                                                    | 00~199<br>Wenn die Leistung 100 übersteigt, dann blinken die letzten beide<br>Ziffern (Wert / 8 = PS)                                                                                                    |                                                                                                    |  |
| 03      | H (                                                                                                    | 74                                                                                                    | 0~115 ( Hz)<br>Bei Frequenz über 100Hz bl                                                                                                    | inken die letzten beiden Ziffern                                                                                                    |  |
| 04      | НΖ                                                                                                    | 74                                                                                                    | 0~115 ( Hz)<br>Bei Frequenz über 100Hz bl                                                                                                    | inken die letzten beiden Ziffern                                                                                                    |  |
| 05      | Fo                                                                                                    | 80                                                                                                    | 00~100 (%)<br>Wenn der Luftdurchsatz 100                                                                                                    | % beträgt, blinkt "🛛 🖓".                                                                                                    |  |
| 06      | Eο                                                                                                    | 30                                                                                                    | 00~100 (%)<br>Wenn die Öffnung des Expa                                                                                                    | nsionsventil 100% ist, dann blinkt "🖓 🛱"                                                                                                    |  |
| 07      | Гd                                                                                                    | 02                                                                                                    | 00~142 (°C)<br>Wenn die Temperatur 100°C<br>beiden Ziffern                                                                                                    | übersteigt, dann blinken die letzten                                                                                                    |  |
| 08      | ΓE                                                                                                    | -12                                                                                                    | -19~80°C (Temperatur am                                                                                                    | WT Außeneinheit)                                                                                                    |  |
| 09      | Γo                                                                                                    | -3                                                                                                    | -19~80°C                                                                                                    |                                                                                                    |  |
| 10      | ΓF                                                                                                    | 20                                                                                                    | Interne temperatur der PC                                                                                                    | В                                                                                                    |  |
| 11      | R (                                                                                                    | 12                                                                                                    | Interne Information der PCB                                                                                                    |                                                                                                    |  |
| 12      | R2                                                                                                    | 20                                                                                                    | 00~199 (A)<br>Wenn der Strom 100 überste<br>Ziffern                                                                                                    | eigt, dann blinken die letzten beiden                                                                                                    |  |
| 13      | лЯ                                                                                                    | 00                                                                                                    | 00~63                                                                                                    | Dai Zwaifaah (Draifaah Miarfaah                                                                                                    |  |
| 14      | ER                                                                                                    | 20                                                                                                    | 00~100 (%)<br>Wenn die Öffnung 100%<br>übersteigt. "♫♫" blinkt                                                                                                    | Geräten wird die Information des 2<br>bis 4.<br>Innengeräts wiederholt angezeigt.                                                                                                    |  |
| 15      | LR                                                                                                    | 05                                                                                                    | -19~127 (°C)                                                                                                    | Das rechte Zeichen der Anzeige stellt<br>die Innengeräte-Einstellnummer dar.                                                                                                    |  |
| 16      | R,                                                                                                    | 28                                                                                                    | -19~127 (°C)                                                                                                    | Einzel: A                                                                                                    |  |
| 17      | oЯ                                                                                                    | 20                                                                                                    | -19~127 (°C)                                                                                                    | Doppelt: A, b<br>Dreifach: A, b, c                                                                                                    |  |
| 18      | dR                                                                                                    | 05                                                                                                    | (Siehe Tabelle auf nächster<br>Seite)                                                                                                    | Vierfach: A, b, c, d                                                                                                    |  |
| 19      | ដា                                                                                                    | <i>00</i>                                                                                                    | 0 bis 9,999 (x 10 Stunden)<br>Die oberen 2 Stellen und die<br>Sek. abwechselnd angezeig                                                                                                    | e unteren 2 Stellen werden alle 0,5<br>t.                                                                                                    |  |
| 20      | сU                                                                                                    | <i>00</i>                                                                                                    | 0 bis 9,999 (x 10 Stunden)<br>Die oberen 2 Stellen und die<br>Sek. abwechselnd angezeig                                                                                                    | e unteren 2 Stellen werden alle 0,5<br>t. (Rücksetzung über PSW1 + PSW3                                                                                                    |  |
| 21      | RE                                                                                                    | 08                                                                                                    | Alarmcode am Kompressor                                                                                                    |                                                                                                    |  |
| 22      | ď                                                                                                    | 1                                                                                                    | (Siehe Tabelle auf nächster                                                                                                    | Seite)                                                                                                    |  |
| 23      | n l                                                                                                    | 00                                                                                                    | Eine der anormalen Datenaufzeichnung von der Letzten (n1) bis z<br>Ältesten (n9) wird angezeigt. Der Alarmcode oder Ursachencode<br>wird angezeigt.                                                                                                    |                                                                                                    |  |
| 24      | EP                                                                                                    | 22                                                                                                    | 00~96<br>Wenn die Leistung 100 übersteigt, dann blinken die letzten beide<br>Ziffern                                                                                                    |                                                                                                    |  |
| 25      | RR                                                                                                    | 2                                                                                                    | 00~64                                                                                                    |                                                                                                    |  |
| 26      | БR                                                                                                    | Π                                                                                                    | 00~63                                                                                                    |                                                                                                    |  |
|         | Elem         Prüfnr.         01         02         03         04         05         04         05         06         07         08         09         10         12         13         14         15         16         17         18         19         20         21         22         23         24         25         26 | Element         Prüfnr.       Anz.         01       5.0         02       0.7         03       H.1         04       H.2         05       F.0         05       F.0         06       F.0         07       F.0         08       F.E         09       F.0         10       F.E         11       H.2         12       H.2         13       J.1         14       E.R         15       L.R         16       J.1         17       J.1         18       J.1         20       L.N         21       J.1         22       J.1         23       J.1         24       E.P         25       H.R         26       L.R | ElementAnz.Prüfnr.Anz.015.05.002.o.P.1.103.H.I.7.404.H.Z.7.405.F.o.8.005.F.o.3.006.E.o.3.007.T.G.4.209.T.G.4.210.T.F.4.211.A.C.4.212.A.C.4.213.A.R.2.014.E.R.2.015.I.R.0.516.A.R.2.017.o.R.2.018.d.A.0.020.I.I.0.021.R.C.0.022.I.C.1.023.R.R.2.225.R.R.2.226.G.R.0.0 | ElementAnzeiPrüfnr.Anz.Anz.01 $SE$ $\overline{5}$ $\alpha$ $\beta$ $\beta$ 02 $\alpha$ $\beta$ 11 $SE$ $\overline{5}$ $\alpha$ $\beta$ $\beta$ 02 $\alpha$ $\beta$ 11 $\gamma$ $\gamma$ 03 $H$ $\gamma$ 04 $H$ $\gamma$ 05 $F \alpha$ $B \Omega$ 06 $E \alpha$ $3 \Omega$ 07 $\Gamma$ $G$ 08 $F E$ $H$ 109 $\Gamma \alpha$ $-3$ 109 $\Gamma \alpha$ $-3$ 109 $\Gamma \alpha$ $-3$ 11 $R$ $1/2$ 11 $R$ $1/2$ 11 $R$ $1/2$ 11 $R$ $1/2$ 11 $R$ $1/2$ 11 $R$ $1/2$ 11 $R$ $1/2$ 11 $R$ $1/2$ 11 $R$ $1/2$ 11 $R$ $1/2$ 11 $R$ $1/2$ 11 $R$ $1/2$ 11 $R$ $1/2$ 11 $R$ $1/2$ 12 $R_2$ $2/0$ 13 $\alpha R$ $0/2$ 14 $E R$ $2/0$ 15 $L R$ $0/2$ 16 $R$ $2 R$ 17 $\alpha R$ $0/2$ 18 $d R$ $0/2$ 19 $0/2$ $0/2$ 19 $0/2$ 19 $0/2$ 19 $0/2$ 19 $0/2$ 19 $0/2$ 10 |  |

# Datenabfrage an Außeneinheiten Utopia RAS-3~12H(V)N(P-C-E)

| Floment                                                             | Element |            | Anzeigedaten |                                                                                                    |                                                                              |  |
|---------------------------------------------------------------------|---------|------------|--------------|----------------------------------------------------------------------------------------------------|------------------------------------------------------------------------------|--|
| Element                                                             | Prüfnr. | Anz.       | Anz.         |                                                                                                    | Inhalt                                                                       |  |
| Ausgangszustand des Außen-Mikro-<br>computers                       | 01      | 5 <i>E</i> | 5            | Anzeige erfolgt nur für die Segmente, die dem Gerät in der Ab<br>dung entsprechenden. (Siehe obige Abbildung)                                          |                                                                              |  |
| Betriebsleistung des Innengeräts                                    | 02      | ٥P         | 11           | Wenn die Leistung 100 übersteigt, dann blinken die letzten beid<br>Ziffern                                                                             |                                                                              |  |
| Steuersoftwarenr.                                                   | 03      | 5 <i>P</i> | 11           | Die verwendete Steuersoftwa<br>Stellen und die unteren 2 Ste<br>abwechselnd angezeigt.                                                                 | arenr. wird angezeigt. Die oberen 2<br>ellen werden alle 0,5 Sek.            |  |
| Invertersoftwarenr.                                                 | 04      | υP         | 11           | Die verwendete Steuersoftwa<br>Stellen und die unteren 2 Ste<br>abwechselnd angezeigt.                                                                 | arenr. wird angezeigt. Die oberen 2<br>ellen werden alle 0,5 Sek.            |  |
| Inverter-Frequenz<br>Kompressor                                     | 05      | Н 1        | 74           | 0~115 (Hz)<br>Bei Frequenz über 100Hz bli                                                                                                    | inken die letzten beiden Ziffern                                             |  |
| Luftdurchsatz                                                       | 06      | Fo         | 80           | 00~15                                                                                                    |                                                                              |  |
| Außengerät-Expansionsventilöffnung                                  | 07      | Eο         | 30           | 00~100 (%)<br>Wenn die Öffnung des Expa                                                                                                    | nsionsventil 100% ist, dann blinkt "🛙 🖓 "                                    |  |
| Ausströmdruck (hoch)                                                | 08      | Pd         | 30           | 0,1 bis 4,9 MPa (wird nicht                                                                                                    | bei den ModellenHNC angezeigt).                                              |  |
| Temperatur am oberen Teil des<br>Kompressors (Verdichterkopf)       | 09      | Гd         | 02           | 00~142 (°C)<br>Wenn die Temperatur 100°C<br>beiden Ziffern                                                                                             | übersteigt, dann blinken die letzten                                         |  |
| Verdampfungstemperatur im Heizbetrieb                               | 10      | ΓE         | -12          | -19~80°C (Wärmetauscherte                                                                                                    | emperatur in Außeneinheit)                                                   |  |
| Temperatur Raumluft                                                 | 11      | Γo         | -3           | -19~80°C                                                                                                    |                                                                              |  |
| Temperatur der Inverter-PCB.                                        | 12      | ΓF         | 20           | -10~100 (°C)<br>Wenn diese Temperatur 100                                                                                                    | % ist, blinkt "🛛 🖓 "                                                         |  |
| Invertererststrom                                                   | 13      | R (        | 12           | 00~199 (A)<br>Wenn der Strom 100 übersteigt, dann blinken die letzten beide<br>Ziffern                                                                 |                                                                              |  |
| Sekundärstrom des Inverters                                         | 14      | R2         | 20           | 00~199 (A)<br>Wenn der Strom 100 überste<br>Ziffern                                                                                                    | eigt, dann blinken die letzten beiden                                        |  |
| Innengeräteadresse                                                  | 15      | nЯ         | 00           | 00~63                                                                                                    | Rai Zwaifach /Draifach /Viarfach                                             |  |
| Expansionsventilöffnung des Innengeräts                             | 16      | ER         | 20           | 00∼100 (%)<br>Wenn die Öffnung 100%<br>übersteigt. "∄∄" blinkt                                                                                         | Geräten wird die Information des 2<br>bis 4.                                 |  |
| Temperatur der Flüssigkeitsleitung des<br>Innengeräts (Frostschutz) | 17      | LR         | 05           | -19~127 (°C)                                                                                                    | Das rechte Zeichen der Anzeige stellt<br>die Innengeräte-Einstellnummer dar. |  |
| Innengerät Einlasslufttemperatur                                    | 18      | Я          | 28           | -19~127 (°C)                                                                                                    | Einzel: A                                                                    |  |
| Ausströmtemperatur des Innengeräts.                                 | 19      | $_{aR}$    | 20           | -19~127 (°C)                                                                                                    | Doppelt: A, b<br>Dreifach: A. b. c                                           |  |
| Innengerät Stillstandsgrund                                         | 20      | dЯ         | 05           | (Siehe Tabelle auf nächster<br>Seite)                                                                                                    | Vierfach: A, b, c, d                                                         |  |
| Akkumulierte Betriebszeit des<br>Kompressors                        | 21      | ЦЦ         | 00           | 0 bis 9,999 (x 10 Stunden)<br>Die oberen 2 Stellen und die<br>Sek. abwechselnd angezeig                                                                | e unteren 2 Stellen werden alle 0,5<br>t.                                    |  |
| Akkumulierte Betriebszeit des<br>Kompressors (nach Rücksetzung)     | 22      | сU         | 00           | 0 bis 9,999 (x 10 Stunden)<br>Die oberen 2 Stellen und die<br>Sek. abwechselnd angezeig                                                                | e unteren 2 Stellen werden alle 0,5<br>t. (Rücksetzung PSW1 + PSW3)          |  |
| Alarmcode für anormalen<br>Kompressorstopp                          | 23      | RE         | 08           | Alarmcode am Kompressor                                                                                                    |                                                                              |  |
| Stillstandsgrund für Inverter                                       | 24      | ď          | 1            | (Siehe Tabelle auf nächster                                                                                                    | Seite)                                                                       |  |
| Anormale Datenaufzeichnung                                          | 25      | n l        | 00           | Eine der anormalen Datenaufzeichnung von der Letzten (n1) bis<br>zur Ältesten (n9) wird angezeigt. Der Alarmcode oder Ursachence<br>de wird angezeigt. |                                                                              |  |
| Gesamtleistung des angeschlossenen<br>Innengeräts                   | 26      | EP         | 22           | 00~199<br>Wenn die Leistung 100 über<br>Ziffern                                                                                                    | steigt, dann blinken die letzten beiden                                      |  |
| Angeschlossene Innengerätenummer                                    | 27      | RR         | 2            | 00~64                                                                                                    |                                                                              |  |
| Kühlkreislaufadresse                                                | 28      | <u>ER</u>  | Π            | 00~63                                                                                                    |                                                                              |  |

Die Zeile 08 wird bei den Modellen RAS-4~12H(V)NC(E) nicht angezeigt, dafür gibt es zusätzlich den Parameter **TC** (Kondensationstemperatur beim Kühlen (THM 10)

#### Zusatztabellen zur Datenabfrage dA bzw. d1 Inhalt

18

| 00 | Betrieb AUS, Strom AUS                                                                                            | 19 | Andere Ursachen für Wiederholung      |
|----|----------------------------------------------------------------------------------------------------|----|---------------------------------------|
| 01 | Thermo-OFF                                                                                                    | 21 | Erzwungener Thermo-AUS                |
| 02 | Alarm                                                                                                    | 22 | Außenwarmstartsteuerung               |
| 03 | Frostschutz, Überhitzungsschutz                                                                                   |    |                                       |
| 85 | Kurzzeitiger Stromausfall im Außengerät                                                                           | 24 | Thermo-AUS während Energiesparbetrieb |
| 05 | Kurzzeitiger Stromausfall im Innengerät                                                                           | 25 | Wiederholung wegen Hochdruckabfall    |
| ПΠ | Unterbrechung des Heizbetriebs aufgrund hoher Außen-<br>lufttemperatur                                            | 28 | Temperaturanstieg der Kühlauslassluft |
| IΠ | Anforderung Thermo OFF                                                                                            | 33 | Erzwungener Thermo-AUS                |
| 13 | Erneut versuchen zur Vermeidung der Pd-Erhöhung                                                                   | ЗЧ | Erzwungener Thermo-AUS                |
| 15 | Wiederholung Vakuum-/ Abgastemperaturanstieg                                                                      | 35 | Neuversuch durch anormale Betriebsart |
| 15 | Wiederholung wegen Abfall der Abgashitze                                                                          |    |                                       |
| ΓŪ | IPM Fehler Wiederholen, Kurzzeitiger Inverter-Überstrom<br>Wiederholen, Elektrothermische Aktivierung Wiederholen |    |                                       |

### Zusatztabellen zur Datenabfrage iT

Fehlerstrom Inverter-Sensor Wiederholen

Neuversuch durch Inverterspannungsabfall Neuversuch durch Inverterüber spannung Neuversuch durch Inverter-Übertragungsanomalie

|      |                                                                                                    | Stillstands-                         | Bemerkungen                |           |  |
|------|----------------------------------------------------------------------------------------------------|--------------------------------------|----------------------------|-----------|--|
| Code | Ursache                                                                                                    | grund für<br>entsprechendes<br>Gerät | Anzeige beim<br>Neuversuch | Alarmcode |  |
| ſ    | Automatischer Stopp des Transistormoduls<br>(DIP-IPM-Fehler)<br>(Überstrom, Unterstrom, Temperaturanstieg) | ריו                                  | PI                         | 53        |  |
| 2    | Kurzzeitiger Überstrom                                                                                     | 17                                   | PT                         | 48        |  |
| З    | Störung Thermistor des Inverterlüfters                                                                     | ריו                                  | PJ                         | SY        |  |
| ч    | Elektronische Thermo-Aktivierung (Inverter-Überstrom)                                                      | רו                                   | P7                         | 48        |  |
| 5    | Inverter-Spannungsabfall (Unterspannung)                                                                   | 18                                   | PB                         | 05        |  |
| 5    | Überspannung                                                                                               | 18                                   | PB                         | 05        |  |
| 7    | Anormale Inverter-Übertragung                                                                              | 18                                   | -                          | -         |  |
| 8    | Fehlerhafter Strom erkannt                                                                                 | 17                                   | PI                         | S (       |  |
| 9    | Kurzzeitiger Stromausfall erkannt                                                                          | 18                                   | -                          | -         |  |
| 11   | Rücksetzung des Mikrocomputers für den Inverter                                                            | 18                                   | -                          | -         |  |
| 12   | Erdungsfehlererkennung vom Kompressor (nur bei Start)                                                      | רו                                   | PI                         | 53        |  |
| 13   | Anomalie der Phasenerkennung                                                                               | 18                                   | PB                         | -         |  |
| 14   | Inverter außer Betrieb                                                                                     | 18                                   | -                          | 55        |  |
| 15   | Inverter außer Betrieb                                                                                     | 18                                   | -                          | 55        |  |
| 15   | Inverter außer Betrieb                                                                                     | 18                                   | -                          | 55        |  |
| ריו  | Kommunikationsstörung                                                                                      | 18                                   | -                          | 55        |  |
| 18   | Aktivierung der Schutzgerät (PSH)                                                                          | -                                    | -                          | 82        |  |
| 19   | Anomalie der Schutzerkennungsvorrichtung                                                                   | -                                    | -                          | 38        |  |
| 20   | Frühe Rückschlagsschutzvorrichtung                                                                         | 18                                   | PJ                         | 53        |  |
| 21   | Ausstiegs-Erkennung                                                                                        | רו                                   | -                          | 3 (       |  |

#### ◆ Tabelle der Leistungscodes des Innengeräts

| Code | Äquivalente Pferdestärke | Code | Äquivalente Pferdestärke | Code | Äquivalente Pferdestärke |
|------|--------------------------|------|--------------------------|------|--------------------------|
| 05   | 0,8                      | 14   | 2,0                      | Ч0   | 5,0                      |
| 08   | 1,0                      | 15   | 2,3                      | 48   | 6,0                      |
| 10   | 1,3                      | (8   | 2,5                      | 54   | 8,0                      |
| 11   | 1,5                      | 22   | 3,0                      | 80   | 10,0                     |
| 13   | 1,8                      | 32   | 4,0                      |      |                          |

**P-Meldungen** der Außeneinheit sind im Normalen Betrieb keine Fehleranzeige sondern zeigen einen Regelforgang an.

#### RAS-2~2.5HVNP1, RAS-3HVNC1

| Code                                   | Schutzsteuerung                   | Auslösebedingung                                                    | Bemerkungen                 |
|----------------------------------------|-----------------------------------|---------------------------------------------------------------------|-----------------------------|
| PD Niederdruckverhältnissteuerung beim |                                   | Wenn das Verdichtungsverhältnis ε einen Grenzwert<br>überschreitet  | _                           |
|                                        | Kullbetleb                        | => Frequenzanstieg                                                  |                             |
| P I                                    | Hochdruckverhältnissteuerung beim | Wenn das Verdichtungsverhältnis ε einen Grenzwert<br>unterschreitet | _                           |
|                                        | Theizbetheb                       | => Frequenzabfall                                                   |                             |
| 0.2                                    | Schutz Hochdruckonstign           | Hochdruckschalter für Steuerung aktiviert                           |                             |
| re                                     | Schutz hochdruckanstieg           | => Frequenzabfall                                                   | —                           |
|                                        | Übersterne ebete                  | Inverterausgangsstrom > (*1)A                                       |                             |
| P 3 Oberstromschutz                    |                                   | => Frequenzabfall                                                   | _                           |
|                                        |                                   | Kühlrippentemperatur des Wechselrichters                            |                             |
| РЧ                                     | Schutz Temperaturanstieg          | RAS-(2-2.5)HVNP / RAS-3HVNC ≥ 70 °C                                 | _                           |
|                                        | Weensellenterhoudi                | => Frequenzabfall                                                   |                             |
|                                        |                                   | Temperatur auf dem Kompressoroberteil ist hoch                      |                             |
| 25                                     | Schutz Abgastemperaturanstieg     | => Frequenzabfall                                                   | —                           |
|                                        | Erkennung unsymetrischer Strom-   | Inverterausgangsstrom überschreitet einen Grenzwert                 |                             |
| Pq                                     | quelle                            | => Frequenzabfall                                                   | —                           |
| 00                                     | Defel: Characteria                | Inverterausgangsstrom überschreitet einen Grenzwert                 | Bei Anforderungssteuerungs- |
| PA                                     | Deterni Suomaniorderung           | => Frequenzabfall                                                   | Einstellung                 |
|                                        | Cobutz gogon oinkondon Llochdruch | Niederdruckschalter für Steuerung aktiviert.                        |                             |
| Рb                                     | Schutz gegen sinkenden Hochdrück  | => Frequenzabfall                                                   | _                           |

(1\*)

| Anschluss |     | 220-240V |      |
|-----------|-----|----------|------|
| PS        | 2   | 2,5      | 3    |
| Strom (A) | 8,0 | 8,0      | 10,5 |

Die Wiederholungsanzeige erscheint 30 Minuten lang, sofern keine Schutzsteuerung angezeigt wird.

Die Wiederholungsanzeige erlischt, wenn das Signal zum Anhalten aus allen Räumen empfangen wird.

| Code |   | Schutzsteuerung       |  |
|------|---|-----------------------|--|
| Р    | 7 | Wiederholung Inverter |  |
| Р    | 8 |                       |  |

**P-Meldungen** der Außeneinheit sind im Normalen Betrieb keine Fehleranzeige sondern zeigen einen Regelforgang an.

### RAS-(3-12)H(V)N(P1/C1)(E)

| Code | Schutzsteuerung                                                        | Auslösebedingung                                                                                                    | Bemerkungen                                                                                                    |
|------|------------------------------------------------------------------------|----------------------------------------------------------------------------------------------------|----------------------------------------------------------------------------------------------------|
| P0 ( | Druckverhältnissteuerung                                               | Verdichtungsverhältnis $\epsilon \ge 7,5 =>$ Frequenzabfall<br>Verdichtungsverhältnis $\epsilon \le 1,6 =>$ Frequenzanstieg             | $\epsilon = (Pd+0,1)/(Ps+0,1)$                                                                                                    |
| 600  | Hochdruckopstiggsschutz                                                | Hochdruckschalter für Steuerung aktiviert                                                                                               |                                                                                                    |
| FUE  | nochuluckansuegsschulz                                                 | => Frequenzabfall                                                                                                    |                                                                                                    |
| 000  | Invortor Stromschutz                                                   | Bei Inverter-PCB-Nebenstrom > (*1)A                                                                                                    |                                                                                                    |
| FUB  | Inverter-Stromschutz                                                   | => Frequenzabfall                                                                                                    |                                                                                                    |
|      |                                                                        | Temperatur der Inverter-Lamelle.                                                                                                    |                                                                                                    |
|      |                                                                        | RAS-3HVNPE / RAS-(4-6)HN(P/C)E ≥ 70 °C                                                                                                  |                                                                                                    |
|      | Schutz vor Anstieg Kühlrippentemp.                                     | RAS-(4-6)HVNPE ≥ 80 °C                                                                                                    |                                                                                                    |
| РЦЧ  | des Inverters                                                          | RAS-(4-6)HVNCE ≥ 87 °C                                                                                                    |                                                                                                    |
|      |                                                                        | RAS-(8-12)HN(P/C)(E) ≥ 82 °C                                                                                                    |                                                                                                    |
|      |                                                                        | => Frequenzabfall                                                                                                    |                                                                                                    |
| POS  | Abgastemperatur-Anstiegsschutz                                         | Temp. an der Oberseite des Kompressors ist hoch<br>=> Frequenzabfall<br>(maximale Temperatur ist je nach Frequenz unter-<br>schiedlich) |                                                                                                    |
|      |                                                                        | Temp. am oberen Teil des Kompressors > 107ºC                                                                                            |                                                                                                    |
|      |                                                                        | => Anzeige P5                                                                                                    |                                                                                                    |
| P09  | Schutz gegen sinkenden<br>Hochdruck                                    | Ausströmdruck des Kompressors fällt unter 10 MPa<br>=> Frequenzanstieg                                                                  | Kühlbetrieb und niedrigste Lüf-<br>terdrehzahl oder Heizbetrieb                                                                                                    |
| POR  | Anforderung Stromregelung (Steue-<br>rung der Betriebsstrombegrenzung) | Kompressorbetriebsstrom ≥ Anforderungseinstellwert<br>=> Frequenzabfall                                                                 | Einstellwert Anforderung:<br>Obergrenze des gesamten<br>Betriebsstroms ist auf 100%,<br>80 %, 70% und 60% bei<br>normalem Betrieb eingestellt,<br>mit Eingang auf PCB1. |

Ps: Ansaugdruck des Kompressors (MPa)

#### Pd: Ausströmdruck des Kompressors (MPa)

(1\*)

| Anschluss |      |      | 380- | 415V |      |      |      | 220- | 240V |      |
|-----------|------|------|------|------|------|------|------|------|------|------|
| PS        | 4    | 5    | 6    | 8    | 10   | 12   | 3    | 4    | 5    | 6    |
| Strom (A) | 12,0 | 12,0 | 12,0 | 17,5 | 19,0 | 20,0 | 16,0 | 16,0 | 24,0 | 24,0 |

# i hinweis

- Während der Schutzsteuerung (außer beim Alarmstillstand) wird der Schutzsteuerungscode angezeigt.
- Der Schutzsteuerungscode wird während der Schutzsteuerung angezeigt und erlischt, wenn die Schutzsteuerung beendet ist.
- Nach der Wiederholsteuerung läuft die Überwachung weitere 30 Minuten.

# **Besonderheiten:**

Sollten an diesen Außeneinheiten mehrere Inneneinheiten angeschlossen sein, startet die Außeneinheit auch, wenn nur einzelne Inneneinheiten anfordern. Daher können auch getrennte Räume geregelt werden (bzw. gleichmäßige Temperaturzonen in großen Räumen). (Beispiele mit Sammelverteiler)

#### RASC-(5/10)HP

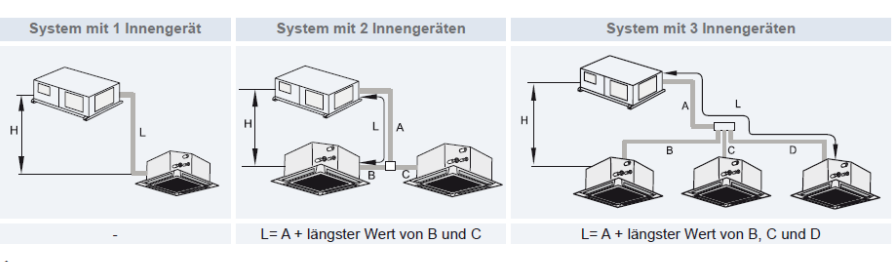

Nur RASC-10PS

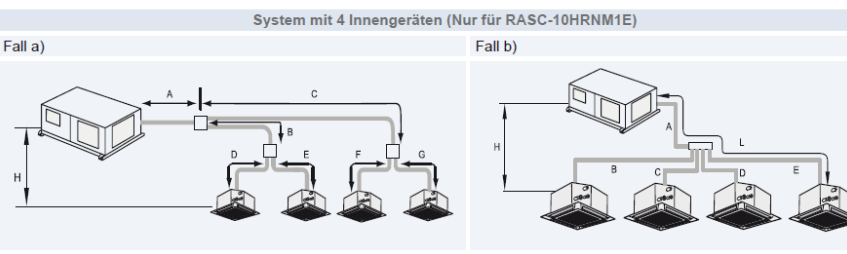

L= A + längster Wert von (B + längster Wert von D und E) und (C + längster Wert von F und G)

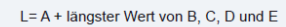

# Kältemittelleitungen

|                                                                      | Element          |                                     | 5 | PS   | 10 | PS    |
|----------------------------------------------------------------------|------------------|-------------------------------------|---|------|----|-------|
| Maximale Leitungslänge zwischen                                      | Tatsächlich      | e Rohrlänge                         | 7 | 0    | 50 | D     |
| entfernten Innengerät (L)                                            | Äquivalente      | Rohrlänge                           | ç | 0    | 70 | ט     |
|                                                                      | RASC-Ger         | ät höher als Innengerät             | 3 | 30   | 30 | C     |
| Maximaler Höhenunterschied zwischen<br>RASC-Gerät und Innengerät (H) | Innengerät       | höher als RASC-Gerät                | 2 | 20   | 20 | c     |
|                                                                      | Höhenunte        | rschied zwischen Innengeräten       |   | 3    | 3  | (     |
|                                                                      | Doppel B, (      |                                     | 1 | 0    | 18 | 5     |
| Maximale Leitungslänge zwischen Multi-                               | Dreifach B, C, D |                                     | 1 | 0    | 18 | 5     |
| Kit und Innengerät                                                   | Vierfach         | Fall a) B + D, B + E, C + F, C + G  |   | -    | 18 | 5     |
|                                                                      | vienden          | Fall b) B, C, D, E                  |   | -    | 18 | 5     |
|                                                                      | Doppelt (A       | + B + C)                            | 8 | 30   | 60 | C     |
| Maximala Gesamtleitungslänge                                         | Dreifach (A      | + B + C + D)                        | 8 | 30   | 70 | C     |
| Maximale Gesamlenungslange                                           | Vierfach         | Fall a) (A + B + C + D + E + F + G) |   | -    | 80 | 2 C   |
|                                                                      | vienacii         | Fall b) (A + B + C + D + E)         |   | -    | 80 | C     |
|                                                                      |                  |                                     |   |      |    | (     |
|                                                                      |                  |                                     |   | 5 PS |    | 10 PS |
|                                                                      | D !!             | (D_0)                               |   | 0    |    | 0     |

(m)

|          |         |                                | 5 PS | 10 PS |
|----------|---------|--------------------------------|------|-------|
| Doppelt  |         | (B-C)                          | 8    | 8     |
| Dreifach |         | (B-C, B-D, C-D)                | 8    | 8     |
|          |         | (B+(D/E)) - (C+(F/G))          |      |       |
| Viorfach | Fall a) | (D-E)                          | -    | 8     |
| VIEITACI |         | (F-G)                          |      |       |
|          | Fall b) | (B-C, B-D, B-E, C-D, C-E, D-E) | -    | 8     |

## Verteiler

Installieren Sie den Verteiler in gleicher Höhe wie die Inneneinheiten (max. 0,5m tiefer)

Die Rohrleitungsdurchmesser hinter dem Verteiler, entsprechen den Anschlüssen der Inneneinheiten. Der Verteiler darf nur waagerecht oder senkrecht montiert werden. (siehe Abbildung)

3. Korrekte Position des Doppelverteilers

• Dies ist die richtige Position des Doppelabzweigrohrs:

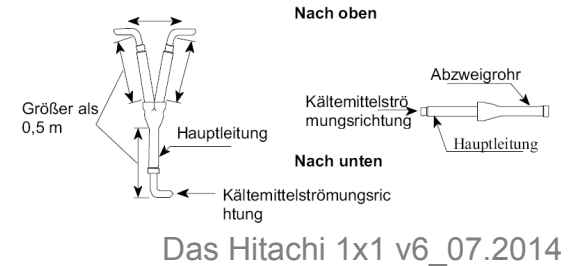

(mm)

Rohrgröße (A)

Gas Flüssigkeit

Ø15,88

#### System mit 1 Innengerät

System mit 3 Innengeräten

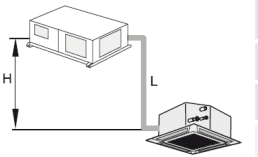

|   | BASC Corët                                                                                      | Rohrleitungsgröße (L) |             |  |  |  |
|---|-------------------------------------------------------------------------------------------------|-----------------------|-------------|--|--|--|
|   | RASC-Gerat                                                                                      | Gas                   | Flüssigkeit |  |  |  |
|   | 5 <b>PS</b>                                                                                     | Ø15,88                | Ø9,53       |  |  |  |
|   | 10 PS (*)                                                                                       | Ø25,4                 | Ø12,7       |  |  |  |
| > | (*) Innengerät RPI-10.0HP geliefert mit zwei Adaptern:<br>• Gasleitungsadapter: Ø22,2 bis Ø25,4 |                       |             |  |  |  |

Flüssigkeitsleitungsadapter: Ø9,53 bis Ø12,7

RASC-Gerät

5 PS

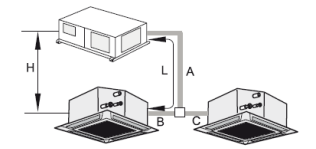

Multi-Kit

TRE-46N1

TRE-812N1

(mm)

Flüssigkeit

Ø6,35

Ø9,52

Rohrgröße (B, C)

Gas

Ø15,88

Ø15,88

Multi-Kit

(2)

TE-03N1

TE-56N1

System mit 2 Innengeräten

(mm)

Ø9,53

|                          |                  | (mm)        |                |
|--------------------------|------------------|-------------|----------------|
| PASC-Gorät               | Rohrgr           | Multi-Kit   |                |
| NASC-Gerat               | Gas              | Flüssigkeit |                |
| 5 PS                     | Ø15,88           | Ø9,53       | TE-56N1        |
| 10 PS                    | TE-10N<br>(*)    |             |                |
| (*): Verwenden Sie hei d | or (8 0 PS + 2 0 |             | te-Kombination |

den Multi-Kit E-162SN2.

|                          |                  | (mm)         |
|--------------------------|------------------|--------------|
| Innengeräteleistung      | Rohrgrö          | ße (B, C)    |
| nach der Abzweigung      | Gas              | Flüssigkeit  |
| 1,5 PS                   | Ø12,7            | Ø6,35        |
| (1,8/2,0) PS             | Ø15,88           | Ø6,35        |
| von 2,3 PS bis 6,0 PS    | Ø15,88           | Ø9,53        |
| 8,0 PS (*)               | Ø19,05           | Ø9,53        |
| (*) Innengerät RPI-8.0HF | geliefert mit ei | nem Adapter: |

Gasleitungsadapter: Ø19,05 bis Ø25,4

| 10 PS               | Ø25,4               | Ø12,7       |  |
|---------------------|---------------------|-------------|--|
|                     |                     | (mm)        |  |
| Innengeräteleistung | Rohrgröße (B, C, D) |             |  |
| nach der Abzweigung | Gas                 | Flüssigkeit |  |
| 1,5 <b>PS</b>       | Ø12,7               | Ø6,35       |  |
| (1,8/2,0) PS        | Ø15,88              | Ø6,35       |  |

≥ 2,3 PS Ø15,88 Ø9,53

#### System mit 4 Innengeräten

• Fall a)

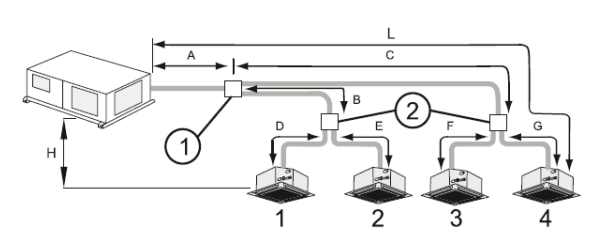

|            |        | (mm)        |        |
|------------|--------|-------------|--------|
| RASC-Gerät | Rohrgi | Multi-Kit   |        |
|            | Gas    | Flüssigkeit | 1      |
| 10 PS      | Ø25,4  | Ø12,7       | TE-10N |

|              |                     | (mm)        |  |  |
|--------------|---------------------|-------------|--|--|
| Innengeräte- | Rohrgröße (D,E,F,G) |             |  |  |
| leistung     | Gas                 | Flüssigkeit |  |  |
| 2,0 PS       | Ø25,4               | Ø12,7       |  |  |
| ≥ 2,3 PS     | Ø25,4               | Ø12,7       |  |  |

Fall b) •

RASC-

10 I

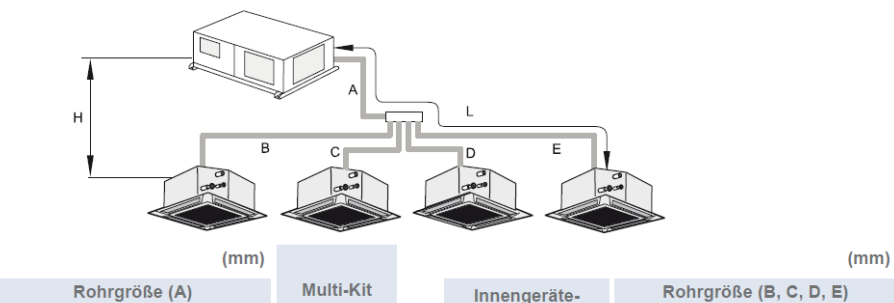

Gesamtinnengeräteleistung

nach dem ersten Abzweigrohr

(1+2) oder (3+4) von 1,8 bis 2,0 PS

≥ 2,3 PS

|             |               |                      |           |  |               |                        | ( )         |  |
|-------------|---------------|----------------------|-----------|--|---------------|------------------------|-------------|--|
| Gerät<br>PS | Rohrgröße (A) |                      | Multi-Kit |  | Innengeräte-  | Rohrgröße (B, C, D, E) |             |  |
| Geral       | Gas           | Flüssigkeit          |           |  | leistung      | Gas                    | Flüssigkeit |  |
|             | <b>305</b> 4  | <i>α</i> 40 <b>7</b> | 05 04004  |  | 2,0 <b>PS</b> | Ø15,88                 | Ø6,35       |  |
| rs          | Ø25,4 Ø12,7   | Ø12,7                | QE-812N1  |  | ≥ 2,3 PS      | Ø15,88                 | Ø9,52       |  |

Das Hitachi 1x1 v6\_07.2014

# Alternative mit Einzelabzweigen E-102SN2 und E-162SN2

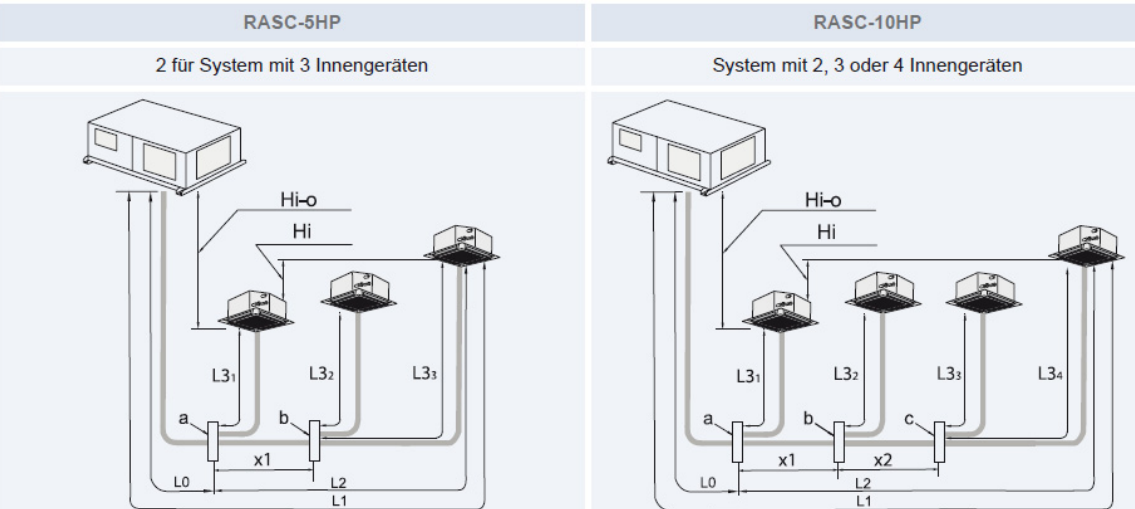

### Maximale Kältemittelrohrlängen und Verteiler

| Element                                              | 5 PS                            | 10 PS |    |
|------------------------------------------------------|---------------------------------|-------|----|
| Maximale Leitungslänge zwischen RASC-Gerät und       | Tatsächliche Rohrlänge          | 70    | 50 |
| dem am Weitesten entfernten Innengerät (L)           | Äquivalente Rohrlänge           | 90    | 70 |
| Maximale Länge vom 1. Multikit zum am Weitesten en   | 15                              | 15    |    |
| Maximaler Leitungslänge zwischen Multi-Kit und Inner | 10                              | 10    |    |
| Maximaler Höhenunterschied zwischen RASC-Gerät       | RASC-Gerät höher als Innengerät | 30    | 30 |
| und Innengerät (Hi-o)                                | Innengerät höher als RASC-Gerät | 20    | 20 |
| Maximaler Höhenunterschied zwischen Innengeräten     | 3                               | 3     |    |
| Gesamtrohrlänge (L1+ L31 + L32 + (L33))              | 70                              | 60    |    |

(m)

|                 | 5 PS | 10 PS |
|-----------------|------|-------|
| L2-L3.1         | 8    | 8     |
| L2-(x1+L3.2)    | 8    | 8     |
| L2-(x1+x2+L3.3) | -    | 8     |

| (mm)       |                        |             |               | Multi-Kit |          |          |  |
|------------|------------------------|-------------|---------------|-----------|----------|----------|--|
| D400 0     | Rohrgröße (L0, x1, x2) |             | Kombination   | Erstens   | Zweitens | Drittens |  |
| RASC-Gerat | Gas                    | Flüssigkeit |               | (a)       | (a)      | (a)      |  |
| 5 PS Ø1    | C15 00                 | 00.52       | 2 Innengeräte | E-162SN2  | -        | -        |  |
|            | Ø15,88                 | \$9,53      | 3 Innengeräte | E-162SN2  | E-102SN2 | -        |  |
| 10 PS      | Ø25,4                  | Ø12,7       | 2 Innengeräte | E-162SN2  | -        | -        |  |
|            |                        |             | 3 Innengeräte | E-162SN2  | E-102SN2 | -        |  |
|            |                        |             | 4 Innengeräte | E-162SN2  | E-162SN2 | E-102SN2 |  |

|                     |                                                                | (mm)        |  |
|---------------------|----------------------------------------------------------------|-------------|--|
| Innongorätoloistung | Rohrgröße (L3)       Gas     Flüssigkeit       Ø12,7     Ø6,35 |             |  |
| Innengerateleistung | Gas                                                            | Flüssigkeit |  |
| ≤ 1,5 PS            | Ø12,7                                                          | Ø6,35       |  |
| (1,8/2,0) PS        | Ø15,88                                                         | Ø6,35       |  |
| ≥ 2,3 PS            | Ø15,88                                                         | Ø9,53       |  |

#### RASC-5HVRNM1E RASC-10HRNM1E Verteiler Verteiler Single 5.0 10.0 Duo 2.5 2.5 TE-56N1 5.0 5.0 TE-10N Duo 3.0 2.3 TE-56N1 6.0 4.0 TE-10N 4.0 Duo 1.5 TE-56N1 8.0 2.0 TE-10N 1.8 1.8 1.5 TRE-46N1 4.0 3.0 3.0 TRE-812N1 Trio Trio 3.0 3.0 3.0 TRE-812N1 Trio 6.0 2.0 2.0 TRE-812N1 TE-10N + 2x TE-561 Quadro 25 25 25 2.5 3.0 3.0 2.5 2.0 TE-10N + 2x TE-561 Quadro Quadro 3.0 3.0 2.0 (2.3) 2.0 (2.3) TE-10N + 2x TE-561 3.0 2.5 2.5 2.5 TE-10N + 2x TE-561 Quadro Quadro 3.0 2.5 2.5 2.0 (2.3) TE-10N + 2x TE-561

### Kombinationstabelle (mit Kennziffern PS der Inneneinheiten)

# Maximale Rohrlängen bei anderen Rohrleitungsquerschnitten

(Die Nennbedingungen sind grau hinterlegt)

| Flüssigkeitsleitung 6,35mm |        |                 | 9,53mm          |                  | 12,7mm |        |                  |        |
|----------------------------|--------|-----------------|-----------------|------------------|--------|--------|------------------|--------|
| Saugleitung (mm)           | 12,7mm | 15,9mm          | 19,1mm          | 12,7mm           | 15,9mm | 19,1mm | 15,9mm           | 19,1mm |
| RASC-5HVRNM1E              |        | 5m <sup>2</sup> | 5m <sup>2</sup> | 35m <sup>1</sup> | 70m    | -      | 25m <sup>3</sup> | -      |

| Flüssigkeitsleitung | 12,7mm           |         |        | 15,9mm            |                  |        |
|---------------------|------------------|---------|--------|-------------------|------------------|--------|
| Saugleitung         | 22,2mm           | 25,4m m | 28,6mm | 22,2mm            | 25,4mm           | 28,6mm |
| RAS-10HRNM1E        | 25m <sup>1</sup> | 50m     | 25m    | 25m <sup>13</sup> | 25m <sup>3</sup> | 25m ³  |

<sup>1</sup> Bei kleineren Rohrleitungsquerschnitten in der Saugleitung, kommt es zu Leistungsverlusten des Verdichters.

<sup>2</sup> Bei kleineren Rohrleitungsquerschnitten in der Flüssigkeitsleitung, kommt es zu Leistungsverlusten am E-Ventil.

<sup>3</sup> Bei größeren Rohrleitungsquerschnitten in der Flüssigkeitsleitung, muss Kältemittel nachgefüllt werden.

# Füll- und Nachfüllmengen R-410A

Ein Nachfüllen von Kältemittel ist bei kurzen Rohrstrecken nicht notwendig. Es wird zunächst die installierte Flüssigkeitsleitung berechnet. Dann der Korrekturfaktor für die Außeneinheit abgezogen. Nur bei den Inneneinheiten RPI-8.0FSN3E bzw. RPI-10.0FSN3E wird zusätzlich 1 kg

| nachgefüllt. Sollte die Nachfüllmenge ein negatives Ergebnis haben | , brauch kein Kältemittel nachgefüllt oder abgelassen werden. |
|--------------------------------------------------------------------|---------------------------------------------------------------|
|--------------------------------------------------------------------|---------------------------------------------------------------|

| Außeneinheit                                      |      | RASC-5HVRNM1E         | RASC-10HRNM1E         |
|---------------------------------------------------|------|-----------------------|-----------------------|
| Füllmenge R410A (Vorgefüllt in Außeneinheit)      | kg   | 3,1 (bis 8m)          | 5,0 (bis 7m)          |
| Nachfüllmenge                                     |      |                       |                       |
| Korrekturfaktor Flüssigkeitsleitung 1/4" (6,35mm) | kg/m | + 0,03 (kg pro Meter) | + 0,03 (kg pro Meter) |
| Korrekturfaktor Flüssigkeitsleitung 3/8" (9,53mm) | kg/m | + 0,06 (kg pro Meter) | + 0,06 (kg pro Meter) |
| Korrekturfaktor Flüssigkeitsleitung 1/2" (12,7mm) | kg/m | + 0,12 (kg pro Meter) | + 0,12 (kg pro Meter) |
| Korrekturfaktor Flüssigkeitsleitung 5/8" (15,8mm) | kg/m | + 0,19 (kg pro Meter) | + 0,19 (kg pro Meter) |
| Korrekturfaktor je nach Außeneinheit              | kg   | -0,5                  | -0,8                  |
| Korrekturfaktoren Inneneinheiten 2 bis 6 HP       | kg   | +/- 0                 | +/- 0                 |
| Korrekturfaktoren Inneneinheiten 8 bis 10 HP      | kg   |                       | 1                     |

Beispiel: RASC-10HRNM1E 20m (12,7mm) und 2x Inneneinheit RCI-5.0FSN3 mit jeweils 5m (9,53mm) bis zum Verteiler Nachfüllmenge: 20m x 0,12kg/m + 10m x 0,06kg/m - 0,8kg (Korrekturfaktor) = 2,4kg + 0,6kg - 0,8kg = **2,2 kg** 

# DIP-Schalter Außeneinheiten RASC-5~10H(V)RNM1E

Adressierung (Kältekreislaufnummern)

DIP-Schalter **DSW4** (10er Stelle) Drehschalter **RSW1** (1er Stelle)

Bsp.: DSW4 Pin 1 auf ON und RSW1 auf 2 => Kältekreislauf 12

DSW4/RSW1: Einstellung des Kühlkreislaufs Bei Verwendung von H-Link muss die Nummer des Kühlkreislaufs eingestellt werden.

|                                        | Einstellposi-<br>tion |                                          | Einstellpo-<br>sition |
|----------------------------------------|-----------------------|------------------------------------------|-----------------------|
| Einstellung<br>für die<br>Zehnerstelle | ON<br>1 2 3 4 5 6     | Einstellung<br>für der letzten<br>Stelle |                       |
|                                        | DSW4                  |                                          | RSW1                  |

DSW1: Testlauf

| Funktion                  | Einstellposi-<br>tion |
|---------------------------|-----------------------|
| Werkseitige Einstellung   | ON<br>1 2 3 4         |
| Testlauf für Kühlbetrieb  | ON<br>1 2 3 4         |
| Testlauf für Heizbetrieb  | ON<br>1 2 3 4         |
| Kompressorzwangsstopp (1) | ON<br>1 2 3 4         |

### DSW2

| Werksseitig<br>(5-30 m)             | ON<br>1 2 3 4 5 6 | -                                                                                             |
|-------------------------------------|-------------------|-----------------------------------------------------------------------------------------------|
| Leitungslänge<br>(0~5 m)            | ON<br>1 2 3 4 5 6 | Die ursprüngliche Öffnung<br>des Expansionsventils wird<br>entsprechend der Leitung geändert. |
| Leitungslängen<br>(über 30 m)       | ON<br>1 2 3 4 5 6 | Die ursprüngliche Öffnung<br>des Expansionsventils wird<br>entsprechend der Leitung geändert. |
| Einstellung<br>Funktionsauswahl     | ON<br>1 2 3 4 5 6 | Funktionsauswahl durch PSW eingestellt.                                                       |
| Auswahl externer<br>Eingang/Ausgang | ON<br>1 2 3 4 5 6 | Auswahl externer Eingang/<br>Ausgang durch PSW eingestellt.                                   |

DSW3

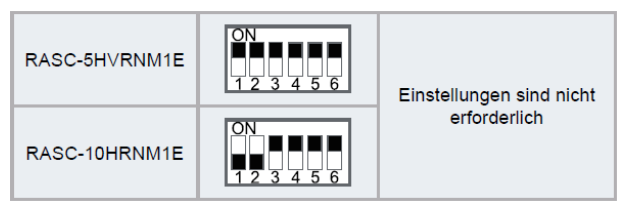

#### \*\*\* Schwarz ist die Schalterstellung \*\*\*

### DSW 1

Stellen Sie Pin 1 hoch um den Testlauf Kühlen zu aktivieren.

Beim Testlauf Heizen wird zunächst Pin 2 und danach Pin 1 hochgestellt.

Nach dem Testlauf unbedingt die Schalter zurücksetzen.

Pin 4 sperrt den Verdichter.

### DSW2

Stellen Sie Pin 1 auf On, wenn die Rohrlänge kleiner 5m ist.

Stellen Sie Pin 2 auf On, wenn die Rohrlänge größer 30m ist.

Zum Einstellen der optionalen Funktionen stellen Sie Pin 5 auf On.

Zum Einstellen der Ein- Ausgangssignale stellen Sie Pin 6 auf On.

### DSW3

Leistungseinstellung niemals verstellen sondern nur prüfen.

# DIP-Schalter Außeneinheiten RASC-5~10H(V)RNM1E

### DSW 5

Versorgungsspannung für den H-Link Bei Anschluss von mehr als einer Außeneinheit in einem H-Link, darf nur bei einem Gerät Pin 1 auf On sein. Bei allen weiteren Geräten muss Pin 1 auf Off gestellt sein

### DSW6 Simultanbetrieb und Spannung

Dieser Schalter brauch normal <u>nicht</u> <u>verstellt</u> werden.

#### PIN 2 Nicht verstellen !!!

PIN 1 Nur falls alle Inneneinheiten in einem Raum sind und die Außeneinheit erst dann

anspringen soll wenn ach alle Inneneinheiten anfordern, soll Pin 1 von DSW 6 auf OFF gestellt werden. In diesem Fall brauch die Fernbedienung auch nur an einer Inneneinheit angeschlossen werden. Die anderen laufen automatisch mit.

### Weitere Schalter

#### PCB3 (Nur f ür RASC-10HP)

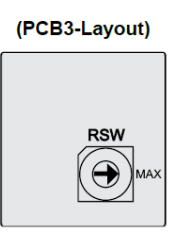

#### **RSW: Nicht verwendet.**

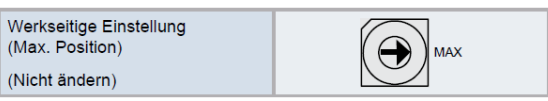

#### DSW VFD: Nicht verwendet.

| Werkseitige Einstellung |  |
|-------------------------|--|
| (Nicht ändern)          |  |

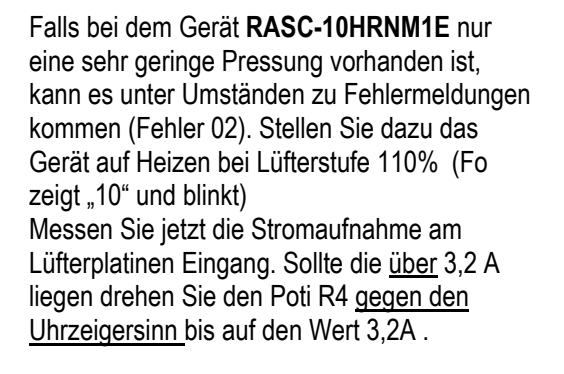

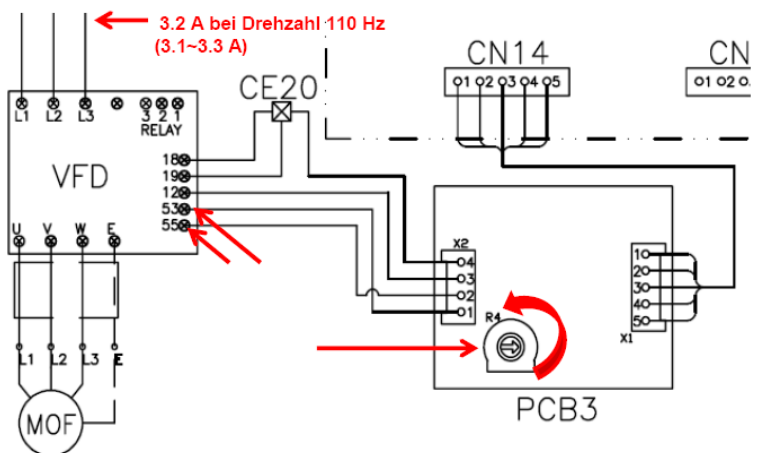

DSW5: Übertragungseinstellung des Endklemmenwiderstands

| Funktion                | Einstellposi-<br>tion |  |
|-------------------------|-----------------------|--|
| Werkseitige Einstellung | ON<br>1 2             |  |
| Abbruch                 | ON<br>1 2             |  |

#### DSW6

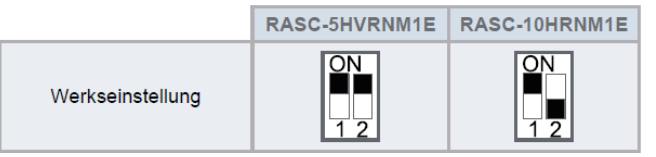

VFD (Variabler Frequenzantrieb) (Nur f
ür RASC-10HP)

(VFD-Layout)

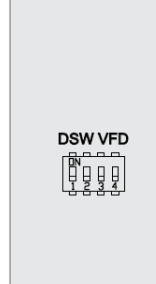

# Optionale Funktionen Außeneinheiten RASC-5~10H(V)RNM1E

Es können auch optionale Funktionen über die Platine der Außeneinheit eingestellt werden. Dazu muss die Außeneinheit an Spannung angeschlossen und das Gerät ausgeschaltet sein. Stellen Sie zunächst Pin 4 von DSW1 auf On. Danach Pin 5 von DSW2 auf On. Folgende Anzeige erscheint.

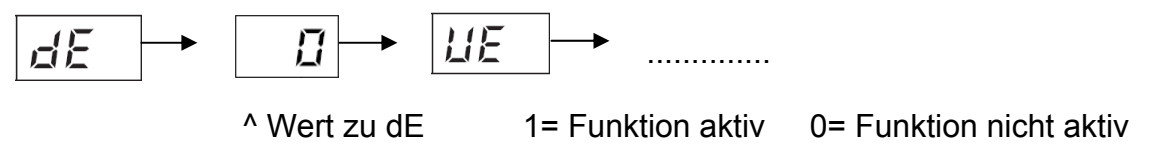

Durch wiederholtes drücken der Taste PSW2 wechselt die Anzeige zu der jeweiligen Funktion. Die Zahl die als nächstes erscheint ist der dazugehörige Wert. Durch drücken der Taste PSW1 wechselt der Wert der Funktion. 1= aktiv 0= nicht aktiv. Zum Speichern der Parameter brauchen nur die beiden DIP-Schalter zurückgesetzt werden. Stellen Sie dazu Pin 5 von DSW2 auf Off. Danach Pin 4 von DSW1 auf Off.

Die wichtigsten Funktionen sind:

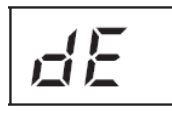

Leistungsbegrenzung der Außeneinheit. Sollte die Anlagenleistung zu stark ansteigen, wird Sie automatisch reduziert. Zusätzlich kann über Eingangssignale die Leistung gedrosselt werden. (50~75~100%)

Während der Abtauphase arbeiten die Innenlüfter auf kleiner Drehzahl.

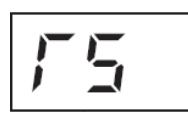

Geräuscharmer Betrieb. Die Betriebsfrequenz ist kleiner als normal.

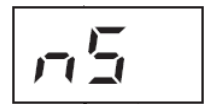

Geräuscharmer Nachtbetrieb. Die Betriebsfrequenz wird bei kühlen Außenlufttemperaturen (Nacht) automatisch abgesenkt.

Alternatives Abtauprogramm.

Schutzfunktion 1 vor zu tiefen Ausblastemperaturen der Inneneinheit im Kühlmodus. Bei Ausblastemperaturen von unter 8°C, versucht die Außeneinheit die Verdampfungstemperatur anzuheben.

Schutzfunktion 2 vor zu tiefen Ausblastemperaturen der Inneneinheit im Kühlmodus. Bei Ausblastemperaturen von unter 10°C, wird der Verdichter ausgeschaltet.

# Optionale Ein- und Ausgangssignale RASC-5~10H(V)RNM1E

Über die Platine der Außeneinheit können einfach Ein- und Ausgangssignale übertragen werden. Der optionale Stecker PCC-1A braucht nur auf der Platine eingesteckt werden.

**Eingangssignale** werden durch Schließen eines Kontaktes übermittelt. Dieser Kontakt muss potenzialfrei sein. Der Schaltkontakt muss in unmittelbarer Nähe der Außeneinheit sein. (bis zu 50m bei Verwendung einer abgeschirmten Leitung 2x 0,75mm<sup>2</sup>)

#### 6.4.1. VERFÜGBARE PORTS.

Das System besitzt folgende Eingangs- und Ausgangsports.

| An | ze | iae |
|----|----|-----|
|    |    |     |

| Beschr<br>bung | ei- | Einstellung des Ports auf<br>der Innengeräte-PCB | Bemerkungen             | Auslass |
|----------------|-----|--------------------------------------------------|-------------------------|---------|
|                | i l | 1-2 von CN1                                      | 1 0 0 0<br>2 0 0<br>3 0 | Kontakt |
| ge             | ιŽ  | 2-3 von CN1                                      |                         | Kontakt |
| Eingän         | Εı  | 1-2 von CN2                                      | 1 0 0 0<br>2 0 0<br>3 0 | Kontakt |
| nge            | 01  | 1-2 von CN7                                      | 1 0 X<br>2 0<br>3 0     | 12 V GS |
| Ausgä          | 02  | 1-3 von CN7                                      | 1 0 X<br>2 0<br>3 0     | 12 V GS |

Das **Ausgangssignal** beträgt 12V (DC). Damit das Signal genutzt werden kann, muss in unmittelbarer Nähe zur Außeneinheit ein Hilfsrelais installiert werden (bis zu 50m bei Verwendung einer abgeschirmten Leitung 2x 0,75mm<sup>2</sup>)

Das Relais selbst, muss für eine Spannungsversorgung von 12V DC geeignet sein. Die Leistungsaufnahme darf 75mA nicht überschreiten (Platinen-Relais). Pin 1 ist der + Kontakt

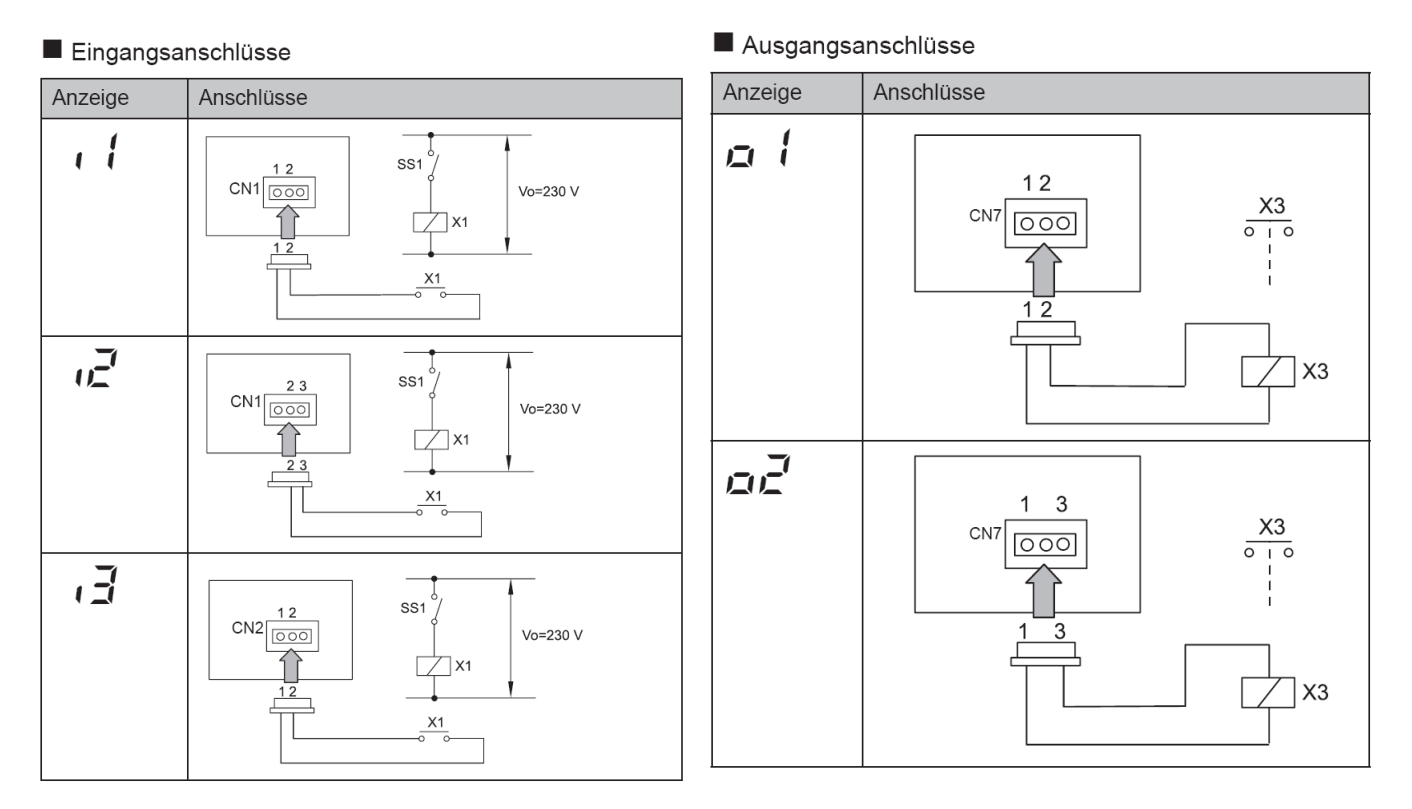

Die Pin-Belegung gilt für die entsprechenden Kontakt Nummer. z.B. i3 . = CN2 1-2. Jedem Kontakt kann eine spezielle Funktion zugeordnet werden.

Kabelfarben des Steckers PCC-1A Weiß = 1 Schwarz = 2 Rot = 3

# Optionale Ein- und Ausgangssignale RASC-5~10H(V)RNM1E

Um die Ein- oder Ausgangsignale zu programmieren, muss die Außeneinheit an Spannung angeschlossen und das Gerät ausgeschaltet sein.

Stellen Sie zunächst Pin 4 von DSW1 auf On. Danach Pin 6 von DSW2 auf On. Folgende Anzeige erscheint.

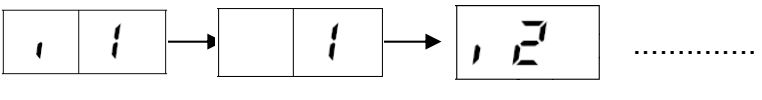

^ Wert zu i1

Durch wiederholtes drücken der Taste PSW2 wechselt die Anzeige zu der jeweiligen Funktion. Die Zahl die als nächstes erscheint ist der dazugehörige Wert. Durch drücken der Taste PSW1 wechselt der eingestellte Wert der Funktion.

Zum Speichern der Parameter brauchen nur die beiden DIP-Schalter zurückgesetzt werden. Stellen sie dazu Pin 6 von DSW2 auf Off. Danach Pin 4 von DSW1 auf Off.

#### Eingangssignale

| Nummer | Funktion                  | Beschreibung                                                                                                    |
|--------|---------------------------|----------------------------------------------------------------------------------------------------|
| 01     | Heizbetrieb               | Gerät wird im Heizbetrieb fixiert. Werkseinstellung bei I1 (CN1 1-2)                                                                                       |
| 02     | Kühlbetrieb               | Gerät wird im Kühlbetrieb fixiert. Werkseinstellung bei I2 (CN1 2-3)                                                                                       |
| 03     | Lastabwurf                | Der Verdichter der Außeneinheit wird abgeschaltet. Die Innengeräte laufen<br>im Lüfterbetrieb weiter Werkseinstellung bei I3 (CN2 1-2)                     |
| 04     | Not Stopp                 | Der Verdichter der Außeneinheit wird abgeschaltet. Alle Innengeräte Lüfter schalten ebenfalls ab. (!!! Der Luftaustrittsflügel schließt nicht automatisch) |
| 05     | Leistungsregelung 50%     | Die Leistungsaufnahme der Außeneinheit wird auf 50% der Nennleistung begrenzt. Aktivieren Sie zusätzlich auch die optionale Funktion dE => 01              |
| 06     | Leistungsregelung<br>75%  | Die Leistungsaufnahme der Außeneinheit wird auf 75% der Nennleistung begrenzt. Aktivieren Sie zusätzlich auch die optionale Funktion dE => 01              |
| 07     | Leistungsregelung<br>100% | Die Leistungsaufnahme der Außeneinheit wird auf 100% der Nennleistung begrenzt. Aktivieren Sie zusätzlich auch die optionale Funktion dE => 01             |

#### Ausgangssignale

| Nummer | Funktion         | Beschreibung                                                    |
|--------|------------------|-----------------------------------------------------------------|
| 01     | Betriebssignal   | Meldung: Gerät eingeschaltet. Werkseinstellung bei o1 (CN7 1-2) |
| 02     | Alarmsignal      | Meldung einer Störung. Werkseinstellung bei o2 (CN7 1-3)        |
| 03     | Verdichter aktiv | Meldung dass der Verdichter gerade aktiv ist.                   |
| 04     | Abtausignal      | Meldung dass die Abtaufunktion gerade aktiv ist.                |

#### 6.4.1. VERFÜGBARE PORTS.

Das System besitzt folgende Eingangs- und Ausgangsports.

| Anz | zeige |
|-----|-------|

| Beschr<br>bung | ei- | Einstellung des Ports auf<br>der Innengeräte-PCB | Bemerkungen            | Auslass |
|----------------|-----|--------------------------------------------------|------------------------|---------|
|                | e l | 1-2 von CN1                                      | 1 0 0 0<br>2 3 0       | Kontakt |
| e              | ιŻ  | 2-3 von CN1                                      |                        | Kontakt |
| Eingän         | Εı  | 1-2 von CN2                                      | 1 0 0 0<br>2 00<br>3 0 | Kontakt |
| agu            | οl  | 1-2 von CN7                                      | 1 0 X<br>2 0<br>3 0    | 12 V GS |
| Ausgäl         | 02  | 1-3 von CN7                                      | 1 0 X<br>2 0<br>3 0    | 12 V GS |

# Datenabfrage an Außeneinheiten Utopia RASC-5~10H(V)RNM1E

Die 7 Segment-Anzeige ist normal dunkel. Nur einige LEDs sollten leuchten oder Flackern. Falls Sie blinkt wird ein Fehler angezeigt. Sollte die Anlage ohne Fehlermeldung nicht anspringen prüfen Sie den Stillstandsgrund in der Datenabfrage => d1 (bzw. dA, dB...) **P-Meldungen** sind im Normalen Betrieb keine Fehleranzeige sondern zeigen einen Regelforgang der Außeneinheit an. (siehe separate Liste)

Datenabfrage Ein- oder Ausschalten: Drücken Sie die PSW2 Taste für 3 Sekunden. Wechsel zur nächsten Anzeige: Vorwärts PSW2 und Rückwärts PSW3 kurz drücken.

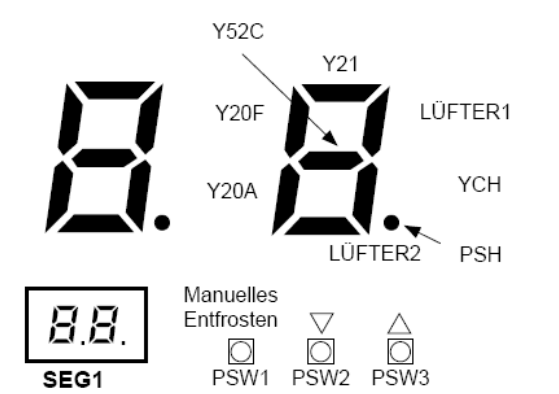

- Drücken Sie den Schalter PSW2 zum Prüfstart länger als 3 Sekunden.
- Drücken Sie zum Fortsetzen der Prüfung den Schalter PSW2.
- Um zum vorherigen Punkt zurückzukehren, drücken Sie PSW3.
- Drücken Sie zum Abbruch der Prüfung die Taste PSW2 länger als 3 Sekunden.

| Floment                                                             | Element |      | Anzeigedaten |                                                                         |                                                                                   |  |
|---------------------------------------------------------------------|---------|------|--------------|-------------------------------------------------------------------------|-----------------------------------------------------------------------------------|--|
| Element                                                             | Prüfnr. | Anz. | Anz.         |                                                                         | Inhalt                                                                            |  |
| Ausgangszustand des Außen-Mikro-<br>computers                       | 01      | 50   | 5            | Anzeige erfolgt nur für die Se<br>dung entsprechenden. (Sieh            | egmente, die dem Gerät in der Abbil-<br>e obige Abbildung)                        |  |
| Betriebsleistung des Innengeräts                                    | 02      | ٥P   | 11           | 00~199<br>Wenn die Leistung 100 übers<br>Ziffern (Wert / 8 = PS)        | steigt, dann blinken die letzten beiden                                           |  |
| Inverter-Frequenz am<br>Kompressor                                  | 03      | Н (  | 74           | 0~115 (Hz)<br>Bei Frequenz über 100Hz bli                               | ken die letzten beiden Ziffern                                                    |  |
| Angeforderte-Frequenz an<br>Kompressor                              | 04      | НZ   | 74           | 0~115 (Hz)<br>Bei Frequenz über 100Hz bli                               | inken die letzten beiden Ziffern                                                  |  |
| Luftdurchsatz                                                       | 05      | Fo   | 80           | 00~100 (%)<br>Wenn der Luftdurchsatz 100                                | % beträgt, blinkt "♫♫".                                                           |  |
| Außengerät-Expansionsventilöffnung                                  | 06      | Eο   | 30           | 00~100 (%)<br>Wenn die Öffnung des Expa                                 | nsionsventil 100% ist, dann blinkt "🖽 🖉"                                          |  |
| Temp. am oberen Teil des Kompressors                                | 07      | Гd   | 02           | 00~142 (°C)<br>Wenn die Temperatur 100°C<br>beiden Ziffern              | übersteigt, dann blinken die letzten                                              |  |
| Verdampfungstemperatur im Heizbetrieb                               | 08      | ΓE   | -12          | -19~80ºC (Temperatur am                                                 | WT Außeneinheit)                                                                  |  |
| Temperatur Raumluft                                                 | 09      | Fo.  | -3           | -19~80°C                                                                |                                                                                   |  |
| Inverter PCB Temperatur                                             | 10      | ΓF   | 20           | Interne temperatur der PCI                                              | В                                                                                 |  |
| Information der Steuer-PCB                                          | 11      | B    | 12           | Interne Information der PCB                                             |                                                                                   |  |
| Sekundärstrom des Inverters                                         | 12      | R2   | 20           | 00~199 (A)<br>Wenn der Strom 100 überste<br>Ziffern                     | eigt, dann blinken die letzten beiden                                             |  |
| Innengeräteadresse                                                  | 13      | лЯ   | 00           | 00~63                                                                   | Boi Zwoifach /Droifach Miorfach                                                   |  |
| Expansionsventilöffnung des Innen-<br>geräts                        | 14      | ER   | 20           | 00∼100 (%)<br>Wenn die Öffnung 100%<br>übersteigt. " <b>ଯଘ</b> " blinkt | Geräten wird die Information des 2<br>bis 4.<br>Innengeräts wiederholt angezeigt. |  |
| Temperatur der Flüssigkeitsleitung des<br>Innengeräts (Frostschutz) | 15      | LR   | 05           | -19~127 (°C)                                                            | Das rechte Zeichen der Anzeige stellt<br>die Innengeräte-Einstellnummer dar.      |  |
| Innengerät Einlasslufttemperatur                                    | 16      | -,Я  | 28           | -19~127 (°C)                                                            | Einzel: A                                                                         |  |
| Ausströmtemperatur des Innengeräts.                                 | 17      | ъR   | 20           | -19~127 (°C)                                                            | Doppelt: A, b<br>Dreifach: A. b. c                                                |  |
| Innengerät Stillstandsgrund                                         | 18      | dR   | 05           | (Siehe Tabelle auf nächster<br>Seite)                                   | Vierfach: A, b, c, d                                                              |  |

# Datenabfrage an Außeneinheiten Utopia RASC-5~10H(V)RNM1E

#### Zusatztabellen zur Datenabfrage dA bzw. d1 Inhalt

|--|

18

| 00  | Betrieb AUS, Strom AUS                                                                                                    | 19 | Andere Ursachen für Wiederholung      |
|-----|----------------------------------------------------------------------------------------------------|----|---------------------------------------|
| 01  | Thermo-OFF                                                                                                    | 21 | Erzwungener Thermo-AUS                |
| 02  | Alarm                                                                                                    | 22 | Außenwarmstartsteuerung               |
| 0 3 | Frostschutz, Überhitzungsschutz                                                                                                    |    |                                       |
| 85  | Kurzzeitiger Stromausfall im Außengerät                                                                                                    | 24 | Thermo-AUS wahrend Energiesparbetrieb |
| 05  | Kurzzeitiger Stromausfall im Innengerät                                                                                                    | 25 | Wiederholung wegen Hochdruckabfall    |
| рη  | Unterbrechung des Heizbetriebs aufgrund hoher Außen-                                                                                                    | 28 | Temperaturanstieg der Kühlauslassluft |
| 07  |                                                                                                    | 33 | Erzwungener Thermo-AUS                |
| 11  | Aniorderung mermo OFF                                                                                                    |    | -                                     |
| 13  | Erneut versuchen zur Vermeidung der Pd-Erhöhung                                                                                                    | 34 | Erzwungener Thermo-AUS                |
| 15  | Wiederholung Vakuum-/ Abgastemperaturanstieg                                                                                                    | 35 | Neuversuch durch anormale Betriebsart |
| 15  | Wiederholung wegen Abfall der Abgashitze                                                                                                    |    |                                       |
| ריו | IPM Fehler Wiederholen, Kurzzeitiger Inverter-Überstrom<br>Wiederholen, Elektrothermische Aktivierung Wiederholen,<br>Fehlerstrom Inverter-Sensor Wiederholen |    |                                       |

### Zusatztabellen zur Datenabfrage iT

Neuversuch durch Inverterspannungsabfall

Neuversuch durch Inverterüber spannung Neuversuch durch Inverter-Übertragungsanomalie

|      |                                                                                                    | Stillstands-                         | Bemerkungen                |           |  |
|------|----------------------------------------------------------------------------------------------------|--------------------------------------|----------------------------|-----------|--|
| Code | Ursache                                                                                                    | grund für<br>entsprechendes<br>Gerät | Anzeige beim<br>Neuversuch | Alarmcode |  |
| t    | Automatischer Stopp des Transistormoduls<br>(DIP-IPM-Fehler)<br>(Überstrom, Unterstrom, Temperaturanstieg) | ריו                                  | PT                         | 53        |  |
| 2    | Kurzzeitiger Überstrom                                                                                     | רו                                   | PT                         | 48        |  |
| З    | Störung Thermistor des Inverterlüfters                                                                     | רו                                   | PT                         | 54        |  |
| ч    | Elektronische Thermo-Aktivierung (Inverter-Überstrom)                                                      | רי                                   | PT                         | 48        |  |
| 5    | Inverter-Spannungsabfall (Unterspannung)                                                                   | 18                                   | PB                         | 05        |  |
| 5    | Überspannung                                                                                               | 18                                   | PB                         | 05        |  |
| 7    | Anormale Inverter-Übertragung                                                                              | 18                                   | -                          | -         |  |
| 8    | Fehlerhafter Strom erkannt                                                                                 | 17                                   | PI                         | 51        |  |
| 9    | Kurzzeitiger Stromausfall erkannt                                                                          | 18                                   | -                          | -         |  |
| 11   | Rücksetzung des Mikrocomputers für den Inverter                                                            | 18                                   | -                          | -         |  |
| 12   | Erdungsfehlererkennung vom Kompressor (nur bei Start)                                                      | רי                                   | PI                         | 53        |  |
| 13   | Anomalie der Phasenerkennung                                                                               | 18                                   | PB                         | -         |  |
| 14   | Inverter außer Betrieb                                                                                     | 18                                   | -                          | 55        |  |
| 15   | Inverter außer Betrieb                                                                                     | 18                                   | -                          | 55        |  |
| 15   | Inverter außer Betrieb                                                                                     | 18                                   | -                          | 55        |  |
| רי   | Kommunikationsstörung                                                                                      | 18                                   | -                          | 55        |  |
| 18   | Aktivierung der Schutzgerät (PSH)                                                                          | -                                    | -                          | 82        |  |
| 19   | Anomalie der Schutzerkennungsvorrichtung                                                                   | -                                    | -                          | 38        |  |
| 20   | Frühe Rückschlagsschutzvorrichtung                                                                         | 18                                   | Рſ                         | 53        |  |
| 21   | Ausstiegs-Erkennung                                                                                        | 17                                   | -                          | 3 (       |  |

# Datenabfrage an Außeneinheiten Utopia RASC-5~10H(V)RNM1E

#### Tabelle der Leistungscodes des Innengeräts

| Code | Äquivalente Pferdestärke | Code | Äquivalente Pferdestärke | Code | Äquivalente Pferdestärke |
|------|--------------------------|------|--------------------------|------|--------------------------|
| 06   | 0,8                      | 14   | 2,0                      | Ч0   | 5,0                      |
| 08   | 1,0                      | 15   | 2,3                      | 48   | 6,0                      |
| 10   | 1,3                      | (8   | 2,5                      | 54   | 8,0                      |
| 11   | 1,5                      | 22   | 3,0                      | 80   | 10,0                     |
| 13   | 1,8                      | 32   | 4,0                      |      |                          |

**P-Meldungen** der Außeneinheit sind im Normalen Betrieb keine Fehleranzeige sondern zeigen einen Regelforgang an.

| Code | Schutzsteuerung                                     | Auslösebedingung                                                                                                    | Bemerkungen                                                                                                    |
|------|-----------------------------------------------------|----------------------------------------------------------------------------------------------------|----------------------------------------------------------------------------------------------------|
| PD   | Niederdruckverhältnissteuerung beim<br>Kühlbetrieb  | Kompressionsverhältnis ε < 2,2<br>=> Frequenzanstieg                                                                               | $\epsilon = (Pd+0,1)/(Ps+0,1)$                                                                                      |
| P 1  | Hochdruckverhältnissteuerung beim<br>Heizbetrieb    | Kompressionsverhältnis ε > 7,5<br>=> Frequenzabfall                                                                                | $\epsilon = (Pd+0,1)/(Ps+0,1)$                                                                                      |
| P2   | Hochdruckanstiegsschutz                             | Hochdruckschalter für Steuerung aktiviert<br>=> Frequenzabfall                                                                     |                                                                                                    |
| ΡЗ   | Überstromschutz                                     | Inverterausgangsstrom > (*1)A<br>=> Frequenzabfall                                                                                 |                                                                                                    |
| PЧ   | Schutz vor Temperaturanstieg für<br>dipIPM oder IPM | Kühlrippentemperatur des Wechselrichters<br>RASC-5HVRNM1E > 80 °C<br>RASC-10HRNM1E > 100 °C<br>=> Frequenzabfall                   |                                                                                                    |
| PS   | Abgastemperatur-Anstiegsschutz                      | Temperatur auf dem Kompressoroberteil ist hoch<br>=> Frequenzabfall<br>Temperatur am Kompressoroberteil > 107 °C<br>=> zeigt P5 an |                                                                                                    |
| PБ   | Frostschutz                                         | TL ≤ 2 °C über 3 Minuten => Frequenzabfall                                                                                         | TL: Temperatur des<br>Flüssigkeitsrohrs des<br>Innengeräts                                                          |
| P٩   | Erkennung unsymmetrischer<br>Stromquelle            | Wechselrichterausgangsstrom > 13A (380A)<br>=> Frequenzabfall                                                                      |                                                                                                    |
| PR   | Steuerung des geforderten<br>Betriebsstroms         | Inverterausgangsstrom > (*2) A<br>=> Frequenzabfall                                                                                | Bei Anforderungssteuerungs-<br>Einstellung                                                                          |
| РЬ   | Schutz gegen Niederdruckabfall                      | Niederdruckschalter für Steuerung aktiviert.<br>=> Frequenzabfall                                                                  |                                                                                                    |
| PE   | Schutz vor kaltem Luftzug                           | TO ≤ 10 °C und $\epsilon$ ≥ 2,6 => Frequenzabfall                                                                                  | ε = (Pd+0,1)/(Ps+0,1)<br>TO: Auslasstemperatur des<br>Innengeräts                                                   |
| РП   | Wiederholung Inverter                               | Automatischer Stillstand des Transistormoduls,<br>elektrothermische Aktivierung oder fehlerhafter<br>Stromsensor                   | Bei mehr als 3 Aktivierungen<br>in 30 Minuten werden die<br>Alarmmeldungen "48", "51",<br>"53" oder "54" angezeigt. |
| P8   | Wiederholung Inverter                               | Ungenügende/extreme Spannung am<br>Wechselrichterstromkreis oder CB-Kondensatorbauteil                                             | Bei 3 Aktivierungen in<br>30 Minuten wird der Alarm<br>"06" oder "55" angezeigt.                                    |

(\*1)

| Hauptstromversorgung | 1~ 230 V<br>50Hz | 3N~ 400 V<br>50Hz |  |
|----------------------|------------------|-------------------|--|
| P\$                  | 5                | 10                |  |
| Strom (A)            | 24,0             | 20,0              |  |

(\*2)

|       | PS                             | 3N~ 400 V<br>50Hz | 1~ 230 V<br>50Hz |
|-------|--------------------------------|-------------------|------------------|
|       | Einstellung für<br>Anforderung | 10                | 5                |
|       | 100%                           | 11,0              | 17,0             |
| Strom | 75%                            | 8,0               | 13,0             |
| (~)   | 50%                            | 5,0               | 8,5              |

# SET FREE Serie RAS-4~6FS(V)N(Y)2E (Mini Set Free)

### **Besonderheiten:**

Kompakte Bauform - Horizontaler Luftaustritt - Anschließbare Kombinationen von 50~130% der Nennleistung - Es könen Inneneinheiten von 0.8~6 PS angeschlossen werden. Es ist möglich die 0.8PS Inneneinheiten auf 0.6PS Sonderbetrieb zu stellen.

|                                                    | RAS-4FSVN2E        | RAS-5FSVN2E         | RAS-4FSNY2E        | RAS-5FSNY2E         | RAS-6FSNY2E          |
|----------------------------------------------------|--------------------|---------------------|--------------------|---------------------|----------------------|
| Anzahl Inneneinheiten<br>min.~max. (eingeschränkt) | 1~6 ( <b>7~8</b> ) | 1~8 ( <b>9~10</b> ) | 1~6 ( <b>7~8</b> ) | 1~8 ( <b>9~10</b> ) | 1~9 ( <b>10~12</b> ) |

(eingeschränkt): Sollte an dem Außengerät die Anzahl der Inneneinheiten den eingeschränkten Bereich erreichen, dürfen folgende Parameter nicht überschritten werden.

-Die maximale Rohrlänge verkürzt sich je weiterer Inneneinheit um 12m. - Installieren Sie bis zu 2 Vorverteiler mit ähnlich langen Rohrsträngen und Leistungsaufteilungen.

- Nutzen Sie Sammelverteiler um die Inneneinheiten anzuschließen. - Die Position der größten Inneneinheiten sollte am Ende des Stranges liegen.

- Die maximale Rohrlänge zwischen Verteiler und Inneneinheit darf 5m nicht überschreiten. - Reduzieren Sie alle Höhendifferenzen (Innen.-Außen. / Innen.-Innen. / Innen.-Abzweig) soweit wie möglich.

# Kältemittelleitungen

#### Länge der Kältemittelleitungen

Die Abbildung zeigt das Beispiel einer Kombination von 4 Innengeräten mit einem Außengerät. Die Kältemittelrohre sind als Einzellinie dargestellt. Bei der Installation werden auch Flüssigkeitsrohre und Gasrohre benötigt.

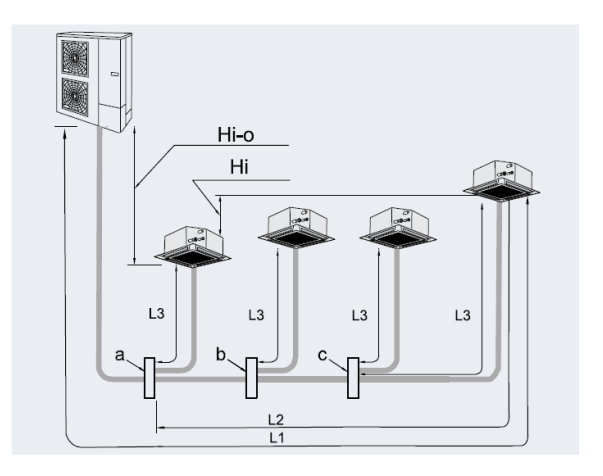

|                                                                                                   |           |                                                                 |  | (4-6) PS       |
|---------------------------------------------------------------------------------------------------|-----------|-----------------------------------------------------------------|--|----------------|
| Abstand zwischen dem<br>Außengerät und dem<br>am weitesten entfernten<br>Innengerät (L1)          |           | sächliche Länge                                                 |  | ≤ 75           |
|                                                                                                   |           | Entsprechende Länge                                             |  | ≤ 95           |
| Maximaler Abstand zwischen dem ersten Multikit und dem<br>am weitesten entfernten Innengerät (L2) |           |                                                                 |  | ≤ 40           |
| Maximaler<br>Höhenunterschied                                                                     | We<br>das | Wenn das Außengerät höher als<br>das Innengerät angebracht ist  |  | ≤ 30           |
| Zwischen Außengerät<br>und Innengerät (Hi-0)                                                      | We<br>das | Wenn das Außengerät tiefer als<br>das Innengerät angebracht ist |  | ≤ 30           |
| Maximaler Höhenunterschied zwischen den einzelnen<br>Innengeräten (Hi)                            |           |                                                                 |  | ≤ 15           |
|                                                                                                   |           |                                                                 |  | ≤ 125 (4 PS)   |
| Gesamtieitungslange (L1+L3+L3+L3) (^)                                                             |           |                                                                 |  | ≤ 135 (5,6 PS) |
|                                                                                                   |           | Or much all                                                     |  |                |
| Wahl je Multikit                                                                                  |           | Symbol                                                          |  | а, р, с        |
|                                                                                                   |           | Multikit                                                        |  | E-102SN        |

(m)

#### Rohrdurchmesser

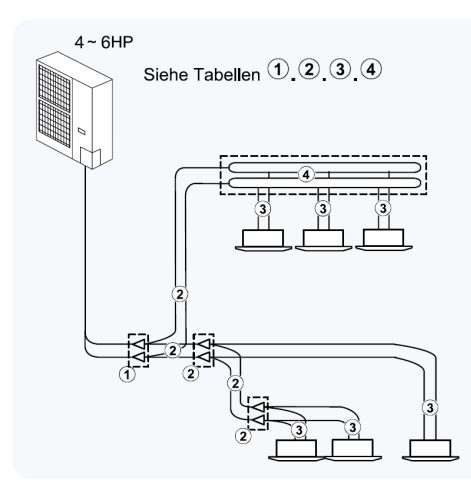

Tabelle ④

| Multikit-Modell  |                  |  |  |  |
|------------------|------------------|--|--|--|
| 2~4 Abzweigungen | 2~8 Abzweigungen |  |  |  |
| MH-84AN          | MH-108AN         |  |  |  |

Außengerät ~ Erstes Multikit. Tabelle ①

| Außengerät           | Leitungsdurch | Leitungsdurchmesser (Ø mm) |          |  |
|----------------------|---------------|----------------------------|----------|--|
|                      | Gas           | Flüssigkeit                | martikit |  |
| RAS-4/5/6FS(V)N(Y)2E | 15,88         | 9,53                       | E-102SN2 |  |

(\*): Die Länge von L3 darf höchstens 10 m betragen.

INWEIS

#### Erstes Multikit ~ Letzte Abzweigung. Tabelle 2

| Gesamtleistung der   | Leitungsdurch | Multikit    |          |
|----------------------|---------------|-------------|----------|
| Innengeräte          | Gas           | Flüssigkeit | Wattikit |
| <u>&lt;</u> 2,3 PS   | 12,7          | 6,35        | E-102SN2 |
| 2,3 <u>&lt;</u> PS<7 | 15,88         | 9,53        | E-102SN2 |

#### Multikit ~ Innengerät. Tabelle ③

| Innengerät-Leistung | Leitungsdurch | Max. Länge der |                     |
|---------------------|---------------|----------------|---------------------|
| (PS)                | Gas           | Flüssigkeit    | Flüssigkeitsleitung |
| 0,8 bis 1,5         | 12,70         | 6,35*          | 10 m                |
| 2,0                 | 15,88         | 6,35*          | 10 m                |
| 2,5 bis 6,0         | 15,88         | 9,53           | 10 m                |

\*: Der Rohrdurchmesser muss der Größe des Rohranschlusses am Innengerät entsprechen. 96 Das Hitachi 1x1 v6\_07.2014

# SET FREE Serie RAS-4~6FS(V)N(Y)2E (Mini Set Free)

## Kältemittelverteiler

Installieren Sie Abzweige niemals mit einem Abgang nach oben oder unten.

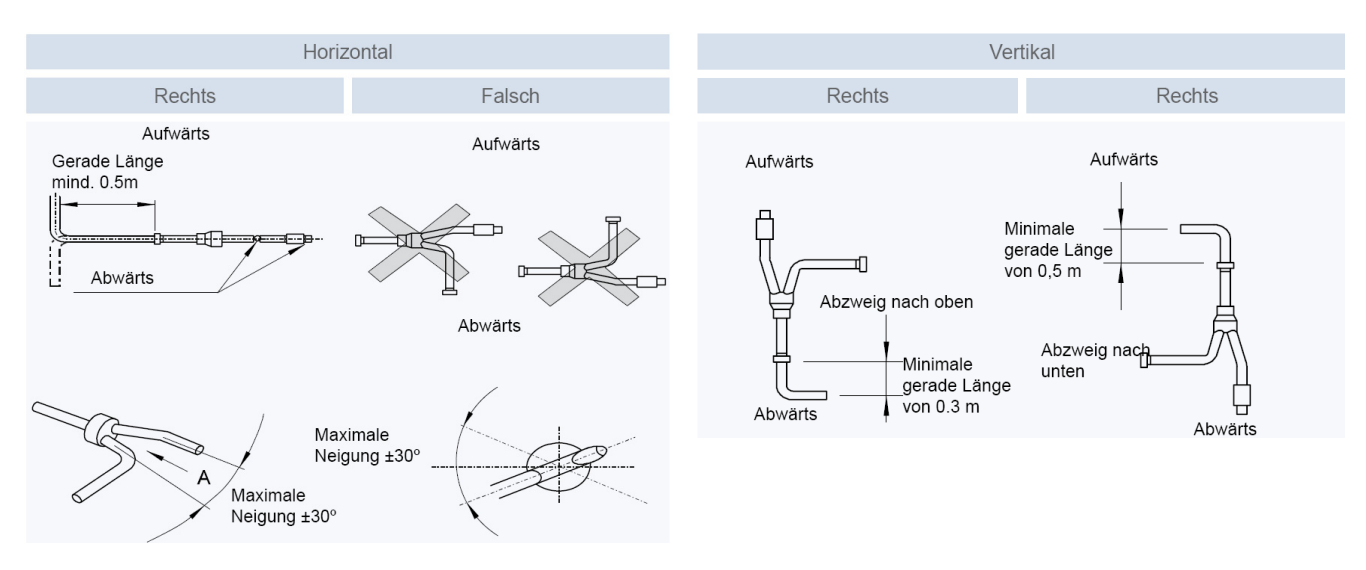

# Füll- und Nachfüllmengen R-410A

#### Set Free RAS-4~6FS(V)N(Y)2E

Die Nachfüllmenge wird **nur** über die installierte **Flüssigkeitsleitung** ermittelt. Die Inneneinheiten werden nicht berücksichtigt.

| Vorfüllung Außeneinheit: RAS-4~6FS(V)N(Y)2E: | <b>3,6</b> kg |
|----------------------------------------------|---------------|
| 9,53 mm =>m x 0,05 kg/m =                    | kg            |
| 6,35 mm =>m x 0,02 kg/m =                    | kg            |
| Summe (Nachfüllmenge R410A) :                | kg            |
| Gesamte Füllmenge R410A:                     | kg            |

# DIP-Schalter RAS-4~6FS(V)N(Y)2E

#### **DSW 1** Testlauf

Stellen Sie Pin 1 hoch um den Testlauf Kühlen zu aktivieren.

Beim Testlauf Heizen wird zunächst Pin 2 und danach Pin 1 hochgestellt.

Nach dem Testlauf unbedingt die Schalter zurücksetzen.

Pin 4 sperrt den Verdichter.

| DSW1: Testlauf            |                       |
|---------------------------|-----------------------|
| Funktion                  | Einstellposi-<br>tion |
| Werkseitige Einstellung   | ON<br>1 2 3 4         |
| Testlauf für Kühlbetrieb  | ON<br>1 2 3 4         |
| Testlauf für Heizbetrieb  | ON<br>1234            |
| Kompressorzwangsstopp (1) | ON<br>1 2 3 4         |

#### RAS-4~6FS(V)N(Y)2E (Mini Set Free) **SET FREE Serie**

### DSW2 Optionale Funktionen

Pin1~4 ohne Funktion

Zum Einstellen der optionalen Funktionen stellen Sie Pin 5 auf On.

Zum Einstellen der Ein- Ausgangssignale stellen Sie Pin 6 auf On.

DSW2: Funktionsauswahl

| Funktion                                                                    | Einstellposition  |
|-----------------------------------------------------------------------------|-------------------|
| Werkseitige Einstellung                                                     | ON<br>1 2 3 4 5 6 |
| Einstellung der Auswahl optionaler<br>Funktionen<br>(eingestellt durch PSW) | ON<br>1 2 3 4 5 6 |
| Auswahlsignale für externen Ein-<br>gang/Ausgang<br>(eingestellt durch PSW) | ON<br>1 2 3 4 5 6 |

#### DSW 3

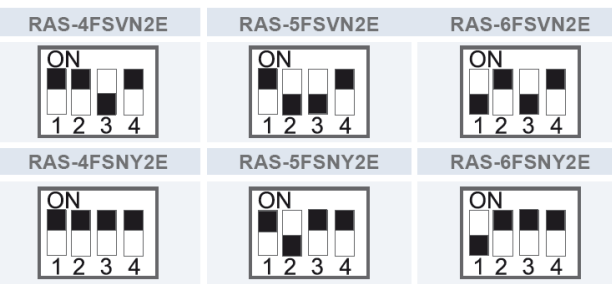

RSW1 + DSW4 Adressierung

Versorgungsspannung für den H-Link

Leistungseinstellung niemals verstellen

sondern nur prüfen.

**DSW 3 Modelleinstellung** 

DIP-Schalter DSW4 (10er Stelle) Drehschalter RSW1 (1er Stelle)

Bsp.: DSW4 Pin 1 auf ON und RSW1 auf 2 => Kältekreislauf 12

Bei Anschluss von mehr als einer Außeneinheit in

### (Kältekreislaufnummern)

Einstellung Einstellung ION für die für der letzten Zehnerstelle Stelle  $\overline{1} \, \overline{2} \, \overline{3} \, \overline{4} \, \overline{5} \, \overline{6}$ DSW4

> DSW5: Übertragungseinstellung des Endklemmenwiderstands

| Funktion                | Einstellposi-<br>tion |
|-------------------------|-----------------------|
| Werkseitige Einstellung | ON<br>1 2             |
| Abbruch                 | ON<br>1 2             |

#### einem H-Link, darf nur bei einem Gerät Pin 1 auf On sein. Bei allen weiteren Geräten muss Pin 1

**DSW 5** 

auf Off gestellt sein.

#### DSW6

Pin 1 auf ON stellen, falls die Außeneinheit 20~30m höher als die Inneneinheiten liegt.

\*\*\* Schwarz ist die Schalterstellung \*\*\*

#### Jumper-Brücken auf der Platine

Diese Einstellung brauch nicht verändert werden. O = Brücke X =keine Brücke JP1 trennen => nur Kühlen

| itine       |                | -     |         |        |        |        |       |
|-------------|----------------|-------|---------|--------|--------|--------|-------|
| t verändert | Power supply   | JP1   | JP2     | JP3    | JP4    | JP5    | JP6   |
| ine Brücke  | 380-415V 50Hz  | 0     | 0       | Х      | Х      | 0      | 0     |
| JP5 trennen | => untersch. A | btauz | eiten ( | (bei m | ehrere | en Ger | äten) |

Das Hitachi 1x1 v6 07.2014

DSW4/RSW1: Einstellung des Kühlkreislaufs

Einstellposi-

tion

DSW6: Höhenunterschied

Werkseitige Einstellung

Außengerät (20-30 m)

Das Einstellen ist erforderlich

Das Innengerät liegt höher als das

Bei Verwendung von H-Link muss die Nummer des Kühlkreislaufs eingestellt werden

Einstellpo-

ŧ

RSW1

sition

# SET FREE Serie RAS-8~12FSNM (Horizontal)

### **Besonderheiten:**

Kompakte Bauform - Horizontaler Luftaustritt - Anschließbare Kombinationen von 50~130% der Nennleistung. - Es könen keine Inneneinheiten mit 0.6 PS angeschlossen werden.

# Kältemittelleitungen

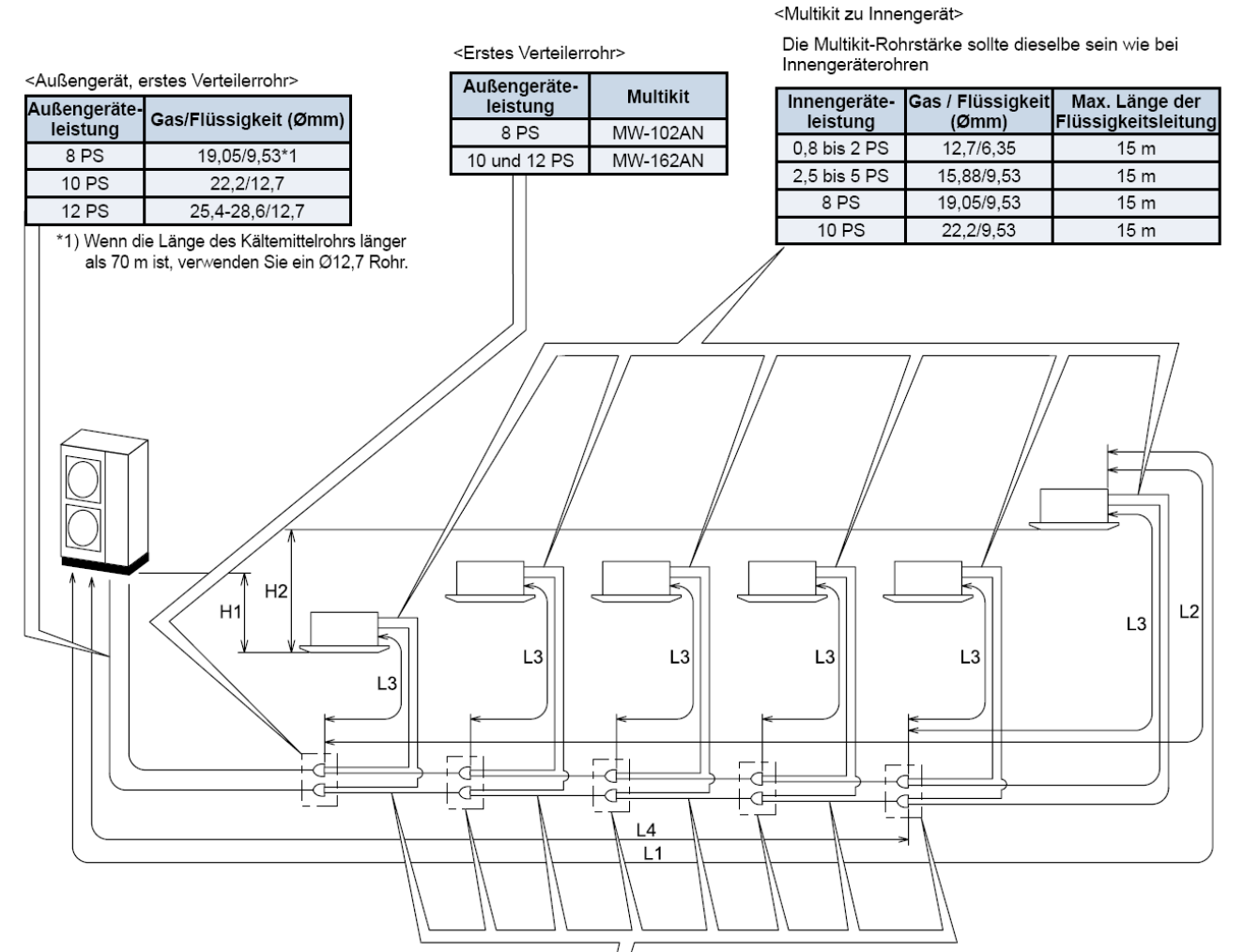

<Rohrstärke und Multi-Kit nach erstem Verteilerrohr> Wählen Sie das Multi-Kit und die Rohrstärke nach dem ersten Verteilerrohr gemäß der folgenden Tabelle aus.

Falls das Multi-Kit größer ist als das erste Verteilerrohr, dann passen Sie es der Verteilerrohrgröße an. Wenn die ausgewählte Rohrstärke nach dem ersten Verteilerrohr größer ist als die Rohrstärke davor, verwenden Sie die gleiche Rohrstärke wie vor dem Verteilerrohr.

| Gesamt-IG-<br>Leistung in PS | Gas / Flüssigkeit<br>(Ømm) | Multikit     |
|------------------------------|----------------------------|--------------|
| 12 oder mehr                 | 25,4-28,6/12,7             | MW-162AN     |
| 9~11,99                      | 22,2/9,53                  | MW-102AN     |
| 6~8,99                       | 19,05/9,53                 | MH-84AN *2)  |
| Unter 6                      | 15,88/9,53                 | MH-108AN *2) |

\*2)

| /                            |                              |          |
|------------------------------|------------------------------|----------|
| Gesamt-IG-<br>Leistung in PS | Anzahl der<br>Verteilerrohre | Multikit |
| 5~10                         | 8 Verteilerrohre             | MH-108AN |
| 5~8                          | 4 Verteilerrohre             | MH-84HAN |

#### Rohrverlegungsbedingungen

| Elei                                                  | Anwendbarer<br>Bereich |           |
|-------------------------------------------------------|------------------------|-----------|
| Länge der                                             | inge der Tatsächlich   |           |
| Kältemittelrohrleitung: L1                            | Äquivalent             | bis 120 m |
| Rohrleitungslänge vom er<br>zu jedem IG: L2           | bis 40 m               |           |
| Rohrleitungslänge von jed                             | bis 15 m               |           |
| Höhenunterschied                                      | AG ist höher           | bis 40 m  |
| zwischen IG und AG: H1                                | AG ist niedriger       | bis 30 m  |
| Höhenunterschied zwisch                               | bis 15 m               |           |
| Maximale tatsächliche Ge<br>Flüssigkeitsleitungen: L3 | bis 250 m              |           |

Weitere Informationen können Sie im Installations- und Wartungshandbuch finden.

#### *i* HINWEISE:

- Die Länge der Gas- und Flüssigkeitsleitungen sollte gleich sein. as-/Flüssigkeitsleitungen sollten im selben System montiert werden.
- 2. Verwenden Sie das Multikit für das Innengeräteverteilerrohr.

# SET FREE Serie RAS-8~12FSNM (Horizontal)

# Kältemittelverteiler

Installieren Sie Abzweige niemals mit einem Abgang nach oben oder unten.

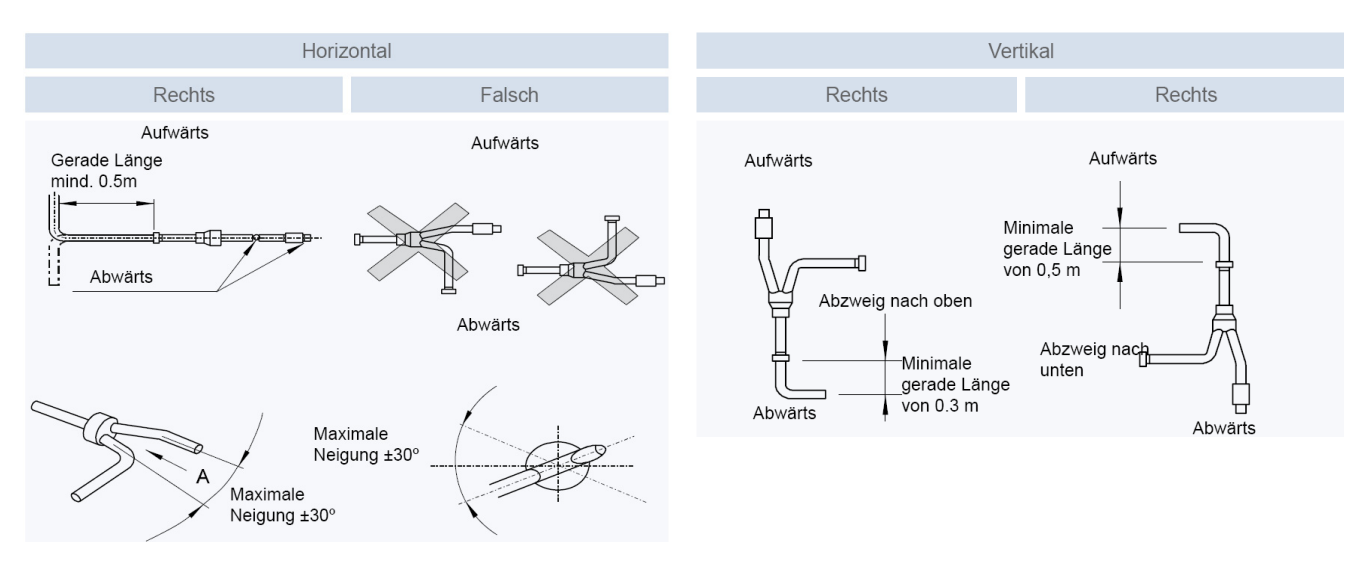

# Füll- und Nachfüllmengen R-410A

#### Set Free RAS-8~12FSNM

Die Nachfüllmenge wird <u>nur</u> über die installierte <u>Flüssigkeitsleitung</u> ermittelt. Die Inneneinheiten werden nicht berücksichtigt. **Nur** für die Inneneinheiten RPI-8.0FSN2E und RPI-10.0FSN2E wird zusätzlich jeweils 1kg nachgefüllt. Die maximale Nachfüllmenge <u>darf nicht</u> überschritten werden. Dies muss bei der Planung berücksichtigt werden.

| 22,2 mm =>   | m          | Х    | 0,39 kg/m | = | k | g |
|--------------|------------|------|-----------|---|---|---|
| 19,1 mm =>   | m          | Х    | 0,28 kg/m | = | k | g |
| 15,9 mm =>   | m          | Х    | 0,19 kg/m | = | k | g |
| 12,7 mm =>   | m          | Х    | 0,12 kg/m | = | k | g |
| 9,53 mm =>   | m          | Х    | 0,07 kg/m | = | k | g |
| 6,35 mm =>   | m          | Х    | 0,03 kg/m | = | k | g |
| Summe (Nacl  | hfüllmenge | e R4 | 410A) :   |   | k | g |
| Gesamte Füll | menge R4   | 10/  | A:        |   | k | 1 |

|                       |    | RAS-8FSNM | RAS-10FSNM | RAS-12FSNM |
|-----------------------|----|-----------|------------|------------|
| Werksfüllung (R-410A) | kg | 5,0       | 5,5        | 6,5        |
| Maxi. Nachfüllmenge   | kg | 13,5      | 13,5       | 13,5       |

# **DIP-Schalter RAS-8~12FSNM**

#### **DSW1** Testlauf

Stellen Sie Pin 1 hoch um den Testlauf Kühlen zu aktivieren.

Beim Testlauf Heizen wird zunächst Pin 2 und danach Pin 1 hochgestellt.

Nach dem Testlauf unbedingt die Schalter zurücksetzen.

Pin 4 sperrt den Verdichter.

#### DSW1: Testlauf

| Funktion                  | Einstellposi-<br>tion |
|---------------------------|-----------------------|
| Werkseitige Einstellung   | ON<br>1 2 3 4         |
| Testlauf für Kühlbetrieb  | ON<br>1 2 3 4         |
| Testlauf für Heizbetrieb  | ON<br>1 2 3 4         |
| Kompressorzwangsstopp (1) | ON<br>1 2 3 4         |

# DIP-Schalter SET FREE Serie

### DSW2 Optionale Funktionen

Werkseinstellung nur Pin 1 auf ON. **Achtung**, sollte die Seriennummer kleiner U48U5889 sein, muß Pin 1 auf OFF gestellt sein. (Einstellung für anderen Lüftermotor / siehe auch SPN200909)

Zum Einstellen der optionalen Funktionen stellen Sie Pin 5 auf On.

Zum Einstellen der Ein- Ausgangssignale stellen Sie Pin 6 auf On.

#### DSW2: Funktionsauswahl

RAS-8~12FSNM

| Funktion                                                                    | Einstellposition  |
|-----------------------------------------------------------------------------|-------------------|
| Werkseitige Einstellung                                                     | ON<br>1 2 3 4 5 6 |
| Einstellung der Auswahl optionaler<br>Funktionen<br>(eingestellt durch PSW) | ON<br>1 2 3 4 5 6 |
| Auswahlsignale für externen Ein-<br>gang/Ausgang<br>(eingestellt durch PSW) | ON<br>1 2 3 4 5 6 |

Einstellposition

#### DSW 3 Modell

RAS-8FSNM

RAS-10FSNM

RAS-12FSNM

### DSW 3 Modelleinstellung

Leistungseinstellung niemals verstellen sondern nur prüfen.

# RSW1 + DSW4 Adressierung (Kältekreislaufnummern)

DIP-Schalter **DSW4** (10er Stelle) Drehschalter **RSW1** (1er Stelle)

Bsp.: DSW4 Pin 1 auf ON und RSW1 auf 2 => Kältekreislauf 12

Bei Anschluss von mehr als einer Außeneinheit in einem H-Link, darf nur bei einem Gerät Pin 1 auf On sein. Bei allen weiteren Geräten muss Pin 1

Versorgungsspannung für den H-Link

#### DSW4/RSW1: Einstellung des Kühlkreislaufs

Bei Verwendung von H-Link muss die Nummer des Kühlkreislaufs eingestellt werden.

|                                        | Einstellposi-<br>tion |                                          | Einstellpo-<br>sition |
|----------------------------------------|-----------------------|------------------------------------------|-----------------------|
| Einstellung<br>für die<br>Zehnerstelle | ON<br>1 2 3 4 5 6     | Einstellung<br>für der letzten<br>Stelle |                       |
|                                        | DSW4                  |                                          | RSW1                  |

DSW5: Übertragungseinstellung des Endklemmenwiderstands

| Funktion                | Einstellposi-<br>tion |
|-------------------------|-----------------------|
| Werkseitige Einstellung | ON<br>1 2             |
| Abbruch                 | ON<br>1 2             |

#### DSW6: Höhenunterschied

Das Einstellen ist erforderlich

| Werkseitige Einstellung            |       |
|------------------------------------|-------|
| Das Innengerät liegt höher als das | ON    |
| Außengerät (20-30 m)               | 1 2 3 |

# Pin 1 auf ON stellen, falls die Außeneinheit 20~30m höher als die Inneneinheiten liegt.

DSW6

**DSW 5** 

auf Off gestellt sein.

\*\*\* Schwarz ist die Schalterstellung \*\*\*

#### Jumper-Brücken auf der Platine

Diese Einstellung kann nicht verändert werden O = Brücke X =keine Brücke

| Power supply  | JP1 | JP2 | JP3 | JP4 | JP5 | JP6 |
|---------------|-----|-----|-----|-----|-----|-----|
| 380-415V 50Hz | 0   | 0   | Х   | Х   | 0   | 0   |

# Optionale Funktionen Set Free RAS-4~6FS(V)N(Y)2E u. RAS-8~12FSNM

Es können auch optionale Funktionen über die Platine der Außeneinheit eingestellt werden. Dazu muss die Außeneinheit an Spannung angeschlossen sein. Stellen sie dazu **Pin 4** von **DSW1** auf **On**. Danach **Pin 5** von **DSW2** auf **On**.

Folgende Anzeige erscheint.

1= aktiv 0= nicht aktiv

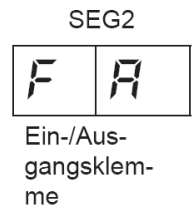

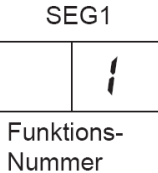

Durch drücken der Tasten PSW2 und PSW3 wechselt die Anzeige zu der jeweiligen Funktion. Durch drücken der Taste PSW1 wechselt der eingestellte Wert. 1= aktiv 0= nicht aktiv. Zum Speichern der Parameter brauchen nur die beiden DIP-Schalter zurückgesetzt werden. Stellen Sie dazu **Pin 5** von **DSW2** auf **Off**. Danach **Pin 4** von **DSW1** auf **Off**.

Die wichtigsten Funktionen sind:

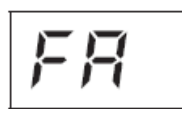

Lüftersteuerung Heizmodus.

Die Lüfter aller Inneneinheiten werden im Heizmodus bei Thermo Off zwischenzeitlich ausgeschaltet. (6 min Aus – 2 min An – 6min Aus....)

Sperre des Heizbetriebs.

Die Außeneinheit schaltet im Heizmodus bei sehr hohen Außentemperaturen nicht mehr ab.

Sperre des Kühlbetriebs.

Die Außeneinheit schaltet im Kühlmodus bei sehr tiefen Außentemperaturen (-5°C) nicht mehr ab. (nur bei Technik-Räumen zulässig)

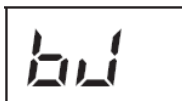

Während der Abtauphase arbeiten die Innenlüfter auf kleiner Drehzahl.

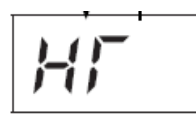

Warmstart Sperre Verdichter. Die Verdichter starten, obwohl der Verdichter noch nicht warm ist. (nur bei Technik-Räumen zulässig)

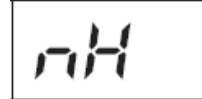

Einstellung bei Entfernungen Innen – Außen von über 100m. Die Verdichter-Frequenz wird erhöht. (nicht bei RAS-4~6FS(V)N(Y)2E)

Leistungsbegrenzung der Außeneinheit. Sollte die Anlagenleistung zu stark ansteigen, wird Sie automatisch reduziert. Zusätzlich kann über Eingangssignale die Leistung gedrosselt werden. (60~70~80~100%)

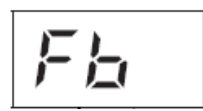

Einstellung zum Schutz vor zu tiefen Ausblastemperaturen der Inneneinheit im Kühlmodus.

Geräuscharmer Nachtbetrieb. Die Betriebsfrequenz wird bei kühlen Außenlufttemperaturen (Nacht) automatisch abgesenkt.

# **Optionale Ein- und Ausgangssignale Set Free**

RAS-4~6FS(V)N(Y)2E u. RAS-8~12FSNM

Über die Platine der Außeneinheit können einfach Ein- und Ausgangssignale übertragen werden. Der optionale Stecker PCC-1A braucht nur auf der Platine eingesteckt werden.

**Eingangssignale** werden durch schließen eines Kontaktes übermittelt. Dieser Kontakt muss potenzialfrei sein. Der Schaltkontakt muss in unmittelbarer Nähe der Außeneinheit sein. (bis zu 50m bei Verwendung einer abgeschirmten Leitung 2x 0,75mm<sup>2</sup>)

#### 6.4.1. VERFÜGBARE PORTS.

Das System besitzt folgende Eingangs- und Ausgangsports.

|    | Anzeig         | ge               |                                                  |                        |         |
|----|----------------|------------------|--------------------------------------------------|------------------------|---------|
|    | Beschr<br>bung | ei-              | Einstellung des Ports auf<br>der Innengeräte-PCB | Bemerkungen            | Auslass |
|    |                | i l              | 1-2 von CN1                                      | 1000                   | Kontakt |
| rt | ge             | ñ                | 2-3 von CN1                                      |                        | Kontakt |
|    | Eingän         |                  | 1-2 von CN2                                      | 1 0 0 0<br>2 00<br>3 0 | Kontakt |
|    | nge            | ຼຸ / 1-2 von CN7 |                                                  | 1 0 X<br>2 00          | 12 V GS |
|    | Ausgäi         | o2               | 1-3 von CN7                                      | 1 0 X<br>2 0<br>3 0    | 12 V GS |

Das **Ausgangssignal** beträgt 12V (DC). Damit das Signal genutzt werden kann, muss in unmittelbarer Nähe zur Außeneinheit ein Hilfsrelais installiert werden. (bis zu 50m bei Verwendung einer abgeschirmten Leitung 2x 0,75mm<sup>2</sup>)

Das Relais selbst, muss für eine Spannungsversorgung von 12V DC geeignet sein. Die Leistungsaufnahme darf 75mA nicht überschreiten (Platinen-Relais). Pin 1 ist der + Kontakt

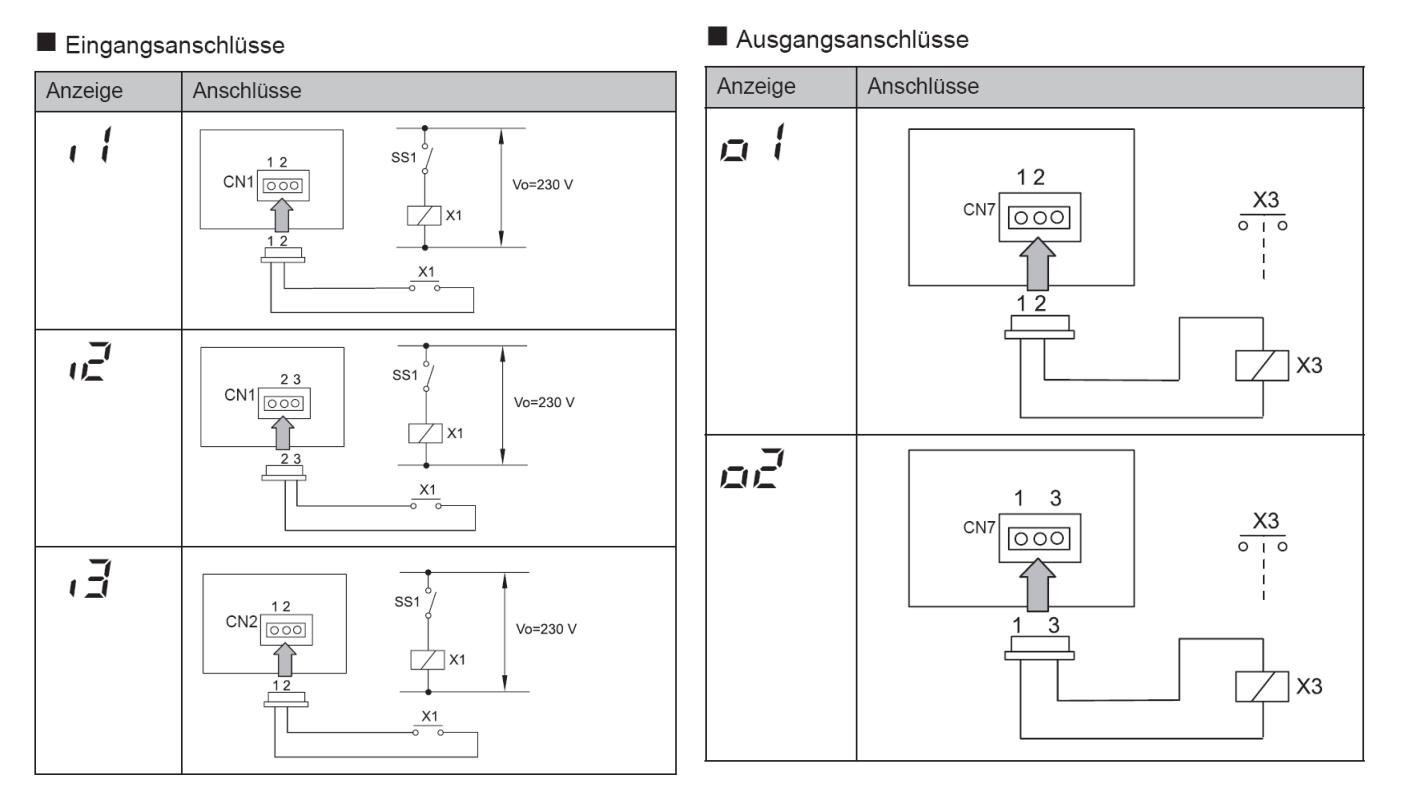

Die Pin-Belegung gilt für die entsprechenden Kontakt Nummer. z.B. i3 . = CN2 1-2. Jedem Kontakt kann eine spezielle Funktion zugeordnet werden.

Kabelfarben des Steckers PCC-1A Weiß = 1 Schwarz = 2 Rot = 3

## **Optionale Ein- und Ausgangssignale Set Free**

RAS-4~6FS(V)N(Y)2E u. RAS- 8~12FSNM

Um die Ein- oder Ausgangsignale zu programmieren, muss die Außeneinheit an Spannung angeschlossen und das Gerät ausgeschaltet sein. Stellen Sie zunächst Pin 4 von DSW1 auf On. Danach Pin 6 von DSW2 auf On. Folgende Anzeige erscheint.

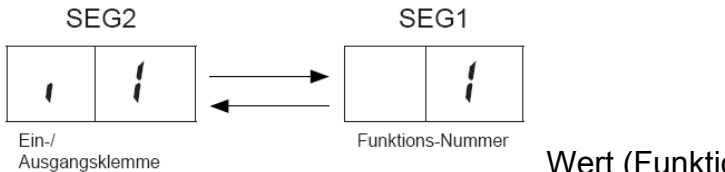

Wert (Funktion) zu i1

Durch wiederholtes drücken der Taste PSW2 wechselt die Anzeige zu der jeweiligen Funktion. Die Zahl die daneben steht, ist der dazugehörige Wert. Durch drücken der Taste PSW1 wechselt der eingestellte Wert der Funktion.

Zum Speichern der Parameter brauchen nur die beiden DIP-Schalter zurückgesetzt werden. Stellen sie dazu Pin 6 von DSW2 auf Off. Danach Pin 4 von DSW1 auf Off.

| Eingang | gssignale |
|---------|-----------|
| Nummer  | Funktion  |

| Nummer | Funktion                 | Beschreibung                                                                                                    |  |  |  |  |  |
|--------|--------------------------|----------------------------------------------------------------------------------------------------|--|--|--|--|--|
| 01     | Heizbetrieb              | Gerät wird im Heizbetrieb fixiert. Werkseinstellung bei I1 (CN1 1-2)                                                                                       |  |  |  |  |  |
| 02     | Kühlbetrieb              | Gerät wird im Kühlbetrieb fixiert. Werkseinstellung bei I2 (CN1 2-3)                                                                                       |  |  |  |  |  |
| 03     | Lastabwurf               | Der Verdichter der Außeneinheit wird abgeschaltet. Die Innengeräte laufen<br>im Lüfterbetrieb weiter Werkseinstellung bei I3 (CN2 1-2)                     |  |  |  |  |  |
| 04     | Schneesensor             | Bauseitig kann ein Schneesensor angeschlossen werden. Der Lüftermotor<br>wird aktiviert um zu verhindern dass das Gerät eingeschneit wird.                 |  |  |  |  |  |
| 05     | Not Stopp                | Der Verdichter der Außeneinheit wird abgeschaltet. Alle Innengeräte Lüfter schalten ebenfalls ab. (!!! Der Luftaustrittsflügel schließt nicht automatisch) |  |  |  |  |  |
| 06     | Leistungsregelung 60%    | Die Leistungsaufnahme der Außeneinheit wird auf 60% der Nennleistung begrenzt. Aktivieren Sie zusätzlich auch die optionale Funktion dE => 01              |  |  |  |  |  |
| 07     | Leistungsregelung<br>70% | Die Leistungsaufnahme der Außeneinheit wird auf 70% der Nennleistung begrenzt. Aktivieren Sie zusätzlich auch die optionale Funktion dE => 01              |  |  |  |  |  |
| 08     | Leistungsregelung<br>80% | Die Leistungsaufnahme der Außeneinheit wird auf 80% der Nennleistung begrenzt. Aktivieren Sie zusätzlich auch die optionale Funktion dE => 01              |  |  |  |  |  |
| 09     | Leistungsregelung 100%   | Die Leistungsaufnahme der Außeneinheit wird auf 100% der Nennleistung begrenzt. Aktivieren Sie zusätzlich auch die optionale Funktion dE => 01             |  |  |  |  |  |

### Ausgangssignale

| Nummer | Funktion         | Beschreibung                                                    |  |  |  |  |
|--------|------------------|-----------------------------------------------------------------|--|--|--|--|
| 01     | Betriebssignal   | Meldung, Gerät eingeschaltet. Werkseinstellung bei o1 (CN7 1-2) |  |  |  |  |
| 02     | Alarmsignal      | Meldung einer Störung. Werkseinstellung bei o2 (CN7 1-3)        |  |  |  |  |
| 03     | Verdichter aktiv | Meldung dass der Verdichter gerade aktiv ist.                   |  |  |  |  |
| 04     | Abtausignal      | Meldung dass die Abtaufunktion gerade aktiv ist.                |  |  |  |  |

#### 6.4.1. VERFÜGBARE PORTS.

Das System besitzt folgende Eingangs- und Ausgangsports.

Anzeige

|                   | •      |                   |                                                  |                |         |
|-------------------|--------|-------------------|--------------------------------------------------|----------------|---------|
| Beschrei-<br>bung |        | ei-               | Einstellung des Ports auf<br>der Innengeräte-PCB | Bemerkungen    | Auslass |
|                   |        | e l               | 1-2 von CN1                                      | 1 0 0<br>2 3 0 | Kontakt |
|                   | e      | ŝ                 | 2-3 von CN1                                      |                | Kontakt |
|                   | Eingän | εı                | 1-2 von CN2                                      | 1000<br>20030  | Kontakt |
|                   | nge    | ຍຼີ / 1-2 von CN7 |                                                  | 1 0 X<br>2 0 0 | 12 V GS |
|                   | Ausgä  | 02                | 1-3 von CN7                                      |                | 12 V GS |

# Datenabfrage an Außeneinheiten Set Free

RAS-4~6FS(V)N(Y)2E, RAS-8~12FSNM

Die 7 Segment-Anzeige ist normal dunkel. Falls Sie blinkt wird ein Fehler angezeigt. P... Meldungen sind keine Fehlermeldungen sondern Regelvorgänge des Gerätes.

#### Datenabfrage Ein- oder Ausschalten: Drücken Sie die PSW2 Taste für 3 Sekunden. Wechsel zur nächsten Anzeige: Vorwärts PSW2 und Rückwärts PSW3 kurz drücken.

#### Prüfverfahren mit der 7-Segment Anzeige

Betriebsbedingungen und jeder Teil des Kühlkreislaufs können mittels der 7-Segmentanzeige und Druckschalter (PSW) auf der PCB 1 des Außengeräts überprüft werden. Berühren Sie während der Überprüfung der Daten mit Ausnahme der folgenden Schalter keine elektrischen Teile, da sie Strom führen (220-240V). Achten Sie darauf, keine elektrischen Teile mit den Werkzeugen zu berühren. Sollte dies geschehen, können elektrische Bauteile beschädigt werden.

#### **PSW-Schalter**

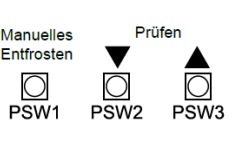

### Sekunden. Um zum vorherigen Punkt zurückzukehren (rückwärts) drücken Sie die Taste PSW3 weniger als 2 Sekunden.

- Drücken Sie den Schalter PSW2 zum Prüfstart länger als 3 Sekunden.

- Drücken Sie PSW2 zum Fortsetzen der Prüfung (vorwärts) weniger als 2

#### 7-Segmentanzeige

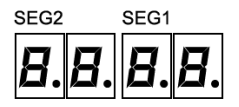

### A VORSICHT

Prüfverfahren:

Vergewissern Sie sich, dass der Prüfmodus nach der Prüfung deaktiviert wird. Anderenfalls könnten Funktionsstörungen auftreten.

- Drücken Sie zum Abbruch der Prüfung die Taste PSW2 länger als 3 Sekunden.

Die Anzeige kehrt zur vorherigen Information zurück. Drücken Sie dann PSW2

| Nr. | Element                               | Anzeige |         | Daten                    | Werte           | Geräte |
|-----|---------------------------------------|---------|---------|--------------------------|-----------------|--------|
| 01  | Ausgangszustand des<br>Mikrocomputers |         | LU<br>L | (Siehe Abbildung unten.) | (siehe Tabelle) |        |

erneut länger als 3 Sekunden.

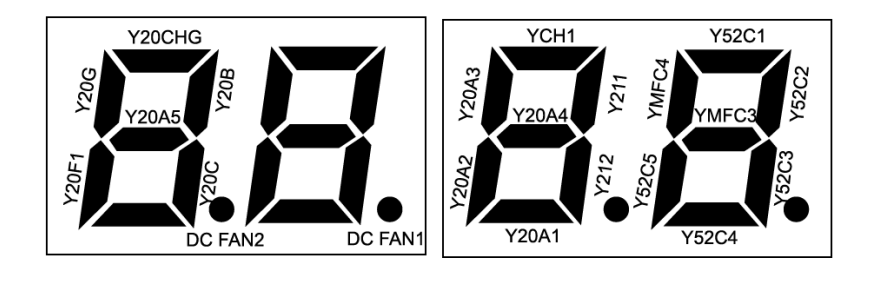

| Relais PCB                              | Teilebezeichnung                                          |  |  |  |  |
|-----------------------------------------|-----------------------------------------------------------|--|--|--|--|
| Y20A1~A5                                | Relais für Magnetventil<br>(SVA1~5)                       |  |  |  |  |
| Y20B<br>Y20C<br>Y20G<br>Y20CHG<br>Y20F1 | Relais für Magnetventil<br>(SVB/C/G/CHG/F1)               |  |  |  |  |
| Y52C1~5                                 | Relais für Kompressor                                     |  |  |  |  |
| Y211<br>Y212                            | Relais für 4-Wege-Ventil                                  |  |  |  |  |
| YCH1                                    | Relais für<br>Kurbelgehäuseheizung                        |  |  |  |  |
| GS-Lüfter<br>1, 2                       | Relais für 1. und 3. Lüfter bei<br>Wechselrichterdrehzahl |  |  |  |  |
| YMFC3, 4                                | Relais für 2. und 4. Lüfter bei<br>konstanter Drehzahl    |  |  |  |  |

# Datenabfrage an Außeneinheiten Set Free RAS-4-6FS(V)N(Y)2E, RAS-8~12FSNM

Fortsetzung

| Nr. | Element                                                               | Anzeig | e          |           | Daten        |   |   | Werte                                                       | Geräte        |
|-----|-----------------------------------------------------------------------|--------|------------|-----------|--------------|---|---|-------------------------------------------------------------|---------------|
| 02  | Gesamt-Thermo - EIN<br>Innengerätekapazität                           |        | ø          | P         | Ξ            | Ē |   | 0 ~ 9999                                                    | x1/8 PS       |
| 03  | Lauffrequenz des<br>Inverterkompressors MC1                           |        | Н          | 1         |              | 7 | Ч | 0 ~ 115                                                     | Hz            |
| 04  | Anzahl der laufenden<br>Kompressoren                                  |        | Ľ          | Ľ         |              |   | 5 | 0~5                                                         |               |
| 05  | Luftdurchsatzwert                                                     |        | F          | ø         |              | 1 | 5 | 0 ~ 16                                                      | (Lüfterstufe) |
| 06  | Außengerät –<br>Expansionsventilöffnung MV1                           | ø      | E          | 1         |              | 4 | Ē | 0 ~ 100                                                     | %             |
| 07  | Ausströmdruck (hoch)                                                  |        | P          | đ         | ۲ <u>۲</u> . | B |   | -0.55 ~ 5.52                                                | MPa           |
| 08  | Ansaugdruck (niedrig)                                                 |        | P          | ы         | ₿.           | 5 |   | -0.22 ~ 2.21                                                | MPa           |
| 09  | Temperatur des<br>ausgestoßenen Gases auf dem<br>Kompressor MC1 (TD1) | ŗ      | đ          | 1         |              | B | Ē | 1 ~ 142<br>(0 = im Leerlauf)<br>(255 = kurzgeschlossen)     | °C            |
| 10  | Verdampfungstemperatur TE1<br>im Heizbetrieb                          | ŗ      | E          | 1         |              |   | Ę | -46 ~ 80<br>(-127 = im Leerlauf)<br>(127 = kurzgeschlossen) | °C            |
| 11  | Umgebungstemperatur (Ta)                                              |        | <b>,</b> - | ø         |              |   | ר | -46 ~ 80<br>(-127 = im Leerlauf)<br>(127 = kurzgeschlossen) | °C            |
| 12  | Temperatur automatisches<br>Füllen                                    | ŗ      | Ľ          | н         |              | Ξ |   | -46 ~ 80                                                    | °C            |
| 13  | Temperatur Superkühlung                                               | ŗ      | E          | 1         |              | 1 | 5 | -46 ~ 80                                                    | °C            |
| 14  | Geschätzter Betriebsstrom für<br>Kompressor MC1                       |        | R          | 1         |              | Ē |   | 0 ~ 255                                                     | A             |
|     | Innengerät –                                                          | 1      | E          | 00        |              | Ч | 5 | (Gerät Nr. 0)<br>0 ~ 100                                    | %             |
| 15  | Expansionsventilöffnung<br>(von 0 bis 63)                             |        | ~          |           |              | ~ |   |                                                             |               |
|     |                                                                       | 1      | E          | <u>63</u> |              |   | 2 | (Gerät Nr. 63)<br>0 ~ 100                                   | %             |

# **Datenabfrage an Außeneinheiten Set Free** RAS-4-6FS(V)N(Y)2E, RAS-8~12FSNM

| Nr. | Element                                                                                                    | Anzeig     | le     |            | Daten |        |          | Werte                                | Geräte  |
|-----|----------------------------------------------------------------------------------------------------|------------|--------|------------|-------|--------|----------|--------------------------------------|---------|
| 16  | Temperatur der<br>Flüssigkeitsleitung des<br>Wärmetauschers am<br>Innengerät (Frostschutz)<br>(von 0 bis 63) | <b>,</b> - | L      | 00         |       | Ξ      | 5        | (Gerät Nr. 0)<br>-62 ~ 127           | °C      |
|     |                                                                                                    | ŗ          | Ĺ      | 63         |       | Z      | 5        | (Gerät Nr. 63)<br>-62 ~ 127          |         |
| 17  | Innengerät - Temperatur<br>des Gasrohrs des<br>Wärmeaustauschers<br>(von 0 bis 63)                           | <b>;</b> _ | 5      | 00         |       | 5      |          | (Gerät Nr. 0)<br>-62 ~ 127           | °C      |
|     |                                                                                                    | ŗ-         | -<br>- | 53         |       | ۔<br>ب | Ø        | (Gerät Nr. 63)                       |         |
|     |                                                                                                    | ,          |        |            |       |        |          | -62 ~ 127                            |         |
| 18  | Einlasslufttemperatur des<br>Innengeräts.<br>(von 0 bis 63)                                                  | <b>;</b> - | ,      | 00         |       | Ē      |          | (Gerät Nr. 0)<br>-62 ~ 127           |         |
|     |                                                                                                    | ~          |        |            | ~     |        |          |                                      | °C      |
|     |                                                                                                    | <b>;</b> ~ | ,      | 53         |       | Z      | Ξ        | (Gerät Nr. 63)<br>-62 ~ 127          |         |
| 19  | Ablufttemperatur des<br>Innengeräts.<br>(von 0 bis 63)                                                       | ŗ          | ø      | 00         |       | 4      |          | (Gerät Nr. 0)<br>-62 ~ 127           |         |
|     |                                                                                                    | ~          |        |            | ~     |        |          |                                      | °C      |
|     |                                                                                                    | <b>;</b> - | ۵      | 53         |       | Ξ      |          | (Gerät Nr. 63)<br>-62 ~ 127          |         |
| 20  | Leistungeinstellung des<br>Innengeräts.<br>(von 0 bis 63)                                                    | Ľ          | R      | 00         |       | Ξ      | Ľ.       | (Gerät Nr. 0)<br>6 ~ 160             |         |
|     |                                                                                                    |            | ~      | 1          |       | ~      |          |                                      | x1/8 PS |
|     |                                                                                                    | Ľ          | Ħ      | <b>6</b> 3 |       | 1      | <u>5</u> | (Gerät Nr. 63)<br>6 ~ 160            |         |
| 21  | Stillstandsursache Innengerät.<br>(von 0 bis 63)                                                             | ₫          | 1      | 00         |       |        |          | (Gerät Nr. 0)<br>0 ~ 99              |         |
|     |                                                                                                    | ~          |        |            | ~     |        |          |                                      | -       |
|     |                                                                                                    | ₫          | 1      | <b>5</b> 3 |       |        | 1        | (Gerät Nr. 63)<br>0 ~ 99             |         |
| 22  | Druckverhältnisabfall<br>Degenerationsschutzsteuerung                                                        | ŗ          | 1      | 1          |       |        |          | 0: nicht in Betrieb<br>1: In Betrieb |         |
| 23  | Hochdruckanstieg<br>Degenerationsschutzsteuerung                                                             | Ľ          | 1      | H          |       |        | {        | 0: nicht in Betrieb<br>1: In Betrieb |         |

# Datenabfrage an Außeneinheiten Set Free RAS-4-6FS(V)N(Y)2E, RAS-8~12FSNM

| Nr. | Element                                                     |                                                    | Anzeig     | e |    | Daten |         |                                      | Werte                                           | Geräte                     |
|-----|-------------------------------------------------------------|----------------------------------------------------|------------|---|----|-------|---------|--------------------------------------|-------------------------------------------------|----------------------------|
| 24  | Degenera<br>bei steige<br>Kühlrippe<br>Inverters            | ationsschutzsteuerung<br>ender<br>entemperatur des | c          | { | Ч  |       |         | ۵                                    | 0: nicht in Betrieb<br>1: In Betrieb            |                            |
| 25  | Degenera<br>bei steige<br>Abgaster                          | Ľ                                                  | 1          | 5 |    |       |         | 0: nicht in Betrieb<br>1: In Betrieb |                                                 |                            |
| 26  | Degenera<br>bei sinke                                       | Ľ                                                  | 1          | 5 |    |       |         | 0: nicht in Betrieb<br>1: In Betrieb |                                                 |                            |
| 27  | Stromsch<br>Degener                                         | ŗ                                                  | ł          | 7 |    |       |         | 0: nicht in Betrieb<br>1: In Betrieb |                                                 |                            |
| 28  | Gesamtb<br>Kompres                                          | Ц                                                  | <u>, 1</u> | 1 | Ę  | {     | 9       | 0 ~ 9999                             | x10<br>Stunden                                  |                            |
| 29  | Gesamtbetriebsstunden<br>Kompressor MC1                     |                                                    | ۳          | 1 | 1  | Ę     | 1       | 9                                    | 0 ~ 9999                                        | x10<br>Stunden             |
| 30  | Letzte Alarmcode-Ursache für<br>das Stoppen des Außengeräts |                                                    |            | R | Ľ  |       | □       | 1                                    | 0~99                                            |                            |
| 31  | Fehlercode des Inverterstopps                               |                                                    | ,          | ٢ | Ľ  |       |         | Z                                    | 0~16                                            |                            |
|     |                                                             | (Verlauf Nr.1)<br>Letzter Fehler                   | 'n         | ø | 01 |       |         | רד                                   | Integrierte Stunden bei<br>Alarm in angezeigter | ▲<br>al in der             |
|     | Fehler-<br>Verlauf                                          | (Verlauf Nr. 2)                                    | л          | ø | 02 | R     | {       | 48                                   | Stillstandsgrund                                | atisch einm<br>ngeschaltet |
| 32  |                                                             | ~                                                  |            | ~ |    | I     | ŗ       | Z                                    | ITC-Anzeige                                     | wird autom<br>Sekunde ur   |
|     |                                                             | (Verlauf Nr.15)<br>Ältester Fehler                 | n          | ø | 15 | F     | 1       |                                      | FTC-Anzeige                                     | Anzeige                    |
| 33  | Gesamtle<br>Innenger                                        |                                                    | Ľ          | P | F  | 5     |         | 0 ~ 9999                             | x1/8 PS                                         |                            |
| 34  | Gesamtle<br>Innenger                                        |                                                    | R          | R |    |       | 8       | 0~64                                 | Einheiten                                       |                            |
| 35  | Adresse                                                     | des Kühlsystems                                    |            | 5 | R  |       |         |                                      | 0~63                                            |                            |
|     |                                                             |                                                    | •          | * |    | Zurüc | k zu ST | TART "SC"                            |                                                 |                            |
# Datenabfrage an Außeneinheiten Set Free

### Zusatztabellen zur Datenabfrage iTc oder FTC(Pos.31) und d1 (Pos.21)

#### Grund für Inverter-Stillstand (31/ iTC FTC)

| Anzeige       | Beschreibung                         |                               |  |  |  |  |  |  |
|---------------|--------------------------------------|-------------------------------|--|--|--|--|--|--|
| 1             | Fehler auf IPM, ISF                  | PM, DIP-IPM-Modul             |  |  |  |  |  |  |
| Ē             | Kurzzeitiger Überst                  | rom                           |  |  |  |  |  |  |
| Э             | Schutzaktivierung k<br>des Inverters | Kühlrippenthermistor          |  |  |  |  |  |  |
| 4             | Elektrothermische                    | Aktivierung                   |  |  |  |  |  |  |
| 5             | Inverter-Spannung                    | sabfall                       |  |  |  |  |  |  |
| 5             | Überspannung                         | Überspannung                  |  |  |  |  |  |  |
| 7             | Anormale Übertragung                 |                               |  |  |  |  |  |  |
| B             | Fehlerhafter Strom erkannt           |                               |  |  |  |  |  |  |
| 9             | Kurzzeitiger Stromausfall erkannt    |                               |  |  |  |  |  |  |
| 11            | Rücksetzung des M<br>Inverter        | likrocomputers für den        |  |  |  |  |  |  |
| 62            | Erdungsfehlererker                   | nnung für Kompressor          |  |  |  |  |  |  |
| 13            | Offene Phase erka                    | nnt                           |  |  |  |  |  |  |
| { <b>'</b> -{ | Inverterstörung                      | Falsche Lüfterposition        |  |  |  |  |  |  |
| 15            | Inverterstörung                      |                               |  |  |  |  |  |  |
| 15            | Inverterstörung                      | Wiederh. Lüftersteuerung      |  |  |  |  |  |  |
| ריו           | Übertragungsfehler                   | -                             |  |  |  |  |  |  |
| 18            | Fehlerhafter Strom                   | erkannt                       |  |  |  |  |  |  |
| 19            | Fehlerhafte Schutz                   | Fehlerhafte Schutzvorrichtung |  |  |  |  |  |  |

| Ì       | HINWEIS                                          |
|---------|--------------------------------------------------|
| - Zum E | Beenden der Überprüfungen: Drücken Sie die PSW2- |
| Taste   | länger als 3 Sekunden.                           |

#### Innengerät Stillstandsgrund (21 / d1)

| Anzeige    | Beschreibung                                                                                                    |
|------------|----------------------------------------------------------------------------------------------------|
| <u>00</u>  | Betrieb AUS, Strom AUS                                                                                                    |
| <b>D</b> ( | Thermo-AUS                                                                                                    |
| <u>D2</u>  | Alarm                                                                                                    |
| DЭ         | Frostschutz, Überhitzungsschutz                                                                                                    |
| <u>0</u> 5 | Kurzzeitiger Stromausfall im Außengerät                                                                                                    |
| ШБ         | Kurzzeitiger Stromausfall im Innengerät                                                                                                    |
| רם         | Unterbrechung des Kühlbetriebs aufgrund<br>niedriger Außenlufttemperatur<br>Unterbrechung des Heizbetriebs aufgrund<br>hoher Außenlufttemperatur                    |
| ΗŪ         | Anforderung Thermo AUS                                                                                                    |
| EI         | Erneut versuchen zur Vermeidung der Pd-<br>Erhöhung                                                                                                    |
| 15         | Wiederholung des Vakuum-/<br>Abgastemperaturanstiegs                                                                                                    |
| 15         | Wiederholung wegen Abfall der Abgashitze                                                                                                    |
| ריו        | IPM Fehler Wiederholen, Kurzzeitiger<br>Inverter-Überstrom Wiederholen,<br>Elektrothermische Aktivierung<br>Wiederholen, Fehlerstrom Inverter-Sensor<br>Wiederholen |
| 18         | Wiederholung wegen Inverter-<br>Spannungsabfall<br>Wiederholung wegen Inverter-<br>Überspannung                                                                     |
| 19         | Andere Ursachen für Wiederholung                                                                                                    |
| 20         | Unterschiedliche Betriebsart zwischen<br>Innen-/Außengeräten<br>(Nur für individuellen Doppel-/Dreifach-/<br>Vierfach-Betrieb)                                      |
| 21         | Erzwungener Thermo-AUS<br>(Nur für gleichzeitigen Doppel-/Dreifach-/<br>Vierfach-Betrieb)                                                                           |
| 22         | Erzwungener Thermo-AUS<br>(Beim Vorheizen des Kompressors)                                                                                                    |
| 24         | Thermo-AUS während Energiesparbetrieb                                                                                                    |

#### Warmstart Sperre des Verdichters

Schalten Sie die Stromquelle ein und warten Sie mehr als 30 Sekunden. Drücken Sie dann PSW1 und PSW3 gleichzeitig länger als 3 Sekunden.

Erzwungener Thermo-AUS (Innengeräte-Fehlercode d1=>22) wird abgebrochen.

Verwenden Sie diese Funktion nur in Ausnahmesituationen. Sie kann den Kompressor beschädigen.

Der Abruch kann auch über die Fernbedienung (PC-P1HE) durchgeführt werden.

Wenn die Anzeige "Begrenzter Betrieb" auf der LCD der Fernbedienung blinkt, drücken Sie gleichzeitig länger als 3 Sekunden auf die Tasten FAN SPEED und LOUVER.

Die Anzeige "Begrenzter Betrieb" erlischt und der Betrieb kann wieder aufgenommen werden.

109

### **Set Free P... Meldungen** RAS-4~6FS(V)N(Y)2E, RAS-8~12FSNM

Sollte in der Anzeige der Außeneinheit die Meldung P... erscheinen, ist das keine Fehlermeldung, sondern ein Regelvorgang der Außeneinheit. Sollten sich diese Regelvorgänge ständig wiederholen und keinen Erfolg haben, wird später eine Fehlermeldung angezeigt.

| Code  | Schutzsteuerung                                                         | Auslösebedingung                                                                                                    |                                                                                                 | Bemerkungen                                                                                                    |  |
|-------|-------------------------------------------------------------------------|----------------------------------------------------------------------------------------------------|-------------------------------------------------------------------------------------------------|----------------------------------------------------------------------------------------------------|--|
| PD (  | Druckverhältnissteuerung                                                | Kompressionsverhältnis $\ge$ 9 => Frequenza<br>(Pd+0,1)/(Ps+0,6) $\le$ 2,2 => Frequenzabfall                                              | bfall                                                                                           | Ps: Ansaugdruck des<br>Kompressors (Mpa)                                                                                                    |  |
| P02   | Hochdruckanstiegsschutz                                                 | Pd ≥ 3,6 Mpa (36kgf/cm²G) => Frequenza                                                                                                    | bfall                                                                                           | Pd: Ausströmdruck des<br>Kompressors (Mpa)                                                                                                    |  |
| PD3   | Inverter-Stromschutz                                                    | Wenn der Strom ausgeschaltet wird, wenn<br>quenz zwei Mal sich ändert => Frequenzal                                                       | die Fre-<br>ofall                                                                               |                                                                                                    |  |
| РОЧ   | Schutzsteuerung für Temperatur-<br>anstieg an der Inverter-Kühlrippe    | Wechselrichterkühlrippentemperatur ≥ 89⁰<br>Frequenzabfall                                                                                | C =>                                                                                            |                                                                                                    |  |
| POS   | Abgastemperatur-Anstiegsschutz                                          | Temperatur an der Oberseite des Kompres<br>hoch<br>=> Frequenzabfall<br>(maximale Temperatur ist je nach Frequen<br>chiedlich)            | ssors ist<br>z unters-                                                                          |                                                                                                    |  |
| P06   | Schutz gegen Niederdruckabfall                                          | Niederdruck extrem niedrig => Frequenzat<br>(Mindestdruck ist je nach Umgebungstemp<br>unterschiedlich)                                   | ofall<br>beratur                                                                                |                                                                                                    |  |
| P09   | Schutz gegen sinkenden Hochdruck                                        | Ausströmdruck des Kompressors fällt => F<br>zanstieg                                                                                      | requen-                                                                                         |                                                                                                    |  |
| PDR   | Anforderung Stromregelung<br>(Steuerung der<br>Betriebsstrombegrenzung) | Kompressorbetriebsstrom ≥ Anforderungse<br>llwert<br>=> Frequenzabfall                                                                    | einste-                                                                                         | Einstellwert Anforderung:<br>Obergrenze des gesamten<br>Betriebsstroms ist auf 80 %,<br>70% und 60% bei normalem<br>Betrieb eingestellt, mit Ein-<br>gang auf PCB1. |  |
| POE   | Abgashitze-Temperaturabfallschutz                                       |                                                                                                    |                                                                                                 |                                                                                                    |  |
| PDd   | Niederdruckanstiegsschutz                                               | Niederdruck ≥ 1,3MPa => Frequenzanstie                                                                                                    | 9                                                                                               |                                                                                                    |  |
| P ( ) | Wiederanlauf wegen Druckverhält-<br>nisabfall                           | Kompressionsverhältnis (Pd+0,1)/(Ps+0,6)                                                                                                  | ≤ 1,5                                                                                           | Bei 3 Aktivierungen in 30<br>Minuten wird der Alarm "43"<br>angezeigt.                                                                                              |  |
| P 12  | Wiederholung Niederdruckanstieg                                         | Ps > 1,5MPa                                                                                                    |                                                                                                 | Bei 3 Aktivierungen in 30<br>Minuten wird der Alarm "44"<br>angezeigt.                                                                                              |  |
| P (3  | Wiederholung Hochdruckanstieg                                           | Pd > 3,8MPa                                                                                                    |                                                                                                 | Bei 3 Aktivierungen in 30<br>Minuten wird der Alarm "45"<br>angezeigt.                                                                                              |  |
| P (5  | Wiederholung Vakuum-/ Abgastem-<br>peraturanstieg                       | Bei Ps<0,09 MPa für mehr als 12 Minuten<br>Abgastemperatur ≥ 132°C für mehr als 10<br>oder Abgastemperatur ≥ 140°C für mehr al<br>kunden. | oder<br>Minuten<br>Is 5 Se-                                                                     | Bei 3 Aktivierungen in einer<br>Stunde wird Alarm "47" (Ps)<br>oder "08" (Abgas) angezeigt                                                                          |  |
| P (6  | Wiederholung des Abgashitzeabfalls                                      | Abgashitze unter zehn (10) Grad für mehr<br>Minuten beibehalten                                                                           | als 30                                                                                          | Bei 3 Aktivierungen in 2<br>Stunden wird der Alarm "07"<br>angezeigt                                                                                                |  |
| רו ק  | Wiederholung Inverterauslösung                                          | Automatischer Stillstand des Transistormo<br>elektrothermische Aktivierung oder fehlerh<br>Stromsensor                                    | duls,<br>after                                                                                  | Bei mehr als drei Aktivierun-<br>gen in 30 Minuten werden die<br>Alarmsignale "48", "51" und<br>"53" angezeigt.                                                     |  |
| P (8  | Wiederholung bei nicht ausreichende<br>/überhöhterSpannung              | er Ungenügend/extreme Spannung am Inver<br>tromkreis oder CB-Kondensatorbauteil                                                           | Jngenügen <mark>d</mark> /extreme Spannung am Inverters-<br>romkreis oder CB-Kondensatorbauteil |                                                                                                    |  |
| I     | + +                                                                     |                                                                                                    | I                                                                                               |                                                                                                    |  |
| P26   | Wiederholung Hochdruckabfall                                            | Pd < 1,00MPa eine Stunde lang                                                                                                    | Kein Aları                                                                                      | n                                                                                                    |  |

### **Besonderheiten:**

VRF System in kompakter Bauform - Vertikaler Luftaustritt - Anschließbare Kombinationen von 50~130% der Nennleistung - System für 2- oder 3-Leiter Kombinationen. Modell-Serie H und Kombinationen P haben sehr hohe Wirkungsgrade.

#### Maximale Rohrlängen und Höhendifferenzen

Die maximale Gesamtlänge der Kältemittelleitungen beträgt 1.000 m (300 m)<sup>1), 2)</sup> und die maximale Länge der Rohrleitung zwischen dem ersten Abzweigrohr und dem letzten Innengerät beträgt 90 m (40 m)<sup>2)</sup>.

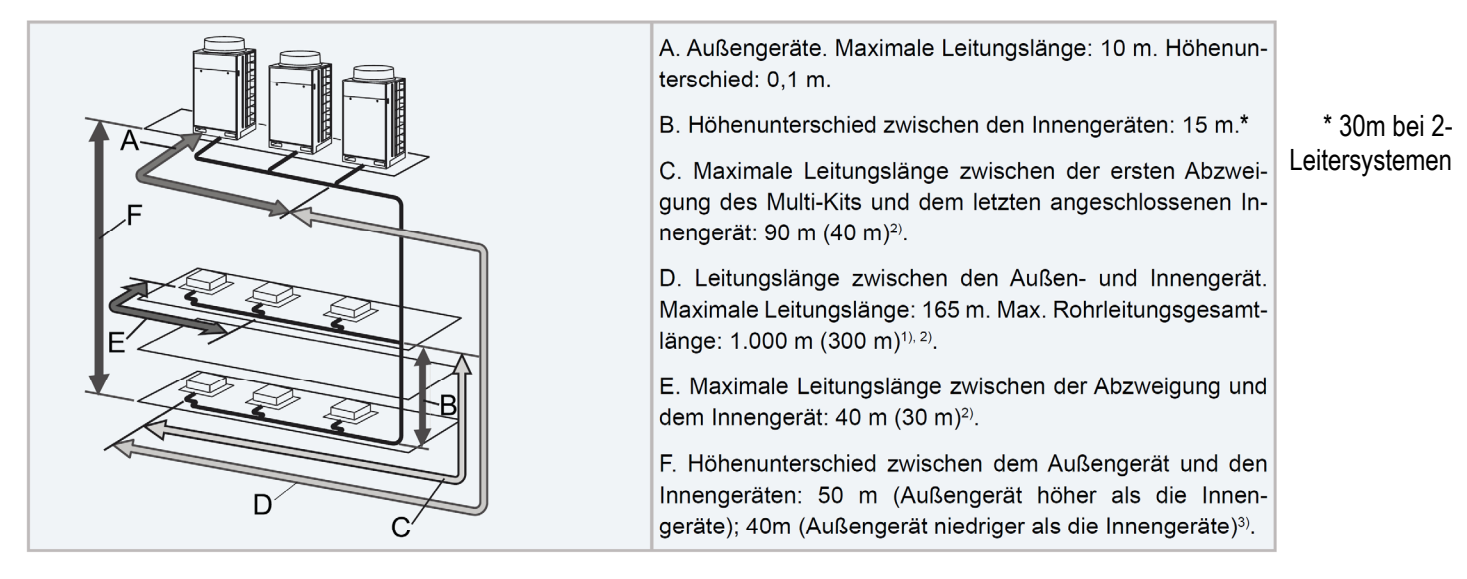

#### 9.6.1 Restriktion der max. zusätzliche Kältemittelmenge

<sup>1)</sup> Ist die Gesamtlänge der Kältemittelleitung größer als 300 m, ist die max. Zusatz-Kältemittelmenge begrenzt. Die zusätzliche Einfüllmenge (Kältemittelleitungen + Innengeräte) darf nicht größer als die max. Zusatz-Kältemittelmenge gemäß der folgenden Tabelle sein.

| Außengerät                               | Max. Einfüllmenge des<br>Zusatz-Kältemittels (kg) | Außengerät                               | Max. Einfüllmenge des<br>Zusatz-Kältemittels (kg) |
|------------------------------------------|---------------------------------------------------|------------------------------------------|---------------------------------------------------|
| RAS-(8/10)FSXN1E<br>RAS-(5-10)FSXNH(E)   | 28                                                | RAS-(18-24)FSXN1E<br>RAS-(18-24)FSXNH(E) | 51                                                |
| RAS-12FSXN1E<br>RAS-12FSXNH(E)           | 36                                                | RAS-(26-54)FSXN1E<br>RAS-(26-36)FSXNH(E) | 63                                                |
| RAS-(14/16)FSXN1E<br>RAS-(14/16)FSXNH(E) | 40                                                |                                          | ^                                                 |

#### 9.6.2 Höchstzahl der Innengeräte, die angeschlossen werden können

Überschreitet die Länge der Kältemittelleitungen die Angaben in Klammern, ist die max. Anzahl anschließbarer Innengeräte kleiner als die empfohlene Anzahl gemäß der Tabelle auf der nächsten Seite.

#### SET FREE FSXN1E

| PS                                              | 8  | 10 | 12 | 14 | 16 | 16-P | 18 | 20 | 22 | 24 | 26 | 28 | 30 |
|-------------------------------------------------|----|----|----|----|----|------|----|----|----|----|----|----|----|
| Maximale Anzahl<br>anschließbarer Innengeräte   | 17 | 21 | 26 | 30 | 34 | 34   | 39 | 43 | 47 | 52 | 56 | 60 | 64 |
| Empfohlene Anzahl<br>anschließbarer Innengeräte | 8  | 10 | 10 | 16 | 16 | 16   | 16 | 18 | 20 | 26 | 26 | 32 | 32 |

| PS                                              | 32 | 32-P | 34 | 36 | 38 | 40 | 42 | 44 | 46 | 48 | 50 | 52 | 54 |
|-------------------------------------------------|----|------|----|----|----|----|----|----|----|----|----|----|----|
| Maximale Anzahl<br>anschließbarer Innengeräte   | 64 | 64   | 64 | 64 | 64 | 64 | 64 | 64 | 64 | 64 | 64 | 64 | 64 |
| Empfohlene Anzahl<br>anschließbarer Innengeräte | 32 | 32   | 32 | 32 | 38 | 38 | 38 | 38 | 38 | 38 | 38 | 38 | 38 |

#### SET FREE FSXNH(E)

| PS                                              | 5  | 6  | 8  | 10 | 12 | 12-P | 14 | 16 | 18 | 20 | 22 | 24 | 24-P |
|-------------------------------------------------|----|----|----|----|----|------|----|----|----|----|----|----|------|
| Maximale Anzahl<br>anschließbarer Innengeräte   | 10 | 13 | 17 | 21 | 26 | 26   | 30 | 34 | 39 | 43 | 47 | 52 | 52   |
| Empfohlene Anzahl<br>anschließbarer Innengeräte | 5  | 5  | 8  | 10 | 10 | 10   | 16 | 16 | 16 | 18 | 20 | 26 | 26   |
|                                                 |    | _  |    | _  | _  |      |    |    |    |    |    |    |      |
| PS                                              | 26 | 28 | 30 | 32 | 34 | 36   |    |    |    |    |    |    |      |
| Maximale Anzahl<br>anschließbarer Innengeräte   | 56 | 60 | 64 | 64 | 64 | 64   |    |    |    |    |    |    |      |
| Empfohlene Anzahl                               | 26 | 32 | 32 | 32 | 32 | 32   |    |    |    |    |    |    |      |

#### Achtung !!!

Die Angaben zu den jeweiligen Rohrleitungsdurchmessern, maximalen Rohrlängen, Füllmengen, Einschränkungen...... entnehmen Sie bitte aus den beigelegten Installationsanleitungen oder planen Sie das Rohrnetz am besten der mit Computer Software Hi-Tool-Kit.

#### Kältemittelleitungen und Einschränkungen

Die Leitungslänge zwischen dem Multi-Kit am ersten Verteiler bis zum letzten Innengerät liegt innerhalb von 40-90 m

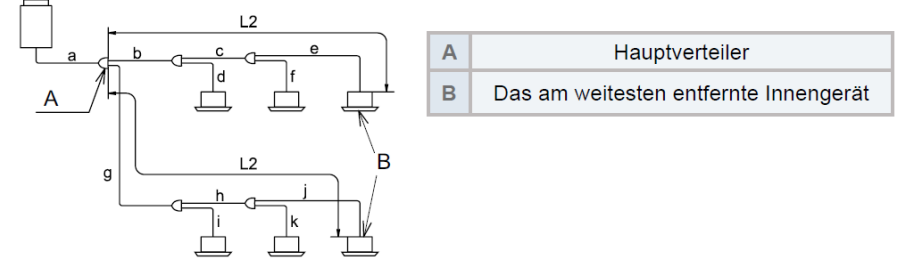

- 1 Wenn die Rohrleitungslänge L2 über 40 m ist, sollte die Größe der Gas- und Flüssigkeitsleitungen "b und c" oder "g und h" um eine Größe mit Reduzierstücken (nicht mitgeliefert) erhöht werden.
- Wenn nach der Erhöhung der Größe (a) kleiner als (b,c) ist, die Größe von (a) auf die gleiche Größe wie (b,c) erhöhen.
- 2 Der Unterschied zwischen der Leitungslänge vom ersten Verteiler bis zum weit entferntesten Innengerät und die Leitungslänge vom ersten Verteiler bis zum nächsten Innengerät muss innerhalb von 40 m liegen.

(g+h+j)-(b+d) < 40m

### i hinweis

Hauptabzweigleitung: Beide vom Multi-Kit abgezweigten Rohrleitungen werden an einen weiteren Multi-Kit angeschlossen.

#### Wärmepumpensystem (mit Kopfabzweigung)

Eine Kopfabzweigung kann mit der Leitungsabzweigung an 3 Rohranteilen und 2 Rohranteilen verwendet werden Die Kopfabzweigung kann auch nach dem zweiten Verteiler verwendet werden. Verbinden Sie keine Leitungsabzweigung mit einer Kopfabzweigung. Wenn Sie eine Kopfabzweigung verwenden, stellen Sie sicher, dass die Leitungslänge L2 vom Multi-Kit am ersten Verteiler zu dem weit entferntesten Innengerät innerhalb von 40 m liegt.

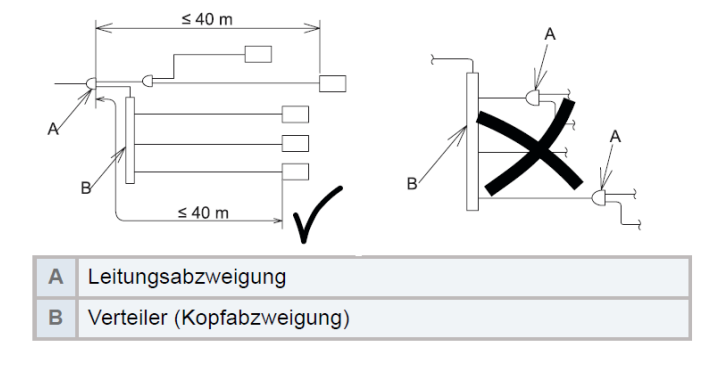

### Kältemittelleitungen und Einschränkungen

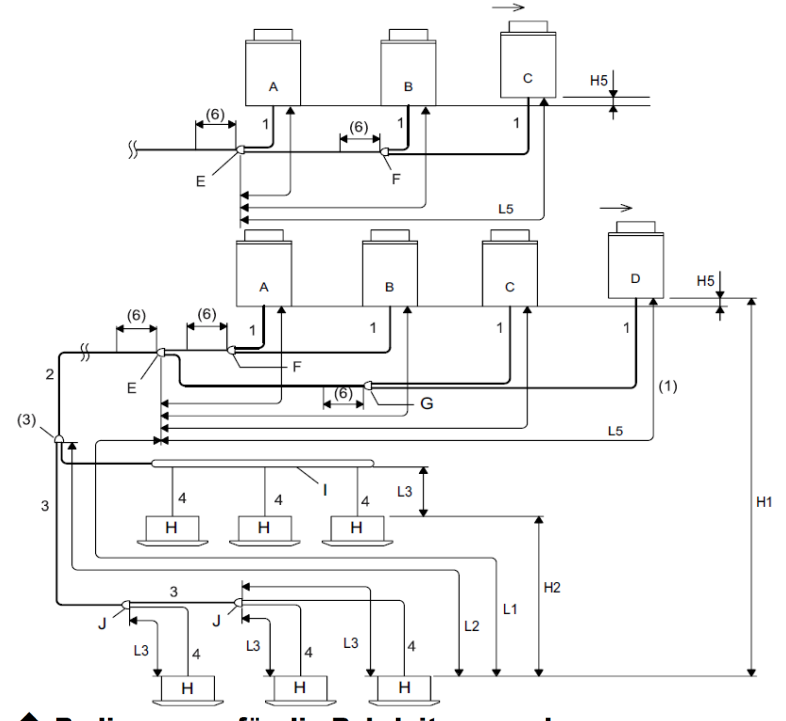

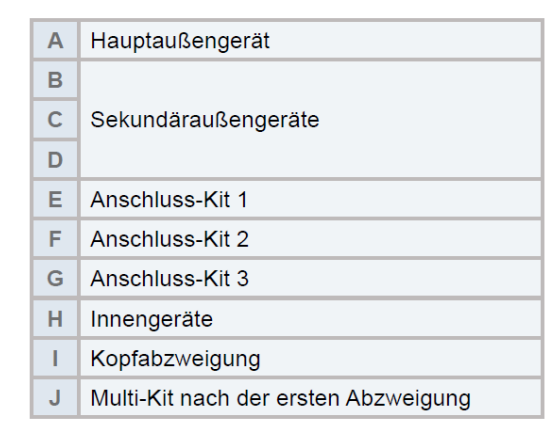

| • | Bedingungen | für die | Rohrlei | tungsver | legung |
|---|-------------|---------|---------|----------|--------|
|---|-------------|---------|---------|----------|--------|

|                                                                                            |                         |                                                            | Zulässige Rohrleitungslänge (7)                       |                                                       |  |  |  |
|--------------------------------------------------------------------------------------------|-------------------------|------------------------------------------------------------|-------------------------------------------------------|-------------------------------------------------------|--|--|--|
| Teil                                                                                       |                         | Marke                                                      | ≤ Empfohlene Anzahl<br>angeschlossener<br>Innengeräte | > Empfohlene Anzahl<br>angeschlossener<br>Innengeräte |  |  |  |
| Rohrleitungslänge insgesamt                                                                |                         | Aktuelle Flüssig-<br>keitsrohrleitungs-<br>länge insgesamt | ≤ 1.000 m <sup>(8)</sup>                              | ≤ 300 m                                               |  |  |  |
| Maximala Laitungslänga                                                                     | Aktuelle Länge          | 1.1                                                        | ≤ 165 m                                               | ≤ 165 m                                               |  |  |  |
|                                                                                            | Entsprechende Länge     |                                                            | ≤ 190 m                                               | ≤ 190 m                                               |  |  |  |
| Maximale Leitungslänge zwischen dem Multi-Kit des ersten Abzweigrohrs und jedem Innengerät |                         | F4                                                         | ≤ 90 m                                                | ≤ 40 m                                                |  |  |  |
| Maximale Leitungslänge zwisch<br>jedem Innengerät                                          | nen jedem Multi-Kit und | L3                                                         | ≤ 40 m                                                | ≤ 30 m                                                |  |  |  |
| Rohrleitungslänge zwischen An<br>Außengerät                                                | schluss-Kit 1 und jedem | La, Lb, Lc, Ld                                             | ≤ 10 m                                                | ≤ 10 m                                                |  |  |  |
| Höhenunterschied zwischen                                                                  | Höchstes Außengerät     | Ц1                                                         | ≤ 50 m <sup>(9)</sup>                                 | ≤ 50 m <sup>(9)</sup>                                 |  |  |  |
| Außen- und Innengeräten                                                                    | Unterstes Außengerät    | 111                                                        | ≤ 40 m                                                | ≤ 40 m                                                |  |  |  |
| Höhenunterschied zwischen In                                                               | nengeräten              | H2                                                         | ≤ 30 m                                                | ≤ 30 m                                                |  |  |  |
| Höhenunterschied zwischen Au                                                               | ßengeräten              | H5                                                         | ≤ 0,1 m                                               | ≤ 0,1 m                                               |  |  |  |

\* H1 kann bei Einzelmodulen im 2-Leitersystem bis zu 90m betragen (Außeneinheit Höher)
\* H2 beträgt bei 3 Leitersystemen nur 15m

# SET FREE Serie RAS-5~54FSXN(H-1)E(-P) Kältemittelleitungen Maximale Rohrlängen und Höhendifferenzen zwischen Außeneinheiten

Installationsreihenfolge der Geräte

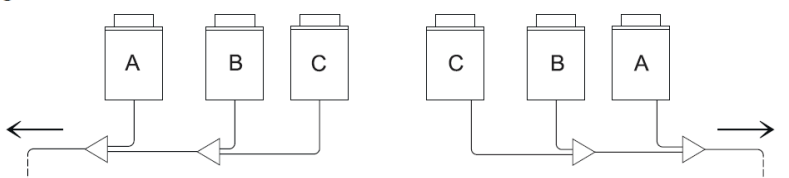

Die Außengeräte müssen in abnehmender Reihenfolge ihrer Leistung installiert werden.

Leistung Gerät  $A \ge$  Leistung Gerät  $B \ge$  Leistung Gerät C.

Das Gerät -A- mit der höchsten Leistung muss den Innengeräten am Nächsten liegen.

Installation der Kältemittelrohrleitungen zwischen Außengeräten

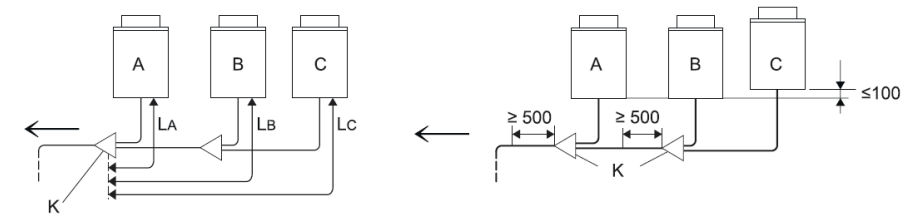

Die Länge zwischen dem Anschluss-Kit -K- (auf der Seite des Außengeräts) und dem Außengerät muss sein:  $L_A \le L_B \le L_C \le 10 \text{ m}.$ 

Den Anschluss-Kit auf einer niedrigeren Ebene als der Anschluss der Kältemittelrohrleitungen des Außengeräts positionieren.

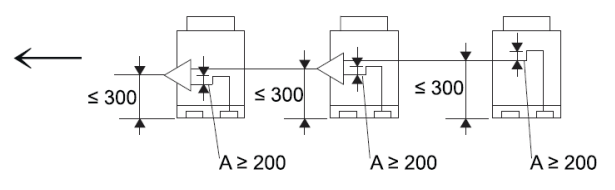

Wenn der Anschluss-Kit auf einer höheren Ebene als der Anschluss der Kältemittelrohrleitungen des Außengeräts positioniert wird, einen Höchstabstand von 300 mm zwischen Anschluss-Kit und Boden des Außengeräts einhalten. Außerdem muss zwischen Anschluss-Kit und Außengerät ein Ölvorwärmer -A- (mindestens 200 mm) installiert werden.

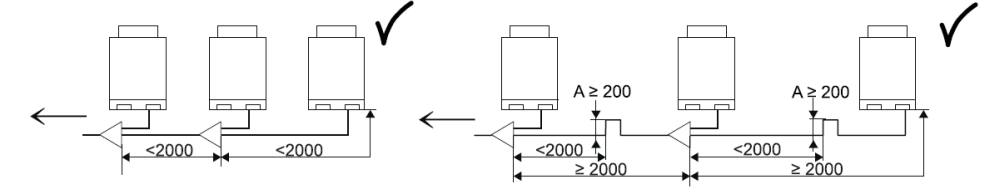

Sind die Kältemittelleitungen (Gas und Flüssigkeit) zwischen Außengeräten länger als zwei Meter, muss die Ölauffangvorrichtung in der Gasleitung installiert werden, um eine Ansammlung von Kältemaschinenöl zu vermeiden.

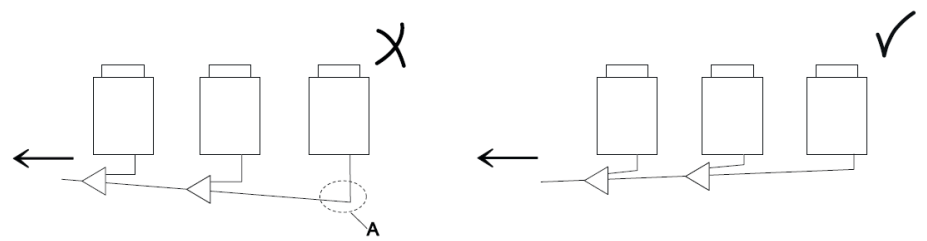

Die Kältemittelrohrleitungen der Außengeräte waagerecht oder leicht in Richtung Innengeräte geneigt verlegen, damit sich an der tiefsten Stelle -A- kein Kältemittelöl sammeln kann.

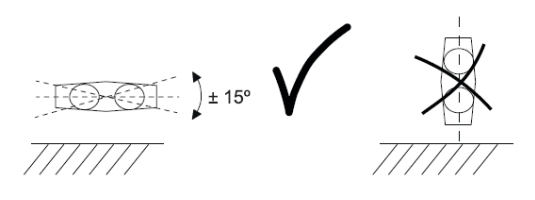

# SET FREE Serie RAS-5~54FSXN(H-1)E(-P) Umschaltboxen (CH-Boxen)

Die **CH-Box** wird auf der Seite mit nur einem Anschluss, mit der Saugleitung der Inneneinheit verbunden. Die Seite mit den zwei Anschlüssen wird an das 3-Leiter-System angeschlossen (Heißgas- und Saugleitung). Die Flüssigkeitsleitung wird gar nicht an der Box angeschlossen und einfach vorbei geführt. Der **Saugleitungs-Bördel** ist immer der **größere** (ab Serie CH-xxN2). Bei Bedarf können auch mehrere Inneneinheiten an einer CH-Box angeschlossen werden (mit einem zusäzlichen KM-Verteiler), dann ist jedoch die Betriebsart für alle angeschlossenen Geräte gleich. Es besteht auch die Möglichkeit einzelne Inneneinheiten ohne CH-Box anzuschließen, falls Sie <u>nur</u> **Kühlen**. Das maximale Verhältniss solcher Geräte darf aber **50%** nicht überschreiten.

Beispiel mit 2 Inneneinheiten an einer CH-Box.

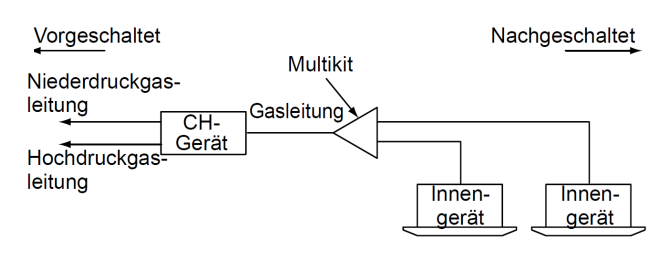

#### Maximale Rohrlängen und Höhendifferenzen / CH-Boxen

Verlegen der Rohre bei CH-Geräten

Verlegen Sie die Rohre für das CH-Gerät mit Hilfe der folgenden Tabelle.

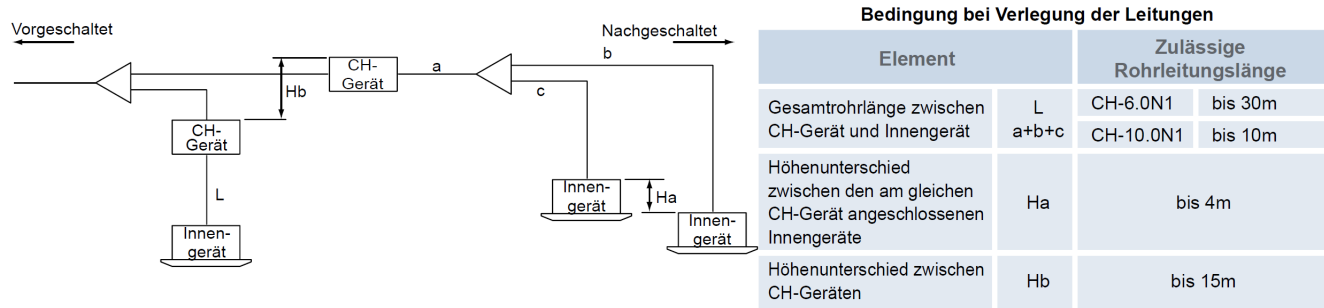

#### Anschluss der CH-Boxen

CH-Boxen benötigen eine Spannungsversorgung von 230V / 50Hz. Im Auslieferungszustand sind die Ventile offen. Daher sollte die Spannung erst zugeschaltet werden, wenn Druckprobe und Vakuum erledigt sind. Die zentrale Busleitung wird an den Boxen selbst (Klemmen 1-2) angeschlossen. Die zugehörigen Inneneinheiten werden <u>nur noch</u> an der CH-Box (Klemmen 3-4)angeschlossen.

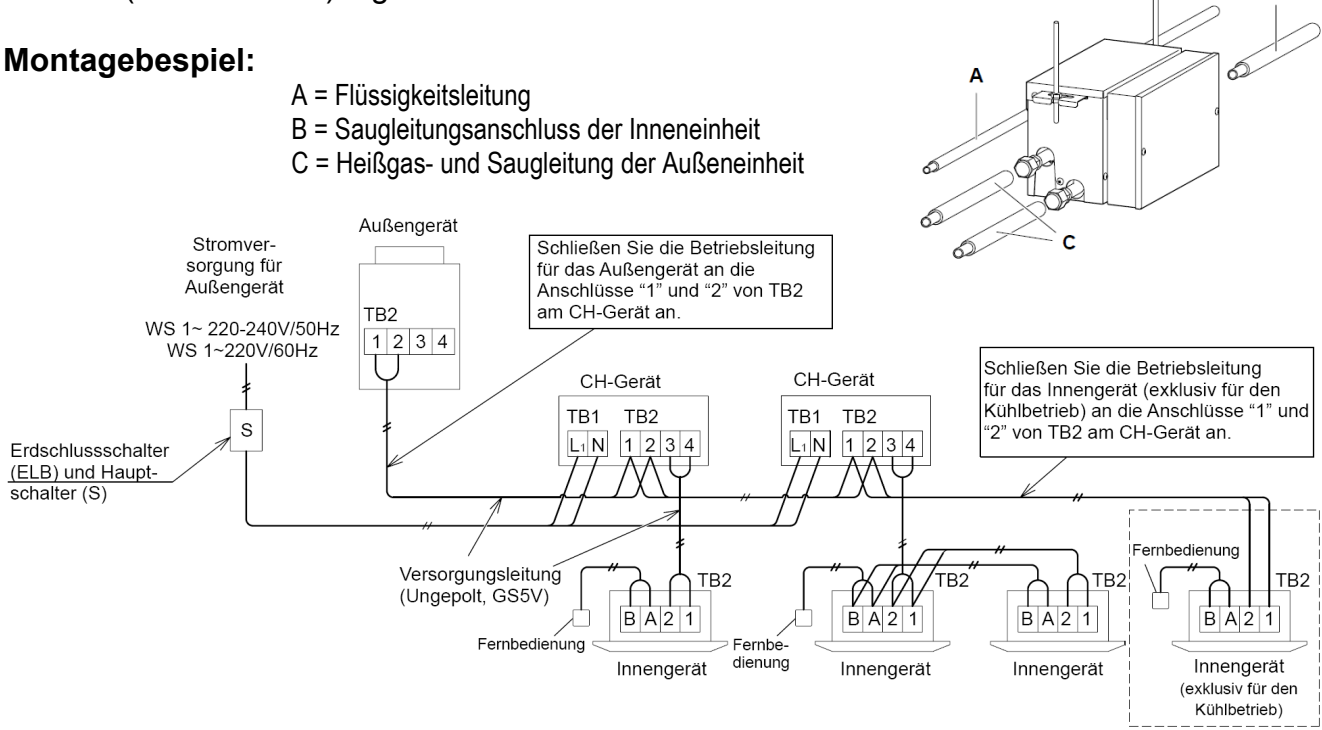

# SET FREE Serie RAS-5~54FSXN(H-1)E(-P) Kältemittelverteiler

Installieren Sie Abzweige niemals mit einem Abgang nach oben oder unten.

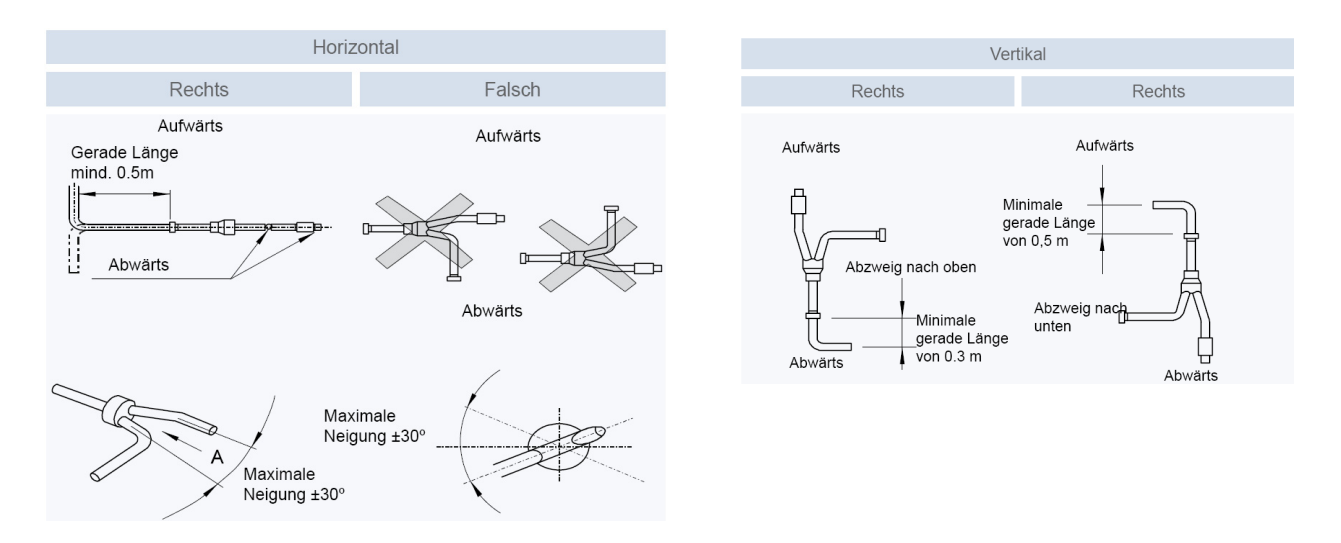

# Busleitung (H-Link) bei FSXN Kombinationen (Besonderheit)

Bei Systemkombinationen die aus mehreren Außeneinheiten bestehen, wird nur die Master Einheit am Bus angeschlossen Klemmen 1-2. Die anderen Außeneinheiten (Slave) werden über die Klemmen 3 - 4 Verbunden.

Beispiel: System RAS-20FSXN1E (mit 2 Außeneinheiten) als 2 Leiter Ausführung

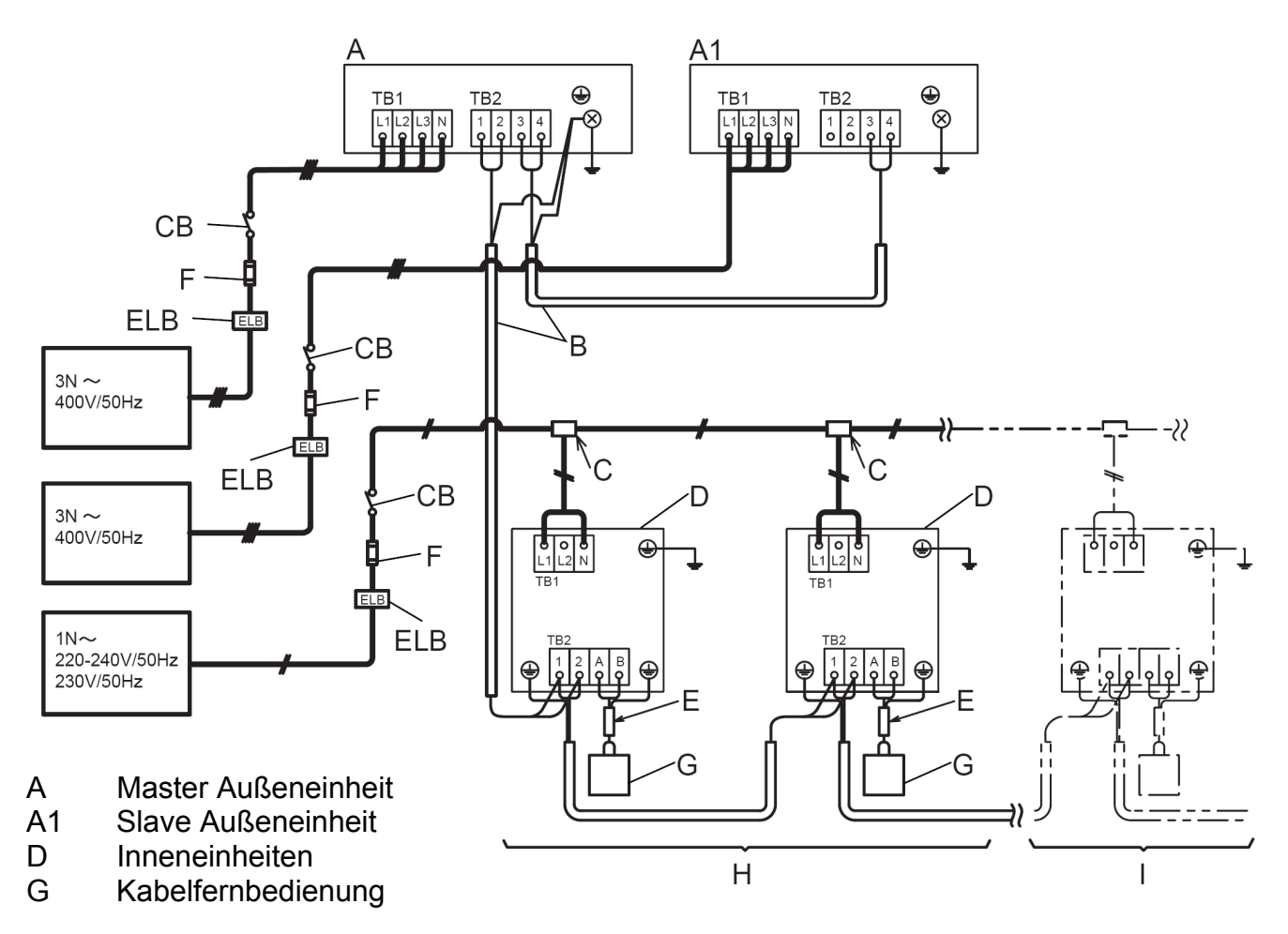

Kältemittelanschlüsse der Außeneinheit

Bei 2-Leiter-Systemen werden nur die 2 rechten Anschlüsse benutzt.

### ACHTUNG !

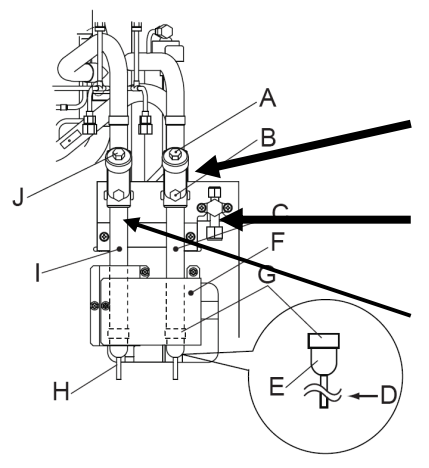

Der **mittlere** Anschluß ist die **Saugleitung** im Kühlmodus und Heißgasleitung im Heizmodus

Der ganz rechte kleine Anschluß ist die Flüssigkeitsleitung.

Der linke Anschluß darf **nur** bei 3 Leiter-Systemen verwendet werden (Dauersaugleitung ohne Umschaltung)

# Füll- und Nachfüllmengen R-410A

### Set Free RAS-8~54FSXN(H-1)E(-P)

Die Nachfüllmenge wird nur über die installierte **Flüssigkeitsleitung** ermittelt. Die Inneneinheiten werden nicht berücksichtigt.Nur für die Inneneinheiten RPI-8.0FSN3E und RPI-10.0FSN3E wird zusätzlich jeweils 1kg Kältemittel nachgefüllt.

Sollte das Verhältniss Inneneinheiten / Außeneinheiten 100% überschreiten muss zusäzlich 0,5kg nachgefüllt werden.

Nur für die Inneneinheiten RCI-xxFSN3 (Modelle ohne E), werden einmalig folgende Mengen Kältemittel nachgefüllt.

|                          |             | 2-Leiter-System |                 |                 |  |  |  |
|--------------------------|-------------|-----------------|-----------------|-----------------|--|--|--|
| Anzahl<br>Inneneinheiten | RCI-2.0FSN3 | RCI-2.5FSN3     | RCI-3.0~6.0FSN3 | RCI-2.0~6.0FSN3 |  |  |  |
| 1                        | 0 kg        | 0 kg            | 0,5 kg          | 0 kg            |  |  |  |
| 2                        | 0,5 kg      | 0,5 kg          | 1,0 kg          | 0 kg            |  |  |  |
| 3                        | 0,5 kg      | 1,0 kg          | 1,5 kg          | 0 kg            |  |  |  |
| 4 oder mehr              | 1,0 kg      | 1,5 kg          | 2,0 kg          | 0 kg            |  |  |  |

Die und maximale Nachfüllmenge <u>darf nicht</u> überschritten werden. Dies muss bei der Planung berücksichtigt werden. Die Mindestnachfüllmenge muß eingefüllt werden, falls die berechnete Nachfüllmenge geringer ist.

#### Flüssigkeitsleitung

| 22,2 mm =>                                                                              | m | Х | 0,36 kg/m =  |  | kg |  |
|-----------------------------------------------------------------------------------------|---|---|--------------|--|----|--|
| 19,1 mm =>                                                                              | m | Х | 0,26 kg/m =  |  | kg |  |
| 15,9 mm =>                                                                              | m | Х | 0,17 kg/m =  |  | kg |  |
| 12,7 mm =>                                                                              | m | Х | 0,11 kg/m =  |  | kg |  |
| 9,53 mm =>                                                                              | m | х | 0,056 kg/m = |  | kg |  |
| 6,35 mm =>                                                                              | m | Х | 0,024 kg/m = |  | kg |  |
| Zusätzliche Pauschalen Inneneinheiten:kg<br>Zusätzliche Pauschalen Verhältniss >100%:kg |   |   |              |  |    |  |
| Summe (Nachfüllmenge R410A):kg                                                          |   |   |              |  |    |  |

Gesamte Füllmenge R410A): \_\_\_\_\_kg

# SET FREE Serie RAS-5~54FSXN(H-1)E(-P) Füll- und Nachfüllmengen

|                       |    | RAS-8FSXN1E | RAS-10FSXN1E | RAS-12FSXN1E | RAS-14FSXN1E |
|-----------------------|----|-------------|--------------|--------------|--------------|
| Werksfüllung (R-410A) | kg | 5,4         | 6,4          | 7,3          | 8,5          |
| Min~Max Nachfüllmeng. | kg | 2 ~28       | 2 ~28        | 3 ~36        | 3 ~40        |
|                       | 5  | -           | -            |              |              |

|                       |    | RAS-16FSXN1E | RAS-16FSXN1E-P | RAS-18FSXN1E | RAS-20FSXN1E |
|-----------------------|----|--------------|----------------|--------------|--------------|
| Werksfüllung (R-410A) | kg | 9,5          | 11,8           | 11,8         | 12,7         |
| Min~Max Nachfüllmeng  | kg | 3 ~40        | 4~40           | 4~51         | 5~51         |

|                       |    | RAS-22FSXN1E | RAS-24FSXN1E | RAS-26FSXN1E | RAS-28FSXN1E |
|-----------------------|----|--------------|--------------|--------------|--------------|
| Werksfüllung (R-410A) | kg | 13,9         | 14,9         | 15,8         | 17,0         |
| Min~Max Nachfüllmeng  | kg | 5~51         | 5~51         | 6 ~63        | 6 ~63        |

|                       |    | RAS-30FSXN1E | RAS-32FSXN1E | RAS-32FSXN1E-P | RAS-34FSXN1E |
|-----------------------|----|--------------|--------------|----------------|--------------|
| Werksfüllung (R-410A) | kg | 18,0         | 19,0         | 21,0           | 21,0         |
| Min~Max Nachfüllmeng  | kg | 6 ~63        | 6 ~63        | 63             | 6 ~63        |

|                       |    | RAS-36FSXN1E | RAS-38FSXN1E | RAS-40FSXN1E | RAS-42FSXN1E |
|-----------------------|----|--------------|--------------|--------------|--------------|
| Werksfüllung (R-410A) | kg | 21,9         | 23,1         | 24,1         | 25,3         |
| Min~Max Nachfüllmeng  | kg | 6 ~63        | 6 ~63        | 9 ~63        | 9 ~63        |

|                       |    | RAS-44FSXN1E | RAS-46FSXN1E | RAS-48FSXN1E | RAS-50FSXN1E |
|-----------------------|----|--------------|--------------|--------------|--------------|
| Werksfüllung (R-410A) | kg | 26,3         | 27,5         | 28,5         | 30,7         |
| Min~Max Nachfüllmeng  | kg | 9 ~63        | 9 ~63        | 9 ~63        | 11 ~63       |

|                       |    | RAS-52FSXN1E | RAS-54FSXN1E |  |
|-----------------------|----|--------------|--------------|--|
| Werksfüllung (R-410A) | kg | 31,6         | 32,6         |  |
| Min~Max Nachfüllmeng  | kg | 12 ~63       | 12 ~63       |  |

|                       |    | RAS-5FSXNHE | RAS-6FSXNHE | RAS-8FSXNHE | RAS-10FSXNHE |
|-----------------------|----|-------------|-------------|-------------|--------------|
| Werksfüllung (R-410A) | kg | 5,6         | 5,6         | 7,7         | 7,7          |
| Min~Max Nachfüllmeng  | kg | 2~ 28,0     | 2~ 28,0     | 2~ 28,0     | 2~ 28,0      |

|                       |    | RAS-12FSXNHE | RAS-12FSXNHE-P | RAS-14FSXNHE | RAS-16FSXNHE |
|-----------------------|----|--------------|----------------|--------------|--------------|
| Werksfüllung (R-410A) | kg | 8,3          | 13,3           | 13,3         | 15,5         |
| Min~Max Nachfüllmeng  | kg | 3~ 36,0      | 4~ 36,0        | 4~ 40,0      | 4~ 40,0      |

|                       |    | RAS-18FSXNHE | RAS-20FSXNHE | RAS-22FSXNHE | RAS-24FSXNHE |
|-----------------------|----|--------------|--------------|--------------|--------------|
| Werksfüllung (R-410A) | kg | 15,5         | 16,0         | 16,0         | 16,6         |
| Min~Max Nachfüllmeng  | kg | 4~ 51,0      | 5~ 51,0      | 5~ 51,0      | 6~ 51,0      |

|                       |    | RAS-24FSXNHE-P | RAS-26FSXNHE | RAS-28FSXNHE | RAS-30FSXNHE |
|-----------------------|----|----------------|--------------|--------------|--------------|
| Werksfüllung (R-410A) | kg | 23,0           | 23,0         | 23,7         | 23,7         |
| Min~Max Nachfüllmeng  | kg | 6~ 51,0        | 6~ 63,0      | 6~ 63,0      | 6~ 63,0      |

|                       |    | RAS-32FSXNHE | RAS-34FSXNHE | RAS-36FSXNHE |  |
|-----------------------|----|--------------|--------------|--------------|--|
| Werksfüllung (R-410A) | kg | 24,3         | 24,3         | 24,9         |  |
| Min~Max Nachfüllmeng  | kg | 6~ 63,0      | 6~ 63,0      | 6~ 63,0      |  |

# **DIP-Schalter SET FREE Serie**

DSW1 + RSW1 Adressierung (Kältekreislaufnummer) DIP-Schalter DSW1 (10er Stelle) Drehschalter RSW1 (1er Stelle)

Bsp.: DSW1 Pin 1 auf ON und RSW1 auf 6 => Kältekreislauf 16

# RAS-5~54FSXN(H-1)E(-P)

|                                                         | Einstellposition<br>(DSW1) |                                                     | Einstellposition<br>(RSW1) |
|---------------------------------------------------------|----------------------------|-----------------------------------------------------|----------------------------|
| Einstellung<br>der Zehner-<br>stelle (zweite<br>Stelle) | ON<br>123456               | Einstellung<br>der Einhei-<br>ten (erste<br>Stelle) |                            |
| Beispiel für 16                                         | ON<br>123456               | und                                                 |                            |

| DSW2: Modelleinstellung | Schalter niemals verstellen | (Nur Einstellung prüfen) |
|-------------------------|-----------------------------|--------------------------|

|                   | RAS-FSXN1E        |                   |                   | RAS-FSXNH(E)      | ,                 |
|-------------------|-------------------|-------------------|-------------------|-------------------|-------------------|
| 8 PS              | 10 <b>PS</b>      | 12 PS             | 5 <b>PS</b>       | 6 PS              | 8 PS              |
| ON<br>1 2 3 4 5 6 | ON<br>1 2 3 4 5 6 | ON<br>1 2 3 4 5 6 | ON<br>1 2 3 4 5 6 | ON<br>1 2 3 4 5 6 | ON<br>1 2 3 4 5 6 |
| 14 PS             | 16 PS             |                   | 10 PS             | 12 PS             |                   |
| ON<br>1 2 3 4 5 6 | ON<br>1 2 3 4 5 6 |                   | ON<br>1 2 3 4 5 6 | ON<br>1 2 3 4 5 6 |                   |

### DSW3: Keine Einstellung möglich

### RAS-FSXN1E(-P) und RAS-FSXNHE(-P)

| DSW3 | 1 |
|------|---|
|      |   |

### DSW4: Service Funktionen

| Werkseinstellung | Kühltestlauf | Heiztestlauf | Erzwungene Kompressorab-<br>schaltung |
|------------------|--------------|--------------|---------------------------------------|
| ON               | ON           | ON           | ON                                    |
| 1 2 3 4 5 6      | 1 2 3 4 5 6  | 1 2 3 4 5 6  | 1 2 3 4 5 6                           |

Stellen Sie **Pin 1** hoch um den **Testlauf Kühlen** zu aktivieren. Beim **Testlauf Heizen** wird zunächst **Pin 2** und danach **Pin 1** hochgestellt. Der Testlauf startet nun automatisch die Inneneinheiten für 2 Stunden. Nach dem Testlauf unbedingt die Schalter zurücksetzen. **Pin 4 sperrt alle Verdichter** 

### DSW5 Notbetrieb / Optionale Funkt.

| DSW5: Einstellungen für Notbetrieb /Testlauf und Service                                            |                   |                   |                                     |                                    |                                   |
|----------------------------------------------------------------------------------------------------|-------------------|-------------------|-------------------------------------|------------------------------------|-----------------------------------|
| Einstellung nicht erforderlich.                                                                     |                   |                   |                                     |                                    |                                   |
| Werkseinstellung Inverter-Kompressor<br>deaktiviert Drehzahlkonstanter<br>Kompressor<br>deaktiviert |                   |                   | Überwachung der<br>Kältemittelmenge | Hoher statischer<br>Druckmodus (*) | Längeres Rohr<br>bis zu 90 m (**) |
| ON<br>1 2 3 4 5 6                                                                                   | ON<br>1 2 3 4 5 6 | ON<br>1 2 3 4 5 6 | ON<br>1 2 3 4 5 6                   | ON<br>1 2 3 4 5 6                  | ON<br>1 2 3 4 5 6                 |

Notbetrieb ohne Verdichter X. Pin 1 oder 2 Das System arbeitet dann ohne den eingestellten Verdichter. Der Verdichter muss zusätzlich abgeklemmt sein. Zum Testen der Kältemittel-Füllmenge stellen Sie Pin 4 hoch, (siehe nächste Seiten) Für den Betrieb mit erhöhter Lüfterpressung (60Pa) stellen Sie Pin 5 hoch. Für den Sonderbetrieb (nur bei Einzelgeräten) mit einer Steigleitung zwischen 70~90m stellen Sie Pin 6 hoch.

\*\*\* Schwarz ist die Schalterstellung \*\*\*

# **DIP-Schalter SET FREE Serie**

# RAS-5~54FSXN(H-1)E(-P)

Gerät B (Nr. 1)

3  $\overline{4}$ 

ON

#### **DSW6** System Kombination

Dieser DIP-Schalter muss eingestellt werden, falls mehrere Außeneinheiten in einem Kältekreislauf kombiniert werden. 1 (Pin 1 ON) Werkseinstell. (Single Außeneinheit)

- A Einstellung für Führungs-Außeneinheit (A Master)
- B Einstellung als zweite Außeneinheit (Slave 1)
- C Einstellung als dritte Außeneinheit (Slave 2)
- D Einstellung als vierte Außeneinheit (Slave 3 nur bei Serie ..1E)

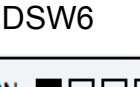

#### ON OFF 1234

Gerät D (Nr. 3)

ON

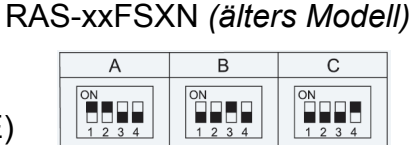

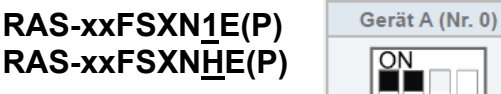

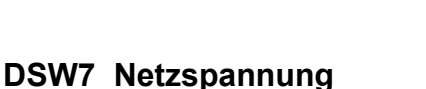

Dieser Schalter darf nicht verstellt werden.

RAS-xxFSXN

ON

2

3 4

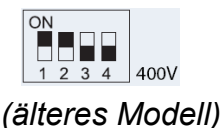

### RAS-FSXN1E(P) und RAS-FSXHE(P)

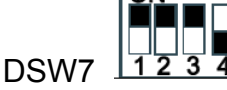

Gerät C (Nr. 2)

ON

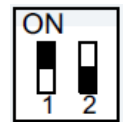

DSW10 H-Link Spannung. Werkseinstellung (nur Pin 1 auf ON) **DSW10** 

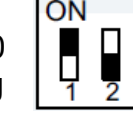

Werkseinstellung

Bei Anschluss von mehr als einer Außeneinheit mit verschiedenen Kältekreisläufen in einem H-Link, darf nur bei einem Master Gerät Pin 1 auf On sein. Bei allen weiteren Geräten muss Pin 1 auf Off gestellt sein. Slave Geräte aus System-Kombinationen (z.B. RAS-24FSXN1E) fallen nicht darunter. Hier bleibt in allen Slave Außeneinheiten Pin 1 auf ON (Abbildung: nur B oder C sind Slave Geräte) Notbetrieb bei defekter H-Link Sicherung (Pin 2 auf ON).

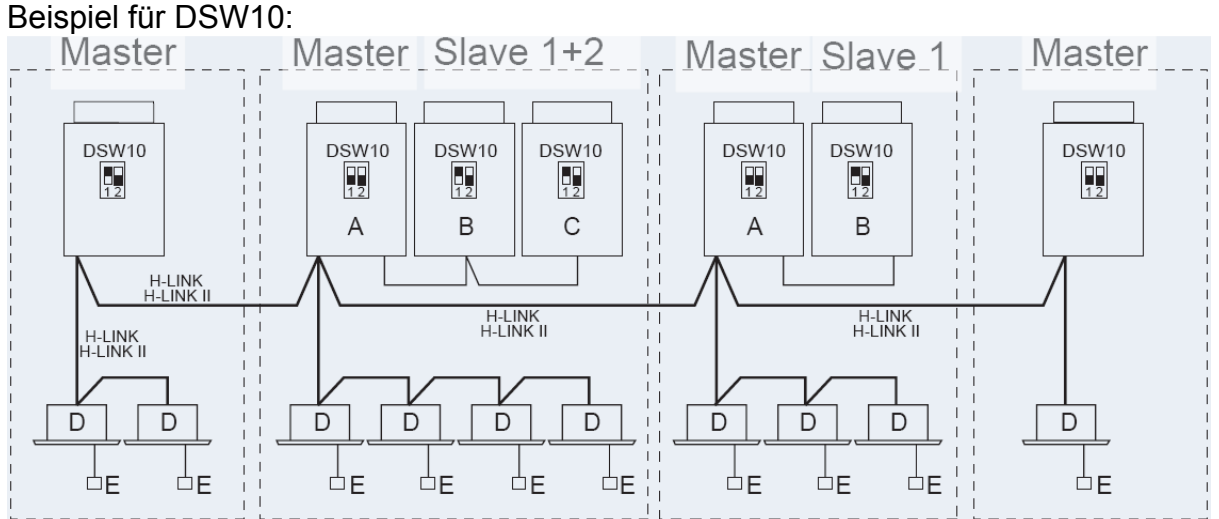

Mehrere Kältekreisläufe in einem H-Link. Eine Master Einheit Pin1 auf ON. Bei allen weiteren Geräten muss Pin 1 auf OFF gestellt sein. Bei Slave Geräten (B oder C) bleit der Pin1 immer auf ON

\*\*\* Schwarz ist die Schalterstellung \*\*\*

#### Das Hitachi 1x1 v6\_07.2014

### Optionale Funktion SET FREE Serie RAS-5~54FSXN(H-1)E(-P)

### Füllmengentest (Pin 4 von DSW5) auf On.

Der Füllmengentest dient <u>nicht</u> zum Befüllen der Anlage, sondern nur zum Testen ob die Füllmenge ausreicht. Die Füllmenge selbst, muss immer berechnet und manuell eingefüllt werden. Folgende <u>Bedingungen müssen</u> für diesen Test eingehalten werden:

- Außentemperatur zwischen +0 ~ +43°C

- Innentemperatur zwischen +10 ~ +30°C

Stellen Sie zum Start den DIP-Schalter 4 von DSW5 auf ON.

Folgende Anzeige erscheint: Drücken Sie PSW1

Alle angeschlossenen Inneneinheiten arbeiten für ca. 30~40 Minuten und der Kältekreislauf wird geprüft

Nach Beendigung des Testbetriebs wird (**End**) angezeigt und die Füllmenge **OK**.

Sollte (**chLo**) angezeigt werden, ist die Füllmenge **nicht ausreichend.** In diesem Fall ist es am Besten, das Gerät komplett neu zu befüllen da nicht angegeben werden kann wieviel fehlt.

Sollte (**chHi**) angezeigt werden, ist die **Füllmenge zu hoch**. In diesem Fall muss das Gerät komplett neu befüllt werden.

Sollte (ch.) angezeigt werden, ist die Füllmengenprüfung momentan

nicht möglich. Z.B.: die Temperaturen sind außerhalb des zulässigen Bereiches, nicht alle Inneneinheiten sind einsatzbereit oder wurden anbeschaltet, eine Sperre ist noch aktiv.... Stellen Sie vor dem Test sicher, dass alle Inneneinheiten ausgeschaltet sind und alle obigen Bedingungen eingehalten sind.

### Einmaliges Unterdrücken der Warmstartsperre

Dies darf nur zu Testzwecken aktiviert werden und auch nur dann, wenn der Verdichter schon deutlich wärmer ist, als die Umgebungstemperatur.

Drücken Sie dazu die Taste PSW5 für 5 Sekunden. Starten Sie danach den Testlauf erneut.

### Start Abtauvorgang (Heizmodus)

Falls Sie den Abtauvorgang während des Heizbetriebes aus Testgründen starten wollen, halten Sie die Taste **PSW5** für **4 Sekunden** gedrückt und der Abtauvorgang startet nach **2 Minuten.** (Das Gerät muß bereits mindestens 5 Minuten im Heizbetieb arbeiten)

### Notbetrieb bei Verdichterproblemen

- Falls mehrere Außeneinheiten an einem System angeschlossen sind, besteht die Möglichkeit bei Ausfall eines Modules, die funktionierenden Module zu nutzen. (nur möglich bei folgenden Fehlermeldungen: 06, 23, 48, 51, 53, 54, 23, 39)

Drücken Sie dazu **beide Temperaturtasten** der **Kabelfernbedienung** einer Inneneinheit. < **EMG** > wird angezeigt. Dieser Notbetrieb darf **maximal für 8 Stunden** betrieben werden.

- Bei den Außeneinheiten **RAS-14~16FSXN1E** kann bei Bedarf auch ein Verdichter kurzzeitig deaktieviert werden (nur zulässig bei folgenden Fehlermeldungen: 04, 06, 23, 48, 51, 53, 54, 23, 39). Klemmen Sie den Verdichter ab und aktivieren Sie den entsprechenden DIP-Schalter von DSW5 (siehe Seite 96) **ACHTUNG !!!** Sollte die Wicklung eines Verdichters schadhaft sein (**Masse- oder Kurzschluss**), darf der **Notbetrieb** <u>nicht</u> aktiviert werden, da sich sonst Säure im System ausbreiten kann.

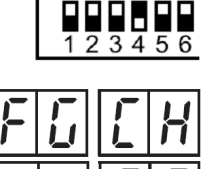

ON

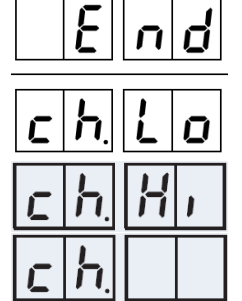

# Datenabfrage Außeneinheiten RAS-FSXN(H-1-E)

Die Datenabfrage < CHECK > ist während des Betriebs der Anlage möglich. Um in die jeweilige Bedienebene zu gelangen, drücken Sie zunächst die Taste PSW1 für 3 Sekunden. < CHECK > erscheint in der Anzeige. (zum Schließen erneut 3 Sekunden PSW1 drücken)

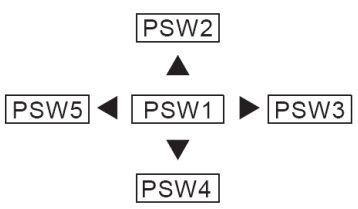

Wählen Sie den Modus < CHECK > über die PSW2 oder **PSW4** Taste aus und drücken Sie 1 x die **PSW1** Taste. (durch erneutes drücken der PSW1 Taste gelangen Sie wieder zurück in diese Ebene)

< **PrT0** > erscheint in der Anzeige (Angabe zur Außengeräte Kombination) Wählen Sie nun im Untermenü die benötigten Informationen über die **PSW2** oder **PSW4** Taste aus und drücken Sie 1 x die **PSW3** Taste. (durch drücken der PSW5 Taste gelangen Sie wieder zurück ins Untermenü)

< CAPA > Allgemeine Angaben zum System (Leistung, Anzahl Geräte, Kreislaufnr.,....)

< odUT > Daten der Außeneinheit (Drücke, Temperaturen, Lauffrequenz, Diverses....)

- < idUT > Daten der Inneneinheiten (Temperaturen, E-Ventil, Stillstandsgrund.....)
- < ACcd > Fehlermeldung Details (Weitere Informationen zum Fehler)
- < ACHi > Fehlermeldung Historie (Informationen zu den letzten 15 Fehlern)

### (6) Prüfmethode mittels Prüfmodus

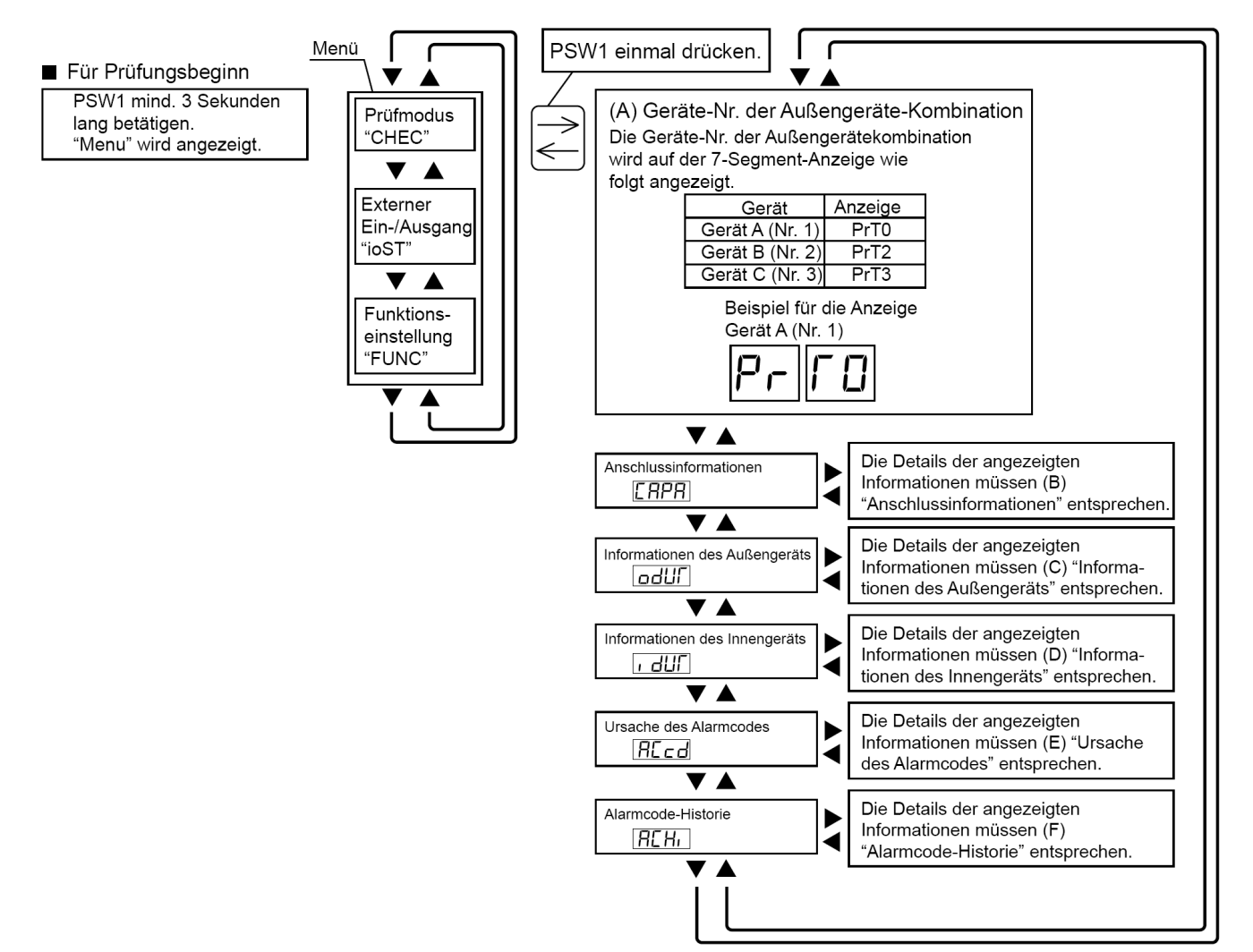

### Datenabfrage RAS-FSXN(H-1-E) < CAPA > Allgemeine Angaben zum System

Wählen Sie nun im Untermenü < CAPA > aus, indem Sie 1 x die PSW3 Taste drücken. Sie können sich jetzt alle Informationen anzeigen lassen, indem Sie immer wieder die Taste PSW4 drücken (vorwärts). Die <u>folgende</u> Angabe gibt immer den zugehörigen Wert an. (*Durch drücken der PSW2 Taste gelangen Sie bei Bedarf einen Schritt zurück*)

| Objekt |                                                           | 7-Segment-Anzeige |      | Dotails                                                                                                    |  |
|--------|-----------------------------------------------------------|-------------------|------|----------------------------------------------------------------------------------------------------|--|
|        | Objekt                                                    |                   | SEG1 | Details                                                                                                    |  |
| 1      | Gesamtleistung der angeschlossenen<br>Außengeräte         | ٥                 | EP   | Gesamtleistung der<br>Außengerätekombination, siehe<br>"Leistungstabelle für die Außengeräte".             |  |
| 2      | Anzahl der Außengeräte                                    | ٥                 | RR   | Anzahl der Außengeräte-Kombination                                                                         |  |
| 3      | Gesamtleistung der angeschlossenen<br>Innengeräte         | ı                 | EP   | Gesamtleistung der angeschlossenen<br>Innengeräte                                                          |  |
| 4      | Anzahl der angeschlossenen<br>Innengeräte                 | 1                 | RR   | Anzahl der angeschlossenen Innengeräte                                                                     |  |
| 5      | Kältemittelgruppe                                         |                   | 5R   | Nummer der Kältemittelgruppe (0 bis 64)                                                                    |  |
| 6      | Gesamtleistung der in Betrieb<br>befindlichen Innengeräte |                   | ٥P   | Gesamtleistung der in Betrieb<br>befindlichen Innengeräte Siehe<br>"Leistungstabelle für die Innengeräte". |  |
| 7      | Kompressor-Gesamtfrequenz                                 |                   | HE   | Einheiten: Hz                                                                                              |  |
| 8      | Kumulierte Betriebszeit                                   |                   | ЦП   | Einheiten: Stunden (Anzeige x 10<br>Stunden)                                                               |  |

Durch drücken der **PSW5** Taste, gelangen Sie wieder zurück ins Untermenü.

### **Datenabfrage < odUT >** Daten der Außeneinheit

Wählen Sie nun im Untermenü < odUT > aus, indem Sie 1 x die **PSW3** Taste drücken. Folgende Anzeige erscheint:

Wählen Sie nun die Außeneinheit über die **PSW2** oder **PSW4** Taste aus und drücken Sie 1 x die **PSW3** Taste.

| Gerät           | Anzeige |
|-----------------|---------|
| Gerät A (Nr. 1) | od00    |
| Gerät B (Nr. 2) | od02    |
| Gerät C (Nr. 3) | od03    |

Sie können sich jetzt alle Informationen anzeigen lassen, indem Sie immer wieder die Taste **PSW4** drücken (vorwärts). Die <u>folgende</u> Angabe gibt immer den zugehörigen Wert an. (*Durch drücken der PSW2 Taste gelangen Sie bei Bedarf einen Schritt zurück*)

| Objekt                      |                                                   | 7-Segment-Anzeige |      | Dotails                                                                     |  |
|-----------------------------|---------------------------------------------------|-------------------|------|-----------------------------------------------------------------------------|--|
|                             | Objekt                                            |                   | SEG1 | Details                                                                     |  |
| 1                           | Leistung des Außengeräts                          | ER                | ۵    | Anzeige der Geräteleistung<br>Siehe "Leistungstabelle für die Außengeräte". |  |
| 2                           | Ausgabestatus des Außengeräte-                    |                   | ۵    | Ausgabestatus des Außengeräte-<br>Mikrocomputers.                           |  |
| <sup>2</sup> Mikrocomputers | Mikrocomputers                                    | 212               |      | Siehe Abschnitt "Lage der Druckschalter und der<br>7-Segment-Anzeige"       |  |
| 3                           | Betriebsfrequenz des Inverter-<br>Kompressors MC1 | н                 | ۵    | Betriebsfrequenz der Inverter-<br>Kompressoranzeige (Hz)                    |  |
| 4                           | Gesamtanzahl laufender<br>Kompressoren            | EE                | ۵    | Anzeige der Gesamtanzahl laufender<br>Kompressoren                          |  |
| 5                           | Luftdurchströmmenge                               | Fa                | ۵    | Anzeige der Luftdurchströmmenge (in Stufen 0 bis 25)                        |  |

# Datenabfrage RAS-FSXN(H-1-E) < odUT > Daten der Außeneinheit Fortsetz.

|    | Objekt                                                          | 7-Segmer | nt-Anzeige | Defeile                                                                                                    |
|----|-----------------------------------------------------------------|----------|------------|----------------------------------------------------------------------------------------------------|
|    | Орјект                                                          | SEG2     | SEG1       | Details                                                                                                    |
| 6  | Öffnung des Expansionsventils<br>MV1 des Außengeräts            | E l      | ۵          | Öffnunganzeige des Expansionsventils MV1 für<br>Außengerät (Einheit: %)                                                                              |
| 7  | Öffnung des Expansionsventils<br>MVB des Außengeräts für Bypass | ЕЬ       | ۵          | Öffnunganzeige des Expansionsventils MVB für die Bypas-Anzeige (Einheit: %)                                                                          |
| 8  | Ausströmdruck (hoch)                                            | Pd       | ۵          | Einheit: MPa<br>Anzeige für unterbrochenen Thermistor-<br>Stromkreis: 5.5.2<br>Anzeige für Thermistor-Kurzschluss: -0.5.2                            |
| 9  | Ansaugdruck (niedrig)                                           | PS       | ٥          | Einheit: MPa<br>Anzeige für unterbrochenen Thermistor-<br>Stromkreis: 2.25<br>Anzeige für Thermistor-Kurzschluss: -0.25                              |
| 10 | Umgebunglufttemperatur (Ta)                                     | Γο       | ۵          | Einheit: °C<br>Anzeige für unterbrochenen Thermistor-<br>Stromkreis: - 127<br>Anzeige für Thermistor-Kurzschluss: 127                                |
| 11 | Heißgas-Temperatur am Oberteil<br>des Kompressors MC1 (TD1)     | Гd       | 10         | Einheit: °C<br>Anzeige für unterbrochenen Thermistor-<br>Stromkreis: <sup>[]</sup><br>Anzeige für Thermistor-Kurzschluss: 255                        |
| 12 | Heißgas-Temperatur am Oberteil<br>des Kompressors MC2 (TD2)     | ۲d       | 20         | Einheit: °C<br>Anzeige für unterbrochenen Thermistor-<br>Stromkreis: <sup>[]</sup><br>Anzeige für Thermistor-Kurzschluss: 255<br>Nur 14 PS bis 18 PS |
| 13 | Verdampfungstemperatur TE im<br>Heizbetrieb                     | ΓE       | ۵          | Einheit: °C<br>Anzeige für unterbrochenen Thermistor-<br>Stromkreis: - 127<br>Anzeige für Thermistor-Kurzschluss: 127                                |
| 14 | Gastemperatur im Außengeräte-<br>Wärmetauscher                  | rs       | ٥          | Einheit: °C<br>Anzeige für unterbrochenen Thermistor-<br>Stromkreis: - 127<br>Anzeige für Thermistor-Kurzschluss: 127                                |
| 15 | Unterkühlungstemperatur                                         | ΓΕ       | на         | Einheit: °C<br>Anzeige für unterbrochenen Thermistor-<br>Stromkreis: - 127<br>Anzeige für Thermistor-Kurzschluss: 127                                |
| 16 | Unterkühlungstemperatur im<br>Bypass                            | ГЬ       | 60         | Einheit: °C<br>Anzeige für unterbrochenen Thermistor-<br>Stromkreis: - 127<br>Anzeige für Thermistor-Kurzschluss: 127                                |
| 17 | Temperatur der Inverter -Lamelle.                               | ΓF       | ιD         | Einheit: °C                                                                                                    |
| 18 | Temperatur der Lamelle der<br>Ventilatorsteuerung               | ΓF       | FD         | Einheit: °C                                                                                                    |
| 19 | Strom des Kompressors MC1 *1)                                   | R (      | Ω          | Einheit: A                                                                                                    |

### Datenabfrage RAS-FSXN(H-1-E) < odUT > Daten der Außeneinheit Fortsetz.

| Objekt |                                                        | 7-Segment-Anzeige |      | Dotails                                                                                                    |
|--------|--------------------------------------------------------|-------------------|------|----------------------------------------------------------------------------------------------------|
|        | Objekt                                                 | SEG2              | SEG1 | Details                                                                                                    |
| 20     | Strom des Kompressors MC2 *1)                          | R2                | ۵    | Einheit: A<br>Nur 14 PS bis 18 PS                                                                                               |
| 21     | Strom des Ventilatormotors MFO1 *1)                    | RF                | ۵    | Einheit: A                                                                                                    |
| 22     | Kumulierte Betriebszeit des<br>Kompressors MC1         | ដា                | IΩ   | Einheit: Stunden (Anzeige x 10 Stunden)                                                                                         |
| 23     | Kumulierte Betriebszeit des<br>Kompressors MC2         | បា                | 20   | Einheit: Stunden (Anzeige x 10 Stunden)<br>Nur 14 PS bis 18 PS                                                                  |
| 24     | Kumulierte Betriebszeit des<br>Kompressors MC1         | сU                | ID   | Einheit: Stunden (Anzeige x 10 Stunden)<br>Die kumulierte Betriebszeit kann zurückgesetzt<br>werden. *2)                        |
| 25     | Kumulierte Betriebszeit des<br>Kompressors MC2         | εIJ               | 20   | Einheit: Stunden (Anzeige x 10 Stunden)<br>Nur 14 PS bis 18 PS<br>Die kumulierte Betriebszeit kann zurückgesetzt<br>werden. *2) |
| 26     | Ursache für die Inverter-<br>Abschaltung               | , Г               | IΩ   | Siehe "Tabelle mit den Inverter-<br>Abschaltursachen". *3)                                                                      |
| 27     | Ursache für die Abschaltung der<br>Ventilatorsteuerung | Fſ                | ID   | Siehe "Ursache für die Abschaltung der<br>Ventilatorsteuerung". *4)                                                             |

\*1) Der angezeigt Strom ist ein verringerter Wert. Für einen genauen Wert ein Klemmenmessgerät verwenden.

\*2) Zum Zurücksetzen der kumulierten Betriebszeit, während der Anzeige der kumulierten Zeit die Schalter "PSW1 und PSW3" fünf Sekunden lang drücken.

HINWEIS: Die Außengeräte-Nr. wird auf den Einerstellen des "SEG1"

(Beispiel) SEG2 SEG1 Durch Drücken der **PSW5** Taste, gelangen Sie wieder zurück ins Untermenü.

\*3) Ursache für die Inverter-Abschaltung: Stellenanzeige am Display

| , , | 10                        |
|-----|---------------------------|
|     | <i>l</i> : Kompressor-Nr. |
|     | ∄: Außengeräte-Nr.        |

\*4) Stellenanzeige der Ursache für die Abschaltung der Ventilatorsteuerung am Display

| Fſ | 10                                  |
|----|-------------------------------------|
|    | <i>l</i> : Ventilatorsteuerungs-Nr. |
|    | ☐: Außengeräte-Nr.                  |

• Leistungstabelle für die Außengeräte

| Anzeige | Leistung (kW) | Pferdestärken<br>(PS) |
|---------|---------------|-----------------------|
| 64      | 22.4          | 8.0                   |
| 80      | 28.0          | 10.0                  |
| 96      | 33.5          | 12.0                  |
| 112     | 40.0          | 14.0                  |
| 128     | 45.0          | 16.0                  |
| 144     | 50.0          | 18.0                  |

# Datenabfrage RAS-FSXN(H-1-E) < odUT > Daten der Außeneinheit Fortsetz.

### Tabelle zu **iT**

• Ursache für die Inverter-Abschaltung (Prüfung des Punktes J)

| Code | Ursache                                              |  |  |  |  |  |
|------|------------------------------------------------------|--|--|--|--|--|
| 1    | IPM-Fehler (Überstrom, Spannungsabfall, Kurzschluss) |  |  |  |  |  |
| 2    | Momentaner Überstrom                                 |  |  |  |  |  |
| Э    | Fehlerhafte Temperatur der Inverter -Lamelle         |  |  |  |  |  |
| Ч    | Inverter-Überstrom                                   |  |  |  |  |  |
| 5    | Inverter-Spannungsabfall                             |  |  |  |  |  |
| 5    | Inverter-Spannungsanstieg                            |  |  |  |  |  |
| 7    | Fehlerhafte Inverter-Übertragung                     |  |  |  |  |  |
| 8    | Fehler des Stromsensors                              |  |  |  |  |  |
| Q    | Momentaner Stromausfall                              |  |  |  |  |  |
| Г    | Fehler in den Stromversorgungsphasen                 |  |  |  |  |  |
| 11   | Reset des Mikrocomputers                             |  |  |  |  |  |
| 62   | Erdschlusserkennung                                  |  |  |  |  |  |
| EI   | Fehlerhafte Stromquellenphase.                       |  |  |  |  |  |
| 15   | Inverter-Ausfall                                     |  |  |  |  |  |
| 21   | Fehlerhafter Start                                   |  |  |  |  |  |

#### Tabelle zu FT

・ Ursache für die Abschaltung der Ventilatorsteuerung (Prüfung des Punkts Fバ)

| Code | Ursache                                         |  |  |  |  |  |
|------|-------------------------------------------------|--|--|--|--|--|
| 1    | Fehler des IC-Treibers                          |  |  |  |  |  |
| 2    | Momentaner Überstrom                            |  |  |  |  |  |
| Ξ    | Fehlerhafte Temperatur der Inverter -Lamelle    |  |  |  |  |  |
| Ч    | Inverter-Überstrom                              |  |  |  |  |  |
| 5    | Abfall der Spannung der Ventilatorsteuerung     |  |  |  |  |  |
| 5    | Anstieg der Spannung der Ventilatorsteuerung    |  |  |  |  |  |
| r.   | Fehlerhafte Übertragung der Ventilatorsteuerung |  |  |  |  |  |
| 8    | Fehler des Stromsensors                         |  |  |  |  |  |
| 9    | Momentaner Stromausfall                         |  |  |  |  |  |
| 11   | Reset des Mikrocomputers                        |  |  |  |  |  |
| 12   | Erdschlusserkennung                             |  |  |  |  |  |
| 15   | Umkehrlauf                                      |  |  |  |  |  |
| 15   | Wiederanlauf der Ventilatorsteuerung            |  |  |  |  |  |
| ריו  | Fehlerhafte Steuerung                           |  |  |  |  |  |
| 21   | Fehlerhafter Start                              |  |  |  |  |  |

### Datenabfrage RAS-FSXN(H-1-E) < idUT > Daten der Inneneinheiten

Wählen Sie nun im Untermenü < **idUT** > aus, indem Sie 1 x die **PSW3** Taste drücken. Folgende Anzeige erscheint:

Wählen Sie nun die Inneneinheit über die **PSW2** oder **PSW4** Taste aus und drücken Sie 1 x die **PSW3** Taste. Sie können sich jetzt alle Informationen anzeigen lassen, indem Sie immer wieder die Taste **PSW4** drücken

| Geräte-Nr.   | Anzeige      |
|--------------|--------------|
| Nr. 0        | , d00        |
| Nr. 1        | , d0 (       |
| $\downarrow$ | $\downarrow$ |
| Nr. 63       | 8 863        |

(vorwärts). Die <u>folgende</u> Angabe gibt immer den zugehörigen Wert an. (Durch drücken der **PSW2** Taste gelangen Sie bei Bedarf einen Schritt zurück)

| Objekt |                                                                 | 7-Segment-Anzeige |            | Dotaile                                                                                                    |  |
|--------|-----------------------------------------------------------------|-------------------|------------|----------------------------------------------------------------------------------------------------|--|
|        |                                                                 | SEG2              | SEG1       | Details                                                                                                    |  |
| 1      | Leistung des Innengeräts                                        | ER                | 00         | Anzeige der Geräteleistung<br>Siehe "Leistungstabelle für die Innengeräte".                                      |  |
| 2      | Öffnung des Expansionsventils                                   | , E               | 00         | Einheit: %                                                                                                    |  |
| 3      | Temperatur der<br>Flüssigkeitsrohrleitung des<br>Wärmetauschers | ΓL                | <i>م</i> م | Einheit: °C                                                                                                    |  |
| 4      | Temperatur der Gasrohrleitung des<br>Wärmetauschers             | ГБ                | 00         | Einheit: °C                                                                                                    |  |
| 5      | Lufteinlasstemperatur                                           | Γ,                | 00         | Einheit: °C                                                                                                    |  |
| 6      | Auslasslufttemperatur                                           | Γ¤                | 00         | Einheit: °C                                                                                                    |  |
| 7      | Abschaltursachencode des Geräts                                 | d                 | 00         | Anzeige des Abschaltursachencodes des<br>Innengeräts<br>Siehe "Tabelle mit den Innengerät-<br>Abschaltursachen". |  |

Durch Drücken der **PSW5** Taste, gelangen Sie wieder zurück ins Untermenü.

### Tabelle zu CA

| Anzeige | Leistung<br>(kW) | Pferdestärken<br>(HP) | Anzeige | Leistung<br>(kW) | Pferdestärken<br>(HP) | Anzeige | Leistung<br>(kW) | Pferdestärken<br>(HP) |
|---------|------------------|-----------------------|---------|------------------|-----------------------|---------|------------------|-----------------------|
| 5       | 1,7              | 0,6                   | 16      | 5,6              | 2,3                   | 48      | 16,0             | 6,0                   |
| 6       | 2,2              | 0,8                   | 18      | 6,3              | 2,5                   | 64      | 22,4             | 8,0                   |
| 8       | 2,8              | 1,0                   | 20      | 7,1              | 2,8                   | 80      | 28,0             | 10,0                  |
| 10      | 3,6              | 1,3                   | 22      | 8,0              | 3,0                   | 128     | 45,0             | 16,0                  |
| 11      | 4,0              | 1,5                   | 26      | 9,0              | 3,3                   | 160     | 56,0             | 20,0                  |
| 13      | 4,5              | 1,8                   | 32      | 11,2             | 4,0                   |         |                  |                       |
| 14      | 5,0              | 2,0                   | 40      | 14,0             | 5,0                   |         |                  |                       |

Tabelle zu d1 auf der nächsten Seite

### Datenabfrage RAS-FSXN(H-1-E) < idUT > Daten der Inneneinheiten Fortsetz.

### Stillstandsgrund **d1** der Datenabfrage

Sollte die Inneneinheit <u>nicht</u> kühlen oder heizen, gibt dieser Wert den aktuellen Stillstandsgrund an.

- 00 Gerät Aus, Strom Aus
- 01 Thermo Aus
- 02 Alarmabschaltung
- **03** Frostschutz WT / Überhitzungsschutz
- 05 Kurzzeitiger Stromausfall Außeneinheit
- 06 Kurzzeitiger Stromausfall Inneneinheit
- 07 Unzulässige Umgebungstemperaturen der Außeneinheit.
- 08 Kompressorumschaltung
- 09 4-Wege Ventilumschaltung
- 10 Erzwungener Stillstand über Eingangssignale z.B. Notstopp
- 11 Wiederholung Druckverhältniss abfall
- 12 Wiederholung Niederdruckanstieg
- 13 Wiederholung Hochdruckanstieg
- 14 Neustart wegen fehlerhaften Strom des unger. Verdichters
- 15 Wiederholung wegen Heißgas Temperaturanstieg
- 16 Wiederholung wegen Heißgas Temperaturabfall
- 17 Wiederholung Inverter-Fehler
- 18 Wiederholung wegen Spannungsproblem Inverter
- **19** E-Ventil Reset (1x pro Tag normal)
- 20 Unterschiedliche Betriebsarten an 2 Leitersys. (Kühlen/Heizen)
- 21 Erzwungener Thermo Aus aufgrund der Ölrückführung.
- 22 Warmstartsperre Verdichter (nach Stromausfall bis zu 4h)
- 24 Thermo Aus während des Energiesparbetriebs
- **26** Wiederholung wegen Hochdruckabfall
- 28 Schutzsteuerung wegen zu kaltem Luftaustritt am Innenengerät
- **30** Thermo Aus wegen einer Zwangsabschaltung des Verdichters
- 32 Wiederholung wegen zu hoher Außengeräteanzahl

### Datenabfrage RAS-FSXN(H-1-E) < ACHi > Fehlermeldung Historie

Wählen Sie nun im Untermenü < **ACHi** > aus, indem Sie 1 x die **PSW3** Taste drücken. Folgende Anzeige erscheint:

Wählen Sie den benögtigten Fehler Code über die **PSW2** oder **PSW4** Taste aus und drücken Sie 1 x die **PSW3** Taste.

| Anz der Daten             | 7-Segment-Anzeige |      |  |  |
|---------------------------|-------------------|------|--|--|
| Anz. der Daten            | SEG2              | SEG1 |  |  |
| Nr. 1 (letzte Daten)      | nE in             | D (  |  |  |
| Ļ                         | Ļ                 | Ļ    |  |  |
| Nr. 15 (älteste<br>Daten) | nE in             | 15   |  |  |

Sie können sich jetzt alle Informationen anzeigen lassen, indem Sie immer wieder die Taste **PSW4** drücken (vorwärts). Die <u>folgende</u> Angabe gibt immer den zugehörigen Wert an. (*Durch drücken der PSW2 Taste gelangen Sie bei Bedarf einen Schritt zurück*)

| Objekt      |                                    | 7-Segment-Anzeige |      | Datails                                                                                                    |  |
|-------------|------------------------------------|-------------------|------|----------------------------------------------------------------------------------------------------|--|
|             | Objekt                             | SEG2              | SEG1 | Details                                                                                                    |  |
| 1           | Kumulierte Betriebszeit des Geräts | רם                | 08   | Kumulierte Betriebszeit des Außengeräts bei der<br>Abschaltung                                                             |  |
|             |                                    |                   |      | Einheit: Stunden (Anzeige x 10 Stunden)                                                                                    |  |
|             |                                    | RE                |      | Alarmabschaltung                                                                                                    |  |
| 2           | Abschaltursache                    | d,                |      | Wiederanlauf-Abschaltung                                                                                                   |  |
|             |                                    | Ε,                |      | Steuerungsinformationen                                                                                                    |  |
|             |                                    |                   |      | Ursachencode Alarm/Abschaltung.                                                                                            |  |
|             |                                    |                   | 48   | Die Außengeräte-Nr. wird in 10 Stellen des SEG2 angezeigt.                                                                 |  |
| 3           | Ursachencode Alarm/Abschaltung     | 01                |      | Die Kompressor- und Ventilatorsteuerungs-Nr.<br>wird in einer Stelle des SEG2 angezeigt.                                   |  |
|             |                                    |                   |      | Der Ursachencode für Alarm/Abschaltung wird in SEG1 angezeigt.                                                             |  |
|             |                                    | ď                 | 12   | Der Ursachencode für die Inverter-Abschaltung<br>wird angezeigt, wenn der Code IT im SEG2<br>vorhanden ist.                |  |
|             |                                    | Fſ                | 62   | Der Ursachencode für die Abschaltung der<br>Ventilatorsteuerung wird angezeigt, wenn der<br>Code FT im SEG2 vorhanden ist. |  |
| 4 Fehlerhaf | Fehlerhafte Datenanzeige           | EF                | ۵    | Abschaltuersache für fehlerhaften Strom des<br>drehzahlkonstanten Kompressors ist<br>Abschaltung 0 A.                      |  |
|             |                                    | ЕГ                | FF   | Überstromabschaltung des drehzahlkonstanten<br>Kompressors                                                                 |  |
|             |                                    |                   |      | mit Ausnahme obiger Beschreibung.                                                                                          |  |

Durch Drücken der **PSW5** Taste, gelangen Sie wieder zurück ins Untermenü.

# Die Tabellen zu iT oder FT finden Sie bei der Datenabfrage der Außeneinheit < odUT > Die Tabellen zu C1 auf der nächsten Seite

**Löschen der Alarmcode-Historie** 

Während der Anzeige am Display die Schalter PSW1 und PSW3 fünf Sekunden lang drücken, um die Alarmcode-Historie zu löschen (die gesamte Historie kann gelöscht werden).

### Datenabfrage RAS-FSXN(H-1-E) < ACHi > Fehlermeldung Historie Fortsetz.

| Tabel | len  | zu | C1  |
|-------|------|----|-----|
| Iaver | ICII | Ζu | U I |

| Abschaltursac               | Inhalte                                                                                                    | Anzeige der Alarmcode-Historie |                    |                     |                    |                    |                      |  |
|-----------------------------|----------------------------------------------------------------------------------------------------|--------------------------------|--------------------|---------------------|--------------------|--------------------|----------------------|--|
| he (Alarmcode<br>oder       |                                                                                                    | Zeit                           | Alarm <sup>1</sup> | Alarmcode           |                    |                    | Alarmcode            |  |
| Abschaltungsc<br>ode)       |                                                                                                    |                                |                    | Außengeräte<br>-Nr. | Kompressor<br>-Nr. | Ventilator-<br>Nr. | oder<br>Abschaltcode |  |
|                             | Neustart des Mikrocomputers<br>wegen einer Inverter-Störung                                                | Kumulierte<br>Zeit             | Ci                 |                     |                    |                    | 1                    |  |
|                             | Neustart des Mikrocomputers<br>wegen eines<br>Übertragungsfehlers der<br>Ventilatorsteuerung               | Kumulierte<br>Zeit             | Ci                 |                     |                    |                    | 2                    |  |
| Steuerungsinfor<br>mationen | Neustart des Mikrocomputers<br>wegen eines<br>Übertragungsfehlers des<br>Innengeräts                       | Kumulierte<br>Zeit             | Ci                 |                     |                    |                    | 3                    |  |
|                             | Neustart des Mikrocomputers<br>wegen eines<br>Übertragungsfehlers<br>zwischen Innengerät und<br>Außengerät | Kumulierte<br>Zeit             | Ci                 |                     |                    |                    | 4                    |  |
|                             | Neustart des Mikrocomputers<br>wegen einer Störung der<br>Statusüberwachung                                | Kumulierte<br>Zeit             | Ci                 |                     |                    |                    | 6                    |  |

### Datenabfrage RAS-FSXN(H/P) < ACcd > Fehlermeldung Details

Wählen Sie nun im Untermenü < ACcd > aus, indem Sie 1 x die PSW3 Taste drücken. Sie können sich jetzt alle Informationen anzeigen lassen, indem Sie immer wieder die Taste PSW4 drücken (vorwärts). Die <u>folgende</u> Angabe gibt immer den zugehörigen Wert an. (*Durch drücken der PSW2 Taste gelangen Sie bei Bedarf einen Schritt zurück*)

Letzte Regelvorgänge zum Zeitpunkt der Störung

| Objekt |                                                                                  | 7-Segment-Anzeige |      | Dotails                                                                                                    |  |
|--------|----------------------------------------------------------------------------------|-------------------|------|----------------------------------------------------------------------------------------------------|--|
|        | Objett                                                                           |                   | SEG1 | Details                                                                                                    |  |
| 1      | Alarmursachencode                                                                |                   | ЯĽ   | Anzeige des letzten Abschaltalarmcodes des<br>Außengeräts<br>Siehe "Alarmcodetabelle".                                                |  |
| 2      | Abnutzungssteuerung zum Schutz<br>vor Druckverhältnisabfall                      | C                 | 11   | ☐: Abnutzungssteuerung ist nicht aktiviert.<br>/: Abnutzungssteuerung ist aktiviert.                                                  |  |
| 3      | Abnutzungssteuerung zum Schutz<br>vor Hochdruckanstieg                           | ۲.                | ΕI   | <ul> <li>G: Abnutzungssteuerung ist nicht aktiviert.</li> <li>I: Abnutzungssteuerung ist aktiviert.</li> </ul>                        |  |
| 4      | Abnutzungssteuerung zum Schutz<br>vor Temperaturanstieg der Inverter-<br>Lamelle | Ľ                 | 14   | <ul> <li>D: Abnutzungssteuerung ist nicht aktiviert.</li> <li>l: Abnutzungssteuerung ist aktiviert.</li> </ul>                        |  |
| 5      | Abnutzungssteuerung zum Schutz<br>vor Temperaturanstieg des<br>Heißgases         | ۲.                | 15   | <ul> <li>D: Abnutzungssteuerung ist nicht aktiviert.</li> <li>l: Abnutzungssteuerung ist aktiviert.</li> </ul>                        |  |
| 6      | Abnutzungssteuerung zum Schutz<br>vor Abfall von Td SH                           | ۲ <u>ـ</u>        | 15   | <ul> <li> <i>G</i>: Abnutzungssteuerung ist nicht aktiviert.         <i>I</i>: Abnutzungssteuerung ist aktiviert.         </li> </ul> |  |
| 7      | Abnutzungssteuerung zum Schutz<br>vor Überstrom                                  | ۲.                | ריו  | <ul> <li><i>I</i>: Abnutzungssteuerung ist nicht aktiviert.</li> <li><i>I</i>: Abnutzungssteuerung ist aktiviert.</li> </ul>          |  |

Durch Drücken der **PSW5** Taste, gelangen Sie wieder zurück ins Untermenü.

# Anzeigen der Außeneinheit RAS-FSXN(H-1-E) < Meldungen >

### Fehlermeldung an Außeneinheit

Fehlermeldungen werden an Innen- und Außeneinheit angezeigt. Die Außeneinheit geht in der Regel ganz aus und die **Anzeige blinkt**. (siehe Fehlercode-Liste)

Sollte die Außeneinheit laufen und gleichzeitig eine Fehlermeldung anzeigen, ist das in der Regel eine Fehlermeldung einer Inneneinheit bzw. ein nicht quittierter Fehler. Sollte die Außeneinheit laufen und gleichzeitig **P....** anzeigen ist das keine Fehlermeldung sondern ein **Regelvorgang**.

(C) Die Anzeige auf der 7-Segment-Anzeige ist wie folgt und blinkt alle 0.5 Sekunden auf.

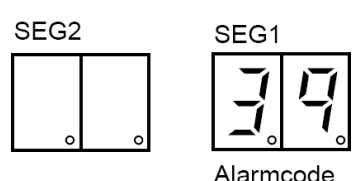

(D) SEG1 und SEG2 zeigen Folgendes an.

| 7-Segment-Anzeige                                                                                                    | Anzeige mit Punkt                                                        | Bemerkungen                                                                                    |
|----------------------------------------------------------------------------------------------------|--------------------------------------------------------------------------|------------------------------------------------------------------------------------------------|
| <bei "01"="" 63,="" alarmcode="" gerätenummer.=""><br/>SEG2: Innengeräte-Nr. (0~63)<br/>SEG1: Alarmcode<br/>SEG2<br/>SEG2<br/>Innengeräte-Nr. SEG1<br/>SEG1<br/>SEG1<br/>SEG1<br/>SEG1<br/>SEG1<br/>SEG1<br/>SEG1</bei> | SEG2<br>SEG2<br>Bei "Einstellung der<br>Kältemittelkreislauf-Gruppe + 1" | Bei 2<br>Kältemittelkreislauf-Gruppen<br>über die Anzeige mit Punkt<br>an SEG2 identifizieren. |

### P... Meldungen (Regelvorgang System)

| Code | Schutzsteuerung                                                     | Aktivierungsbedingungen                                                                                        | Anmerkungen                                                                                                    |  |
|------|---------------------------------------------------------------------|----------------------------------------------------------------------------------------------------|----------------------------------------------------------------------------------------------------|--|
| P01  | Schutzsteuerung für<br>Druckverhältnis                              | Verdichtungsverhältnis                                                                                         | -                                                                                                    |  |
| P02  | Schutzsteuerung für<br>Hochdruckanstieg                             | Ausströmdruck<br>Pd ≥ 3.45 (im Kühlbetrieb)<br>Pd ≥ 3.35 (im Heizbetrieb und im<br>Wärmerückgewinnungsbetrieb) | -                                                                                                    |  |
| P03  | Inverter-Strom-<br>Schutzsteuerung                                  | Inverter -Ausgangsstrom ≥ (a) A<br>(a) 400 V = 22.5                                                            | DA50PHD 17,5<br>DA65PHD 19,5                                                                                                    |  |
| P04  | Schutzsteuerung für<br>Temperaturanstieg an der<br>Inverter-Lamelle | Inverter -Lamellentemperatur ≥ 80  °C                                                                          | -                                                                                                    |  |
| P05  | Schutzsteuerung für Heißgas-<br>Temperaturanstieg                   | Temperatur des Kompressoroberteils Td ≥ 112  °C                                                                | -                                                                                                    |  |
| P06  | Schutzsteuerung für<br>Niederdruckabfall                            | Ansaugdruck Ps ≤ 0.1 MPa                                                                                       | -                                                                                                    |  |
| P09  | Schutzsteuerung für<br>Hochdruckabfall                              | Ausströmdruck Pd ≤ 1.0 MPa                                                                                     | -                                                                                                    |  |
| P0A  | Schutzsteuerung für<br>Stromaufnahme                                | Kompressor-Betriebsstrom ≥ Einstellungswert der<br>Stromaufnahme                                               | Einstellungswert der Stromaufnahme: Die<br>Obergrenze des Gesamtbetriebsstroms ist<br>im Normalbetrieb auf 100 %, 80 %, 70 %, 60<br>% und 40 % eingestellt. |  |
| P0d  | Schutzsteuerung für<br>Niederdruckanstieg                           | Ansaugdruck ≥ 1.3 MPa                                                                                          | -                                                                                                    |  |

# Anzeigen der Außeneinheit RAS-FSXN(H-1-E) < Meldungen > Fortsetz.

### P... Meldungen (Regelvorgang System)

| Code | Wiederanlaufsteuerung                                                  | Aktivierur                                                                                                    | ngsbedingungen                                                                                          | Anmerkungen                                                                                                    |
|------|------------------------------------------------------------------------|----------------------------------------------------------------------------------------------------|----------------------------------------------------------------------------------------------------|----------------------------------------------------------------------------------------------------|
| P11  | Wiederanlauf wegen<br>Druckverhältnisabfall                            | Druckverhältnis ε < 1.8                                                                                                    |                                                                                                    | Bei Aktivierung drei Mal in dreißig Minuten wird der Alarmcode "43" angezeigt.                                                   |
| P12  | Wiederanlauf wegen<br>Niederdruckanstieg                               | Ps > 1.4 MPa                                                                                                    |                                                                                                    | Bei Aktivierung drei Mal in dreißig Minuten wird der Alarmcode "44" angezeigt.                                                   |
| P13  | Wiederanlauf wegen<br>Hochdruckanstieg                                 | Pd≥3.8 MPa                                                                                                    |                                                                                                    | Bei Aktivierung drei Mal in dreißig Minuten wird der Alarmcode "45" angezeigt.                                                   |
| P14  | Wiederanlauf wegen Überstrom<br>des drehzahlkonstanten<br>Kompressors  | * ico < 2.5 A über 50 ms<br>* ico ≥ icomax über 50 m<br>ico: Betriebsstrom des dr<br>icomax: Maximaler St<br>Kompressors<br>Drehzahlkonstanter<br>Kompressor<br>E655<br>E855 | s<br>rehzahlkonstanten Kompressors<br>rom des drehzahlkonstanten<br>icomax<br>400 V<br>15.5 A<br>21.0 A | Bei Aktivierung drei Mal in dreißig Minuten<br>wird der Alarmcode "39" angezeigt.                                                |
| P15  | Wiederanlauf wegen Heißgas-<br>Temperaturanstieg<br>Wiederanlauf wegen | Heißgas-Temperatur ≥<br>oder<br>Heißgas-Temperatur ≥ 1                                                                                                    | 132 °C länger als 10 Minuten,<br>40 °C länger als 5 Sekunden                                            | Bei Aktivierung drei Mal in sechzig Minuten<br>wird der Alarmcode "08" angezeigt.<br>Bei Aktivierung drei Mal in sechzig Minuten |
|      | Niederdruckabfall                                                      | Ps < 0.09 MPa länger als                                                                                                    | s 12 Minuten                                                                                            | wird der Alarmcode "47" angezeigt.                                                                                               |
| P16  | Wiederanlauf wegen Heißgas-<br>Überhitzungsverringerung                | Heißgas-Überhitzung ≤ 1<br>Tc: Sättigungstemperatu                                                                                                    | ⁻c + 10 °C länger als 30 Minuten<br>r                                                                   | Bei Aktivierung drei Mal in<br>einhundertzwanzig Minuten wird der<br>Alarmcode "07" angezeigt.                                   |
|      | Fehlerhafter Wiederanlauf des<br>Inverters                             | Momentaner Überstrom                                                                                                    |                                                                                                    | Bei Aktivierung sechs Mal in dreißig<br>Minuten wird der Alarmcode "48"<br>angezeigt.                                            |
| D17  |                                                                        | Fehler des Stromsensors                                                                                                    |                                                                                                    | Bei Aktivierung drei Mal in dreißig Minuten wird der Alarmcode "51" angezeigt.                                                   |
| F II |                                                                        | IPM-Fehler                                                                                                    |                                                                                                    | Bei Aktivierung sieben Mal in dreißig<br>Minuten wird der Alarmcode "53"<br>angezeigt.                                           |
|      |                                                                        | Lamellentemperatur ≥ 10                                                                                                    | 0° 00                                                                                                   | Bei Aktivierung drei Mal in dreißig Minuten wird der Alarmcode "54" angezeigt.                                                   |
|      | Wiederanlauf wegen fehlerhafter                                        | Unzureichende Spannun                                                                                                    | g im Inverter-Stromkreis                                                                                | Bei Aktivierung drei Mal in dreißig Minuten wird der Alarmcode "06" angezeigt.                                                   |
| P18  | Inverter-Spannung                                                      | Zu hohe Spannung im Inverter-Stromkreis                                                                                                    |                                                                                                    | Bei Aktivierung drei Mal in dreißig Minuten wird der Alarmcode "06" angezeigt.                                                   |
|      | Wiederanlauf wegen Inverter-<br>Ausfall                                | Die aktuelle Inverter-Free<br>nach Ausgabe der Invert                                                                                                    | quenz ist länger als 3 Sekunden<br>er-Frequenz 0 Hz.                                                    | Bei Aktivierung drei Mal in dreißig Minuten wird der Alarmcode "55" angezeigt.                                                   |
| P26  | Wiederanlauf wegen<br>Hochdruckabfall                                  | Pd < Ta / 130 + 0.1 MPa<br>Pd < 1.0 MPa länger als<br>Ta: Umgebungstemperat                                                                                                  | länger als 4 Minuten, oder<br>60 Minuten<br>tur                                                         | Kein Alarm                                                                                                    |

Ps: Kompressor-Ansaugdruck; Pd: Kompressor-Ausströmdruck

Sollte die Außeneinheit laufen und gleichzeitig **P....** anzeigen ist das keine Fehlermeldung sondern ein **Regelvorgang**.

Ein kurzer Regelvorgang ist normal, sollten diese P... Meldungen gar nicht weggehen, hat das System ein Regelproblem was nicht behoben werden kann. (z.B. Füllmenge nicht normal, E-Ventile defekt, Leitungen verstopft, defekte Platinen / Bauteile oder andere Probleme)

Falls Sie optionale Funktionen < **Func** > einstellen wollen, muß die Einheit ausgeschaltet werden und zusätzlich die Verdichtersperre aktiviert werden. Stellen Sie dazu Pin 4 von DSW4 auf ON (<u>und</u> <u>nach Abschluß der Eingabe wieder zurück auf OFF stellen</u>). Um in die jeweilige Bedienebene zu gelangen, drücken Sie zunächst die Taste **PSW1 für 3 Sekunden**: < CHECK > erscheint in der Anzeige. (zum Schließen erneut 3 Sekunden drücken) Wählen Sie den Modus < **Func** > über die PSW2 oder **PSW4** Taste aus und drücken 1x die **PSW1** Taste.

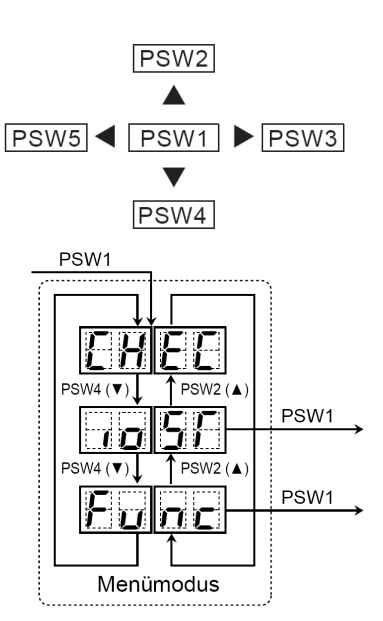

Wählen Sie nun die zu verstellende Funktion über die PSW2 oder PSW4 Taste aus.

Durch drücken der Tasten **PSW5** oder **PSW3** können Sie den **Wert** der Funktion **verstellen**.

00 = Funktion nicht aktiv 01~09 = aufgewählte Funktion aktiv

### Die wichtigsten Funktionen sind:

< FA > Lüftersteuerung Heizmodus. Die Lüfter aller Inneneinheiten werden im Heizmodus bei Thermo Off zwischenzeitlich ausgeschaltet. (6 min Aus – 2 min An – 6min Aus...) mehr Details (Varianten) am Ende der Tabellen.

< **GS** > Sperre der Außentemperatur. Die Außeneinheit schaltet im Heiz- (01) oder Kühlmodus (02), bei extremen Außentemperaturen nicht mehr ab.

< bJ > Während der Abtauphase arbeiten die Innenlüfter auf kleiner Drehzahl.

< HT > Warmstart Sperre Verdichter. Die Verdichter starten, obwohl der Verdichter noch nicht warm ist.

< db > Verschiedene Einstellmöglichkeiten für geringere Geräusche (siehe Anhang)

< dE > Leistungsbegrenzung der Außeneinheit. Sollte die Anlagenleistung zu stark ansteigen, wird Sie automatisch reduziert. (siehe Anhang)

< Fb > Einstellung zum Schutz vor zu tiefen Ausblastemperaturen der Inneneinheit im Kühlmodus. (siehe Anhang)

Eine komplette Übersicht der Funktionen finden Sie auf den nächsten Seiten. Verstellen Sie alle Parameter, die Grundlegend in die Regelung der Einheit eingreifen, nur nach Absprache mit Ihrem Lieferanten.

Zum **Beenden** drücken Sie erneut die **PSW1** Taste und gelangen dann wieder in die erste Menüebene.

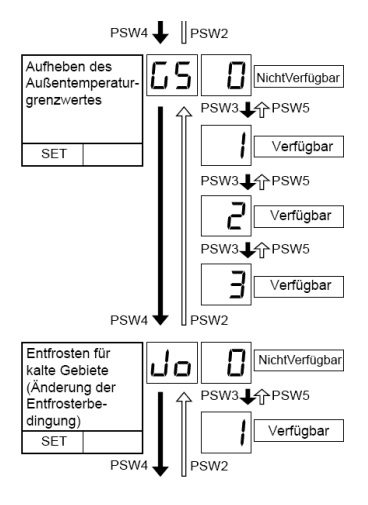

Fortsetz.

### Übersicht der optionalen Funktionen

| No.                                                       |                                               | 7-Segment- |                                                                           | l-h-l4                                                                                                 |                                                                                                    |  |  |
|-----------------------------------------------------------|-----------------------------------------------|------------|---------------------------------------------------------------------------|----------------------------------------------------------------------------------------------------|----------------------------------------------------------------------------------------------------|--|--|
| Nr.                                                       | Einstellung                                   | SEG2       | SEG1                                                                      | innait                                                                                                 |                                                                                                    |  |  |
|                                                           |                                               | 0101       | 0201                                                                      | Keine Einstellung                                                                                      |                                                                                                    |  |  |
| 1 Innengerät-Ventilatorsteuerung<br>während Thermo-OFF im |                                               | 01         | ON und OFF des Innenventil                                                | ators erzwungen (2 Minuten ON / 6 Minuten OFF)                                                         |                                                                                                    |  |  |
|                                                           | FR                                            | 02         | ON und OFF des Innenventilators erzwungen (2 Minuten ON / 13 Minuten OFF) |                                                                                                    |                                                                                                    |  |  |
| Stuck                                                     | Heizbetrieb                                   |            | 03                                                                        | ON und OFF des Innenventila                                                                            | ators erzwungen (2 Minuten ON / 28 Minuten OFF)                                                                                                    |  |  |
|                                                           |                                               |            | DЧ                                                                        | Innenventilatorstopp                                                                                   |                                                                                                    |  |  |
|                                                           |                                               |            | 00                                                                        | Keine Einstellung                                                                                      |                                                                                                    |  |  |
| 2                                                         | Nachtbetrieb (gerauscharm)                    | <i></i>    | <u>D</u> (                                                                | Einstellung der Nachtschicht                                                                           |                                                                                                    |  |  |
|                                                           |                                               |            | 00                                                                        | Keine Einstellung                                                                                      |                                                                                                    |  |  |
| 2                                                         | Aufheben des                                  |            | D (                                                                       | Für Heizen                                                                                             |                                                                                                    |  |  |
| 3                                                         | Außentemperaturgrenzwertes                    | 60         | 02                                                                        | Für Kühlen                                                                                             |                                                                                                    |  |  |
|                                                           |                                               |            | 03                                                                        | Für Kühlen/Heizen                                                                                      |                                                                                                    |  |  |
|                                                           | Entfrosten für kalte                          |            | 00                                                                        | Keine Einstellung                                                                                      |                                                                                                    |  |  |
| 4                                                         | Gebiete (Anderung der<br>Entfrosterbedingung) | uo         | <u> </u>                                                                  | Bedingung 2 für Entfrosterbe                                                                           | trieb                                                                                                    |  |  |
|                                                           |                                               |            | 00                                                                        | Abschaltung des Innengerätelüfters, wenn im Entfrosterbetrieb der Heizbetrieb                          |                                                                                                    |  |  |
|                                                           |                                               | 01         | Lüfterbetrieb SLo des Innengeräts im Entfrosterbetrieb                    |                                                                                                    |                                                                                                    |  |  |
| 5                                                         | (Lüfterdrehzahl)                              | لىط        | 02                                                                        | Lüfterbetrieb SLo des Innengeräts bei aktiviertem Heizbetrieb                                          |                                                                                                    |  |  |
|                                                           |                                               |            | 03                                                                        | Lüfterbetrieb bei aktiviertem Heizbetrieb / Betrieb SLo des Innengerätelüfters<br>im Entfrosterbetrieb |                                                                                                    |  |  |
|                                                           |                                               |            | 00                                                                        | Heißstart verfügbar                                                                                    |                                                                                                    |  |  |
| 6                                                         | Aufhebung des Heißstarts                      | HI         | D (                                                                       | Aufhebung des Heißstarts                                                                               |                                                                                                    |  |  |
|                                                           |                                               |            | 00                                                                        | Keine Einstellung                                                                                      |                                                                                                    |  |  |
| 7                                                         | Prioritäror Loistungemodus                    | _1(        | 01                                                                        | Änderung des max. Frequen:                                                                             | zgrenzwerts                                                                                                    |  |  |
| 1                                                         | Phontarer Leistungsmodus                      | עה         | 02                                                                        | Änderung des Stromgrenzwerts                                                                           |                                                                                                    |  |  |
|                                                           |                                               |            | 0 3                                                                       | Änderung des max. Frequenzgrenzwerts und des Stromgrenzwerts                                           |                                                                                                    |  |  |
|                                                           |                                               |            | 00                                                                        | Ausgangseinstellung (angestrebter Wert der Verdampfungstemperatur Ps 8 °C                              |                                                                                                    |  |  |
|                                                           |                                               |            | 01                                                                        | Angestrebter Wert (2 °C)                                                                               |                                                                                                    |  |  |
|                                                           |                                               |            | 02                                                                        | Angestrebter Wert (3 °C)                                                                               |                                                                                                    |  |  |
|                                                           |                                               |            | 03                                                                        | Angestrebter Wert (4 °C)                                                                               |                                                                                                    |  |  |
|                                                           |                                               |            | DЧ                                                                        | Angestrebter Wert (5 °C)                                                                               |                                                                                                    |  |  |
|                                                           | Zielwert der Kompressorfrequenz               |            | 0S                                                                        | Angestrebter Wert (6 °C)                                                                               | FSXN => 9°C                                                                                                    |  |  |
| 8 bei Kühlen                                              | Hc                                            | 06         | Angestrebter Wert (7 °C)                                                  | FSXN => 10°C                                                                                           |                                                                                                    |  |  |
|                                                           |                                               |            | 07<br>                                                                    | Angestrebter Wert (9 °C)                                                                               | $ \Gamma O A    = 2       U$<br>$ \Gamma O A    = 2       U$<br>$ \Gamma O A    = 2          U$<br>$ \Gamma O A    = 2          U$<br>$ \Gamma O A    = 2          U$<br>   = 2             = 2                = 2                      = 2 |  |  |
|                                                           |                                               |            | 08                                                                        | Angestrebter Wert (10 °C)                                                                              | mödlich                                                                                                    |  |  |
|                                                           |                                               |            | 09                                                                        | Angestrebter Wert (11 °C)                                                                              |                                                                                                    |  |  |
|                                                           |                                               |            | 10                                                                        | Angestrebter Wert (12 °C)                                                                              |                                                                                                    |  |  |
|                                                           |                                               |            | 11                                                                        | Angestrebter Wert (13 °C)                                                                              |                                                                                                    |  |  |
|                                                           |                                               | 62         | Angestrebter Wert (14 °C)                                                 |                                                                                                    |                                                                                                    |  |  |

Fortsetz.

### Übersicht der optionalen Funktionen

| Nie                                                                                                    | Finstellung                                                                              | 7-Segment- |                              | Inhalt                                                                                                    |                  |
|----------------------------------------------------------------------------------------------------|------------------------------------------------------------------------------------------|------------|------------------------------|----------------------------------------------------------------------------------------------------|------------------|
| INT.                                                                                                    | Emstenung                                                                                | SEG2       | SEG1                         | FSXI                                                                                                    |                  |
|                                                                                                    |                                                                                          |            | 00                           | Ausgangseinstellung (angestrebter Wert der Ps 2.65 MPa)                                                                                | 2.85 MPa         |
|                                                                                                    |                                                                                          | 01         | Angestrebter Wert (2.50 MPa) | 2.60 MPa                                                                                                    |                  |
|                                                                                                    |                                                                                          |            | 02                           | Angestrebter Wert (2.55 MPa)                                                                                                    | 2.75 MPa         |
| 0                                                                                                    | Zielwert der Kompressorfrequenz                                                          |            | 03                           | Angestrebter Wert (2.60 MPa)                                                                                                    | 2.80 MPa         |
| 9                                                                                                    | bei Heizen                                                                               | Яh         | DЧ                           | Angestrebter Wert (2.62 MPa)                                                                                                    | 2.82 MPa         |
|                                                                                                    |                                                                                          |            | 05                           | Angestrebter Wert (2.68 MPa)                                                                                                    | 2.88 MPa         |
|                                                                                                    |                                                                                          |            | 05                           | Angestrebter Wert (2.70 MPa)                                                                                                    | 2.90 MPa         |
|                                                                                                    |                                                                                          |            | רם                           | Angestrebter Wert (2.75 MPa)                                                                                                    | 2.95 MPa         |
|                                                                                                    |                                                                                          |            | 00                           | Ausgangseinstellung (angestrebter Wert für SH +5 °C)                                                                                   |                  |
|                                                                                                    | Zielwert der                                                                             |            | 01                           | Angestrebter SH-Wert 7                                                                                                    |                  |
| 10                                                                                                    | Expansionsventilsteuerung des                                                            | 55         | 02                           | Angestrebter SH-Wert 6                                                                                                    |                  |
|                                                                                                    | Innengerats bei Kunlen                                                                   |            | 03                           | Angestrebter SH-Wert 4                                                                                                    |                  |
|                                                                                                    |                                                                                          |            | ØЧ                           | Angestrebter SH-Wert 3                                                                                                    |                  |
|                                                                                                    |                                                                                          |            | 00                           | Ausgangseinstellung (Zielwert für SC +5 °C)                                                                                            |                  |
|                                                                                                    | Zielwert der                                                                             |            | 01                           | Angestrebter SC-Wert 11                                                                                                    |                  |
| 11                                                                                                    | Expansionsventilsteuerung des                                                            | SH         | 02                           | Angestrebter SC-Wert 8                                                                                                    |                  |
|                                                                                                    | Innengerats bei Heizen                                                                   |            | 03                           | Angestrebter SC-Wert 2                                                                                                    |                  |
|                                                                                                    |                                                                                          |            | DЧ                           | Angestrebter SC-Wert -1                                                                                                    |                  |
|                                                                                                    |                                                                                          |            | 00                           | Ausgangseinstellung (Abschaltung Expansionsventilöffnung des Geräts)<br>0,8~2,0 PS: 100~200 Impulse, 2,3 oder darüber: 200~300 Impulse |                  |
|                                                                                                    |                                                                                          |            | 01                           | Öffnung des Expansionsventils 150~325 Impulse                                                                                          |                  |
|                                                                                                    | Änderung der<br>Expansionsventilöffnung des                                              |            | 02                           | Öffnung des Expansionsventils (0.8-2.0) PS: 175 Impulse, 2,3 darüber: 300 Impulse                                                      | 3 PS oder        |
| 12                                                                                                    | Innengeräts zur Abschaltung des<br>Innengeräts im Heizmodus                              | 5,         | 03                           | Öffnung des Expansionsventils (0.8-2.0) PS: 100 Impulse, 2,3 darüber: 150 Impulse                                                      | 3 PS oder        |
|                                                                                                    |                                                                                          |            | ۵ч                           | Öffnung des Expansionsventils (0.8-2.0) PS: 90 Impulse, 2,3<br>100 Impulse                                                             | PS oder darüber: |
|                                                                                                    |                                                                                          |            | 05                           | Öffnung des Expansionsventils (0.8-2.0) PS: 40 Impulse, 2,3 40 Impulse                                                                 | PS oder darüber: |
|                                                                                                    | ×                                                                                        |            | 00                           | Expansionsventilöffnung Thermo-OFF-Gerät (150~325 Impul                                                                                | se)              |
| 13                                                                                                    | Anderung der<br>Expansionsventilöffnung für<br>Thormo OEE Innongerät im                  | 50         | 01                           | Öffnung des Expansionsventils (0.8-2.0) PS: 175 Impulse, 2,3 darüber: 300 Impulse                                                      | 3 PS oder        |
|                                                                                                    | Heizmodus                                                                                |            | 02                           | Öffnung des Expansionsventils (0.8-2.0) PS: 100 Impulse, 2,3 darüber: 150 Impulse                                                      | 3 PS oder        |
|                                                                                                    |                                                                                          |            | 00                           | Ausgangseinstellung (300~650 Impulse)                                                                                                  |                  |
|                                                                                                    | Öffnungsbeginn des inneren                                                               |            | 01                           | 2000 Impulse                                                                                                    |                  |
| 14                                                                                                    | Expansionsventils des Thermo-                                                            | <i>c</i> ( | 88                           | 1400 Impulse                                                                                                    |                  |
|                                                                                                    | ON-Innengeräts im Heizmodus                                                              |            | 03                           | 1000 Impulse                                                                                                    |                  |
|                                                                                                    |                                                                                          |            | DЧ                           | 600 Impulse                                                                                                    |                  |
| Feineinstellung des<br>Öffnungsbeginns des Innengeräte-<br>Expansionsventils im Kühlbetrieb<br>(Öffnungsbeginn) |                                                                                          |            | 00                           | Ausgangseinstellung                                                                                                    |                  |
|                                                                                                    | Feineinstellung des                                                                      |            | 01                           | Öffnungsbeginn im Kühlbetrieb -2%                                                                                                    |                  |
|                                                                                                    | Öffnungsbeginns des Innengeräte-<br>Expansionsventils im Kühlbetrieb<br>(Öffnungsbeginn) | cb         | 02                           | Öffnungsbeginn im Kühlbetrieb +1%                                                                                                    |                  |
|                                                                                                    |                                                                                          |            | 03                           | Öffnungsbeginn im Kühlbetrieb +3%                                                                                                    |                  |
|                                                                                                    |                                                                                          |            | DЧ                           | Öffnungsbeginn im Kühlbetrieb +5 %                                                                                                    |                  |

Fortsetz.

#### Übersicht der optionalen Funktionen

| Ne               | Finetallung                                             | 7-Seg      | ment-<br>eige | Inhalf                                                                  |       |
|------------------|---------------------------------------------------------|------------|---------------|-------------------------------------------------------------------------|-------|
| INT.             | Einsteilung                                             | SEG2       | SEG1          | innait                                                                  |       |
|                  |                                                         |            | 00            | Ausgangseinstellung                                                     |       |
|                  | Feineinstellung des                                     |            | 01            | Öffnungsbeginn im Heizbetrieb -2%                                       |       |
| 16               | Öffnungsbeginns des Innengeräte-                        | ch         | 02            | Öffnungsbeginn im Heizbetrieb +1%                                       |       |
|                  | (Öffnungsbeginn)                                        |            | 03            | Öffnungsbeginn im Heizbetrieb +3%                                       |       |
|                  |                                                         |            | DЧ            | Öffnungsbeginn im Heizbetrieb +5 %                                      |       |
|                  |                                                         |            | 00            | Ausgangseinstellung                                                     |       |
|                  |                                                         |            | <u>D</u> (    | Max. Lüfterdrehzahlgrenzwert 20 Stufen                                  |       |
|                  |                                                         |            | 82            | Max. Lüfterdrehzahlgrenzwert 18 Stufen                                  |       |
|                  | Niederzezäuscheinstellung (hei                          |            | 0 3           | Max. Lüfterdrehzahlgrenzwert 16 Stufen                                  |       |
| 47               | einer Niedergeräuscheinstellung                         | 0          | DЧ            | Frequenzgrenzwert 1                                                     |       |
| 17               | ist der Betriebsbereich für Kühlen/                     | db         | <i>0</i> 5    | Frequenzgrenzwert 2                                                     |       |
|                  | Heizen eingeschrankt)                                   |            | 06            | Frequenzgrenzwert 3                                                     |       |
|                  |                                                         |            | רם            | Betriebsgeräuschwert, Katalogwert -2 dB (A)                             |       |
|                  |                                                         |            | 08            | Betriebsgeräuschwert, Katalogwert -5 dB (A)                             |       |
|                  |                                                         |            | 09            | Betriebsgeräuschwert, Katalogwert -8 dB (A)                             |       |
|                  |                                                         |            | 00            | Ohne Anforderungssteuerung                                              |       |
|                  |                                                         |            | D 1           | Anforderungssteuerung 40%                                               |       |
| 10               | Einstellung der                                         | dE         | 88            | Anforderungssteuerung 60%                                               |       |
| 18               | Anforderungsfunktion                                    |            | 0 3           | Anforderungssteuerung 70%                                               |       |
|                  |                                                         |            | DЧ            | Anforderungssteuerung 80%                                               |       |
|                  |                                                         |            | <i>0</i> 5    | Anforderungssteuerung 100 %                                             |       |
|                  |                                                         |            | 00            | Ohne Wellenfunktion                                                     |       |
|                  |                                                         |            | D (           | Mindestgrenzwert 40%                                                    |       |
| 19               | Wellenfunktionseinstellung                              | ЦE         | 88            | Mindestgrenzwert 60%                                                    |       |
|                  |                                                         |            | 0 3           | Mindestgrenzwert 70%                                                    |       |
|                  |                                                         |            | DЧ            | Mindestgrenzwert 80%                                                    |       |
|                  |                                                         |            | 00            | Ausgangseinstellung                                                     |       |
| 20               |                                                         | <b>F</b> 1 | D (           | Auslasstemperatur ≥ 10 °C                                               |       |
| 20               | Schutz vor kaltern Luitzug                              | 70         | 02            | Auslasstemperatur ≥ 12 °C                                               |       |
|                  |                                                         |            | 03            | Auslasstemperatur ≥ 14 °C                                               |       |
| 21               | Nicht vorbereitet                                       | Fſ         | 00            | -                                                                       |       |
|                  | Einstellung der Lüfterdrehzahl                          |            | 00            | Ausgangseinstellung                                                     |       |
| 22               | (zur Vermeidung von<br>Brummgeräuschen bei Installation | Fo         | 01            | Änderung der Lüfterdrehzahl -15 rpm                                     |       |
| mehrerer Geräte) |                                                         |            | 02            | Änderung der Lüfterdrehzahl -30 rpm                                     |       |
| 23               | Nicht vorbereitet                                       | LF         | 00            | -                                                                       |       |
| 24               | Thermo-OFF-Einstellung für                              | -07        | 00            | Keine Einstellung                                                       | FSXN  |
| 24               | Außengerät nach Entfrosterbetrieb                       | σЪ         | 01            | Thermo-OFF-Stillstandseinstellung für Außengerät nach Entfrosterbetrieb | nicht |

**FSXN:** Funktion **F1** Lüfterbetrieb bei Schneefall-Anforderung ( über Eingangssignal) 00 = Lüfter arbeitet 100% 01 = 30 sec. An / 570 sec. Aus 02 = 60 sec. An / 540 sec. Aus 03 = 120 sec. An / 480 sec. Aus 04 = 300 sec. An / 300 sec. Aus **FSXN(1/H)E:** Funktion **F4** Lüfterbetrieb bei möglichen Schneefall ( nur über Temperatur) 00 = Lüfter hat kein intervall 01 = unter 3°C 30 sec. An / 600 sec. Aus

# Ein- und Ausgangssignale RAS-FSXN(H-1-E) < ioST >

Über die Platine der Außeneinheit können einfach Ein- und Ausgangssignale übertragen werden. Der optionale Stecker PCC-1A braucht nur auf der Platine eingesteckt werden.

**Eingangssignale** werden durch Schließen eines Kontaktes übermittelt. Dieser Kontakt muss potenzialfrei sein. Der Schaltkontakt muss in unmittelbarer Nähe der Außeneinheit sein. (bis zu 50m bei Verwendung einer abgeschirmten Leitung 2x 0,75mm<sup>2</sup>).

Das **Ausgangssignal** beträgt 12V (DC). Damit das Signal genutzt werden kann, muss in unmittelbarer Nähe zur

|          | Inhalt | Einstellung des Ports auf<br>der Innengeräte-PCB | Bemerkungen           | Aus-<br>gang |
|----------|--------|--------------------------------------------------|-----------------------|--------------|
|          | i l    | 1-2 von CN17                                     |                       | Kontakt      |
| Eingänge | n2     | 2-3 von CN17                                     | 1 0 0 0<br>3 0 0      | Kontakt      |
|          | εı     | 1-2 von CN18                                     |                       | Kontakt      |
| nge      | ρĺ     | 1-2 von CN16                                     | 1 0 X<br>2 0 0<br>3 0 | 12 V GS      |
| Ausgä    | 02     | 1-3 von CN16                                     | 1 0 X<br>2 0 0        | 12 V GS      |

Außeneinheit ein Hilfsrelais installiert werden. (bis zu 50m bei Verwendung einer abgeschirmten Leitung 2x 0,75mm<sup>2</sup>)

Das Relais selbst, muss für eine Spannungsversorgung von 12V DC geeignet sein. Die Leistungsaufnahme darf 75mA nicht überschreiten (Platinen-Relais). Pin 1 ist der + Kontakt.

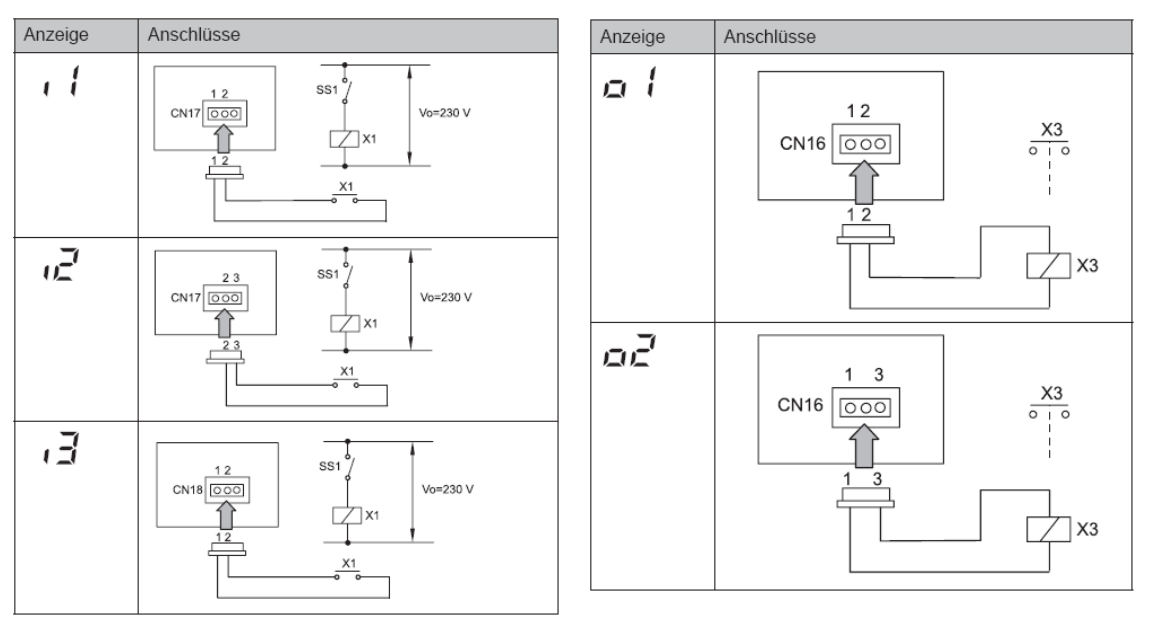

Die Pin-Belegung gilt für die entsprechenden Kontakt Nummer. z.B. i3 . = CN18 1-2. Jedem Kontakt kann eine spezielle Funktion zugeordnet werden.

Kabelfarben des Steckers PCC-1A Weiß = 1 Schwarz = 2 Rot = 3

#### Werkseinstellung

| Bezeichnung des<br>Eingangsanschlusses | Nr. des Anschlusspins | Einstellungsfunktion      | Steuerfunktion Nr. |
|----------------------------------------|-----------------------|---------------------------|--------------------|
| Eingang 1                              | CN17 (1-2)            | Einstellung des Heizmodus | 1                  |
| Eingang 2                              | CN17 (2-3)            | Einstellung des Kühlmodus | 2                  |
| Eingang 3                              | CN18 (1-2)            | Abschaltanforderung       | 3                  |
| Ausgang 1                              | CN16 (1-2)            | Betriebssignal            | 1                  |
| Ausgang 2                              | CN16 (1-3)            | Alarmsignal               | 2                  |

# Ein- und Ausgangssignale RAS-FSXN(H-1-E) < ioST >

Fortsetz.

Falls Sie optionale Ein- oder Ausgangssignale **< ioST >** verstellen wollen, muß die Einheit ausgeschaltet werden und zusätzlich die Verdichtersperre aktiviert werden. Stellen Sie dazu Pin 4 von DSW4 auf ON (<u>und nach Abschluß der Eingabe wieder zurück auf OFF stellen</u>).

Um in die jeweilige Bedienebene zu gelangen, drücken Sie zunächst die Taste **PSW1 für 3 Sekunden**: < CHECK > erscheint in der Anzeige. (zum Schließen erneut 3 Sekunden drücken) Wählen Sie den Modus < **ioST** > über die PSW2 oder **PSW4** Taste aus und drücken 1x die **PSW1** Taste.

Wählen Sie nun die zu verstellende Funktion über die PSW2 oder PSW4 Taste aus.

Durch drücken der Tasten **PSW5** oder **PSW3** können Sie den **Wert** der Funktion **verstellen**.

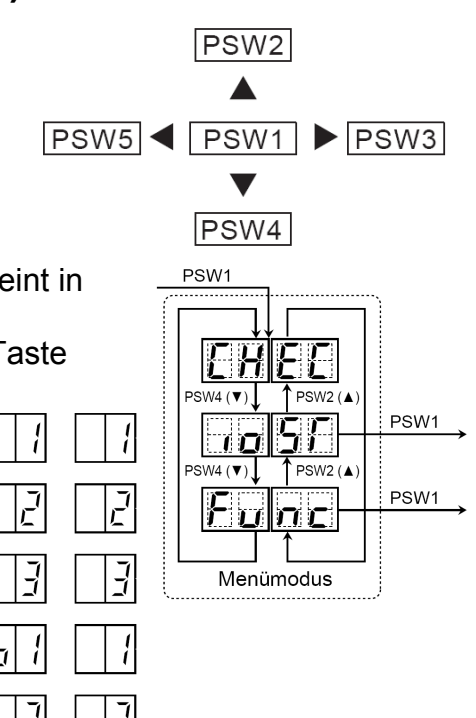

Zum **Beenden** drücken Sie erneut die **PSW1** Taste und gelangen dann wieder in die erste Menüebene.

#### Eingangssignale

| Nummer | Funktion                 | Beschreibung                                                                                                    |
|--------|--------------------------|----------------------------------------------------------------------------------------------------|
| 01     | Heizbetrieb              | Gerät wird im Heizbetrieb fixiert. Werkseinstellung bei I1 (CN17 1-2)                                                                                      |
| 02     | Kühlbetrieb              | Gerät wird im Kühlbetrieb fixiert. Werkseinstellung bei I2 (CN17 2-3)                                                                                      |
| 03     | Lastabwurf               | Der Verdichter der Außeneinheit wird abgeschaltet. Die Innengeräte laufen<br>im Lüfterbetrieb weiter Werkseinstellung bei I3 (CN18 1-2)                    |
| 04     | Schneesensor             | Bauseitig kann ein Schneesensor angeschlossen werden. Der Lüftermotor<br>wird aktiviert um zu verhindern dass das Gerät eingeschneit wird.                 |
| 05     | Not Stopp                | Der Verdichter der Außeneinheit wird abgeschaltet. Alle Innengeräte Lüfter schalten ebenfalls ab. (!!! Der Luftaustrittsflügel schließt nicht automatisch) |
| 06     | Leistungsregelung 40%    | Die Leistungsaufnahme der Außeneinheit wird auf 40% der Nennleistung begrenzt. Aktivieren Sie zusätzlich auch die optionale Funktion dE                    |
| 07     | Leistungsregelung 60%    | Die Leistungsaufnahme der Außeneinheit wird auf 60% der Nennleistung begrenzt. Aktivieren Sie zusätzlich auch die optionale Funktion dE                    |
| 08     | Leistungsregelung<br>70% | Die Leistungsaufnahme der Außeneinheit wird auf 70% der Nennleistung begrenzt. Aktivieren Sie zusätzlich auch die optionale Funktion dE                    |
| 09     | Leistungsregelung<br>80% | Die Leistungsaufnahme der Außeneinheit wird auf 80% der Nennleistung begrenzt. Aktivieren Sie zusätzlich auch die optionale Funktion dE                    |
| 10     | Leistungsregelung 100%   | Die Leistungsaufnahme der Außeneinheit wird auf 100% der Nennleistung begrenzt. Aktivieren Sie zusätzlich auch die optionale Funktion dE                   |
| 11     | Leiser Betrieb 1         | Geräuschabsenkung um 2dB(A) zum Nennwert (zB. Nachtabsenkung)                                                                                              |
| 12     | Leiser Betrieb 2         | Geräuschabsenkung um 5dB(A) zum Nennwert (zB. Nachtabsenkung)                                                                                              |
| 13     | Leiser Betrieb 3         | Geräuschabsenkung um 8dB(A) zum Nennwert (zB. Nachtabsenkung)                                                                                              |

#### Ausgangssignale

| V      | <u> </u>         |                                                                  |
|--------|------------------|------------------------------------------------------------------|
| Nummer | Funktion         | Beschreibung                                                     |
| 01     | Betriebssignal   | Meldung, Gerät eingeschaltet. Werkseinstellung bei o1 (CN16 1-2) |
| 02     | Alarmsignal      | Meldung einer Störung. Werkseinstellung bei o2 (CN16 1-3)        |
| 03     | Verdichter aktiv | Meldung dass der Verdichter gerade aktiv ist.                    |
| 04     | Abtausignal      | Meldung dass die Abtaufunktion gerade aktiv ist.                 |

# Allgemeines

# Hitachi Raumklimageräte Serie 2014

Beachten Sie <u>unbedingt</u>, dass die Hitachi Raumklimageräte Serie RAC (Kleingeräte), nichts mit der Utopia oder Set Free Serie gemeinsam hat.

- Sie können nicht kombiniert werden und die Bedienung und Betrieb ist ganz anders.
- Die gesamte Verkabelung und Fehlercode Tabellen sind komplett unterschiedlich.

### Installation

- 1. Installieren Sie die Innen und Außeneinheit. Entfernen Sie unbedingt alle Transportsicherungen (wird durch Zettel angezeigt).
- 2. Geräte elektrisch und kältetechnisch verbinden. Lötarbeitung <u>nur</u> unter Stickstoff ausführen !!! Die Rohrleitungsdurchmesser müssen dem der Inneneinheit entsprechen.
- 3. Flüssigkeitsleitung (Einspritzleitung) und Saugleitung isolieren.
- 4. Druckprobe des Kältekreislaufes (bis 41bar). Stellen Sie sicher, dass die Absperrventile auch richtig dicht sind und kein Stickstoff in die Außeneinheit gelangt.
- 5. Vakuum ziehen (mehrere Stunden)
- 6. Berechnete Kältemittel-Nachfüllmenge einfüllen (<u>nur mit Waage</u>). Ist bei vielen Geräten nicht notwendig.
- 7. Alle Ventile öffnen.
- 8. Spannungsversorgung anschließen. ACHTUNG: Niemals 230V auf die Klemmen C und D der Innen- oder Außeneinheit anschließen. (35V DC)

### Inbetriebnahme

- 1. Inneneinheit(en) im Modus Kühlen starten.
- 2. Prüfen, ob alle İnneneinheiten einwandfrei arbeiten (kühlen / heizen).
- 3. MULTISPLIT: Zunächst <u>niemals</u> mehrere Inneneinheiten gleichzeitig prüfen, da sonst Fehlverkabelungen oder Fehlverrohrungen nicht überprüft werden können. Starten Sie zunächst nur <u>eine</u> Inneneinheit. Wenn das Gerät kühlt, wieder ausschalten und die nächste Inneneinheit testen. Es ist <u>sehr wichtig</u> zu prüfen, das zu dem Zeitpunkt wo nur ein Gerät kühlt, alle anderen <u>nicht</u> kühlen (damit wird sichergestellt, dass das Elektronische E-Ventil auch wirklich einwandfrei funktioniert). Erst am Schluss alle zusammen testen.
- Prüfen der Heißgastemperatur (vereinfachte Füllmengenprüfung). Im Normalfall liegt die Heißgastemperatur ca. 20 ~ 40 K über der Kondensationstemperatur. Unter 20K => Gerät möglicherweise überfüllt. Über 40K => Kältemittel fehlt / Kältekreislauf verstopft.
- 5. Tauwasserablauf bzw. Tauwasserpumpe prüfen. <u>Achtung:</u> Beachten Sie, dass die meisten Tauwasserpumpen der RAC Serie nicht höher als das Gerät selbst pumpen können.

### Komponenten

### Auto Restart

Die Auto Restart Funktion ist Serienmäßig.

### Verdichter

Der Inverter-Verdichter ist immer ein Drehstromverdichter (auch bei 230V Modellen). Alle Wicklungen müssen daher den gleichen Widerstand haben.

# Allgemeines

# Hitachi Raumklimageräte Serie 2014

#### DC Lüftermotoren

**Außeneinheit:** Die Spannungsversorgung der DC Lüftermotoren erfolgt über die Inverterplatine. Gleichspannungen von bis zu 350V DC sind normal.

**Inneneinheit:** Die Spannungsversorgung der DC Lüftermotoren erfolgt über die Leitung C-D. Gleichspannungen von 35V DC sind normal. (bei neuen Modellen auch 320V DC möglich.) **Achtung / alle DC Lüfter:** der Stecker des Lüftermotors darf nur abgezogen werden, wenn die Spannung komplett ausgeschaltet ist. Falls nicht, kann Motor oder Platine einen Schaden nehmen. Da man solche Motoren oder Platinen nicht sicher prüfen kann und da ein defekter Motor eine Platine zerstören kann, sollte man beim Tausch am Besten beides gleichzeitig wechseln (oder zumindest den Motor zuerst).

#### **IR Fernbedienung**

Sollte die IR Fernbedienung nicht funktionieren, obwohl die Batterien geprüft wurden und die Anzeige OK ist, gibt es folgende Möglichkeiten:

- Testen Sie mit einem Fotohandy oder Digital Kamera ob die Sende LED flackert (IR Licht ist damit sichtbar).
- Prüfen Sie ob die eingestellte Sendefrequenz gleich ist. (A oder B / siehe Sonderteil)
- Pr
  üfen Sie die Inneneinheit mit einer anderen Fernbedienung oder dr
  ücken Sie die Notbetriebstaste der Inneneinheit.
- Es kann auch sein, dass Fremdlicht das Gerät stört (alle Lichtquellen oder Geräte testweise ausschalten). Alternative Sendefrequenzen sind nicht möglich.

#### Vereinfachte Kabelfernbedienung SPX-RCDA oder SPX-RCDB

12 h Timer, Betriebsarten: Kühlen / Heizen / Entfeuchten / Automatik / Lüfter Automatik (Kühlen ⇔ Heizen – nur bei Monozone) Kabellänge 5m (4-Adern). Anzeige Fehlermeldung. Nach einem Stromausfall, werden die zuletzt eingestellten Werte auch wieder angezeigt. Der Swingflügel kann nur bei der Version SPX-RCDB verstellt werden.

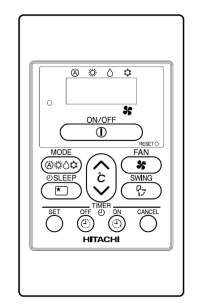

# Verteiler (Splitter) für bis zu 4 Inneneinheiten SPX-DST1 (Optional)

Es können bis zu 4 Inneneinheiten an einem Splitter angeschlossen werden.

Alle Geräte laufen jetzt gleichzeitig. Es besteht auch die Möglichkeit mehrere Splitter zu koppeln. Jetzt können bis zu 13 Inneneinheiten angeschlossen werden.

Achtung: Am <u>ersten</u> Anschluss muss immer eine Inneneinheit angeschlossen sein.

#### **E-Ventile in Außeneinheit**

Nach Zuschalten der Spannung werden alle E-Ventile (nacheinander) geöffnet und geschlossen. Dies ist hörbar "Tac-Tac-Tac....." aber auch spürbar und eine zusätzliche Bestätigung, dass die Spule des E-Ventils funktioniert.

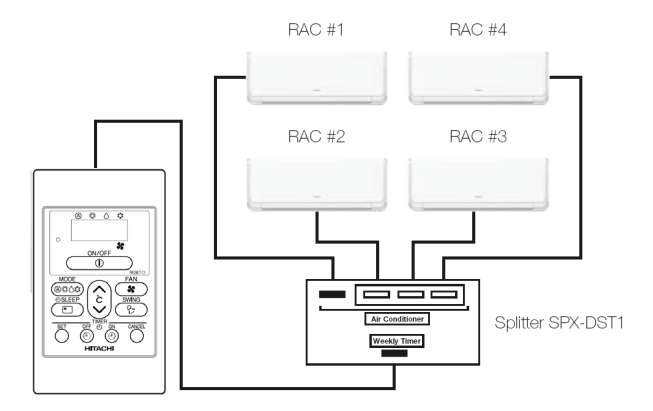

### Allgemeines / Verkabelung

### Zuleitung / Verbindungsleitung

Je nach Modell wird die Spannungsversorgung Innen oder Außen angeschlossen. Stellen Sie vor dem Zuschalten der Spannung sicher, dass die Netzspannung <u>nicht</u> an den <u>Klemmen C – D</u> der Innen- oder Außeneinheit angeschlossen wurde, da hier bei fast allen Geräten <u>nur 35V DC</u> anliegen darf.

Sollte die Inneneinheit ein **Netzkabel** haben, muß hier die Zuleitung angeschlossen werden. Sollte das Gerät eine solche Steuerleitung (35V DC Klemmen C-D) haben, muss diese Leitung separat verlegt werden. (Mind. 3x 1,5mm<sup>2</sup> / eine Abschirmung ist nicht notwendig) Über diese 35V Leitung wird in der Regel die Inneneinheit mit Steuerspannung versorgt und gleichzeitig findet ein Datenaustausch zwischen Innen- und Außeneinheit statt.

### Premium / Performance Serien:

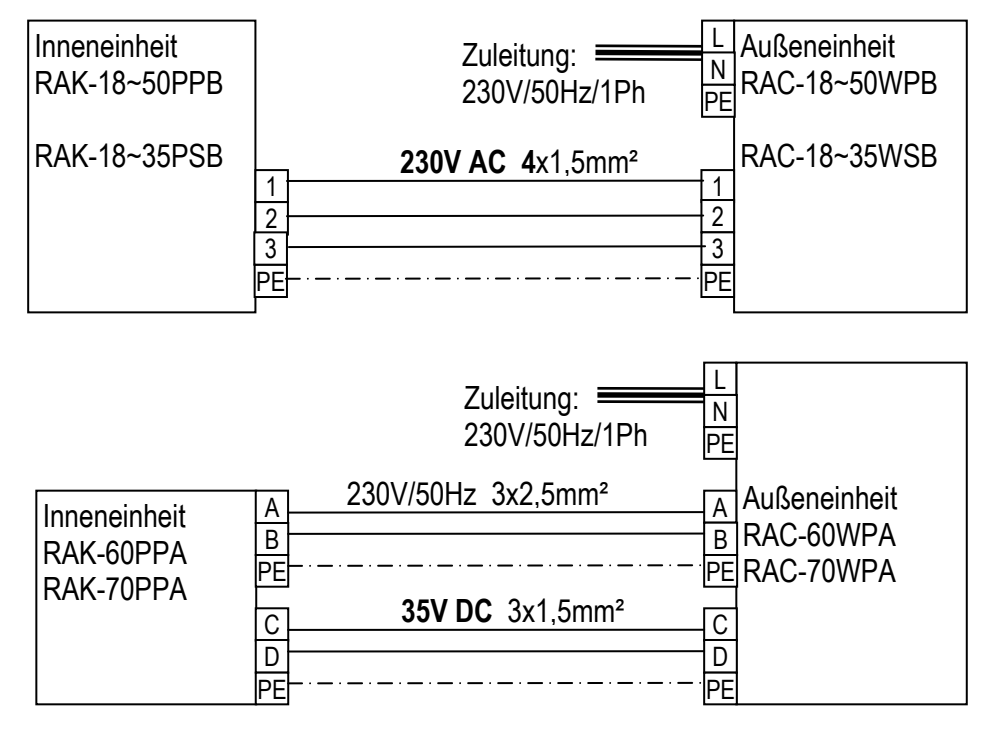

| Inneneinheit<br>RAK-18PSPA<br>RAK-25PSPA<br>RAK-35PSPA | Zuleitung: A Außeneinheit<br>230V/50Hz/1Ph B RAC-18WSPA<br>RAC-25WSPA<br>C 35V DC 3x1,5mm <sup>2</sup> C RAC-35WSPA<br>D PE PE |
|--------------------------------------------------------|----------------------------------------------------------------------------------------------------|
|--------------------------------------------------------|----------------------------------------------------------------------------------------------------|

### Verkabelung

### CUT OUT Serie:

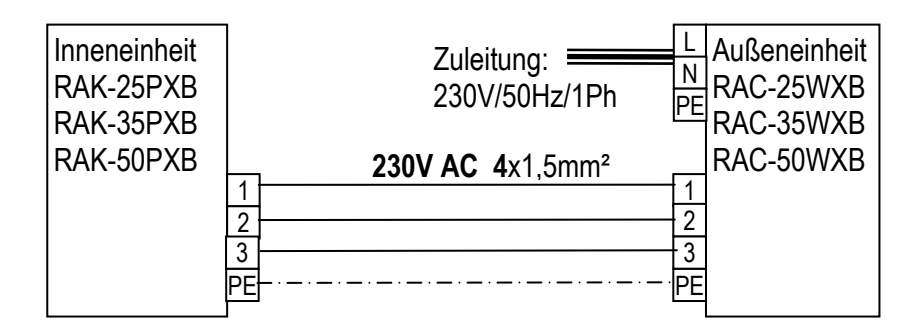

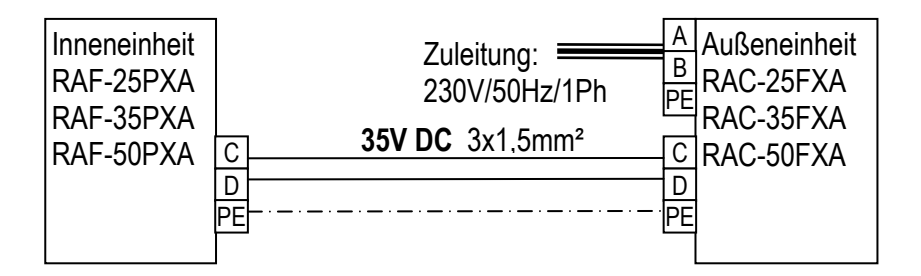

#### **MONO-ZONE Serie:**

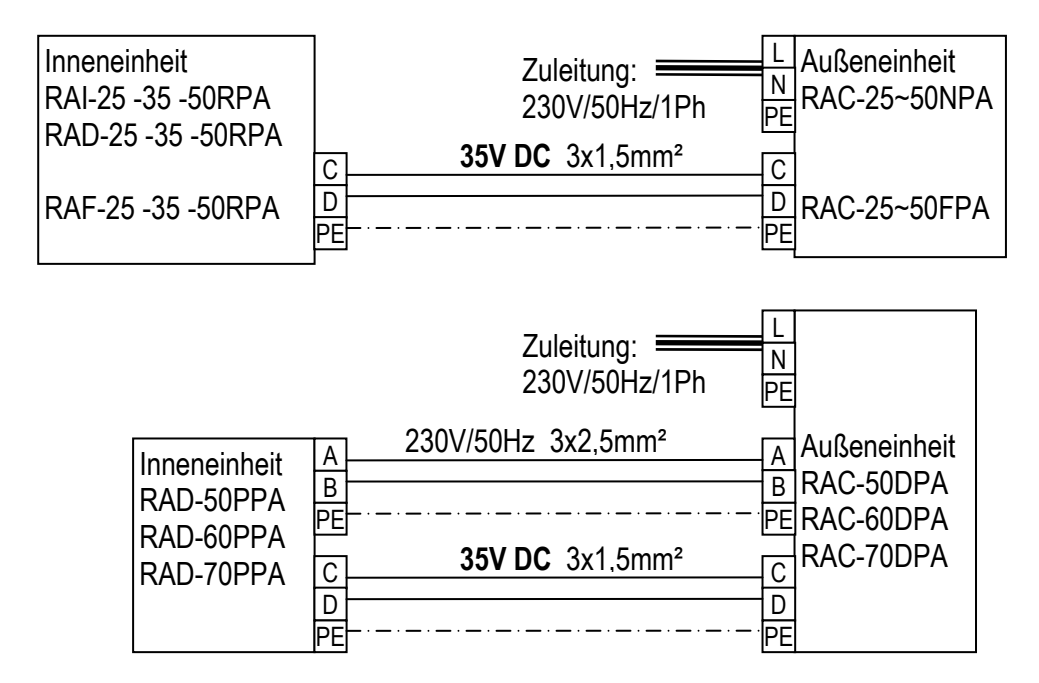

# Verkabelung

#### MULTI-ZONE Serie:

Inneneinheiten zu Multizone: RAI-25 -35 -50RPA RAF-25 -35 -50QXA RAF-25 -35 -50RPA RAD-18 -25 -35 -50RPA RAK-18 -25 -35 -50QPA RAK-18 -25 -35 -50QXA

| Inneneinheit 1<br>Multi-Zone Serie | Zuleitung:<br>230V/50Hz/1Ph<br>C<br>D<br>PE | ■ L Außeneinheit<br>N RAM-36-53-<br>PE 68-70-90-<br>-C1 130NPxA<br>D1<br>- PE           |
|------------------------------------|---------------------------------------------|-----------------------------------------------------------------------------------------|
| Inneneinheit 2<br>Multi-Zone Serie | C 35V DC 3x1,5mm <sup>2</sup><br>D PE       | Die Anzahl der<br><u>C2</u> Anschlüsse (x)<br><u>D2</u> ist je nach<br><u>PE</u> Modell |
| Inneneinheit 3<br>Multi-Zone Serie | C 35V DC 3x1,5mm <sup>2</sup>               | unterschiedlich<br>                                                                     |

Jede Inneneinheit wird immer einzeln (elektrisch und kältetechnisch) angeschlossen. Das Außengerät erkennt selbständig welches Innengerät angeschlossen wurde.

Die größeren Leistungen <u>müssen</u> immer <u>unten</u> angeschlossen werden.

Bei RAM-130NP6A **müssen** unbedingt die Anschlüsse 3 und 6 benutzt werden (Gerät mit 2 Kältekreisläufen).

Die Klemmen A und B am Außengerät werden bei diesen Inneneinheiten nicht benötigt oder angeschlossen.

Das Innengerät RAK-18QPA oder RAK-18QXA kann über einen DIP-Schalter in der Leistung auf 1,2kW abgesenkt werden.

| SWITCH POSITION  | CAPACITY SELECTION |  |
|------------------|--------------------|--|
| 1. 8kW<br>1. 2kW | 1.8kW              |  |
| 1.8kW            | 1.2kW              |  |

# Rohrlängen und Nachfüllmengen Hitachi Raumklimageräte 2014

| PERFORMANCE                                  |     | RAC-18WPB         | RAC-25WPB            | RAC-35WPB              |                 |
|----------------------------------------------|-----|-------------------|----------------------|------------------------|-----------------|
| Rohrlänge max.(Höhendifferenz)               | m   | 3 - 20 (10)       | 3 - 20 (10)          | 3 - 20 (10)            |                 |
| Füllmenge R-410A (bis x m)                   | kg  | 0,95 (bis 20,0 m) | 0,95 (bis 20,0 m)    | 1,05 (bis 20,0 m)      |                 |
| PERFORMANCE                                  |     | RAC-50PPB         | RAC-60PPA            | RAC-70PPA              |                 |
| Rohrlänge max.(Höhendifferenz)               | m   | 3 - 20 (10)       | 3 - 30 (20)          | 3 - 30 (20)            |                 |
| Füllmenge R-410A (bis x m)                   | kg  | 1,25 (bis 20 m)   | 1,65 (bis 8 m)       | 1,85 (bis 30,0 m)      |                 |
| Nachfüllmenge R-410A                         | g/m | -                 | 10 (bei mehr als 8m) | -                      |                 |
| CUT OUT Wandgerät                            |     | RAC-25WXB         | RAC-35WXB            | RAC-50WXB              |                 |
| Rohrlänge max.(Höhendifferenz)               | m   | 3 - 20 (10)       | 3 - 20 (10)          | 3 - 20 (10)            |                 |
| Füllmenge R-410A (bis x m)                   | kg  | 1,08 (bis 20,0 m) | 1,17 (bis 20,0 m)    | 1,35 (bis 20,0 m)      |                 |
| CUT OUT Truhe                                |     | RAC-25FXA         | RAC-35FXA            | RAC-50FXA              |                 |
| Rohrlänge max.(Höhendifferenz)               | m   | 5 - 20 (10)       | 5 - 20 (10)          | 5 - 20 (10)            |                 |
| Füllmenge R-410A (bis x m)                   | kg  | 0,87 (bis 20,0 m) | 0,87 (bis 20,0 m)    | 1,45 (bis 20,0 m)      |                 |
| STANDARD Truhe                               |     | RAC-25FPA         | RAC-35FPA            | RAC-50FPA              |                 |
| Rohrlänge max.(Höhendifferenz)               | m   | 5 - 20 (10)       | 5 - 20 (10)          | 5 - 20 (10)            |                 |
| Füllmenge R-410A (bis x m)                   | kg  | 0,87 (bis 20 m)   | 1,05 (bis 20 m)      | 1,250 (bis 20 m)       |                 |
| PREMIUM                                      |     | RAC-18WSB         | RAC-25WSB            | RAC-35WSB              |                 |
| Rohrlänge max.(Höhendifferenz)               | m   | 3 - 20 (10)       | 3 - 20 (10)          | 3 - 20 (10)            |                 |
| Füllmenge R-410A (bis x m)                   | kg  | 1,35 (bis 20m)    | 1,35 (bis 20m)       | 1,35 (bis 20m)         |                 |
| PREMIUM PERFORMANCE                          |     | RAC-18WSPA        | RAC-25WSPA           | RAC-35WSPA             |                 |
| Rohrlänge max.(Höhendifferenz)               | m   | 5 - 20 (10)       | 5 - 20 (10)          | 5 - 20 (10)            |                 |
| Füllmenge R-410A (bis x m)                   | kg  | 1,4 (bis 20,0 m)  | 1,4 (bis 20,0 m)     | 1,4 (bis 20,0 m)       |                 |
| Mono-Kanal                                   |     | RAC-50DPA         | RAC-60DPA            | RAC-70DPA              |                 |
| Rohrlänge max.(Höhendifferenz)               | m   | 5-30 (20)         | 5-30 (20)            | 5-30 (20)              |                 |
| Füllmenge R-410A (bis x m)                   | kg  | 1,8 (bis 30 m)    | 1,8 (bis 30 m)       | 1,8 (bis 30 m)         |                 |
| Mono-Zone                                    |     | RAC-25NPA         | RAC-35NPA            | RAC-50NPA              |                 |
| Rohrlänge max.(Höhendifferenz)               | m   | 5 - 20 (10)       | 5 - 20 (10)          | 5 - 20 (10)            |                 |
| Füllmenge R-410A (bis x m)                   | kg  | 1,15 (bis 20 m)   | 1,15 (bis 20 m)      | 1,40 (bis 20 m)        |                 |
| Multi-Zone                                   |     | RAM-36NP2A        | RAM-53NP2A           | RAM-53NP3A             | RAM-68NP3A      |
| Rohrlänge max. (ges. System)                 | m   | 25 (35)           | 25 (35)              | 25 (45)                | 25 (45)         |
| Höhendiff. max Innen-Außen (Innen-<br>Innen) | m   | 20 (5)            | 20 (5)               | 20 (5)                 | 20 (5)          |
| Füllmenge R-410A (bis x m)                   | kg  | 1,60 (bis 35 m)   | 1,65 (bis 35 m)      | 1,65 (bis 35 m)        | 2,30 (bis 35 m) |
| Nachfüllmenge R-410A                         | g/m | -                 | -                    | 20                     | 20              |
| Multi-Zone                                   |     | RAM-70NP4A        | RAM-90NP5A           | RAM-130NP6A            |                 |
| Rohrlänge max. (ges. System)                 | m   | 25 (60)           | 25 (75)              | 25 (2 x 45)            |                 |
| Höhendiff. max Innen-Außen (Innen-<br>Innen) | m   | 20 (5)            | 20 (5)               | 20 (5 je Kältekreis)   |                 |
| Füllmenge R-410A (bis x m)                   | kg  | 2,30 (bis 30 m)   | 2,70 (bis 30 m)      | 2 × 1,65 (bis 2× 35 m) |                 |
| Nachfüllmenge R-410A                         | g/m | 20                | 15                   | 20                     |                 |
# Dip-Schalter Inneneinheiten

# Hitachi Raumklimageräte 2014

Alle neuen Modelle ab 2014 haben einen DIP-Schalter Block auf dem zusätzliche Funktionen eingestellt werden können.

| Gerät         | DIP-     | Optionaler | Steck- |
|---------------|----------|------------|--------|
|               | Schalter | Stecker    | platz  |
| RAK-18~35PSPA | DSW1     | SPX-WDC1   | CN6    |
| RAK-18~50QXA  | DSW1     | SPX-WDC1   | CN6    |
| RAK-18~50QPA  | DSW1     | SPX-WDC1   | CN6    |
| RAF-25~50PXA  | DSW      | SPX-WDC1   | CN6    |
| RAF-25~50QXA  | DSW      | SPX-WDC1   | CN6    |
| RAF-25~50QPA  | DSW1     | SPX-WDC1   | CN6    |
| RAD-25~50RPA  | SW501    | SPX-WDC2   | CN9    |
| RAD-50~70PPA  | SW501    | SPX-WDC2   | CN9    |
| RAI-25~50RPA  | SW501    | SPX-WDC2   | CN9    |
| RAK-18~50PPB  | DSW1     | SPX-WDC3   | CN6    |
| RAK-25~50PXB  | DSW1     | SPX-WDC3   | CN6    |
| RAK-18~35PSB  | DSW1     | SPX-WDC3   | CN6    |
| RAK-60PPA     | SW501    | SPX-WDC4   | CN7B   |
| RAK-70PPA     | SW501    | SPX-WDC4   | CN7A   |

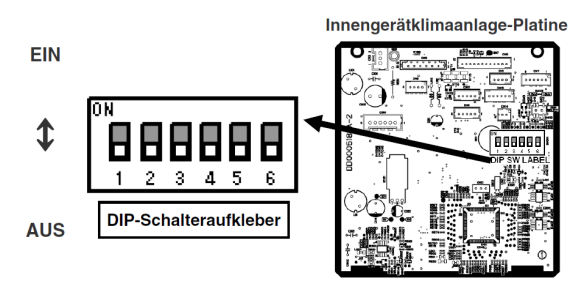

#### Werkseinstellung: Alle unten (OFF)

|     | Beschreibung                                       | NORMAL<br>(Werkseinst.) | Schalter Funktion / Einstellung                          |     |            |     |             |     |        |    |
|-----|----------------------------------------------------|-------------------------|----------------------------------------------------------|-----|------------|-----|-------------|-----|--------|----|
| SW1 | AUTO RESTART Deaktivieren                          | OFF                     | AUTO RESTART<br>Möglich OFF AUTO RESTART<br>Sperren ON   |     |            |     |             |     |        |    |
| SW2 | Sperrfunktion (Fern Ein/Aus)                       | OFF                     | Sperrfunktion<br>nicht möglich OFF möglich ON            |     |            |     |             |     |        |    |
| SW3 | Sperrfunktion (Schaltlogik)                        | OFF                     | Sperrt falls<br>Kontakt offen OFF Kontakt geschlossen ON |     |            |     |             |     |        |    |
| SW4 | Betriebsart Sperre<br>(nur Kühlen oder nur Heizen) | OFF                     | NORMAL                                                   | OFF | our HEIZEN | OFF | DUE KÜHLEN  | ON  | NORMAL | ON |
| SW5 | Betriebsart Sperre<br>(nur Kühlen oder nur Heizen) | OFF                     | OFF                                                      |     |            | ON  | HUI KOTTEEN | OFF | NORMAL | ON |
| SW6 | Alternative Sendefrequenz<br>Fernbedienungs ID     | OFF                     | ID : A                                                   | OFF | ID : B     | ON  |             |     |        |    |

Für die Sperrfunktion (Fern Ein/Aus) wird zusetzlich ein optionaler Adapterstecker benötigt. SPX-WDC1 ~ SPXWDC4 je nach Modell (siehe Tabelle oben)

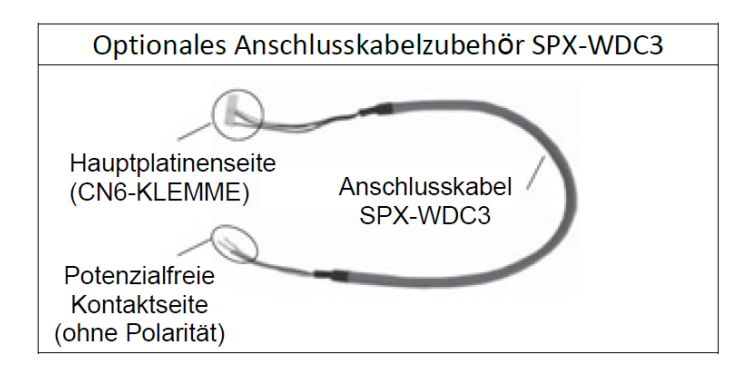

# Sonder-Schiebeschalter

# Hitachi Raumklimageräte 2014

#### RAD-xxRPA

[2] Schiebeschalter (RAD-RPA)

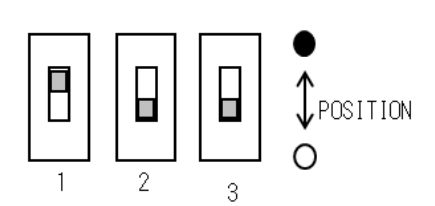

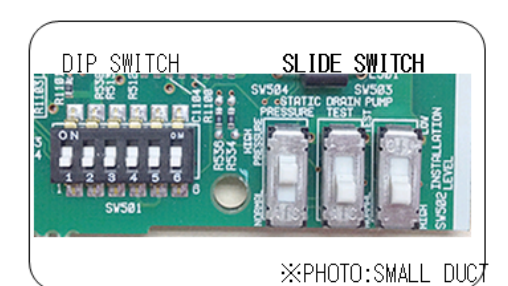

| No. |                      |            | FUNKTION      |    |                |
|-----|----------------------|------------|---------------|----|----------------|
| 1   | Statische Pressung   | 0          | Hohe Pressung | •* | NORMAL         |
| 2   | Tauwasserpumpen TEST | <b>°</b> * | NORMAL        | •  | TEST           |
| 3   | Installationshöhe    | <b>°</b> * | Hohe Position | ٠  | Tiefe Position |

**\***:Werkseinstellung

#### RAD-xxPPA

[3] Schiebeschalter (RAD-PPA)

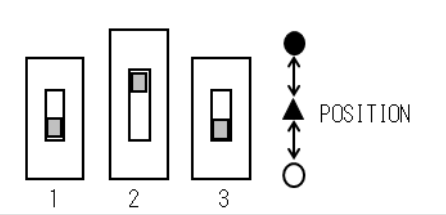

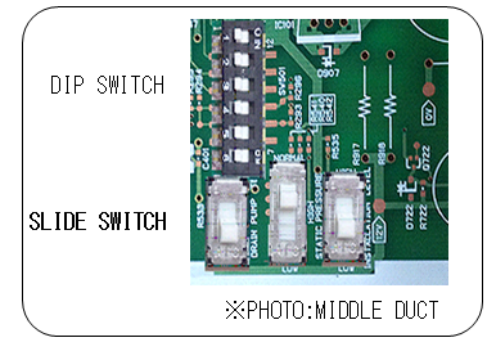

| No. |                      |            | FUNKTION          |  |               |    |                |  |
|-----|----------------------|------------|-------------------|--|---------------|----|----------------|--|
| 1   | Tauwasserpumpen TEST | <b>×</b>   | NORMAL            |  |               | •  | TEST           |  |
| 2   | Statische Pressung   | 0          | Niedrige Pressung |  | Hohe Pressung | •* | NORMAL         |  |
| 3   | Installationshöhe    | <b>°</b> * | Hohe Position     |  |               | ٠  | Tiefe Position |  |

**\***:Werkseinstellung

#### **RAI-xxRPA**

[4] Schiebeschalter Kassette (RAI-RPA)

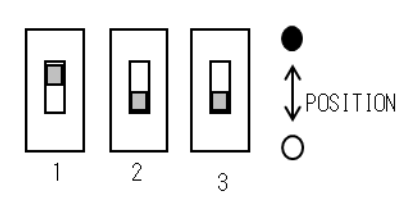

| Vo. |                      |            | FUNKTION      |   |          |
|-----|----------------------|------------|---------------|---|----------|
| 1   | Statische Pressung   | 0          | Hohe Pressung | ٠ | * NORMAL |
| 2   | Tauwasserpumpen TEST | <b>°</b> * | NORMAL        | ٠ | TEST     |
| 3   | Luftaustritt         | <b>°</b> * | NORMAL 4 Wege | ٠ | 3 Wege   |

\*:Werkseinstellung

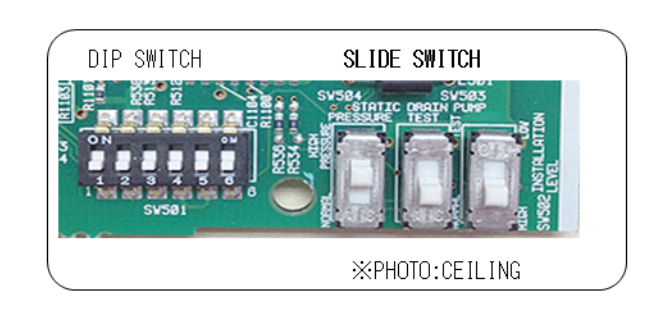

Fernbedienung RAR-5E1~5 RAR-5W1 Hitachi Raumklimageräte

| TASTEN          | FUNKTION                                                                                                    |                      |
|-----------------|----------------------------------------------------------------------------------------------------|----------------------|
| MODE            | Auswahl MODE (MODUS)                                                                                                    |                      |
|                 | Verwenden Sie diese Taste, um den Betriebsmodus auszuwahlen. Wenn Sie diese Taste drucken, wird der Mod<br>wie felet geöndert (ALITO) – $\mathcal{X}$ (HEIZEN) – $\mathcal{O}$ (ENITEELICHTEN) – $\mathcal{X}$ (KÜHLEN) und – $\mathcal{X}$ (LÜETED)                                                                                                    | lus                  |
| 55              | $\frac{1}{1000} = \frac{1}{1000} = 1$ |                      |
| FAN             | Hiermit wird die Lüfterdrehzahl festgelegt. Wenn Sie diese Taste drücken, wird die Luftstromrate wie                                                                                                    |                      |
|                 | folgt geändert: 🛱 (AUTO) → 🖆 (HOCH) → 🖆 (MITTEL) → 🖙 (NIEDRIG) → 🖙 (GERÄUSCHARM) (Mit                                                                                                    |                      |
|                 | dieser Taste kann die optimale oder bevorzugte Lüfterdrehzahl für jeden Betriebsmodus ausgewählt werde                                                                                                    | :n.)                 |
| Û               | Taste START/STOPP<br>Drücken Sie diese Taste um das Gerät einzuschalten. Durch erneutes Drücken wird die Funktion ausgescha                                                                                                    | ltet                 |
| þ               | ECO-Taste                                                                                                    | not.                 |
| ECO             | Mit dieser Taste stellen Sie den ECO-Modus ein.                                                                                                    |                      |
| [2A]            | POWERFUL-Taste                                                                                                    |                      |
|                 | Mit dieser Taste stellen Sie den POWERFUL-Modus ein.                                                                                                    | \\(/                 |
| Ĩ               | Mit dieser Taste stellen Sie den GERÄUSCHARM-Modus ein.                                                                                                    | HITACHI              |
|                 | INFO-Taste                                                                                                    | CLOCK ICCT           |
| (i)             | 1) Drücken Sie diese Taste, um die Temperatur für zehn Sekunden anzuzeigen.                                                                                                    |                      |
|                 | <ol> <li>Drucken Sie diese Taste, um den monatlichen Stromverbrauch zu pruten.</li> <li>Drücken Sie diese Taste, um den aktuellen Kalender und die Ubrzeit anzuzeigen.</li> </ol>                                                                                                    |                      |
|                 | ECO-BETRIEBSZEIT-TIMER-Taste                                                                                                    |                      |
|                 | Mit dieser Taste stellen Sie den ECO-Ruhe-Timer ein.                                                                                                    |                      |
| ₽ <del>.,</del> | AUTOMATIK-SCHWINGKLAPPEN-Taste (vertikal)                                                                                                    |                      |
| 12              | Legt den Winkel für den horizontalen Luftdeflektor fest.                                                                                                    | темр                 |
|                 | AUTOMATIK-SCHWINGKLAPPEN-Täste (norizontai)<br>Leat den Winkel für den vertikalen Luftdeflektor fest                                                                                                    |                      |
|                 | LEAVE-HOME-Taste                                                                                                    |                      |
| 10°C            | Verhindern Sie, dass die Raumtemperatur zu stark fällt, indem Sie die Temperatur automatisch auf 10 °C                                                                                                    |                      |
|                 | einstellen, wenn niemand zu Hause ist.                                                                                                    |                      |
| <b>Æ</b> ‡⊋     | ONE-TOUCH-CLEAN-Taste                                                                                                    | POWERFUL MODE SILENT |
|                 | LUFTREINIGUNG-Taste                                                                                                    | CLEAN CLeaveHome     |
|                 | Mit dieser Taste aktivieren Sie die Luftreinigungsfunktion.                                                                                                    |                      |
|                 | ERWEITERTER LUFTSTROM-Taste                                                                                                    | (A/B) Mon-Sun [1-6]  |
|                 | Drücken Sie diese Taste während des Betriebs, um den Betrieb mit erweitertem Luftstrom zu starten.                                                                                                    |                      |
|                 | TIMER FIN/AUS-Taste                                                                                                    |                      |
| OTIMER          | Das Gerät wird zu den vorgegebenen Uhrzeiten ein- und ausgeschaltet (bzw. aus- und eingeschaltet).                                                                                                    |                      |
|                 | Taste 7FIT                                                                                                    |                      |
|                 | Drücken Sie die Taste, um die Startzeit des Programms einzustellen.                                                                                                    |                      |
|                 | OK-Taste                                                                                                    |                      |
| OK              | Drücken Sie die Taste, um das Programm zu speichern. Diese Taste muss jedes Mal gedrückt werden,                                                                                                    |                      |
|                 | I ÖSCHEN-Taste                                                                                                    |                      |
|                 | 1) Drücken Sie die Taste, um das ausgewählte Programm zu löschen.                                                                                                    |                      |
|                 | 2) Drücken Sie die Taste ca. zehn Sekunden lang und halten Sie die Fernbedienung dabei in Richtur                                                                                                    | ng                   |
| DELETE          | Innengerät, während die Modus A- oder Modus B-Taste blinkt. Die Programme für Modus A oder                                                                                                    |                      |
|                 | Fernbedienung gelöscht                                                                                                    |                      |
| Man Dur         | DAY-Taste                                                                                                    |                      |
| won-Sun         | Wählen Sie den gewünschten Wochentag aus.                                                                                                    |                      |
| 1-6             | PROGRAMMNRTaste                                                                                                    |                      |
|                 | STORNIEREN                                                                                                    |                      |
|                 | 1) Drücken Sie die Taste, um den aktuellen Einstellungsvorgang auf dem Bildschirm abzubrechen.                                                                                                    |                      |
| CANCEL          | 2) Drücken Sie die Taste und halten Sie die Fernbedienung dabei in Richtung Innengerät.                                                                                                    |                      |
|                 | Die Wochen-Timer-Einstellung wird nach dem Piepton des Innengeräts für das Innengerät                                                                                                    |                      |
|                 | abgebrochen. Die Programmeinstellung der Fernbedienung bleibt erhalten.                                                                                                    |                      |
| 0.51.5          | Drücken Sie die Taste ca. drei Sekunden lang und halten Sie dabei die Fernbedienung in Richtung                                                                                                    |                      |
| SEND            | Innengerät, nachdem die Programmeinstellung abgeschlossen wurde. Die Timer LED des Innengeräts                                                                                                    |                      |
|                 | beginnt, schnell zu blinken, und nach dem Piepton des Innengeräts leuchtet die TIMER-LED auf.                                                                                                    |                      |
| CLOCK           | UHRZEII-Taste<br>Drücken Sie die Taste, um den Kalender und die Uhrzeit einzustellen                                                                                                    |                      |
|                 | WOCHEN-TIMER-MODUS-Taste                                                                                                    |                      |
| (ASWEED)        | 1) Wählen Sie Modus A oder Modus B aus. Es können zwei Modi eingestellt und als Wochen-Timer                                                                                                    |                      |
|                 | gespeichert werden.                                                                                                    |                      |
|                 | 2) Wenn Sie die Taste mindestens drei Sekunden lang drücken, wird der<br>Programmeinstellungsbildesbirm angezeigt                                                                                                    |                      |
|                 |                                                                                                    |                      |
|                 | Taste IUNEIN-INEDEL<br>Zu Paging dag Japan Nahal Patrich wird air Signaltan avaranahan                                                                                                    |                      |
|                 | La deginit des ionen-ivebel-detried wird ein Signalton ausgegeben.                                                                                                    |                      |

# RAR-5E1~ RAR-5E5 und RAR-5W1 (besondere Funktionen)

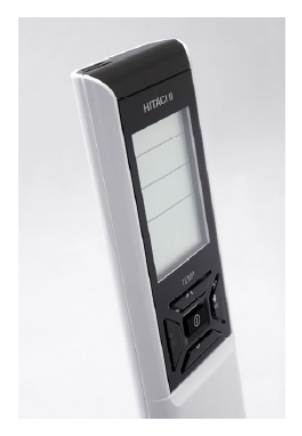

- Verwendung des Wochen-Timers
  - 2 Modi einstellbar (z. B. Modus A für Sommer und Modus B für Winter). Es müssen also nicht in jeder Jahreszeit die Einstellungen erneut vorgenommen werden.
  - Für jeden Tag können maximal 6 Timer-Einstellungen vorgenommen werden.
  - Es können die Ein- und Ausschaltzeiten sowie die Temperatur eingestellt werden.
  - Es ist möglich, den EIN-Modus mit verschiedenen Temperatureinstellungen zu verknüpfen. So kann unter Umständen verhindert werden, dass Benutzer vergessen, das Gerät auszuschalten, wenn niemand im Haus ist.
  - Der Betriebsmodus wird automatisch auf den zuletzt verwendeten Modus eingestellt. Daher empfiehlt es sich, den geeigneten Modus vor dem Einstellen des Wochen-Timers einmal zu verwenden (z. B. Kühlen oder Heizen).

Beispiel für "Modus A" im Sommer:

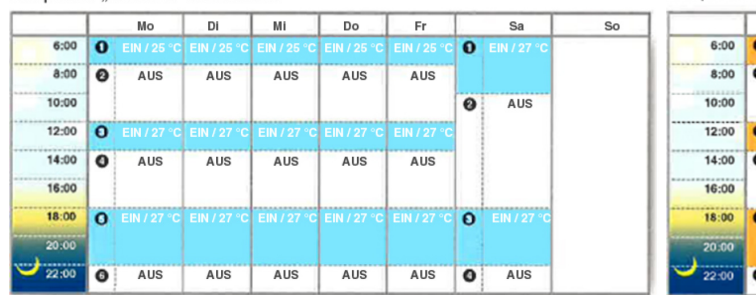

Beispiel für "Modus B" im Winter

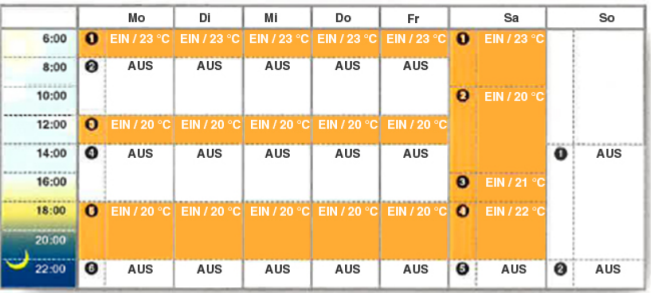

#### "Leave Home" Taste

Wenn Sie diese Funktion aktivieren, hält das Gerät die Raumtemperatur von +10°C konstant um Frostschäden in Ihrem Haus zu vermeiden.

Bei Bedarf kann dies auch mit dem Timer kombiniert werden (bis zu 99 Tage)

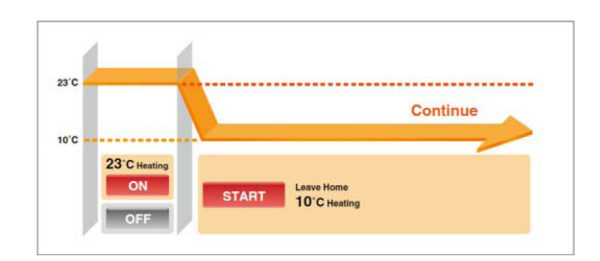

### "Info" Taste

Wenn Sie die Info Taste drücken wird die Raumtemperatur angezeigt (gemessen in Fernbedienung). Durch erneutes drücken wird folgendes angezeigt: Energieverbauch Heizen (dieser Monat), Energieverbauch Heizen (letzter Monat), Energieverbauch Kühlen (dieser Monat), Energieverbauch Kühlen (letzter Monat).

Wenn die Info Taste im Falle eines aktuellen Fehlers gedrückt wird erscheint die Anzeige:

"Error" + Fehler Nummer (genau wie Anzahl der Blinkintervalle) und eine Zusatzinfo 00 => Fehlercode der Inneneinheit bzw. 01 => Fehlercode der Außeneinheit (siehe auch Sonderteil Fehlermeldungen)

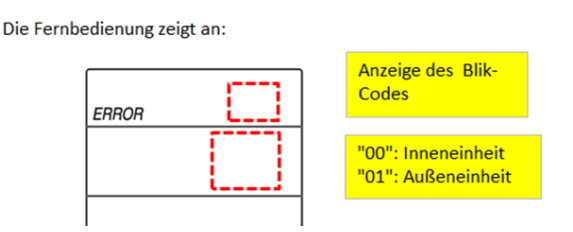

Nach einem Batteriewechsel sollte auch die Info Taste gegrückt werden, um die Timerdaten wieder auf die Fernbedienung zu schreiben.

#### Sollwertverschiebung

#### Wie man den eingestellten Sollwert verschiebt

Die Sollwertverschiebung für Kühlen oder Heizen kann auch über die IR Fernbedienung eingestellt werden. (Dies darf ausschließlich durch Service Personal ausgefügrt werden)

Die Werkseitigen einstellungen sind im Service manual der jeweiligen Modelle aufgeführt. Kühlen (SHIFTC) und Heizen (SHIFTW)

#### Einstellung

1. <u>Halten</u> sie gleichzeitig ① [ON/OFF] und ③ [ON TIMER] <u>gedrückt</u>, und drücken jetzt <u>kurz</u> die RESET Taste. Alle Anzeigen werden kurz angezeigt.

Lösen Sie jetzt erst die 🕕 [ON/OFF] und 🝈 [ON TIMER] Tasten.

Die Fernbedienung ist jetzt im Modus für die Sollwertverschiebung.

2. Drücke die 🧰 [Mode] Taste so oft bis der Lüftermodus aktiviert ist. 💲

3. Drücke die ① [ON/OFF] Taste um den Lüftermodus zu starten.

4. Wählen Sie jetzt durch drücken der 😽 [FAN SPEED] Taste den benötigten Funktionsmodus.

- Die Sollwertverschiebung für Kühlen wird auf der Einstellung Lüfterstufe 🖀 [HIGH] oder 🕿 [MED] ausgeführt.

- Die Sollwertverschiebung für Heizen wird auf der Einstellung Lüfterstufe 🖕 [LOW] oder 🚗 [SILENT] ausgeführt.

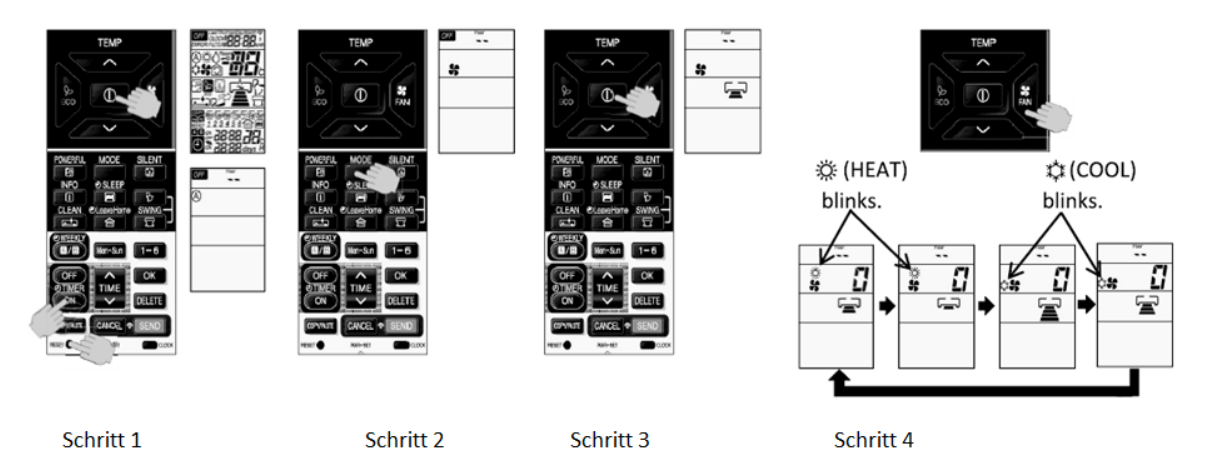

5. Drücke die 🛞 [TEMP V or Λ] Tasten um die Verschiebung einzustellen (Verschiebung in K).

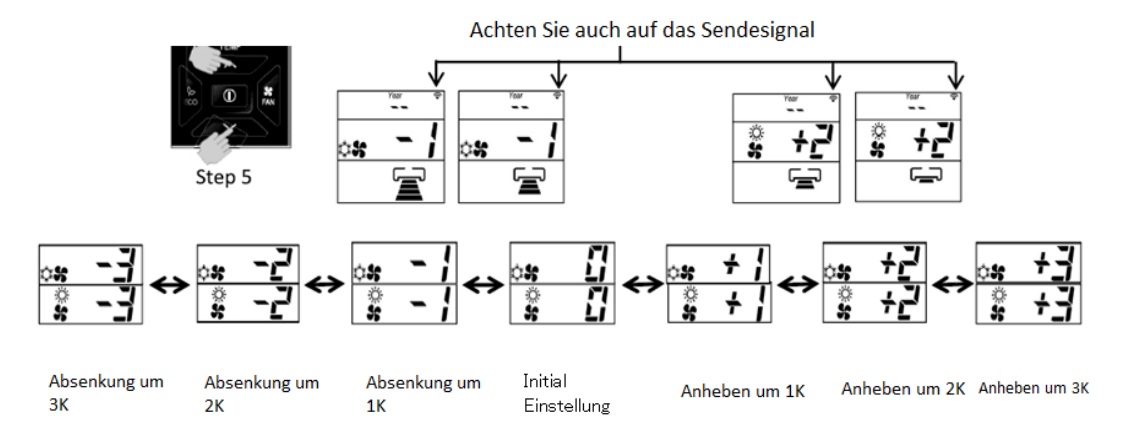

6. Drücke die ① [ON/OFF] um den Modus zu schließen .

# Fernbed. RAR-5E1~ RAR-5E5 und RAR-5W1 Fehlerhistorie abfragen

(COOL)

#### SCHRITTE ZUM AUSLESEN DER FEHLERMELDUNG ÜBER DIE IR FERNBEDIENUNG.

- 1) Anlage kurz spannungsfrei schalten !!!
  - Gerät muss ausgeschaltet sein (Standby).
  - Fernbedienung muss ausgeschaltet sein.

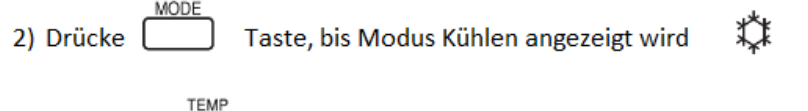

3) Drücke Tasten, um die Temperatur auf **32** °C einzustellen.

4) Drücke FAN Taste, bis die benötigte Referenz eingestellt ist. Referenztabelle für die Fehlerabfrage.

| Lüfterstufe | Error Sequenz       |
|-------------|---------------------|
| 🟝 (AUTO)    | Letzter Fehler.     |
| (HI)        | Vorheriger Fehler.  |
| (MED)       | Vorheriger Fehler 2 |
| C (LOW)     | Vorheriger Fehler 3 |
| (SILENT)    | Vorheriger Fehler 4 |

- 5) Drücke und Taste gleichzeitig für 3 Sekunden (auf Inneneinheit gerichtet) bis der Fehler angezeigt wird.
  - Das Übertragungssignal der Inneneinheit erscheint auf der Fernbedienung.

6) Die Fernbedienung zeigt an:

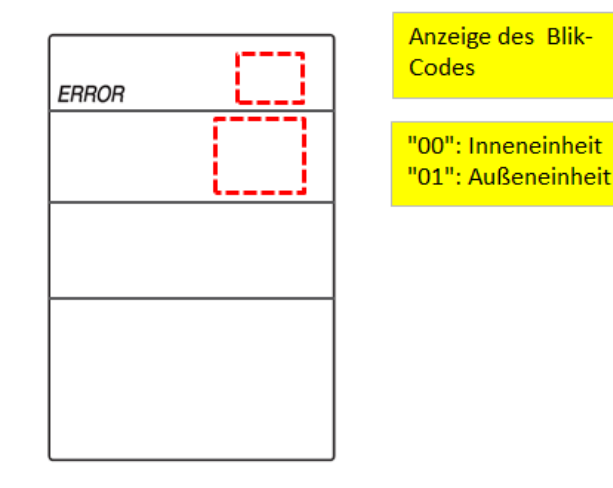

Bemerkung:

Es ist notwendig die Spannung der Anlage kurz abzuschalten, damit die Inneneinheit das Fehlersignal sendet.

# **FFO** BETRIEBSMODUSSPERRE

Die Fernbedienung kann zum Sperren des Modus HEIZEN (einschließlich LÜFTER), KÜHLEN (einschließlich LÜFTER) und ENTFEUCHTEN (einschließlich LÜFTER) eingestellt werden.

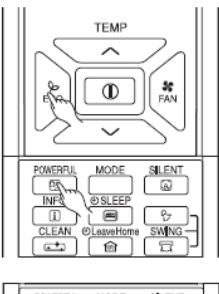

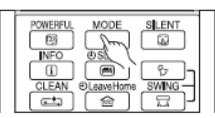

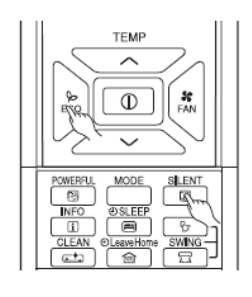

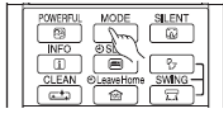

Methode zum Sperren des Modus HEIZEN (einschließlich VENTILATOR)

Drücken Sie gleichzeitig die Tasten 😓 (ECO) und 📴 (POWERFUL) ca. fünf Sekunden lang, wenn die Fernbedienung ausgeschaltet ist.

"🔅 ", " 📽 " und " 🗝 " werden ca. 10 Sekunden angezeigt. Später verbleiben " 🔅 " und " 🗝 ".

Dies weist darauf hin, dass der Modus HEIZEN gesperrt ist.

Wenn Sie die (MODUS)-Taste drücken, werden " 🔆 "oder " 😽 " angezeigt.

Methode zum Freigeben des Modus HEIZEN (einschließlich VENTILATOR)

Drücken Sie gleichzeitig die Tasten 😓 (ECO) und 📴 (POWERFUL) ca. fünf Sekunden lang, wenn die Fernbedienung ausgeschaltet ist.

Alle Betriebsmodussymbole werden ca. zehn Sekunden lang angezeigt. Anschließend wird das Betriebsmodussymbol vor dem Abbrechen angezeigt.

Dies weist darauf hin, dass der Modus HEIZEN freigegeben wurde.

Methode zum Freigeben der Modi KÜHLEN und ENTFEUCHTEN (einschließlich VENTILATOR)

Drücken Sie gleichzeitig die Tasten  $\underset{\text{ECO}}{\&}$  (ECO) und  $\underset{\textcircled{}}{\overset{\text{SILENT}}{\boxtimes}}$  (GERÄUSCHARM) ca. fünf Sekunden lang, wenn die Fernbedienung ausgeschaltet ist.

"  $\ddagger$  ", "  $\bigcirc$  ", "  $\clubsuit$  " und "  $\clubsuit$  " werden ca. zehn Sekunden lang angezeigt. Später verbleiben " $\ddagger$ " und "  $\clubsuit$  ".

Dies weist darauf hin, dass die Modi KÜHLEN und ENTFEUCHTEN gesperrt sind.

Wenn Sie die MODUS)-Taste drücken, werden " 🗱 ", " 🕏 " oder " 🔿 " angezeigt.

Methode zum Freigeben der Modi KÜHLEN und ENTFEUCHTEN (einschließlich VENTILATOR)

Drücken Sie gleichzeitig die Tasten  $\overset{\ref{eq:scolumn}}{\overset{\ref{eq:scolumn}}{\overset{\ref{eq:scol$ 

Alle Betriebsmodussymbole werden ca. zehn Sekunden lang angezeigt. Anschließend wird das Betriebsmodussymbol vor dem Abbrechen angezeigt.

Dies weist darauf hin, dass die Modi KÜHLEN und ENTFEUCHTEN freigegeben wurden.

### Alternative Sendefrequenz A oder B

Falls die alternative Frequenz b gewählt wurde, muß auch der Dip-Schalter Pin 6 auf der Platine auf ON gestellet werden

- 1. Stellen Sie sicher, dass das andere Innengerät ausgeschaltet ist.
- Drücken Sie die (PROGRAMMNR.)-Taste, die (EINSCHALT-TIMER)-Taste und die RESET (RESET)-Taste gleichzeitig. Auf der Fernbedienung werden zunächst Bildschirm 1 und anschließend Bildschirm 2 angezeigt. Das Innengerät zeigt per Piepton an, dass es das Signal von der Fernbedienung erhalten hat.

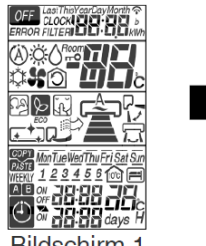

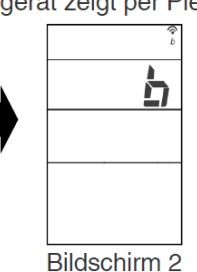

Bildschirm 1

# Kabelfernbedienung SPX-RCDA(B)

Hitachi Raumklimageräte

Bedienung der Betriebsfunktion und der Timer-Einstellung der Raumklimaanlage.

| RAF              | R-5G1 (SPX-RCDA)                                                                                                    | RAR-5G2 (SPX-RCDB)                                                                                                    |                                                              |  |  |
|------------------|----------------------------------------------------------------------------------------------------|----------------------------------------------------------------------------------------------------|--------------------------------------------------------------|--|--|
|                  |                                                                                                    |                                                                                                    |                                                              |  |  |
|                  | RAD-18RPA<br>RAD-25RPA<br>RAD-35RPA<br>RAD-50RPA<br>RAD-50PPA<br>RAD-60PPA<br>RAD-70PPA                                                                                                    | RAK-18~35PSB<br>RAK-18~35PSPA<br>RAK-18~70PPA<br>RAK-18~50PPB<br>RAK-25~50PXA<br>RAK-25~50PXB<br>RAK-18~50QXA<br>RAK-18~50QPA | RAF-25~50PXA<br>RAF-25~50RPA<br>RAF-25~50QXA<br>RAI-25~50RPA |  |  |
| TAOTEN           |                                                                                                    | FUNKTION                                                                                                    |                                                              |  |  |
| IASIEN           | August MODE (MODUS)                                                                                                    | FUNKTION                                                                                                    |                                                              |  |  |
| (8)\$()\$        | Verwenden Sie diese Taste, um den drücken, wird der Modus wie folgt ge                                                                                                    | Betriebsmodus auszuwählen. W<br>ändert: ඔ (AUTO) → 券 (HEIZE                                                                   | /enn Sie diese Taste<br>N) → 🔿 (ENTFEUCHTEN) →               |  |  |
| <b>Sç</b><br>Fan | LÜFTERDREHZAHLAUSWAHL-Taste<br>Hiermit wird die Lüfterdrehzahl festgelegt. Wenn Sie diese Taste drücken, wird die<br>Luftstromrate wie folgt geändert: ⇐ (AUTO) → 當 (HOCH) → 營 (MITTEL) → ☜ (NIEDRIG) →<br>ᢏ (GERÄUSCHARM) (Mit dieser Taste kann die optimale oder bevorzugte Lüfterdrehzahl<br>für jeden Betriebsmodus ausgewählt werden.) |                                                                                                    |                                                              |  |  |
| 0                | Taste START/STOPP<br>Drücken Sie diese Taste, um das Ge<br>ausgeschaltet.                                                                                                    | rät einzuschalten. Durch erneute                                                                                              | es Drücken wird die Funktion                                 |  |  |
| *                | ABSCHALT-Taste                                                                                                    | abanait Timer aire                                                                                                    |                                                              |  |  |
|                  | SET-Taste                                                                                                    | epszeit- i imer ein                                                                                                    |                                                              |  |  |
|                  | Reservierung der Timer-Einstellung.                                                                                                    |                                                                                                    |                                                              |  |  |
| OFF<br>(4)       | OFF-Taste                                                                                                    |                                                                                                    |                                                              |  |  |
|                  | (EIN)-Taste                                                                                                    |                                                                                                    |                                                              |  |  |
| ٢                | Auswahl des EIN-Timers.                                                                                                    |                                                                                                    |                                                              |  |  |
| CANCEL           | STORNIEREN-Taste<br>Timer-Zeiten abbrechen                                                                                                    |                                                                                                    |                                                              |  |  |

AUTOMATIK-SCHWINGKLAPPEN-Taste (vertikal)

Bei gedrückter Taste ändert sich der Wert schneller.

Legt den Winkel für den horizontalen Luftdeflektor fest. Taste zum Einstellen der RAUMTEMPERATUR

₽7

 د د د د

### Kabelfernbedienung SPX-RCDA(B) Sollwertverschiebung

#### Wie man den eingestellten Sollwert verschiebt

Die Sollwertverschiebung für Kühlen oder Heizen kann auch über die Kabelfernbedienung eingestellt werden. (Dies darf ausschließlich durch Service Personal ausgefügrt werden)

Die Werkseitigen einstellungen sind im Service manual der jeweiligen Modelle aufgeführt. Kühlen (SHIFTC) und Heizen (SHIFTW)

#### Einstellung

1. <u>Halten</u> sie gleichzeitig ① ON/OFF] und ⑤ [ON TIMER] <u>gedrückt</u>, und drücken jetzt <u>kurz</u> die Alle Anzeigen werden kurz angezeigt.

Die Anzeige geht zunächst auf AUTO Mode und nach 5 Sekunden auf Heizen (blinkt). Lösen Sie jetzt erst die ① [ON/OFF] und ③[ON TIMER] Tasten.

Die Fernbedienung ist jetzt im Modus für die Sollwertverschiebung.

2. Drücke die ①[ON/OFF] Taste. Die Betriebs LED geht an und das Blinken stoppt. Das Gerät ist im Lüftermodus.

- 3. Wählen Sie jetzt durch drücken der 💦 🤇
- (FAN SPEED) Taste den benötigten Funktionsmodus.
- Die Sollwertverschiebung für Kühlen wird auf der Einstellung Lüfterstufe
   Die Sollwertverschiebung für Heizen wird auf der Einstellung Lüfterstufe
   →W] oder
   →ZNT] ausgeführt.

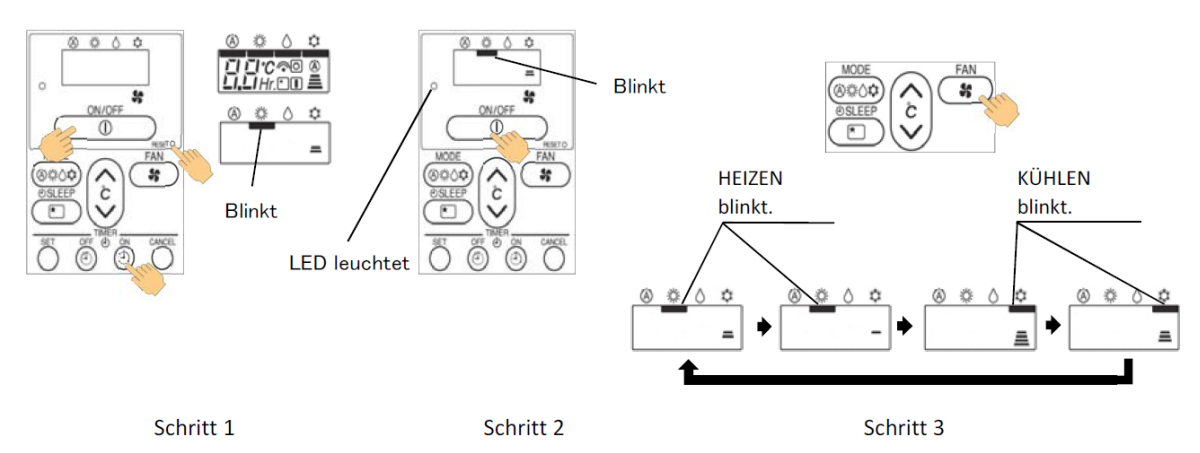

4. Drücke die 🛞 [TEMP V or Λ] Tasten um die Verschiebung einzustellen (Verschiebung in K).

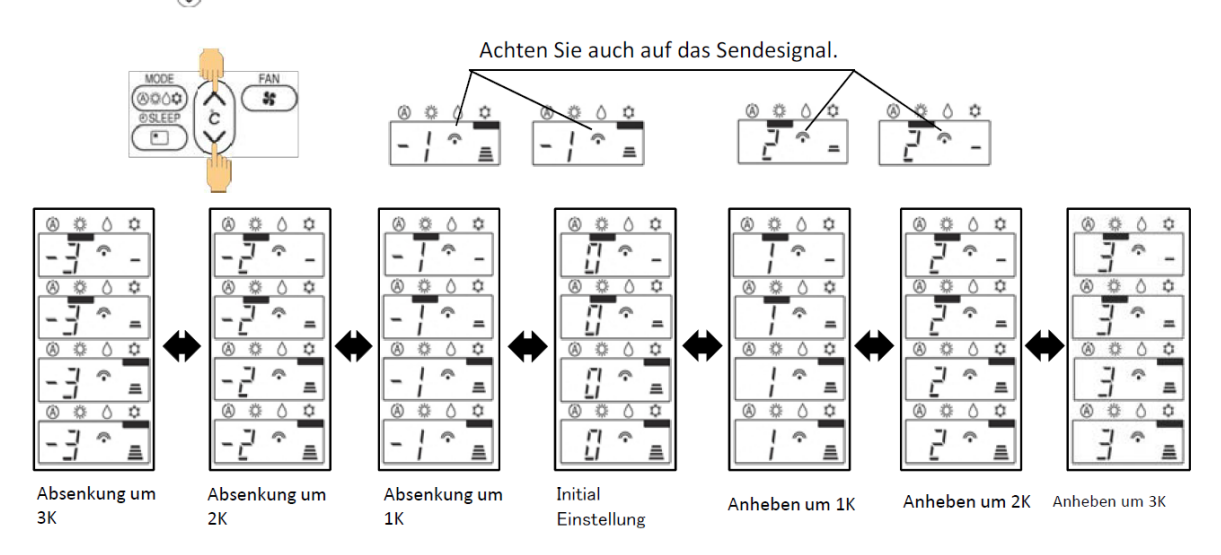

5. Drücke die ①[ON/OFF] um den Modus zu schließen .

# Fehlermeldungen RAC Inneneinheiten Hitachi Raumklimageräte

#### Das Innengerät hat keine Anzeige / Funktion.

Liegen am Innengerät 35V DC an den Klemmen C und D an? Dieses Spannungssignal kommt immer von der Außeneinheit. => Verkabelung prüfen und auf Polung achten. Niemals 230V an den Klemmen C und D anschließen !!! (Ausnahme: Bei de Geräten der Serie (RAK-xxPSB / RAK-xxPPB / RAK-xxPXB) ist die von der Außeneinheit kommende Spannungsversorgung auch Innen 230V)

Innen liegt keine Spannung (35V DC) an C - D an. => Prüfen Sie die Spannungsversorgung der Außeneinheit (und Sicherungen auf Außenplatine). Sollte trotz Netzspannung Außen, keine 35V DC an C und D anliegen, klemmen Sie Testweise alle Inneneinheiten ab.

- Sollten jetzt die 35V DC an C und D anliegen, liegt es an der Verkabelung (C und D vertauscht) bzw. Inneneinheit (Kurzschluss an Platine oder Lüftermotor)

- Wenn keine Spannung an C und D anliegt ist die Platine der Außeneinheit defekt (Platine, an der die Netzspann. angeschlossen wird)

Innen liegt (35V DC) an C und D an. => Sollte das Innengerät immer noch keine Funktion haben, testen Sie zunächst die IR Fernbedienung. bzw. den Notbetriebsschalter der Inneneinheit.

Möglicherweise ist auch das Gerät auf Betrieb mit Fensterkontakt eingestellt und der Kontakt offen. Sollte es nicht helfen, ist die Platine der Inneneinheit (mögl. auch Lüftermotor) defekt.

#### Die Timer LED der Inneneinheit blinkt. => Fehlermeldung

Fehlermeldungen am Innengerät werden immer durch Blinkintervalle der Timer LedLED dargestellt. Zählen Sie die Blinkintervalle (bei Kanalgeräten gibt es eine LED auf der Platine). Die Häufigkeit der Blinkintervalle gibt den

Fehlercode an. Der Fehler kann auch über die IR Fernbedienung

abgefragt werden. Drücken Sie im Fehlerfall dazu auf die Info Taste. Anzeige: "Error" + Fehler Nummer (genau wie Anzahl der Blinkintervalle) und eine Zusatzinfo:

Die Fernbedienung zeigt an:

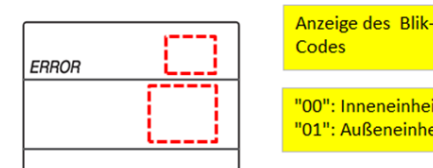

"00": Inneneinheit "01": Außeneinheit

00 => Fehlercode der Inneneinheit 01 => Fehlercode der Außeneinheit

#### Timer Fehlerbeschreibung Blinkt **Umkehrventil defekt** Die Temperatur am Wärmetauscher (Innen) ist abnormal. 1x Im Modus Kühlen über 40°C bzw. im Modus Heizen unter 5°C Umkehrventil defekt oder nicht angeschlossen. Temperaturfühler defekt oder nicht angeschlossen. Testlauf Außeneinheit Das Außengerät befindet sich im Testlaufmodus. Es wurde die Testlauftaste der 2x Außeneinheit aktiviert. Prüfen Sie die Testlauftaste der Außeneinheit. Zum Abschalten erneut drücken. Kommunikationsfehler Die Inneneinheit empfängt kein Signal von der Außeneinheit. Komm.-3x Spannung 35V DC Klemme C-D (Polar) Verbindung C - D (Innen-Außen) prüfen. Sind die Klemmen vertauscht? Sicherungen und Messpunkte Außen prüfen. Fehlermeldung der Außeneinheit Die genaue Fehlermeldung wird über die LED 301 der Außeneinheit 4x angezeigt. (siehe Fehlermeldungen der Außeneinheit) Premium Serie PSA => Power Relais defekt 5x 6x Tauwasserstörung (nur bei Kassetten- oder Kanalgeräten) Der Schwimmerschalter hat ausgelöst (offener Kontakt). Die Pumpe arbeitet normal im Dauerbetrieb, wenn die Kühlung aktiv ist. Die maximale Förderhöhe beträgt 300mm von der Unterkante des Gerätes. Steigungen müssen direkt am Gerät sein, da sonst viel Wasser zurückläuft. Offener Kontakt => Störung Testbetrieb Tauwasserpumpe Pumpe ist aktiv. Der Testschalter für den Tauwasserpumpen-Test ist 7х noch aktiviert (Schalter "Drainpump Test SW" steht auf "TEST") Schalter auf "Normal" zurücksetzen. Fortsetzung nächste Seite

# Fehlermeldungen RAC Inneneinheiten Hitachi Raumklimageräte

#### Die Timer LED der Inneneinheit blinkt. => Fehlermeldung

Fehlermeldungen am Innengerät werden immer durch Blinkintervalle der Timer LedLED dargestellt. Zählen Sie die Blinkintervalle (bei Kanalgeräten gibt es eine LED auf der Platine). Die Häufigkeit der Blinkintervalle gibt den Fehlercode an. Der Fehler kann auch über die IR Fernbedienung abgefragt werden. Drücken Sie im Fehlerfall dazu auf die Info Taste. Anzeige: "Error" Fehler Nummer (genau wie Anzahl der Blinkintervalle) und eine Zusatzinfo **00 => Fehlercode der Inneneinheit** bzw. **01 => Fehlercode der Außeneinheit** (siehe auch Sonderteil Fernbedienung)

| Timer  | Fehlerbeschreibung                                                                                                    |  |  |  |  |
|--------|----------------------------------------------------------------------------------------------------|--|--|--|--|
| Blinkt |                                                                                                    |  |  |  |  |
| 9x     | <b>Temperatursensor Fehler</b> (Raumluft bzw. Wärmetauscher Inneneinheit) Der Temperatursensor ist nicht<br>angeschlossen oder defekt. Normale Widerstandswerte: 0°C=>33KOhm 10°C=>20KOhm<br>20°C=>12KOhm 25°C=>10KOhm 30°C=>8KOhm 40°C=>6KOhm 45°C=>5Kohm                                                                                                    |  |  |  |  |
| 10x    | <b>Drehzahl Lüftermotor zu gering</b> (Inneneinheit) Die Steuerung merkt, dass sich der Lüftermotor zu langsam dreht oder steht. Lagerschaden, Lüftermotor defekt oder Platine defekt. <b>Achtung DC</b><br><b>Lüftermotor:</b> der Stecker des Lüftermotors darf nur abgezogen werden, wenn die Spannung komplett ausgeschaltet ist Falls nicht kann Motor oder Platine einen Schaden nehmen |  |  |  |  |
| 11x    | lonisator Fehler (nur bei Geräten mit Plasmafilter) Der Luftreiniger ist defekt oder nicht angeschlossen.                                                                                                    |  |  |  |  |
| 12x    | Anschlussklemmen defekt 4 Adrige Verkabelung oder Außeneinheit defekt.                                                                                                    |  |  |  |  |
| 13x    | EEPROM Fehler Mikroprozessor Daten können nicht gelesen werden. Innenplatine defekt                                                                                                    |  |  |  |  |
| 17x    | Hilfsplatine "Switch PWB" defekt (nur bei PSA) Defekt der Hilfsplatine.                                                                                                    |  |  |  |  |
| 18x    | Reinigungseinheit defekt (nur bei PSA/PSB) Defekt der automatischen Reinigungseinheit.                                                                                                    |  |  |  |  |
| 19x    | Peletier Element defekt (nur bei PSA / PSB) Defekt des Peletier Elements im Wasserdampf Ionisator.                                                                                                    |  |  |  |  |
| 20x    | Bewegungsmelder defekt (nur bei PSB) Defekt des Bewegungsmelders.                                                                                                    |  |  |  |  |

Betriebs LED => gelb Filter LED => grün Timer bzw. Alarm LED => orange

#### Filteralarm

Zum Quittieren der Filteranzeige, brauchen Sie nur das Gerät über die IR Fernbedienung ausschalten und zwei mal auf die Swing Taste drücken.

#### Die Tabelle für Fehlermeldungen der Außeneinheit finden Sie auf den nächsten Seiten.

# Fehlermeldungen RAC Außeneinheit Hitachi Raumklimageräte

### Die LED 301 der Außeneinheit blinkt. => Fehlermeldung

Fehlermeldungen am Außengerät werden immer durch Blinkintervalle der LED301 dargestellt. Zählen Sie die Blinkintervalle .Die Häufigkeit der Blinkintervalle gibt den Fehlercode an.

Während des Betriebs meldet LD301 und LD302 den Überlast- Status. Die LD303 leuchtet im Betrieb immer. LD301 Aus + LD302 Aus => Normal

LD301 **AN** + LD302 Aus => Leichte Überlast (Normal) (Bei einigen Modellen blinkt auch LD301 dabei) LD301 Aus + LD302 **AN** => Überlast (Frequenz wird nicht mehr erhöht) LD301 **AN** + LD302 **AN** => Hohe Überlast (Frequenzrückgang)

| LD301<br>Blinkt | renierbeschreibung                                                                                                    |
|-----------------|----------------------------------------------------------------------------------------------------|
|                 | Neuetert (Normal) Dia LED blight immer 14 wann die Spannung zugeschaltet wird. Das ist normal und                                             |
| IX              | keine Eehlfunktion. Sellte dies wöhrend des Petries angezeigt worden, kenn es sein des es sinen                                               |
|                 | Keine Fennunktion. Some dies während des betries angezeigt werden, kann es sein das es einen<br>Weekelkentekt in der Speppungevereergung gibt |
| 0               | vvackeikontakt in der Spannungsversorgung gibt.                                                                                               |
| 2X              | Abnormale Stromaufnanme verdichter Die gemessene Stromaufnanme des Verdichters ist zu noch.                                                   |
|                 | Verdichter bzw. Anschlusse, System Power Modul (Inverterplatine) oder Steuerplatine detekt.                                                   |
|                 | Falls gleichzeitig LD302 2x blinkt sind System Power Modul (Inverter) oder Steuerplatine detekt sein.                                         |
| 3x              | Abnormale geringe Drehzahl Verdichter Die überwachte Rotorposition des Verdichters ist falsch.                                                |
|                 | Verdichter bzw. Anschlusse defekt / Lagerschaden Verdichter / System Power Modul (Inverterplatine)                                            |
|                 | detekt / Steuerplatine detekt.                                                                                                    |
| 4x              | Umschaltfehler (Verdichter Anlauf) Die überwachte Rotorposition des Verdichters ist beim Anlauf                                               |
|                 | talsch. Verdichter bzw. Anschlüsse defekt / Verdichter sitzt fest / Verdichter nicht angeschlossen /                                          |
|                 | System Power Modul (Inverterplatine) defekt / Steuerplatine defekt.                                                                           |
| 5x              | <b>Uberlast Stop (Verdichter)</b> Trotz absenken der Verdichterdrehzahl, bleibt die Uberlast bestehen.                                        |
| oder            | Wärmtauscher verschmutzt / Umgebungstemp. zu hoch / Lüftermotor defekt / Steuerkreis für                                                      |
| 16x             | Stromüberwachung defekt / der Heißgassensor ist nicht richtig montiert oder arbeitet nicht richtig /                                          |
|                 | das E-Ventil ist defekt oder nicht angeschlossen / die Absperrventile sind nicht richtig offen                                                |
| 6x              | Ubertemperatur Stop (Verdichter zu heiß) Die Kompressorkopftemp. ist zu hoch (deutlich über                                                   |
|                 | 110°C) Sensor Widerstands-Werte: 25°C=>34KOhm 50°C=>11KOhm 75°C=>4,1KOhm                                                                      |
|                 | 100°C=>1,7KOhm 105°C=>1,5KOhm 118°C=>1,0KOhm                                                                                                  |
|                 | Die Fullmenge (Kaltemittel) ist zu gering / die Absperrventile sind nicht richtig offen / Kaltemittelleitung                                  |
|                 | abgeknickt / Heilsgassensor detekt / E Ventil detekt oder nicht angeschlossen / Anschlusse U V W                                              |
|                 | Verdichter detekt bzw. vertauscht                                                                                                    |
| 7 <b>x</b>      | Temperatur Sensor Fehler (Außeneinheit) Der Temp. Sensor ist defekt oder nicht angeschl.                                                      |
|                 | Widerstande bei entsprechenden Temperaturen.                                                                                                  |
|                 | Luft bzw. Warmetauscher : -15°C=>12,6KOhm 0°C=>6,1KOhm 15°C=>3,2KOhm 25°C=>2,2KOhm                                                            |
|                 | 30°C=>2,0KOhm 50°C=>0,86KOhm Kompressorkopf: 25°C=>34KOhm 50°C=>11KOhm                                                                        |
|                 | 75°C=>4,1KOnm 100°C=>1,7KOnm 118°C=>1,0KOnm                                                                                                   |
| 8X              | Geringe Verdichterdrenzahl (bei Anlauf) Der Verdichter erreicht beim Start nicht die notigte Drenzahl.                                        |
|                 | Verdichter bzw. Anschlusse defekt / Verdichter hat Lagerschaden / System Power Modul (Inverter)                                               |
|                 | defekt / Netz- oder Zwischenkreisspannung zu gering.                                                                                          |
| ЭX              | verbindungstenler / Kommunikation Die Aulseneinheit empfangt kein Signal von der Innen. Komm.                                                 |
|                 | Leitung 35V DC (C – D) / Verbindung C-D und Anschlusse prufen / Steuerkreise (Platine) Innen oder                                             |
| 4.0             | Aulsen detekt / Elektromagnetische Storungen ?                                                                                                |
| 10x             | Spannungstenler (Zwischenkreisspannung / DC) Die überwachte Zwischenkreisspannung ist außerhalb                                               |
|                 | des Bereicnes (kleiner oder großer). Netzspannung falsch bzw. Wackelkontakt / Gleichrichterkreis                                              |
|                 | pruten / Steuerkreis zur Spannungsmessung pruten.                                                                                             |

Fortsetzung nächste Seite

# Fehlermeldungen RAC Außeneinheit Hitachi Raumklimageräte

## Die LED 301 der Außeneinheit blinkt. => Fehlermeldung

Fehlermeldungen am Außengerät werden immer durch Blinkintervalle der LED301 dargestellt. Zählen Sie die Blinkintervalle .Die Häufigkeit der Blinkintervalle gibt den Fehlercode an.

| LD301  | renierbeschreibung                                                                                                    |  |  |  |  |  |  |
|--------|----------------------------------------------------------------------------------------------------|--|--|--|--|--|--|
| Blinkt |                                                                                                    |  |  |  |  |  |  |
| 11x    | Übertemperatur System Power Modul (Inverter) Die Temper, auf der Inverter Platine ist zu hoch.                                                                  |  |  |  |  |  |  |
|        | Wärmetauscher verschmutzt hzw. blockiert / Kühlrinnen der SPM verschmutz hzw. blockiert /                                                                       |  |  |  |  |  |  |
|        | Warmeidasener versenmatz bzw. biotkiert / Rannippen der en in versenmatz bzw. biotkiert / Wärmeijhergeng IDM $\Leftrightarrow$ Kühlrippen geblecht / SDM defelt |  |  |  |  |  |  |
|        | warmeubergang IPM (-> Kunirippen schlecht / SPM delekt                                                                                                    |  |  |  |  |  |  |
| 12x    | rehzahl Lüftermotor zu gering (Außeneinheit) Die Steuerung merkt, dass der Lüftermotor zu                                                                       |  |  |  |  |  |  |
|        | langsam dreht. Lagerschaden / Lüftermotor oder (und) Platine defekt / Spannungsversor, zum Lüfter                                                               |  |  |  |  |  |  |
|        | unterbr Achtung DC Lüfter: der Stecker des Lüftermotors darf nur abgezogen werden wenn die                                                                      |  |  |  |  |  |  |
|        | unterbr Actituity DC Luiter, der Stecker des Luitermotors dan nur abgezogen werden, wenn die                                                                    |  |  |  |  |  |  |
|        | Spannung komplett aus ist. Falls nicht kann Motor oder Platine einen Schaden nehmen.                                                                            |  |  |  |  |  |  |
| 13x    | EEPROM Fehler                                                                                                    |  |  |  |  |  |  |
|        | Mikroprozessor Daten können nicht gelesen werden. Hauptsteuerplatine (Außen) defekt.                                                                            |  |  |  |  |  |  |
| 14x    | ACT Fehler (Aktiv Modul) Die Aktivmodul-Spannung ist zu hoch. Aktivmodul oder System Power                                                                      |  |  |  |  |  |  |
| oder   | Modul defekt / Drosselspule defekt / Netz- oder Zwischenkreisspannung zu hoch / Steuerkreis zu                                                                  |  |  |  |  |  |  |
| 15x    | Spannungsüberwachung defekt.                                                                                                    |  |  |  |  |  |  |
| 16     | Überlast Stop (Verdichter) Die Stromaufnahme des Verdichters ist viel zu hoch.                                                                                  |  |  |  |  |  |  |
|        | Siehe auch Fehler 05 => gleiche mögliche Ursachen                                                                                                    |  |  |  |  |  |  |

#### Bei den Außeneinheiten der RAM-xxxx Serie gibt es noch weitere Fehlermeldungen.

**LD301 leuchtet** und **LD302 blinkt** (Häufigkeit zählen. bzw Fehler 071~ 083 => Sensor defekt oder nicht angeschlossen). Widerstand bei Temperaturen:

Luft bzw. Wärmetauscher : -15°C=>12,6KOhm 0°C=>6,1KOhm 15°C=>3,2KOhm 25°C=>2,2KOhm 30°C=>2,0KOhm 50°C=>0,86KOhm

Kompressorkopf: 25°C=>34KOhm 50°C=>11KOhm 75°C=>4,1KOhm 100°C=>1,7KOhm 118°C=>1,0KOhm

| LD302 blinkt 1x | 071 | Sensor Kompressorkopf             | LD302 blinkt 8x  | 078 | Sensor Einspritzleit. Anschluss 3 |
|-----------------|-----|-----------------------------------|------------------|-----|-----------------------------------|
| LD302 blinkt 2x | 072 | Sensor Wärmetauscher              | LD302 blinkt 9x  | 079 | Sensor Saugleitung Anschluss 3    |
| LD302 blinkt 3x | 073 | Sensor Außenluft                  | LD302 blinkt 10x | 080 | Sensor Einspritzleit. Anschluss 4 |
| LD302 blinkt 4x | 074 | Sensor Einspritzleit. Anschluss 1 | LD302 blinkt 11x | 081 | Sensor Saugleitung Anschluss 4    |
| LD302 blinkt 5x | 075 | Sensor Saugleitung Anschluss 1    | LD302 blinkt 12x | 082 | Sensor Einspritzleit. Anschluss 5 |
| LD302 blinkt 6x | 076 | Sensor Einspritzleit. Anschluss 2 | LD302 blinkt 13x | 083 | Sensor Saugleitung Anschluss 5    |
| LD302 blinkt 7x | 077 | Sensor Saugleitung Anschluss 2    |                  |     |                                   |

LD304 blinkt (Häufigkeit zählen. => Verbindungsfehler zu Inneneinheit (Blinkintervall) Blinkt auch wenn keine Inneneinheit angeschlossen ist (normal) Die Außeneinheit empfängt kein Signal von der Inneneinheit. Kommunikationsleitung 35V DC (Klemmen C – D) / Verbindung C-D und Anschlüsse prüfen / Steuerkreise (Platine) Innen oder Außen defekt / Elektromagnetische Störungen ?

LD304~LD308 (Nur bei RAM-90) - Meldet den Verbindungsstatus - Leuchtet bei angeschlossener Inneneinheit LD304 => Inneneinheit1 LD305 => Innen.2 LD306 => Innen.3 LD307 => Innen.4 LD308 => Innen.5

#### Weitere Probleme, obwohl kein Fehler angezeigt wird und die Füllmenge OK ist.

Falls nur eine einzelne Inneneinheit schlecht oder immer kühlt, sollten die Verkabelung, Verrohrung und die E-Ventile geprüft werden. Nach Zuschalten der Spannung werden alle E-Ventile (nacheinander) geöffnet und geschlossen. Dies ist hörbar "Tac-Tac-Tac......" aber auch spürbar und eine Bestätigung, dass die Spule des E-Ventils funktioniert. **Widerstandswerte** der E-Ventil Spulen braun ⇔ blau ⇔ gelb 90 Ohm

| braun ⇔ blau 45 Ohm | braun ⇔ gelb  45 Ohm | blau ⇔ ge |
|---------------------|----------------------|-----------|
| rot ⇔ orange 45 Ohm | rot ⇔ weiß 45 Ohm    | orange 🖨  |

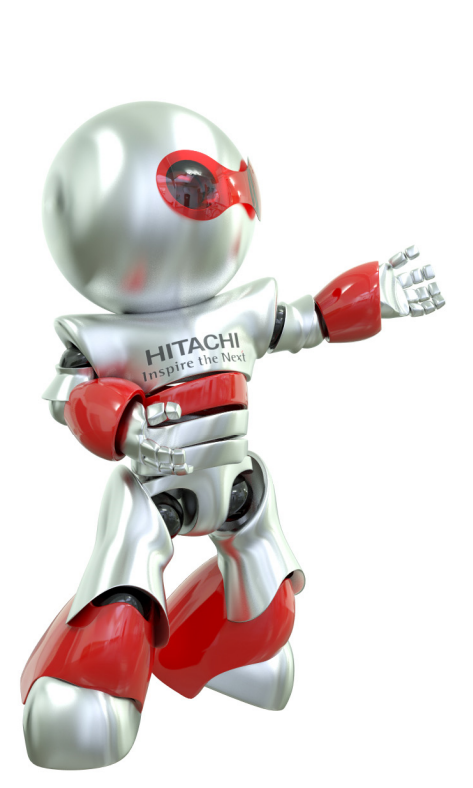

| Ihr Fachpartner: |  |
|------------------|--|
|                  |  |
|                  |  |
|                  |  |
|                  |  |
|                  |  |
|                  |  |
|                  |  |
|                  |  |

Diese Broschüre wurde von uns nach bestem Wissen sorgfältig erarbeitet und ausschließlich unter Berücksichtigung der uns vorliegenden Informationen erstellt. Wir übernehmen für die Vollständigkeit und Richtigkeit der hierin gemachten Angaben oder für die Zuverlässigkeit und Verwendbarkeit der in dieser Broschüre dargestellten Produkte oder Dienstleistungen für einen bestimmten Zweck oder Anwendungsbereich keine Gewähr und/oder ausdrückliche oder stillschweigende Garantie. Änderungen von technischen Daten und/oder der Ausstattung können jederzeit ohne Ankündigung erfolgen. Jegliche Haftung für direkte oder indirekte Schäden gleich welcher Art, die sich aus der Nutzung oder Interpretation dieser Broschüre ergeben, lehnen wir hiermit ausdrücklich ab. Die Urheberrechte aller Texte oder Bilder liegen bei der Hitachi Europe GmbH oder einer Gesellschaft der Hitachi Gruppe, soweit nicht in dieser Broschüre etwas anderes vermerkt ist. Diese Broschüre stellt kein Hitachi Air Conditioning Europe SAS bindendes Angebot dar.

Hitachi Air Conditioning Europe SAS Zweigniederlassung Deutschland Am Seestern 18 40547 Düsseldorf

www.hitachiaircon.com

HIT1x1 v6\_07.2014

Änderungen vorbehalten.

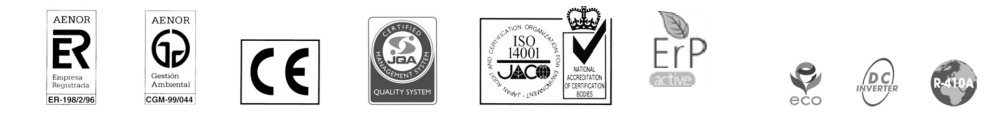

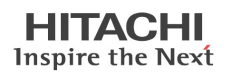